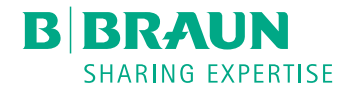

# Plasmat<sup>®</sup> Futura

Apherese-Gerät

Gebrauchsanweisung SW 3.0x DE

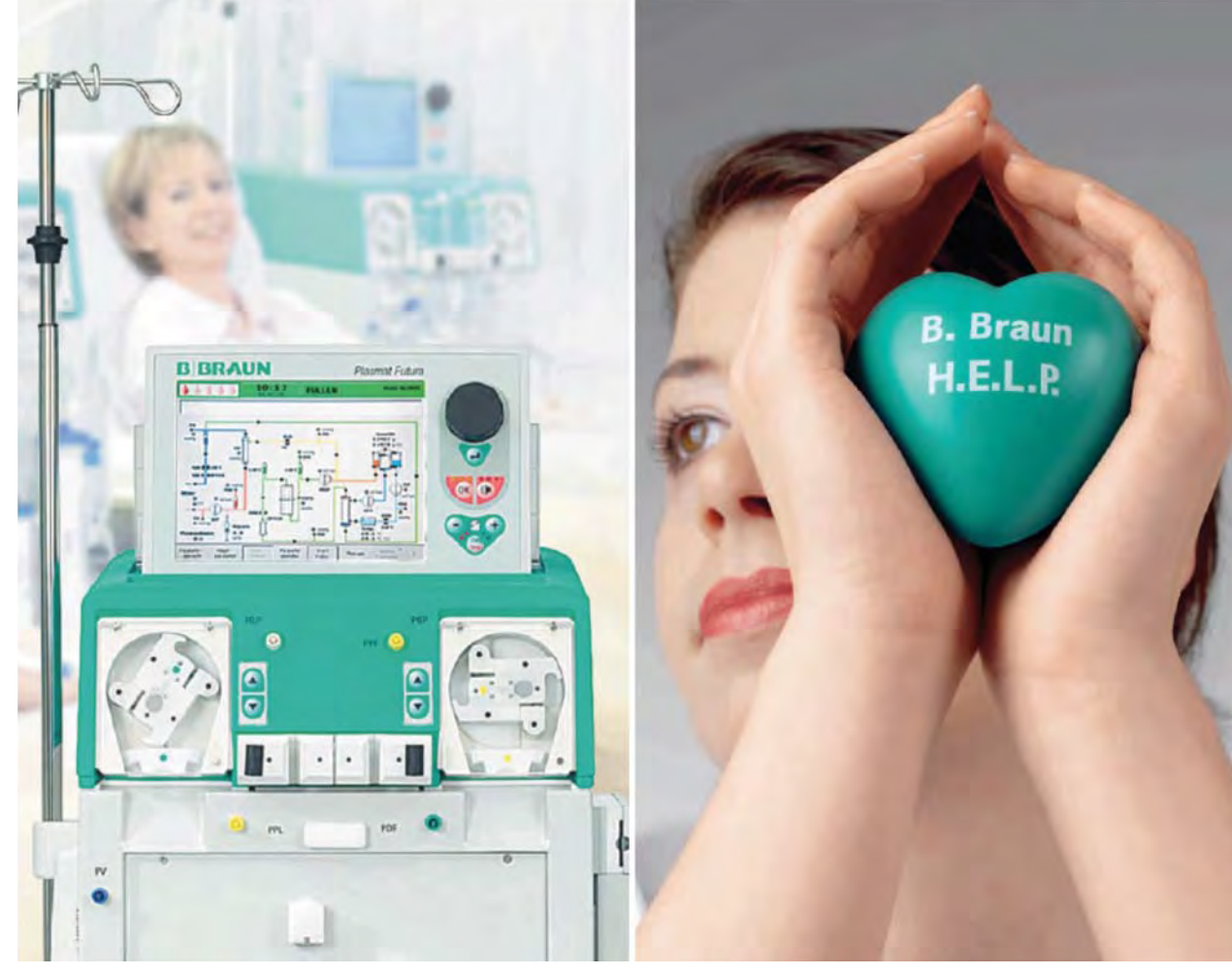

H.eparin inducedE.xtracorporealL.DLP.recipitation

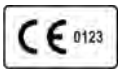

CE-Kennzeichnung gemäß Richtlinie 93/42/EWG. Technische Änderungen vorbehalten.

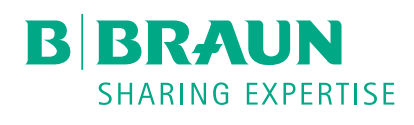

# B. Braun Avitum AG

Schwarzenberger Weg 73-79 34212 Melsungen, Deutschland Tel +49 (56 61) 71-0 Fax +49 (56 61) 75-0

www.bbraun.com

38910354DE / Rev. 3.11.00 / 07.2018

| 1  | Über diese Gebrauchsanweisung           | 1  |
|----|-----------------------------------------|----|
| 2  | Sicherheit                              | 2  |
| 3  | Produktbeschreibung                     | 3  |
| 4  | Aufstellen und Inbetriebnehmen          | 4  |
| 5  | Vorbereiten des Geräts für die Therapie | 5  |
| 6  | Füllen und Spülen                       | 6  |
| 7  | Therapie                                | 7  |
| 8  | Reinfusion und Beenden                  | 8  |
| 9  | Desinfektion                            | 9  |
| 10 | Fehlersuche und -beseitigung            | 10 |
| 11 | Optionen und Zubehör                    | 11 |
| 12 | Technische Daten                        | 12 |

# Inhaltsverzeichnis

| 1   | Über diese Gebrauchsanweisung   | 7          |
|-----|---------------------------------|------------|
| 1.1 | Copyright                       |            |
| 1.2 | Terminologie                    |            |
| 1.3 | Gültigkeit                      |            |
| 1.4 | Zielgruppe                      |            |
| 1.5 | Warnungen, Hinweise und Symbole | 10         |
| 1.6 | Informationen und Tätigkeiten   | <b></b> 11 |
| 1.7 | Schreibweisen                   | <b></b>    |

# Über diese Gebrauchsanweisung

Diese Gebrauchsanweisung ist fester Bestandteil des Geräts. Sie beschreibt die sachgemäße und sichere Anwendung des Geräts in allen Betriebsphasen.

# HINWEIS!

1

Das Gerät darf nur unter Beachtung der Gebrauchsanweisung verwendet, gereinigt und transportiert werden. Nur dann betrachtet sich der Hersteller als haftbar für jegliche Auswirkungen auf die Sicherheit, Zuverlässigkeit und Leistung des Geräts.

Die Gebrauchsanweisung muss stets dort verfügbar sein, wo das Gerät betrieben wird.

Geben Sie die Gebrauchsanweisung an jeden nachfolgenden Anwender des Geräts weiter.

Die Gebrauchsanweisungen und Produktinformationen der Verbrauchsmaterialien sind ebenfalls zu beachten!

Inbetriebnahme/Außerbetriebnahme und Instandhaltung des Geräts dürfen nur durch vom Hersteller ermächtigte Servicetechniker durchgeführt werden. Daher sind diese Informationen nicht Teil dieser Gebrauchsanweisung, sondern im Service Manual enthalten.

i

İ

Die Gebrauchsanweisung und das Service Manual enthalten wichtige Informationen darüber, wie das Gerät sicher, ordnungsgemäß und umweltgerecht installiert, betrieben, gewartet und entsorgt wird. Das Einhalten dieser Anweisungen hilft, im gesamten Produktlebenszyklus Gefahren zu vermeiden, Reparaturkosten und Stillstandszeiten zu reduzieren und Umweltbelastungen zu minimieren.

# 1.1 Copyright

Dieses Dokument ist mit allen Rechten Eigentum der B. Braun Avitum AG.

# 1.2 Terminologie

#### **Allgemeine Begriffe**

Die folgenden allgemeinen Begriffe werden in dieser Gebrauchsanweisung verwendet:

| Begriff                         | Definition                                                                                                    |  |  |
|---------------------------------|----------------------------------------------------------------------------------------------------|--|--|
| Verantwortliche<br>Organisation | Person oder Organisation, die ein Medizinprodukt für<br>gewerbliche Zwecke verwendet oder Dritten und<br>anderen Anwendern Geräte zur Verfügung stellt unter<br>Berücksichtigung aller rechtlichen<br>Verantwortlichkeiten für das Produkt und die<br>Sicherheit der Patienten und Anwender. |  |  |
| Anwender                        | Angehörige/r des medizinischen Personals, die/der für den Gebrauch des betreffenden Geräts geschult und eingewiesen ist.                                                                                                    |  |  |

| Begriff          | Definition                                                                                                    |  |  |
|------------------|----------------------------------------------------------------------------------------------------|--|--|
| Servicetechniker | Person, die innerhalb der B. Braun Avitum AG oder<br>der verantwortlichen Organisation für die Installation,<br>Reparatur und Wartung von aktiven Medizinprodukten<br>verantwortlich ist. Der Servicetechniker muss für die<br>Arbeit an dem betreffenden Gerät geschult und<br>eingewiesen sein. |  |  |
| Arzt             | Praktizierende/r Ärztin/Arzt mit beruflicher<br>medizinischer Ausbildung, die/der von der<br>verantwortlichen Organisation in die Behandlung des<br>Patienten eingewiesen ist.                                                                                                    |  |  |

# Anwendungsspezifische Begriffe

Die folgenden anwendungsspezifischen Begriffe werden in dieser Gebrauchsanweisung verwendet:

| Begriff                    | Definition                                                                                                    |  |  |  |
|----------------------------|----------------------------------------------------------------------------------------------------|--|--|--|
| Gerät                      | Plasmat <sup>®</sup> Futura Apherese-Gerät                                                                                                    |  |  |  |
| Apherese                   | Extrakorporale Blut- und/oder Plasmatherapie                                                                                                    |  |  |  |
| Extrakorporale<br>Therapie | Medizinische Prozedur, die außerhalb des Körpers durchgeführt wird.                                                                                                    |  |  |  |
| H.E.L.P.                   | Heparin-induzierte Extrakorporale LDL-Präzipitation<br>Ein Plasmapherese-Verfahren.                                                                                                    |  |  |  |
| Plasmapherese              | Entnahme, Behandlung und Rückgabe von Blut und<br>Plasma aus/in den Blutkreislauf.                                                                                                    |  |  |  |
| Anwendungsteil             | Extrakorporaler Kreislauf und alle Teile, die<br>permanent und leitend mit ihm verbunden sind. Für<br>den Plasmat <sup>®</sup> Futura sind dies das Schlauchsystem<br>(z. B. Leitungen, Filter, Beutel) sowie alle<br>Geräteteile, die mit dem Schlauchsystem verbunden<br>sind und die vom Anwender und Patienten während<br>der Therapie berührt werden können. |  |  |  |

# Abkürzungen

| BLD | Blutleckdetektor                  |
|-----|-----------------------------------|
| BP  | Blutpumpe                         |
| DAD | Luftdetektor Dialysierflüssigkeit |
| DP  | Dialysierflüssigkeitspumpe        |
| н   | Plattenwärmer                     |
| HAK | Heparinadsorberabsperrklemme      |
| HP  | Heparinpumpe                      |

| LC                                          | Wägezelle                             |
|---------------------------------------------|---------------------------------------|
| PA                                          | Arterieller Druck                     |
| PBE Vorfilterdruck (Einlaufdruck Blutseite) |                                       |
| PBP Plasma-/Pufferpumpe                     |                                       |
| PDF Dialysatordruck                         |                                       |
| PDI Einlaufdruck Dialysierflüssigkeit       |                                       |
| PDPA                                        | Präzipitatfilter/Adsorber-Druckabfall |
| PPF                                         | Präzipitatfilterdruck                 |
| PPL                                         | Plasmadruck                           |
| PV                                          | Venöser Druck                         |
| SAD                                         | Sicherheitsluftdetektor               |
| SAK                                         | Schlauchabsperrklemme                 |
| TMP                                         | Transmembrandruck                     |
| UFP                                         | Ultrafiltrationspumpe                 |

# 1.3 Gültigkeit

# Artikelnummern

Diese Gebrauchsanweisung ist gültig für Plasmat<sup>®</sup> Futura-Geräte mit folgenden Artikelnummern (REF):

- 7062100
- 706210A (110V/120V)

#### Software-Version

Diese Gebrauchsanweisung ist gültig für Software-Version SW 3.0x (x = jede).

Die auf dem Gerät installierte Software-Version wird auf dem *EINSTELL*-Bildschirm angezeigt.

Software-Updates dürfen nur vom technischen Service durchgeführt werden!

# 1.4 Zielgruppe

Zielgruppe dieser Gebrauchsanweisung ist medizinisches Fachpersonal.

Das Gerät darf nur von Personen verwendet werden, die in dessen sachgemäße Bedienung eingewiesen sind.

Die H.E.L.P.-Apherese darf nur von Ärzten angewendet und überwacht werden, die über ausreichende Erfahrung in der Durchführung extrakorporaler Verfahren zur Blutreinigung verfügen.

# 1.5 Warnungen, Hinweise und Symbole

In diesem Dokument werden 4 Signalwörter verwendet: GEFAHR, WARNUNG, VORSICHT und HINWEIS.

Die Signalwörter GEFAHR, WARNUNG und VORSICHT weisen auf besondere Gefahrensituationen für Anwender und Patienten hin.

Das Signalwort HINWEIS kennzeichnet Informationen, die sich direkt oder indirekt auf die Vermeidung von Sachschäden und nicht auf Personenschäden beziehen.

Das Signalwort und die Farbe der Kopfzeile kennzeichnen den Grad oder die Schwere der Gefahr:

# GEFAHR!

Kennzeichnet eine unmittelbare Gefahrensituation, die zum Tod oder zu schweren Verletzungen führt, wenn sie nicht vermieden wird.

# A WARNUNG!

Kennzeichnet eine potenzielle Gefahrensituation, die zum Tod oder zu schweren Verletzungen führen kann, wenn sie nicht vermieden wird.

# A VORSICHT!

Kennzeichnet eine Gefahrensituation, die zu leichten oder mittelschweren Verletzungen führen kann, wenn sie nicht vermieden wird.

# HINWEIS!

Wird zur Kennzeichnung von Verfahrensweisen verwendet, die nicht mit Personenschäden zusammenhängen, d. h. Informationen, die sich direkt oder indirekt auf die Vermeidung von Sachschäden beziehen.

Warnhinweise nennen auch Maßnahmen, die zur Vermeidung der entsprechenden Gefahrensituationen ergriffen werden müssen. Somit haben Warnhinweise im Zusammenhang mit der Gefahr von Personenschäden den folgenden Aufbau:

#### Kopfzeile mit Signalwort

Hier steht die Gefahrenart!

Hier stehen die Gefahrenquelle und mögliche Folgen, wenn die Maßnahmen nicht beachtet werden.

Hier sind Ma
ßnahmen zur Gefahrenvermeidung aufgelistet.

# 1.6 Informationen und Tätigkeiten

#### Informationen

i

Hier stehen zusätzliche nützliche Informationen zu Vorgehensweisen, Hinter grundinformationen und Empfehlungen.

# Tätigkeiten

- 1. Auf diese Weise werden Handlungsanweisungen aufgelistet.
  - bieses Symbol kennzeichnet das Ergebnis einer Tätigkeit.

# 1.7 Schreibweisen

Bezeichnungen von Tasten und Menüs, Beschriftungen von Schaltflächen sowie Meldungen und Eingabeaufforderungen der Steuerungssoftware werden *kursiv* dargestellt. Außerdem werden Sie mit Groß- und Kleinbuchstaben geschrieben, genau so wie sie auf der Softwareoberfläche angezeigt werden.

Beispiele:

- Taste Enter zum Bestätigen drücken.
- Der Bildschirm KONFIGURATION erscheint.
- Die Nachricht System wiederhergestellt! wird angezeigt.

# Inhaltsverzeichnis

| 2                                                                               | Sicherheit                                                                                                    | 15       |
|---------------------------------------------------------------------------------|----------------------------------------------------------------------------------------------------|----------|
| 2.1                                                                             | Verwendungszweck und Indikation                                                                                                    | 15       |
| 2.2                                                                             | Kontraindikation                                                                                                    | 16       |
| 2.3                                                                             | Nebenwirkungen                                                                                                    | 17       |
| <b>2.4</b><br>2.4.1<br>2.4.2<br>2.4.3<br>2.4.3.1<br>2.4.3.2<br>2.4.3.3<br>2.4.4 | Besondere Gefahren und Vorsichtsmaßnahmen<br>Besondere Patientenkonditionen<br>Elektrische Gefahren<br>Verwendung mit anderer Ausrüstung<br>Netzanschluss<br>Potenzialausgleich<br>Elektromagnetische Wechselwirkungen<br>Vorsichtsmaßnahmen für die Behandlung |          |
| 2.5                                                                             | Verabreichungsmethode und Behandlungsdauer                                                                                                    |          |
| <b>2.6</b><br>2.6.1<br>2.6.2                                                    | Informationen für die verantwortliche Organisation<br>Konformität<br>Einweisung durch den Hersteller vor                                                                                                    | 25<br>25 |
| 2.6.3<br>2.6.4<br>2.6.5<br>2.6.6<br>2.6.7<br>2.6.8<br>2.6.9                     | Inbetriebnahme<br>Anforderungen an Anwender<br>Verantwortung des Herstellers<br>Modifizierungen des Geräts<br>Wartung und sicherheitstechnische Kontrolle<br>Erwartete Lebensdauer<br>Entsorgung<br>Technische Änderungen                                       |          |

# 2 Sicherheit

# 2.1 Verwendungszweck und Indikation

Der Plasmat<sup>®</sup> Futura ist für die Durchführung und Überwachung der extrakorporalen Behandlung von Plasma vorgesehen. Das Gerät kann zur Patientenbehandlung in Kliniken und Zentren eingesetzt werden, wenn der Einsatz von einem Arzt verschrieben wurde.

# HINWEIS!

Der Plasmat<sup>®</sup> Futura darf nur in Verbindung mit der H.E.L.P.-Apherese-Behandlungseinheit der B. Braun Avitum AG eingesetzt werden. Beachten Sie auch die Gebrauchsanweisung für die H.E.L.P.-Apherese-Behandlungseinheit.

Der Plasmat<sup>®</sup> Futura dient zusammen mit der H.E.L.P.-Apherese-Behandlungseinheit zur therapeutischen Entfernung von LDL- und VLDL-Cholesterin, Lipoprotein(a) und Fibrinogen aus dem Plasma. Die H.E.L.P.-Apherese ist angezeigt bei:

- Patienten mit schwerer, diätetisch und medikamentös nicht ausreichend kontrollierbarer Fettstoffwechselstörung:
  - als homozygote Form der familiären Hypercholesterinämie,
  - als heterozygote Form der familiären Hypercholesterinämie oder sekundärer Hypercholesterinämie, bei der trotz maximaler diätetischer und medikamentöser Therapie die Plasma-LDL-Cholesterin-Konzentration nicht ausreichend kontrolliert werden kann, hohem Risiko arteriosklerotischer Komplikationen oder manifester koronarer Herzkrankheit,
  - bei stark erhöhten Plasmakonzentrationen von Lipoprotein(a) (> 60 mg/dl) und hohem Risiko arteriosklerotischer Komplikationen oder manifester koronarer Herzkrankheit. Um einen optimalen Erfolg der H.E.L.P. Apherese-Therapie zu erzielen, sollen die diätetische und medikamentöse lipidsenkende Therapie beibehalten werden.
- Patienten mit Hörsturz (Hörverlust > 15 dB in 3 Frequenzbereichen im betroffenen Ohr relativ zum nicht betroffenen Ohr), wenn die Behandlung innerhalb von maximal 6 Wochen nach Auftreten des Ereignisses begonnen wird, als Rettungstherapie, wenn nach einer konventionellen Behandlung keine klinisch relevanten Verbesserungen erzielt werden konnten.
- Patienten mit akuter Hyperlipidämie oder Afibrinogenämie, bei denen die akute und effektive Reduktion von Fibrinogen, LDL-Cholesterin, VLDL-Cholesterin oder Lipoprotein (a) medizinisch indiziert ist, als Rettungstherapie in Verbindung mit konventionellen Therapieformen, wenn mit konventionellen Therapieformen keine klinisch relevanten Verbesserungen erzielt werden konnten.

Die folgende Erkrankung dient als Beispiel für diese Indikation, bei der die H.E.L.P.-Therapie in einer klinischen Studie als Rettungstherapie in Verbindung mit konventionellen Behandlungsformen eingesetzt wurde: Ischämische zerebrovaskuläre Krankheit: zerebrale Multiinfarktdemenz mit einem Fibrinogenspiegel von 500 mg/dl oder darüber (beachten Sie genau die Kontraindikation für die akute zerebrovaskuläre Krankheit). 2

Patienten, die an Erkrankungen leiden, die durch gestörten Blutfluss hervorgerufen und gefördert werden, bei denen eine Verbesserung der Zirkulation durch Methoden zur Änderung der Blutzusammensetzung durch extrakorporale Behandlung medizinisch indiziert ist, als Rettungstherapie in Verbindung mit konventionellen Behandlungsformen, wenn mit konventionellen Behandlungsformen keine klinisch relevanten Verbesserungen erzielt werden konnten.

Die folgenden Erkrankungen dienen als Beispiele für diese Indikation, in denen die H.E.L.P.-Therapie in einer klinischen Studie und/oder einem Fallbeispiel als Rettungstherapie in Verbindung mit konventionellen Therapieformen eingesetzt wurde: Ischämische optische Neuropathie, trockene altersbedingte Makuladegeneration, koronare Herzkrankheit und Hypercholesterinämie, periphere Verschlusskrankheit nach Fontaine ≥ III oder drohende Amputation.

Die H.E.L.P.-Behandlung sollte nur unter strenger individueller Nutzen-Risiko-Abwägung erfolgen. Siehe Abschnitt 2.5 Verabreichungsmethode und Behandlungsdauer (24).

# 2.2 Kontraindikation

Die H.E.L.P. Apherese-Behandlung darf nicht durchgeführt werden bei:

- Patienten mit hämorrhagischer Diathese oder Gerinnungsstörungen, bei denen ein erhöhtes Blutungsrisiko besteht, wegen der Notwendigkeit einer Antikoagulation. Bei Patienten, die orale Antikoagulatien einnehmen, wurden stark erhöhte International Normalized Ratio-Werte gemessen.
- Patienten mit vermuteten okkulten Blutungen, z. B. Geschwüren im Gastrointestinaltrakt
- Patienten mit akuten Lebererkrankungen, fortgeschrittener Leberzirrhose und Leberinsuffizienz
- Patienten mit akuter oder schwerer chronischer Herzerkrankung, die für ein extrakorporales Aphereseverfahren nicht geeignet sind
- Patienten mit akuter zerebrovaskulärer Erkrankung (solange Hirnblutungen nicht ausgeschlossen wurden)
- Patienten mit akutem Nierenversagen
- Patienten mit bekannter Überempfindlichkeit gegenüber Heparin, Heparininduzierte Thrombozytopenie (HIT)
- Patienten mit ausgeprägter allergischer Diathese und Überempfindlichkeit gegenüber den im extrakorporalen Kreislauf verwendeten Materialien
- Patienten, bei denen das extrakorporale Volumen ein einschränkender Faktor ist (lesen Sie sorgfältig Abschnitt [10.5] H.E.L.P. Futura Set in der Gebrauchsanleitung des H.E.L.P. Futura-Behandlungssets)
- Patienten mit einem K
  örpergewicht unter 30 kg
- Nicht-Erwachsenen (Kinder, Säuglinge)
- schwangeren und stillenden Frauen.

# 2.3 Nebenwirkungen

Bei den Patienten können die folgenden Nebenwirkungen auftreten:

- Herz-Kreislauf-System: pektanginöse Beschwerden, Angina pectoris, Hypertonie, Hypotonie, Herzrhythmusstörungen, vasovagale Reaktionen (Hypotension, Bradycardie < 60/min)</li>
- Koagulationsstörungen: Blutgerinnung, Hämolyse, Blutung/Hämatom, Anstieg des INR-Wertes nach H.E.L.P.-Apherese-Sitzungen
- unbekannte Heparin-Allergie, Heparin-induzierte Thrombozytopenie (HIT)
- Hämatologie: Anämie (z. B. Eisenmangelanämie bei Langzeitbehandlung), Eisenverlust
- Überempfindlichkeit (z. B. Übelkeit, Erbrechen, Schüttelfrost, Hitzegefühl, Hitzewallungen, Bildung von Flecken, Juckreiz, Atemnot, Hautausschlag, Augenbrennen); bei Patienten, die empfindlich auf Acetat reagieren, können Gesichtsrötungen, Hypotension, Übelkeit, Bauch-/Magenschmerzen auftreten
- Bei Patienten, die Nahrung aufgenommen haben, die Metabisulfit enthielt und die auf Metabisulfit (wird in der Lebensmittelindustrie als Desinfektionsmittel, Antioxidationsmittel und Konservierungsmittel verwendet) empfindlich reagieren, kann es während der H.E.L.P.-Therapie zu Schwitzen, Parästhesie der Lippen und Rötungen, Bradykardie und Benommenheitsepisoden kommen
- Elektrolyt-Störungen: Hypokalzämie, Muskelkrämpfe, Hypomagnesiämie
- ZNS: Kopfschmerzen, Müdigkeit/Erschöpfung, Benommenheit, Schwindel, Gleichgewichtsstörungen, Hörverlust, Ohnmacht, Sprachstörungen
- Sonstige Symptome: Blässe, Wärmegefühl, Schwitzen, Spannungsgefühl in den Gliedmaßen, Taubheitsgefühl in Arm und Hand, Unwohlsein
- Hypertonie und Ödem bei Patienten mit Nierenversagen
- Vaskulärer Zugang: Schmerzen an der Einstichstelle, Probleme beim Einstich, große lokale Infektion aufgrund der Venenpunktion, Pflasterallergie, Notwendigkeit des Anlegens einer arteriovenösen Fistel, Thrombose/Verschluss der AV-Fistel, Schmerzen von der AV-Fistel, AV-Fistel-Insuffizienz.

# 2.4 Besondere Gefahren und Vorsichtsmaßnahmen

#### 2.4.1 Besondere Patientenkonditionen

Der behandelnde Arzt muss die Auswahl der geeigneten Therapie und des Antikoagulationstyps auf Grundlage von medizinischen und analytischen Ergebnissen sowie des allgemeinen (Gesundheits-) Zustandes des Patienten unter Berücksichtigung des individuellen Risiko-Nutzen-Verhältnisses für jeden Patienten treffen.

Bei Patienten mit C1-Esterase-Inaktivator-Mangel oder angeborenem C3-Mangel ist vor Durchführung der H.E.L.P.-Apherese eine besonders sorgfältige Nutzen-Risiko-Bewertung erforderlich.

# A WARNUNG!

Gefährdung des Patienten bei Verwendung von Protamin-Chlorid/-Sulfat zur Neutralisierung von Heparin.

- Diese Wirkstoffe sollten nur bei lebensbedrohlichen Blutungen zur Aufhebung der Heparinwirkung verabreicht werden.
- Protamin-Chlorid/-Sulfat sollte den Herstellerinformationen entsprechend nur f
  ür den Notfall vorgesehen werden.

# **A** VORSICHT!

Gefährdung des Patienten durch die Eliminierung parallel verabreichter Arzneimittel in unterschiedlichem Ausmaß!

Der Wirkstoffspiegel im Patienten kann unter einer H.E.L.P.-Behandlung um bis zu 60 % abgesenkt werden.

• Regelmäßig verschriebene Arzneimittel sollten, soweit möglich, nach der H.E.L.P.-Behandlung eingenommen werden.

#### 2.4.2 Elektrische Gefahren

## Anschluss an die und Trennung von der Stromversorgung

Im Gerät liegen lebensgefährliche elektrische Spannungen an.

# **WARNUNG!**

Stromschlag- und Brandgefahr!

- Stecken Sie den Netzstecker grundsätzlich vollständig in die Netzsteckdose ein.
- Fassen Sie beim Herausziehen und Einstecken des Netzsteckers grundsätzlich am Netzstecker und nicht am Netzkabel an.
- Vermeiden Sie Beschädigungen des Netzkabels, z. B. durch Überfahren mit den Laufrollen des Geräts.
- Die vollständige Trennung von der Stromversorgung ist nur dann gegeben, wenn der Netzstecker vollständig aus der Netzsteckdose entfernt wird. Wird der Netzschalter ausgeschaltet, ist das Gerät nicht vollständig getrennt.

Das Gerät darf bei beschädigtem Gehäuse oder defektem Netzkabel nicht verwendet oder an das Stromnetz angeschlossen werden. Ein beschädigtes Gerät muss repariert oder entsorgt werden.

Durch Ausschalten des Netzschalters wird die Netzspannung nicht von allen internen Geräteteilen (z. B. Netzfilter, Netzschalter) getrennt. Entfernen Sie immer den Netzstecker aus der Netzsteckdose, um das komplette Gerät vom Netz zu trennen!

#### Erdungssicherheit

Die Erdungssicherheit ist nur gegeben, wenn das Gerät mit einer entsprechenden Netzsteckdose der Elektroinstallation der Räumlichkeiten verbunden ist. Die Erdungsverbindung muss zuverlässig erhalten bleiben, um den Patienten und medizinisches Personal zu schützen.

#### **WARNUNG!**

Stromschlaggefahr bei unzureichender Erdung des Geräts!

Das Gerät muss an eine Stromversorgung mit Schutzleiter angeschlossen werden.

#### 2.4.3 Verwendung mit anderer Ausrüstung

#### 2.4.3.1 Netzanschluss

Das Gerät muss an eine eigene Wandsteckdose angeschlossen werden.

Verbinden Sie handelsübliche Verbraucher nicht mit derselben Netzsteckdose wie den Plasmat<sup>®</sup> Futura und schalten Sie diese nicht parallel.

#### 2.4.3.2 Potenzialausgleich

Wird das Gerät in Kombination mit anderen Therapiegeräten der Schutzklasse I betrieben, muss eine Anschlussleitung für die elektrische Erdung verwendet werden, da sich die Ableitströme aller angeschlossenen Geräte addieren und es zu einer elektrostatischen Entladung von der Umgebung zum Gerät kommen kann. Ein spezielles Potenzialausgleichskabel ist erhältlich, das an den entsprechenden Anschluss auf der Rückseite des Gerätes angeschlossen werden muss.

#### A WARNUNG!

Gefährdung des Patienten durch Ableitströme bei Verwendung des Geräts in Kombination mit anderen elektrischen Medizingeräten der Schutzklasse I.

 Schließen Sie den elektrischen Potenzialausgleich an das Gerät und an jedes andere elektrische Medizingerät an, das damit verbunden ist oder das innerhalb des erreichbaren Bereichs des Patienten aufgestellt ist (z. B. Patientenstühle).

Die Elektroinstallationen der Räumlichkeiten müssen diese Anforderungen erfüllen.

#### 2.4.3.3 Elektromagnetische Wechselwirkungen

Der Plasmat<sup>®</sup> Futura ist nach den geltenden Normen für Funkschutz und elektromagnetische Verträglichkeit (EMV) entwickelt und geprüft worden. Eine elektromagnetische Wechselwirkung mit anderen Geräten kann aber nicht ausgeschlossen werden (Beispiele: Mobiltelefon, Computer-Tomograph (CT)).

# **A** VORSICHT!

Gefahr elektrostatischer Entladung von anderen Geräten!

 Mobiltelefone und andere Geräte, die starke elektromagnetische Strahlung aussenden, sollten mit einem der IEC 60601-1-2 entsprechenden Mindestabstand betrieben werden (siehe technische Daten).

# HINWEIS!

Werden andere therapeutische oder diagnostische Medizingeräte auf dem oder nahe am Gerät abgestellt oder nicht medizinische Geräte in unmittelbarer Nähe des Geräts betrieben, kann dies zu elektromagnetischen Wechselwirkungen führen. In diesem Fall muss der Anwender den Plasmat<sup>®</sup> Futura und die anderen Geräte beobachten, um deren sicheren Betrieb zu gewährleisten.

#### 2.4.4 Vorsichtsmaßnahmen für die Behandlung

# **A** VORSICHT!

Gefährdung des Patienten durch Thrombose oder Blutungen! Um sowohl Thrombosen als auch Blutungen zu vermeiden, sind systemische und kontinuierliche Antikoagulationswerte zu berechnen.

- Bestimmen Sie die Blutgerinnungsparameter vor, während und nach der Behandlung, um geeignete Antikoagulationswerte abzuschätzen. Es wird die Messung am Krankenbett mit gualitätsgeprüften Geräten empfohlen.
- Beachten Sie, dass sich Antikoagulationswerte aus Vollblutproben von denen aus Plasmaproben unterscheiden können.
- Die H.E.L.P.-Apherese darf nur von Ärzten angewandt und überwacht werden, die über ausreichende Erfahrung mit extrakorporalen Verfahren zur Blutreinigung verfügen.
- Die H.E.L.P. Apherese darf nur von Personen durchgeführt werden, die in deren ordnungsgemäße Anwendung eingewiesen wurden.
- Die systemische und kontinuierliche Antikoagulation muss eingestellt und die Blutgerinnung vor, während und nach der Behandlung durch ein geeignetes Verfahren streng überwacht werden.
- Die Heparinbehandlung des Plasmas während der H.E.L.P.-Apherese verringert die Konzentration an verschiedenen an der Koagulation beteiligten Plasmaproteinen wie Fibrinogen, Antithrombin III, Plasminogen und anderen Proteinen wie CRP, C3/C4-Komplement und C1-Inhibitor. Durch die H.E.L.P.-Apherese-Behandlung wird der INR-Wert erhöht.
- Bei Patienten mit niedrigem Fibrinogen-Spiegel sollte das Plasma-Behandlungsvolumen reduziert werden, so dass die Fibrinogen-Konzentration nach der Behandlung nicht unter den kritischen Wert von 60 mg/dl fällt.

2

#### Umgang mit Komponenten

- Die Komponenten der H.E.L.P. Futura-Behandlungseinheit sind nur zum Einmalgebrauch bestimmt und dürfen nicht wieder verwendet werden. Die Wiederverwendung von Einmalartikeln stellt ein mögliches Risiko für den Patienten oder Anwender dar. Sie kann zur Kontamination und/oder Einschränkungen der Funktionalität führen. Kontamination und/oder eingeschränkte Funktionalität des Geräts kann zu Verletzungen, Krankheit oder Tod des Patienten führen.
- Die Komponenten der H.E.L.P. Futura-Behandlungseinheit bei der auf der Verpackung angegebenen Lagertemperatur lagern.
- Die Komponenten der H.E.L.P. Futura-Behandlungseinheit nicht über die auf der Komponente und auf der Verpackung angegebene Haltbarkeit hinaus verwenden.
- Die Komponenten der H.E.L.P. Futura-Behandlungseinheit nicht verwenden, wenn die Sterilverpackung, einzelne Komponenten oder Anschlüsse beschädigt sind.
- Die Sterilverpackung erst vor dem unmittelbaren Gebrauch öffnen.
- Komponenten unmittelbar nach dem Entfernen der Schutzkappen verwenden.
- Pfeilangaben auf den Komponenten der H.E.L.P. Futura–Behandlungseinheit geben die Flussrichtung an und müssen eingehalten werden.
- Die Lösungen der H.E.L.P. Futura-Behandlungseinheit außerhalb der Reichweite von Kindern aufbewahren.
- Die H.E.L.P.-Lösungen sind nicht zur intravenösen Infusion vorgesehen.
- Die H.E.L.P.-Lösungen dürfen nur verwendet werden, wenn sie klar und farblos sind.
- Die H.E.L.P. BicEL-Lösung darf nur nach dem Mischen des Bicarbonats und der Elektrolytkonzentrate verwendet werden
- Die gebrauchsfertige BicEL-Lösung ist sofort nach dem Mischen zu verwenden.
- Wird die gebrauchsfertige BicEL-Lösung nicht unmittelbar nach dem Mischen verwendet, liegt die Verantwortung für die Verwendung der Lösung innerhalb von 24 Stunden beim Anwender.
- Muss eine Einzelkomponente (Filter, Heparinadsorber) gewechselt werden, ist diese vor dem Einsatz in der H.E.L.P. Futura-Behandlungseinheit separat mit mindestens 3.000 ml normaler Kochsalzlösung (0,9 % NaCl) zu füllen und zu spülen, sofern in der Gebrauchsanweisung dieser bestimmten Komponente nicht anders angegeben. Die Wechselprozedur ist in dieser Gebrauchsanweisung beschrieben. Ungeeignete oder mangelhafte Vorbereitung der Komponente kann zur Hämolyse und/ oder allergischen Reaktionen führen.

#### Vor der Behandlung

- Vor dem Behandlungsbeginn müssen die Blutgerinnungsparameter bei allen Patienten bestimmt werden, um die Gerinnung überwachen zu können: d. h. aktivierte partielle Thromoplastinzeit (aPTT), aktivierte Gerinnungszeit (ACT), Prothrombinzeit (PT), International Normalized Ratio (INR) und Fibrinogen.
- Vor dem Behandlungsbeginn muss die gesamte H.E.L.P. Futura-Behandlungseinheit, also alle Plasma-führenden Filter und Leitungen, mit mindestens 2.400 ml normaler Kochsalzlösung (0,9 % NaCl, mit Heparin, wenn vom behandelnden Arzt verschrieben) wie in dieser Gebrauchsanweisung beschrieben gefüllt und gespült werden. Dies dient der Vermeidung einer Hämolyse und/oder von Unverträglichkeitsreaktionen, wie Erhöhung der Körpertemperatur, Zittern, Schüttelfrost, Augenbrennen und Juckreiz.
- Beim Austauschen eines Filters während der Vorbereitungsphase muss diese Phase verlängert werden, sodass der Filter nach dem Austausch mit mindestens 2.000 ml normaler Kochsalzlösung (0,9 % NaCl) gespült wird.
- Es müssen sowohl zu Beginn der Behandlung als auch während der Behandlung klinische Daten und Labordaten für alle Patienten erfasst werden. Der Lipoprotein-Status muss bestimmt und aufgezeichnet werden.
- Die Patienten müssen vor jeder H.E.L.P.-Apherese-Behandlung mit einem geeigneten Produkt heparinisiert werden. Bei Patienten, die orale Antikoagulantien, Thrombozytenaggregationshemmer oder andere Wirkstoffe einnehmen, die dafür bekannt sind, die Wirkung von Heparin zu erhöhen, ist die Dosis entsprechend zu reduzieren. Abhängig von der Ausgangssituation kann es erforderlich sein, die Dosis zu reduzieren. Der INR-Wert wird bei der H.E.L.P.-Apherese-Behandlung erhöht.

#### Während der Behandlung

- Im Falle einer Fehlfunktion muss die Therapie sofort unterbrochen werden (normalerweise wird die Maschine dies automatisch tun und in den Therapie-Bypass schalten) und die Ursache dafür ermittelt und beseitigt werden.
- Zur Vermeidung einer Hämolyse soll der Blutfluss nach Anlegen des Patienten an die Blutleitungen maximal 40 ml/min betragen. Danach ist zuerst der Blutfluss allmählich zu steigern, bis nach 5 Minuten der gewünschte Zielwert erreicht ist. Die Plasmaseparation wird im Therapiemodus mit einem Plasmafluss von zunächst höchstens 20 % gestartet. Anschließend wird der Plasmafluss über weitere 5 Minuten gesteigert, bis ein geeigneter Wert erreicht ist. Der Plasmafluss sollte am Ende nicht mehr als 30 % des effektiven Blutflusses betragen.
- Das Gerät während der Behandlung überwachen, um sicherzustellen, dass das Plasma-Puffer-Gemisch nach dem H.E.L.P.-Präzipitatfilter klar ist.
- Notfall-Medikamente zur Schockbehandlung sollten leicht zugänglich sein.
- Die aPTT- oder ACT-Werte müssen bei Behandlungsbeginn bei einem Plasmabehandlungsvolumen von 600 ml und danach in geeigneten Intervallen bestimmt werden, um die systemische und kontinuierliche Antikoagulation zu überwachen und die Gerinnung zu verhindern sowie die Heparinadsorberfunktion und das Blutungsrisiko zu beobachten.
- Die kontinuierliche Antikoagulation ist den in der Behandlung gemessenen aPTT- oder ACT-Werten entsprechend zu beenden.

- Gibt es während einer Behandlung Anzeichen für eine Funktionsstörung des Heparinadsorbers (z. B. Adsorber nicht vollständig mit Flüssigkeit gefüllt oder Luftblasen im Adsorber) oder ist das Plasma vor dem Heparinadsorber trübe, sollten die Gerinnungsparameter umgehend bestimmt werden. Sind aPTT und/oder ACT nicht messbar, ist die Messung zu wiederholen, bis sich aPTT und/oder ACT normalisieren. In allen anderen Fällen wird ein Austausch des Heparinadsorbers oder die Unterbrechung der Therapie empfohlen.
- Während der H.E.L.P.-Behandlung ist bei der Bestimmung des Heparinbolus zu berücksichtigen, dass das Bolus-Heparin durch das Prinzip der Plasmaseparation teilweise im Heparinadsorber adsorbiert wird.

#### Nach der Behandlung

- Alle nach der Behandlung verbleibenden H.E.L.P.-Lösungen sind zu verwerfen.
- Bei allen Patienten sind die Gerinnungsparameter nach der Behandlung zu bestimmen, um die Gerinnung zu überwachen: d. h. aktivierte partielle Thromboplastinzeit (aPTT), Prothrombinzeit (PT), aktivierte Gerinnungszeit (ACT), International Normalized Ratio (INR) und Fibrinogen.
- Im seltenen Fall einer Fehlfunktion des Heparinadsorbers können größere Mengen Heparin mit der möglichen Gefahr einer lebensbedrohlichen Blutung in den Körper des Patienten gelangen. In diesem Fall ist als Notfallmaßnahme die Verabreichung von Protaminchlorid/-sulfat unter Beachtung der Informationen des Herstellers in Erwägung zu ziehen.
- Eine H.E.L.P.-Apherese-Behandlung dauert 2 bis 3 Stunden. Der Patient ist unmittelbar danach mobil und kann sofort entlassen werden, wenn die Ergebnisse von aPTT, ACT, PT, INR und Fibrinogen dies zulassen.
- Die H.E.L.P.-Apherese kann Arzneimittel in unterschiedlichem Ausmaß eliminieren und den Wirkstoffspiegel im Patienten während einer Behandlung um bis zu 60 % absenken. Arzneimittel sollten, soweit möglich, **nach** der Behandlung eingenommen werden.

#### Langzeit-Behandlung

- Während Behandlungen über einen längeren Zeitraum sollten Hämoglobin, Vitamin E und C3/C4-Spiegel regelmäßig überwacht werden. Für Patienten mit initial niedrigem Serum-Eisen- und/oder Fibrinogen-Konzentrationen wird die regelmäßige Überwachung dieser Parameter empfohlen.
- Die Überwachung des Immunoglobinspiegels in geeigneten Zeiträumen wird empfohlen.

# 2.5 Verabreichungsmethode und Behandlungsdauer

Sofern nicht anders beschrieben, wird die folgende Dosierung empfohlen:

- Fettstoffwechselstörung: Eine H.E.L.P.-Apherese-Behandlung in regelmäßigen Intervallen von 7– 14 Tagen.
- Hörsturz:

Eine H.E.L.P.-Apherese-Behandlung nach dem akuten Ereignis. Klinische Daten haben gezeigt, dass eine einzige H.E.L.P.-Apherese-Behandlung innerhalb von höchstens sechs Wochen nach dem akuten Ereignis die Genesung unterstützt, eine frühzeitige Behandlung wird jedoch empfohlen.

 Akute Hyperlipidämie oder Afibrinogenämie:
 Vom behandelnden Arzt auf Grundlage der Grunderkrankung individuell festzulegen.
 In einer klinischen Studie zur folgenden Erkrankung, die als Beispiel für

diese Indikation dienen soll, wurde die H.E.L.P.-Therapie als Betspiel für therapie in Verbindung mit konventionellen Therapiearten für die entsprechende Erkrankung eingesetzt: Ischämische zerebrovaskuläre Erkrankung: zerebrale Multiinfarktdemenz mit Fibrinogenspiegel von 500 mg/dl oder darüber: Zwei H.E.L.P.-Apherese-Behandlungen in 8 Tagen. (Walzl et al. 1998 Atherosclerosis 139: 385–389)

 Erkrankungen mit Durchblutungsstörungen: Vom behandelnden Arzt auf Grundlage der Grunderkrankung individuell festzulegen. In klinischen Studien und Fallbeispielen zu den folgenden Erkrankungen,

the als Beispiele für diese Indikation dienen sollen, wurde die H.E.L.P.-Therapie als Rettungstherapie in Verbindung mit konventionellen Therapieformen für die entsprechende Erkrankung eingesetzt:

- Ischämische optische Neuropathie: Drei oder acht H.E.L.P.-Apherese-Behandlungen in regelmäßigen Intervallen von 7 Tagen (Haas et al. 1997 Graefes Arch Clin Exp Ophthalmol. 235(1):14-9; Ramunini et al. 2004 Int J Artif Organs. 27(4):337-41)
- Trockene altersbedingte Makuladegeneration: Acht H.E.L.P.-Apherese-Behandlungen in regelmäßigen Intervallen von 7 Tagen. (Ali et al. 2008 Retina today 72-75; Ali et al. 2017, abstract at EURETINA, Barcelona 2017)
- Koronare Herzerkrankung und Hypercholesterinämie: Eine H.E.L.P.-Apherese-Behandlung. (Mellwig et al. 2003 Z Kardiol 92(Suppl 3): III30-7)
- Periphere Verschlusskrankheit, Fontaine-Klassifikation ≥ III oder drohende Amputation: Eine H.E.L.P.-Therapie aller 2 Tage (fünf Therapien in neun Tagen), gefolgt von wöchentlichen Intervallen, danach von zweiwöchentlichen Intervallen. (Blessing et al. 2005 Thrombosis Research 115: 39-43) oder 18 H.E.L.P.-Behandlungen (Walzl et al. 1993 Haemostasis 23(5):237-43; Weiss et al. 2011 Epub).

2

# 2.6 Informationen für die verantwortliche Organisation

#### 2.6.1 Konformität

Der Plasmat<sup>®</sup> Futura erfüllt die Anforderungen der folgenden einschlägigen Normen in der jeweils gültigen Fassung:

• ANSI/AAMI/IEC 60601-1 (3. Ed.; 3.1. Ed.)

Zusatzausrüstungen, die an die analogen oder digitalen Schnittstellen des Geräts angeschlossen werden, müssen nachweisbar ihren entsprechenden EN-Spezifikationen (z. B. IEC 60950-1/EN 60950-1 für Einrichtungen der Informationstechnik und IEC 60601-1 für elektromedizinische Geräte) genügen. Außerdem müssen alle Konfigurationen den Anforderungen für medizinische elektrische Geräte der Norm IEC 60601-1:2012 (Abschnitt 16, ME-Systeme) genügen. Nach Errichten oder nachfolgender Veränderung darf das Gesamtsystem nachweislich zu keinem unvertretbaren Risiko führen.

Wer zusätzliche Geräte an den Signaleingangs- oder Signalausgangsteil anschließt, konfiguriert das System und ist daher dafür verantwortlich, dass alle Anforderungen für ME-Systeme (entsprechend IEC 60601-1:2012, Abschnitt 16) nachweislich eingehalten werden und die erforderlichen Begleitpapiere (Dokumente) für das Gesamtsystem dem Anwender zur Verfügung gestellt werden. Dabei haben lokale Verordnungen Vorrang vor den oben aufgeführten Anforderungen. Bei Rückfragen kontaktieren Sie Ihren lokalen Fachhändler oder den technischen Service.

Die Auslieferung des Geräts erfolgt in jedes Land, sofern das Gerät dort registriert und gemäß der lokalen Bestimmungen klassifiziert ist.

#### 2.6.2 Einweisung durch den Hersteller vor Inbetriebnahme

Die verantwortliche Organisation muss sicherstellen, dass nur geschultes Personal das Gerät bedient. Die Schulung muss durch Personal erfolgen, das vom Hersteller hierzu autorisiert ist. Kontaktieren Sie Ihre örtliche Vertretung der B. Braun Avitum AG oder Ihren Fachhändler für detaillierte Informationen über Schulungskurse.

#### 2.6.3 Anforderungen an Anwender

Das Gerät darf nur von Fachpersonal bedient werden, das in dessen Gebrauch ordnungsgemäß entsprechend dieser Gebrauchsanweisung geschult und eingewiesen worden ist.

Die verantwortliche Organisation muss sicherstellen, dass die Gebrauchsanweisung von allen Anwendern gelesen und verstanden wurde, die mit jeglichen Arbeiten an oder mit dem Gerät betraut werden. Die Gebrauchsanweisung muss stets für den Anwender zugänglich sein.

#### 2.6.4 Verantwortung des Herstellers

Der Hersteller, Monteur, Errichter oder Einführer betrachtet sich nur dann für die Auswirkungen auf die Sicherheit, Zuverlässigkeit und Leistung des Geräts als verantwortlich, wenn

- Montage, Erweiterungen, Neueinstellungen, Änderungen oder Reparaturen von dazu ermächtigten Personen ausgeführt werden,
- die Elektroinstallation der betreffenden Räumlichkeiten den geltenden nationalen Anforderungen an die Einrichtung von medizinischen Behandlungsräumen (z. B. VDE 0100 Teil 710 und/oder IEC 60364-7-710) entspricht.

Das Gerät darf nur betrieben werden, wenn

- der Hersteller oder eine dazu befugte Person, die im Einvernehmen mit dem Hersteller handelt, dieses Medizinprodukt zuvor am Betriebsort einer Funktionsprüfung unterzogen hat (Erstinbetriebnahme),
- die von der verantwortlichen Organisation beauftragten Personen anhand der Gebrauchsanweisung und beigefügter Informationen und Instandhaltungshinweise in die sachgerechte Handhabung, Anwendung und den Betrieb des Medizinproduktes eingewiesen wurden.

#### 2.6.5 Modifizierungen des Geräts

#### A WARNUNG!

Gefährdung des Patienten oder Anwenders durch Modifizierung des Geräts!

• Das Gerät darf nicht modifiziert werden.

#### 2.6.6 Wartung und sicherheitstechnische Kontrolle

## HINWEIS!

Reparaturen und Wartungsarbeiten dürfen nur durch vom Hersteller ermächtigte und eingewiesene Personen ausgeführt werden.

#### Regelmäßige vorbeugende Wartung

Durch den Anwender ist keine spezielle Wartung erforderlich.

Die vorbeugende Wartung sollte alle 12 Monate gemäß der spezifischen Checkliste im Service Manual und unter Beachtung der Gebrauchsanleitung durchgeführt werden und ist dann zu dokumentieren.

#### Sicherheitstechnische Kontrolle

Eine sicherheitstechnische Kontrolle (STK) muss alle 12 Monate gemäß der spezifischen Checkliste im Service Manual und unter Beachtung der Gebrauchsanleitung durchgeführt und dokumentiert werden.

#### Batterie

Die Lithiumbatterie auf dem User-Interface-Board sollte nach 5 Jahren ausgewechselt werden, um die volle Funktionalität des Geräts zu erhalten. Entsorgen Sie die Batterie gemäß der örtlichen Vorschriften zur Abfallbehandlung.

#### Service Manual und Technisches Training

Das Service Manual kann nur nach Teilnahme an einem Technischen Training zur Verfügung gestellt werden.

#### 2.6.7 Erwartete Lebensdauer

B. Braun Avitum AG gibt keine Lebensdauer für Plasmat<sup>®</sup> Futura an.

Das Gerät ist voll funktionsfähig unter der Voraussetzung, dass

- nur zugelassene Ersatzteile verwendet werden,
- Wartung und Service von Servicetechnikern gemäß dem Service Manual durchgeführt werden,
- die sicherheitstechnische Kontrolle regelmäßig durchgeführt wird und deren aktuelle Ergebnisse mit den ersten Ergebnissen vergleichbar sind.

Zusätzlich führt das Gerät eine Reihe von Selbsttests vor jeder Behandlung aus, um die Verfügbarkeit aller sicherheitsrelevanten Funktionen sicherzustellen.

#### 2.6.8 Entsorgung

i

i

Nach ihrer Verwendung können die Einmalartikel einer Behandlung, wie beispielsweise leere Beutel und Behälter, verwendete Blutschläuche und Filter, potentiell mit Erregern übertragbarer Krankheiten kontaminiert sein. Der Anwender ist für die ordnungsgemäße Entsorgung dieser Abfallprodukte verantwortlich.

Die Entsorgung muss unter Beachtung örtlicher Vorschriften und interner Verfahren der verantwortlichen Organisation erfolgen. Entsorgen Sie nicht im Hausmüll!

Das Gerät enthält Substanzen, die bei unsachgemäßer Entsorgung umweltschädlich sind.

Ersatzteile oder Geräte sind gemäß der geltenden gesetzlichen Bestimmungen und örtlichen Vorschriften (z.B. Richtlinie 2012/19/EU) zu entsorgen. Eine Entsorgung über den Hausmüll ist unzulässig!

Ersatzteile oder Geräte sind vor dem Versand oder der Entsorgung vorschriftsmäßig zu reinigen und zu desinfizieren. Vor Entsorgung des Gerätes ist der Akku zu entnehmen (technischen Service verständigen).

B. Braun Avitum AG garantiert die Rücknahme von Ersatzteilen und Altgeräten.

#### 2.6.9 Technische Änderungen

B. Braun Avitum AG behält sich das Recht vor, Produkte im Rahmen technischer Weiterentwicklungen zu ändern.

# Inhaltsverzeichnis

| 3                            | Produktbeschreibung                          | 31             |
|------------------------------|----------------------------------------------|----------------|
| <b>3.1</b><br>3.1.1<br>3.1.2 | Funktionsbeschreibung<br>Prinzip<br>Funktion | 31<br>31<br>32 |
| 3.2                          | Gerät                                        | 34             |
| 3.3                          | Bedienelemente                               | 38             |
| 3.4                          | Bildschirmaufbau und Funktionen              | 41             |
| 3.5                          | Übersicht über alle Icons                    | 46             |
| 3.6                          | Einstellen der Parameter                     | 48             |
| 3.7                          | Symbole am Gerät                             | 53             |

# 3 Produktbeschreibung

# 3.1 Funktionsbeschreibung

# 3.1.1 Prinzip

Der Plasmat<sup>®</sup> Futura ist ein Plasmatherapiegerät, das zusammen mit der H.E.L.P.-Apherese-Behandlungseinheit der Durchführung der H.E.L.P.-Apherese dient (H.E.L.P steht für Heparin-induzierte Extrakorporale LDL-Präzipitation).

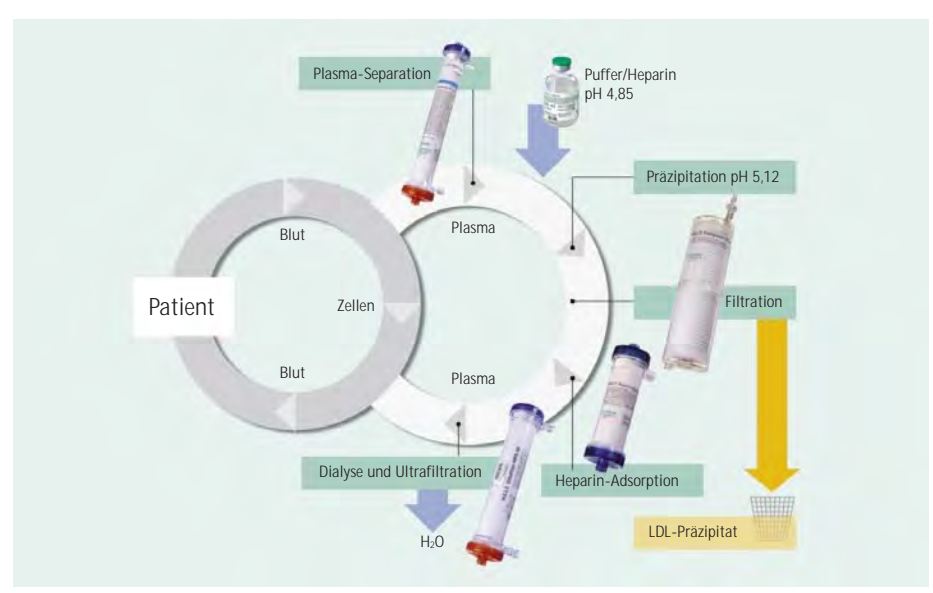

Abb. 3-1 Prinzip der H.E.L.P.-Apherese-Behandlung

Im ersten Schritt des Verfahrens wird das Plasma separiert. Die zellulären Blutbestandteile werden dem Patienten zusammen mit dem behandelten Plasma direkt reinfundiert. Das Plasma wird im Verhältnis 1:1 mit dem heparinisierten Acetatpuffer gemischt. LDL, Fibrinogen und Lp(a) bilden mit dem Heparin ein Präzipitat im sauren pH-Bereich, das im nachfolgenden Schritt abfiltriert wird. Überschüssiges Heparin wird mit Hilfe des Heparinadsorbers aus dem behandelten Plasma entfernt. Im letzten Schritt wird das Plasma durch eine Bicarbonatdialyse wieder auf das Ausgangsvolumen und den initialen physiologischen pH-Wert eingestellt, und dann dem Patienten zusammen mit den zellulären Blutbestandteilen reinfundiert.

# 3.1.2 Funktion

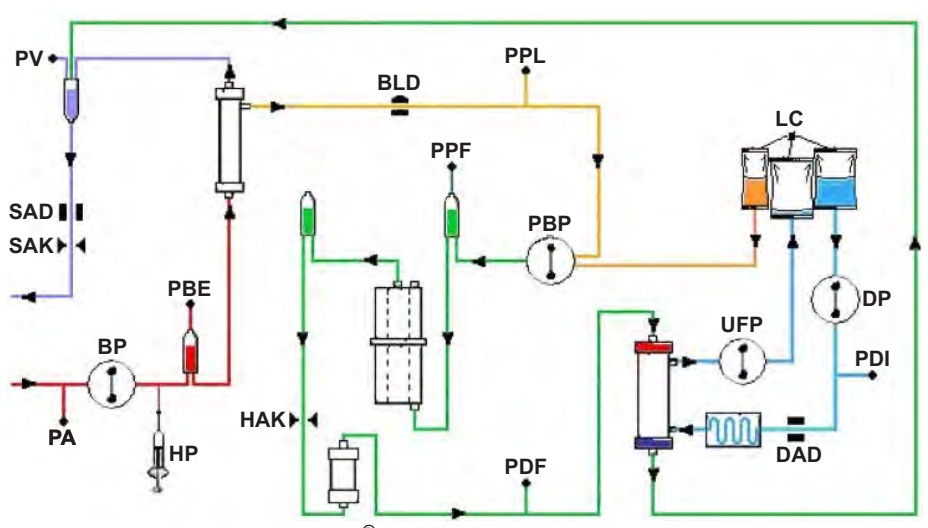

Abb. 3-2 Flussdiagramm des  $\mathsf{Plasmat}^{\texttt{®}}$  Futura

| Sensoren |                                      | Pumpen       |                            |
|----------|--------------------------------------|--------------|----------------------------|
| PA       | Arterieller Druck                    | BP Blutpumpe |                            |
| PBE      | Vorfilterdruck <sup>a</sup>          | HP           | Heparinpumpe               |
| PV       | Venöser Druck                        | PBP          | Plasma-/Pufferpumpe        |
| PPL      | Plasmadruck                          | UFP          | Ultrafiltrationspumpe      |
| PPF      | Präzipitatfilterdruck                | DP           | Dialysierflüssigkeitspumpe |
| PDF      | Dialysatordruck                      |              |                            |
| PDI      | Einlaufdruck<br>Dialysierflüssigkeit | Aktoren      |                            |
| BLD      | Blutleckdetektor                     | SAK          | Schlauchabsperrklemme      |
| SAD      | Sicherheitsluftdetektor              | HAK          | Heparinadsorberklemme      |
| DAD      | Luftdetektor Dialysierflüssigkeit    |              |                            |
| LC       | Wägezelle                            |              |                            |

a. Druck vor Plasmafilter

Die Blutpumpe (BP) fördert das Blut vom venösen Zugang des Patienten zum Plasmafilter. Der Blutdruck wird über den arteriellen Druckaufnehmer (PA) überwacht. Die Heparinpumpe (HP) dosiert die Heparinabgabe zur Antikoagulation in die arterielle Leitung. Der Einlaufdruck des Blutes in den Plasmafilter wird über den Vorfilterdruck (PBE) der arteriellen Kammer überwacht.

Das im Plasmafilter separierte Blut wird über die venöse Leitung zur venösen Kammer zurückgeführt, wo es mit dem über die Reinfusionsleitung zurück fließenden, behandelten Plasma gemischt wird. Das Reinfusionsvolumen entspricht dem Volumen des separierten Plasmas. In der venösen Kammer wird die Blutrückgabe zum Patienten über den venösen Druckaufnehmer (PV) überwacht. Die venöse Leitung wird durch den Sicherheitsluftdetektor (SAD) überwacht und von der Schlauchabsperrklemme (SAK) geschlossen, sobald Luft im System detektiert wird.

Das separierte Plasma wird nach dem Plasmafilter von einem Blutleckdetektor (BLD) überwacht. Die Regulierung des Plasmaflusses erfolgt über die Messung des Plasmadrucks (PPL).

Das Plasma und der heparinisierte Acetatpuffer werden über die Plasma-/ Pufferpumpe (PBP), in die ein Doppelpumpensegment eingelegt ist, zur Präzipitatkammer gefördert. Plasma und heparinisierter Acetatpuffer werden im Verhältnis 1:1 gemischt. Das entstehende Präzipitat wird im nachfolgenden Präzipitatfilter abfiltriert. Über den Präzipitatfilterdruck (PPF) wird der Eingangsdruck des Präzipitatfilters überwacht. Das Ventil zur Pegeleinstellung und der Sensor zur Pegelüberwachung regeln den Flüssigkeitsstand in der Präzipitatkammer.

Das LDL-freie Filtrat wird über die Heparinadsorberkammer zum Heparinadsorber geleitet, wo überschüssiges Heparin entfernt wird. Das Ventil zur Pegeleinstellung und der Sensor zur Pegelüberwachung regeln den Flüssigkeitsstand in der Heparinadsorberkammer. Die automatische Klemme (HAK) vor dem Heparinadsorber schließt sich im Falle eines Bypass in der Therapie.

Im Dialysator wird das Plasma anschließend gegen sterile Bicarbonatlösung mindestens im Verhältnis 1:2 dialysiert. Durch Dialyse und Ultrafiltration wird der physiologische pH-Wert des Plasmas wiederhergestellt und das zugeführte Volumen entfernt. Über den Dialysatordruck (PDF) wird der Eingangsdruck des Dialysators überwacht. Die Ultrafiltrationsrate, die Bicarbonat-Dialysierflüssigkeit und die Pufferlösung werden über die Wägezelle (LC) bilanziert.

Die Dialysierflüssigkeit (zulaufende Flüssigkeit) und das Dialysat (ablaufende Flüssigkeit) werden durch die Dialysierflüssigkeitspumpe (DP) und die Ultrafiltrationspumpe (UFP) gefördert. Die Lösung wird vor dem Durchfluss durch den Dialysator im Plattenwärmer erwärmt. Der Dialysierflüssigkeitsluftdetektor (DAD) dient der Lufterkennung in der Dialysierflüssigkeitsleitung. Der Druck auf der Dialyseseite wird über den Einlaufdruck der Dialysierflüssigkeit.

# 3.2 Gerät

# Vorderseite

- 1 Infusionsstange (höhenverstellbar)
- 3
- 2 LCD-Bildschirm3 Oberes Modul
- 4 Heparinspritzenpumpe
- 5 Zentralmodul
- 6 Frontplatte mit Befestigung für das H.E.L.P. Futura-Kit
- 7 Plattenwärmer
- 8 Beutelhalter/Wägezelle
- 9 Standfuß
- 10 Sockel mit Bremsen

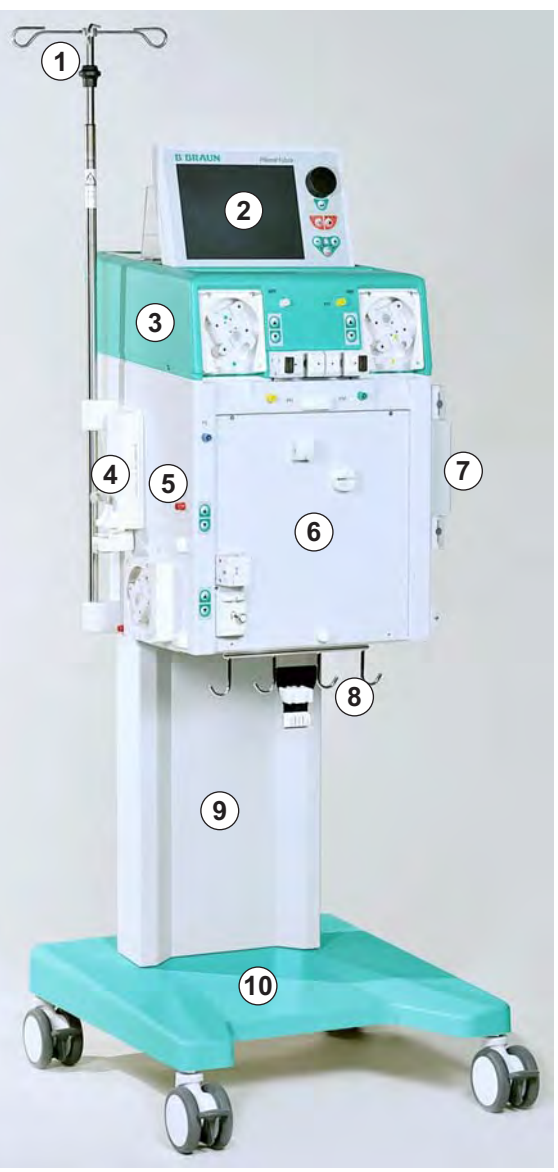

Abb. 3-3 Vorderseite

- 1 LCD-Bildschirm
- 2 Bedienelemente am Monitor
- 3 Anschluss an das Ventil zur automatischen Pegeleinstellung in der Heparinadsorberkammer
- 4 Druckaufnehmer Präzipitatfilterdruck (PPF)
- 5 Ultrafiltrationspumpe (UFP)
- 6 Manueller Pegelregler für Heparinadsorberkammer
- 7 Manueller Pegelregler für Präzipitatkammer
- 8 Plasma-/Pufferpumpe (PBP)
- 9 Halterung für Heparinadsorberkammer mit Sensor zur Pegelüberwachung (HCLD)
- 10 Halterung für Präzipitatkammer mit Sensor zur Pegelüberwachung (PCLD)
- **11** Druckaufnehmer Plasmadruck (PPL)
- 12 Druckaufnehmer Dialysatordruck (PDF)

**Oberes Modul** 

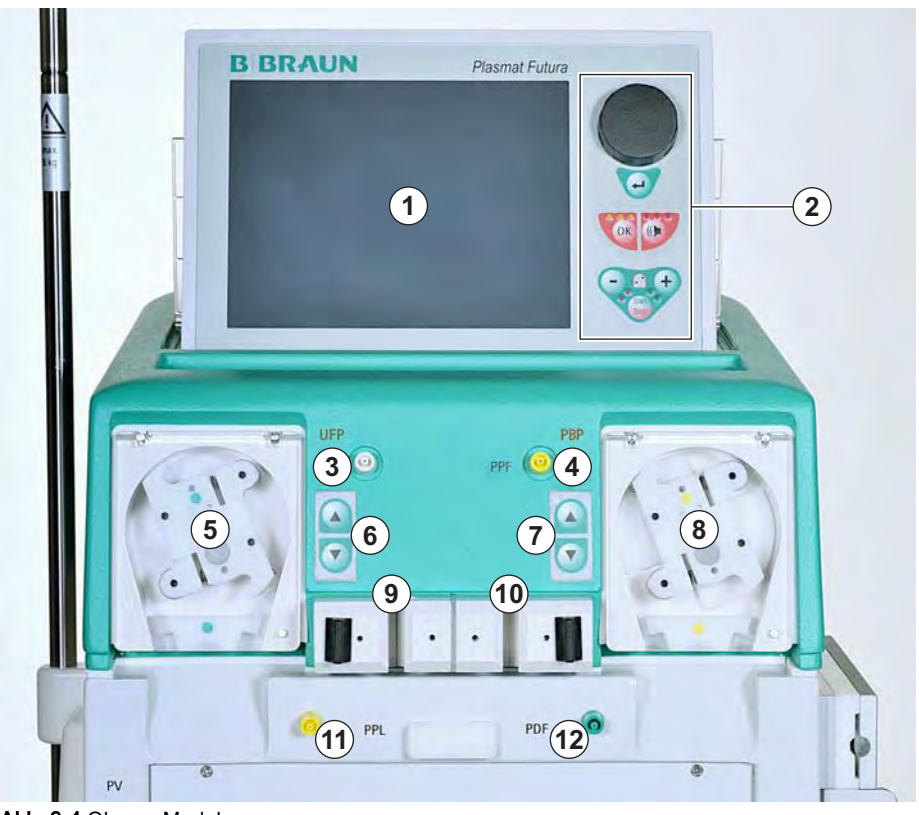

Abb. 3-4 Oberes Modul

# Plasmat<sup>®</sup> Futura

# Zentralmodul

- 1 Druckaufnehmer Plasmadruck (PPL)
- 2 Obere Halterung für H.E.L.P. Futura-Kit
- 3 Druckaufnehmer Dialysatorfilterdruck (PDF)
- 4 Druckaufnehmer venöser Druck (PV)
- 5 Blutleckdetektor (BLD)
- 6 Heparinadsorberklemme (HAK)
- 7 Heparinspritzenpumpe (für 30 ml Omnifix<sup>®</sup> kalibriert)
- 8 Druckaufnehmer Vorfilterdruck (PBE)
- 9 Manueller Pegelregler für venöse Kammer
- 10 Venöser Sicherheitsluftdetektor (SAD)
- 11 Schlauchabsperrklemme (SAK)
- 12 Manueller Pegelregler für arterielle Kammer
- 13 Blutpumpe
- 14 Arterieller Druckaufnehmer (PA)
- 15 Halterung für arterielle Kammer
- 16 Untere Halterung für H.E.L.P. Futura-Kit

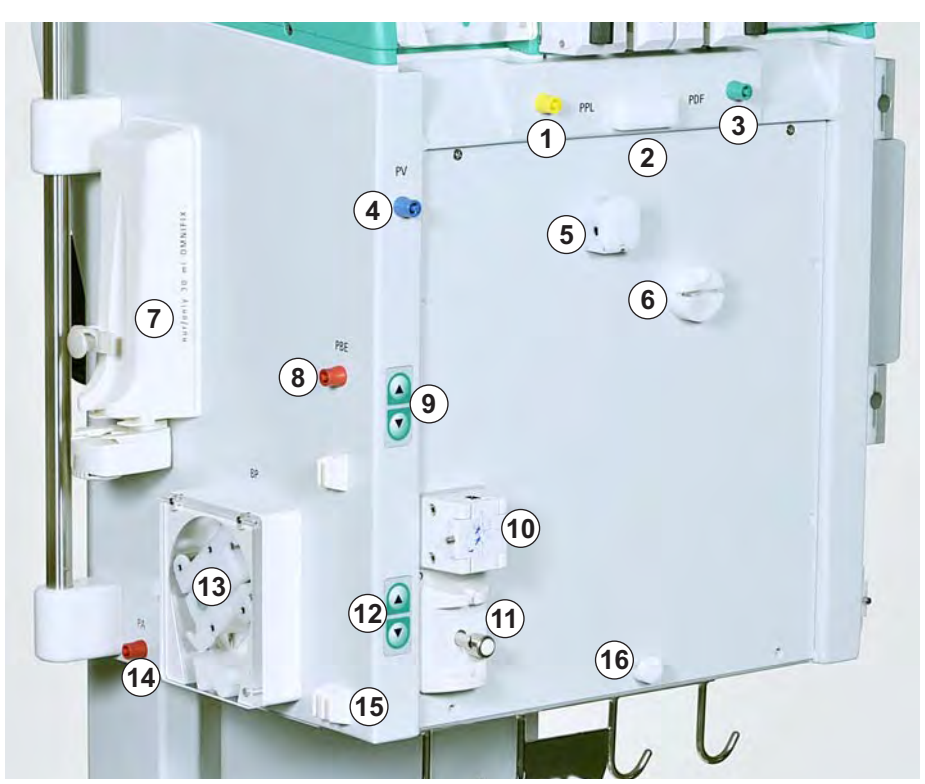

Abb. 3-5 Zentralmodul, Ansicht von vorne links
# Produktbeschreibung

- 1 Plattenwärmer
- 2 Dialysierflüssigkeitspumpe (DP)
- 3 Druckaufnehmer Dialysierflüssigkeitseinlauf (PDI)
- 4 Luftdetektor Dialysierflüssigkeit (DAD)

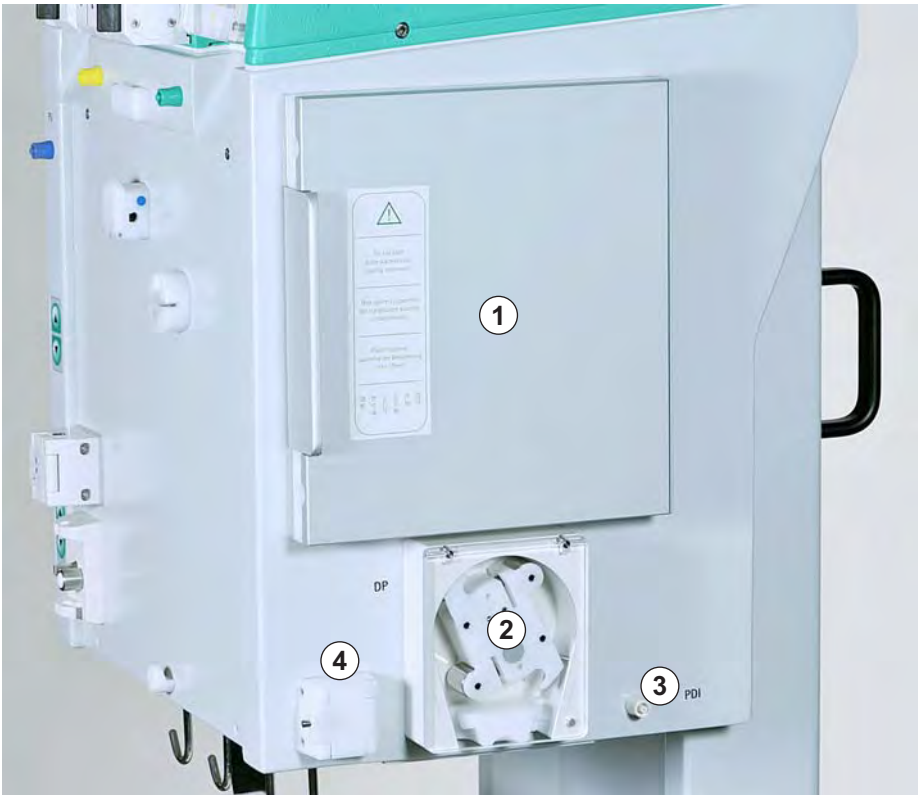

Abb. 3-6 Zentralmodul, Ansicht von vorne rechts

### Rückseite

- 1 Monitorhalterung
- 2 Infusionsstange
- 3 Ein-/Ausschalter
- 4 Netzanschluss
- 5 Handkurbel für Pumpen
- 6 Haltegriffe
- 7 Anschluss für Potenzialausgleich
- 8 Anschluss für Trend Viewer (Option)

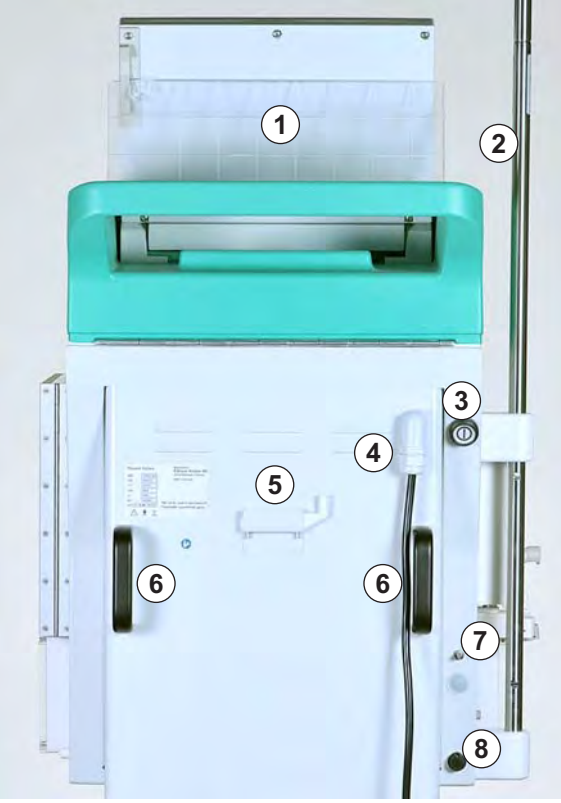

Abb. 3-7 Rückseite

# 3.3 Bedienelemente

#### **Ein-/Ausschalter**

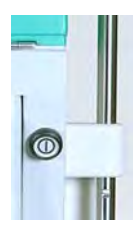

Der Ein-/Ausschalter befindet sich rechts oben an der Rückseite des Geräts (siehe Abb. 3-7 Rückseite (37)). Er dient als Netzschalter, der das Gerät mit der Stromversorgung verbindet oder von ihr trennt.

- Der Schalter hat zwei stabile Schaltpositionen:
- eingedrückt: das Gerät ist eingeschaltet
- nicht gedrückt: das Gerät ist ausgeschaltet

Das Gerät verbleibt im aktuellen Zustand (Ein oder Aus), bis der Schalter erneut gedrückt wird.

# A WARNUNG!

Stromschlag- und Brandgefahr!

 Die vollständige Trennung von der Stromversorgung erfolgt nur, wenn der Netzstecker vollständig aus der Netzsteckdose herausgezogen wird. Wenn der Netzschalter ausgeschaltet ist, ist das Gerät nicht vollständig vom Netz getrennt!

#### **Pegel-Einstelltasten**

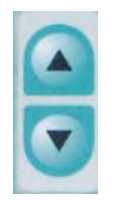

Die Pegel-Einstelltasten befinden sich auf der Vorderseite des oberen Moduls (siehe Abb. 3-4 Oberes Modul (35)) und auf der Vorderseite des Zentralmoduls (siehe Abb. 3-5 Zentralmodul, Ansicht von vorne links (36)).

Die Tasten setzen den Flüssigkeitsspiegel in

- der Heparinadsorberkammer (HCLD)
- der Präzipitatkammer (PCLD)
- der venösen Kammer
- der arteriellen Kammer.

Die Pegeleinstellung in der jeweiligen Kammer erfolgt mit den direkt daneben gelegenen Pegel-Einstelltasten. Die ▲ -Taste erhöht den Pegel in der Kammer, die ▼ -Taste senkt ihn ab.

- 1 Drehknopf
- 2 Enter-Taste
- 3 OK-Taste mit LEDs
- 4 Alarm-Taste mit LEDs
- 5 Bedientasten der Blutpumpe

## Bedienelemente am Monitor

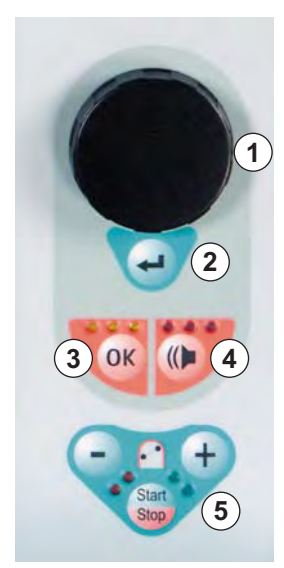

Abb. 3-8 Bedienelemente am Monitor

Der **Drehknopf** (Abb. 3-8, ①) bewegt den Cursor auf dem Bildschirm. Darstellung in Zeilen:

- Drehen im Uhrzeigersinn: Cursor bewegt sich von links nach rechts
- Drehen gegen den Uhrzeigersinn: Cursor bewegt sich von rechts nach links

Darstellung in Spalten:

- Drehen im Uhrzeigersinn: Cursor bewegt sich von oben nach unten
- Drehen gegen den Uhrzeigersinn: Cursor bewegt sich von unten nach oben

Die **Enter-Taste** (②) muss gedrückt werden, um ausgewählte Befehle zu aktivieren und eingegebene Parametereinstellungen zu übernehmen.

Die **OK-Taste** ( 3 ) muss gedrückt werden, um wichtige Aktionen zu bestätigen, wie:

- Phasenwechsel (z. B. Wechsel von der Füll-/Spülphase zur Therapiephase)
- Verlassen der Parametereinstellung
- Quittierung von Hinweisen, die eine sofortige Aktion erfordern (z. B. Aufforderung zum Drehen des Dialysators während der Füll- und Spülphase).

Ist die *OK*-Taste aktiv, leuchten die darüber liegenden **gelben LEDs**. Die LEDs blinken während der Einstellung von Parametern, die für die Patientensicherheit relevant sind.

Im Falle eines akustischen Alarms wird der Alarmton zunächst mit der Alarm-Taste (④) ausgeschaltet. Nach Beseitigen der Alarmursache wird der Alarm durch erneutes Drücken der *Alarm*-Taste quittiert, um die entsprechende Phase fortzusetzen.

Ist die Alarm-Taste aktiv, leuchten die darüber liegenden roten LEDs.

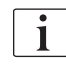

Alarme, die beim Öffnen eines Pumpendeckels ausgelöst werden, werden durch Schließen des Pumpendeckels beseitigt.

- 1 -- Taste
- 2 + -Taste
- 3 Rote LEDs
- 4 Grüne LEDs
- 5 *Start/Stop*-Taste

# Bedientasten der Blutpumpe ( (5) )

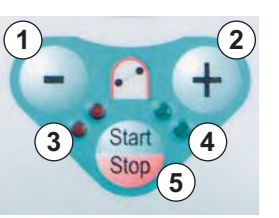

Abb. 3-9 Bedientasten der Blutpumpe

Die – -Taste (Abb. 3-9,  $\bigcirc$ ) und die + -Taste (  $\oslash$  ) verringern oder erhöhen die Förderrate der Blutpumpe.

Stoppt die Blutpumpe während eines Alarms, leuchten die **roten LEDs** (③). Läuft die Blutpumpe, leuchten die **grünen LEDs** (④). Blinken beide LED-Anzeigen wechselseitig, hat die Blutpumpe gestoppt und muss manuell mit der **Start/Stop-Taste** (⑤) gestartet werden. Mit dieser Taste kann die laufende Blutpumpe auch gestoppt werden.

# 3.4 Bildschirmaufbau und Funktionen

### Bildschirmaufbau

- 1 Statuszeile
- 2 Alarm-/Hinweiszeile
- 3 Darstellungsbereich
- 4 Menüleiste

|                                       | 5:30                    | THERAPIE                     | Stand- by                                        |
|---------------------------------------|-------------------------|------------------------------|--------------------------------------------------|
| 2                                     |                         |                              |                                                  |
| <b>30</b> ml/m                        | n                       | 🤡 c                          | ) ml/min                                         |
|                                       | Area                    | Ist                          | Rest                                             |
|                                       | 9 1.0 ml                |                              | ) 00:00 <sup>hh</sup> :mm                        |
| PA<br>-150                            |                         | <u> </u>                     | <b>) 3000</b> ml                                 |
| РВЕ                                   | 0 mmHg                  | گروه در م                    | ) 0 9                                            |
| -20                                   | 250                     | ۲ ۲UL                        | , C                                              |
| i i i i i i i i i i i i i i i i i i i |                         | iiinnn —                     | U mmHg                                           |
| -20                                   | 250                     | -20                          | 250                                              |
| 4 ersicht Haupt-<br>parameter Schema  | Parameter<br>Einstellen | Start Ther.<br>Therapie Beer | apie Weitere <sup>A</sup> ?<br>Iden Funktionen ? |

Abb. 3-10 Bildschirmaufbau

Die Statuszeile (Abb. 3-10, 1) zeigt an:

- Status der Blutpumpe
  - steht: ein stehender und vier blinkende Tropfen
  - läuft: zu- und abnehmende Zahl von Tropfen
- aktuelle Uhrzeit und aktuelles Datum
- Behandlungsphase (Vorbereitung, Therapie, Reinfusion)
- aktueller Status oder Schritt einer Phase (Stand-by, Läuft).

In der Alarm-/Hinweiszeile (②) werden Alarmtexte und Warnmeldungen angezeigt.

Im **Darstellungsbereich** ( 3 ) werden alle in der aktuellen Phase relevanten Parameter anzeigt.

In der **Menüleiste** (④) werden die verschiedenen Menüpunkte angezeigt, die in Abhängigkeit von der Behandlungsphase angewählt werden können. Die Funktionen werden mit dem Drehknopf angewählt und mit der *Enter*-Taste aktiviert.

#### Bildschirme

Für den Darstellungsbereich können drei Anzeigevarianten ("Bildschirme") ausgewählt werden:

- Hauptparameter (Abb. 3-11)
- Parameterübersicht (Abb. 3-12)
- Flussschema (Abb. 3-13)

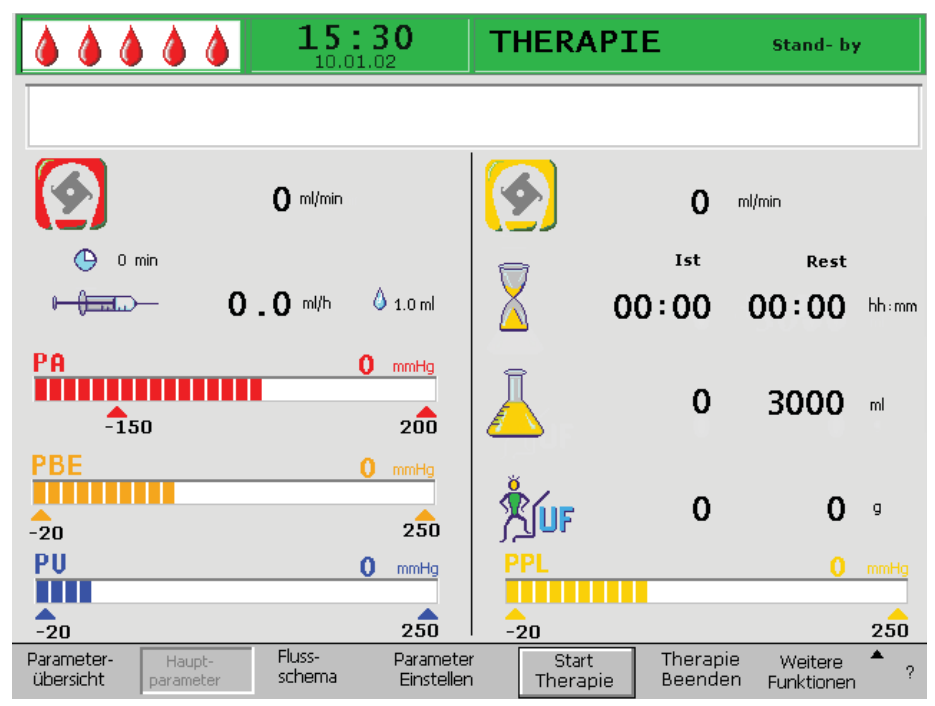

Abb. 3-11 Bildschirm Hauptparameter

| ****              | <b>15</b> : | 30<br>12 | THERAPI            | E   | 1    | laufi |     |
|-------------------|-------------|----------|--------------------|-----|------|-------|-----|
|                   |             |          |                    |     |      | MIN   | MA  |
| Therapiezeit      | 04:34       | hh:mm    | PA                 | 80  | mmHg | -450  | 13  |
| Plasmavolumen     | 2554        | mi       | PBE                | 68  | mmHg | -450  | 25  |
| Bilanz            | 1           | g        | PV                 | 52  | mmHg | -450  | 45  |
|                   |             |          | PPL                | 50  | mmHg | -20   | 45  |
| Blutfluss         | 40          | ml/min 🔌 | TMP                | 10  | mmHg |       | 45  |
| Plasmafluss       | 8           | ml/min 🔇 | PPF                | 48  | mmHg | -50   | 45  |
|                   | -           |          | PDF                | 54  | mmHg | -50   | 40  |
| Heparinfluss      | 2.0         | ml/h     | PDPA               | -6  | mmHg |       | 45  |
| Heparinbolus      | 1.0         | ml       | PDI                | 80  | mmHg | -450  | 45  |
| Autostop Heparin  | 0           | min      |                    |     |      |       |     |
| Heparinmenge ges. | 9.2         | ml       | PPL Schwelle       |     |      | 20    | mmH |
| Temperatur        | 39.0        | °C.      | Ratio Dial. / Plas | sma |      | 2     |     |
| Spülvolumen       | 0           | ml       | Bilanz Reset       |     |      | ō     | g   |

Abb. 3-12 Bildschirm Parameterübersicht

3

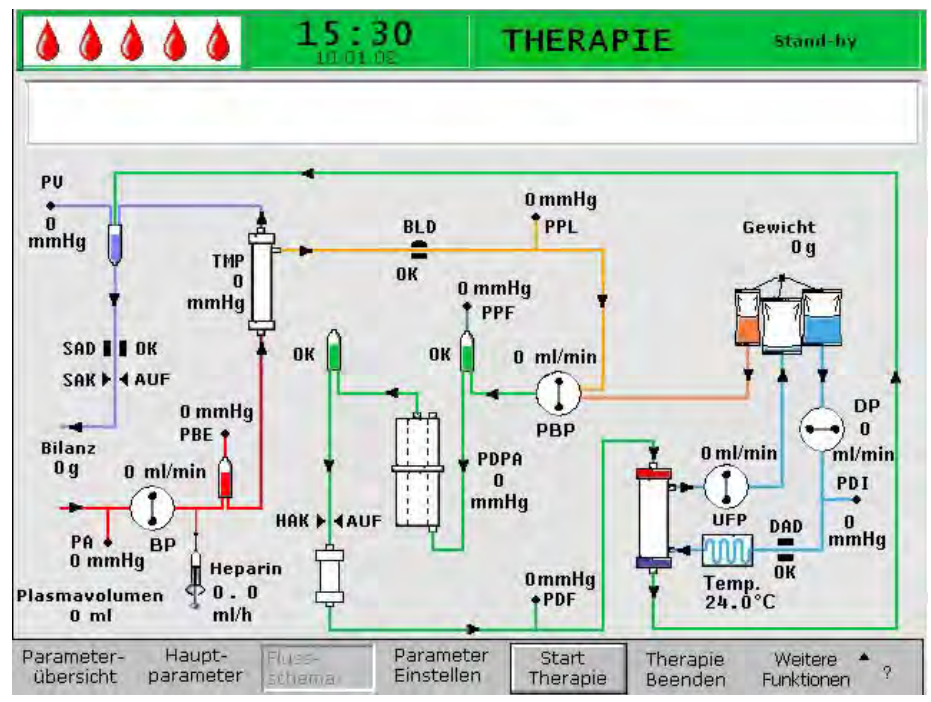

Abb. 3-13 Bildschirm Flussschema

Der Bildschirm Hauptparameter (Abb. 3-11) wird standardmäßig angezeigt.

Zusätzlich ist ein Hilfebildschirm (Abb. 3-14) verfügbar. Dieser kann von jedem Bildschirm aus mit der **?**-Taste in der Menüleiste aufgerufen werden.

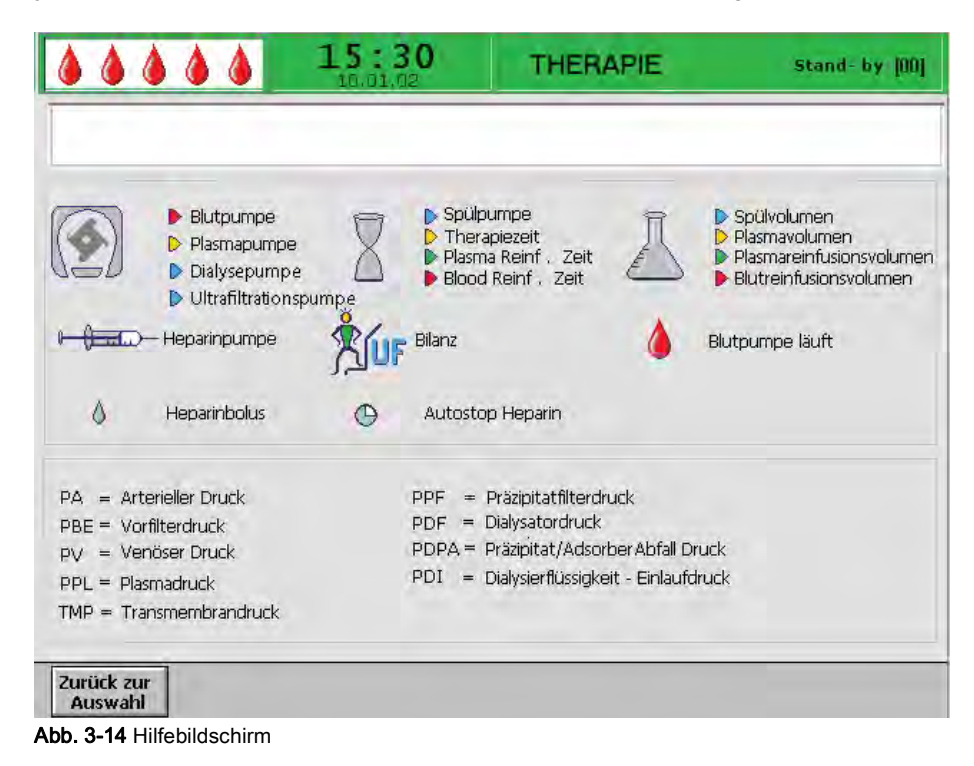

Im *Hilfebildschirm* werden alle in den Darstellungsbereichen verwendete Symbole und Abkürzungen für die unterschiedlichen Drücke erläutert. Um in den vorherigen Bildschirm zurückzukehren, wählen Sie *Zurück zur Auswahl* oder warten Sie, bis der Bildschirm automatisch nach 30 Sekunden wieder erscheint.

#### Menüleiste

Die in der Menüleiste verfügbaren Menüpunkte hängen vom aktuell ausgewählten Modus ab:

| Hilfe-Menü              | ileiste             |                  |                         |                          |                     |                                                      |   |
|-------------------------|---------------------|------------------|-------------------------|--------------------------|---------------------|------------------------------------------------------|---|
| Zurück zur<br>Auswahl   |                     |                  |                         |                          |                     |                                                      |   |
| Test-Menü               | lleiste             |                  |                         |                          |                     |                                                      |   |
| RETEST                  |                     |                  |                         |                          |                     | ENDE                                                 | ? |
| Einstellung             | gs-Menülei          | ste              |                         |                          |                     |                                                      |   |
| EINSTELL                |                     |                  |                         |                          |                     | Zurück zur<br>Auswahl                                | ? |
|                         |                     |                  |                         |                          |                     |                                                      |   |
| Füll-Menül              | eiste               |                  |                         |                          |                     | Neue<br>Therapie                                     |   |
| Parameter-<br>übersicht | Haupt-<br>parameter | Fluss-<br>schema | Parameter<br>Einstellen | Start [Stop]<br>Füllen   | Therapie            | Weitere A<br>Funktionen                              | ? |
| Therapie-I              | Menüleiste          |                  |                         |                          |                     | Stop<br>Bolus<br>Heparin<br>Bolus<br>Bilanz<br>Reset |   |
| Parameter-<br>übersicht | Haupt-<br>parameter | Fluss-<br>schema | Parameter<br>Einstellen | Start [Stop]<br>Therapie | Therapie<br>beenden | Weitere<br>Funktionen                                | ? |
|                         |                     |                  |                         |                          | Blut-<br>reinfusion | Zurück zur<br>Therapie                               |   |
| Reinfusions-Menüleiste  |                     |                  |                         |                          |                     |                                                      |   |
| Parameter-<br>übersicht | Haupt-<br>parameter | Fluss-<br>schema | Parameter<br>Einstellen | Start [Stop]<br>Plasma   | Reinfusion A<br>Typ | Weitere <sup>▲</sup><br>Funktionen                   | ? |

Abb. 3-15 Menüpunkte in der Menüleiste

Wechseln Sie mittels Drehknopf zwischen den Menüpunkten. Ein aktuell ausgewählter (d. h. aktiver) Menüpunkt wird vertieft (wie gedrückt) und mit grauer Schrift dargestellt (Abb. 3-16, ①). Der durch die aktuelle Cursorposition ausgewählte Menüpunkt wird erhaben (wie nicht gedrückt) dargestellt (②). Im aktuellen Modus nicht verfügbare Menüpunkte werden mit grauer Schrift dargestellt (③).

| Parameter Haupt- Fluß-                                                | Parameter Haupt-           | Parameter 2 Start   | Therapi <b>3</b> Weitere <b>?</b> |
|-----------------------------------------------------------------------|----------------------------|---------------------|-----------------------------------|
| übersicht Parameter schema Parameter Start Therap Therap Funktionen ? | übersicht Parameter schema | Einstellen 2 Füllen |                                   |

Abb. 3-16 Funktionsweise der Menüleiste

3

#### Alarme und Warnungen

Alarme und Warnungen werden immer von akustischen Warntönen begleitet.

Beim Auftreten eines Alarms wechselt die Bildschirmdarstellung automatisch in das *Flussschema*. In der *Alarm-/Hinweiszeile* (Abb. 3-10, ②) wird eine entsprechende Nachricht angezeigt.

Warnungen dienen dem Hinweis auf eine Situation und werden ebenfalls in der *Alarm-/Hinweiszeile* angezeigt. Erfordert die Warnung eine Aktion, erscheint das entsprechende Hinweisfenster *Warnung* (Abb. 3-17). Diese Warnungen und Hinweise müssen durch Drücken der *OK*-Taste bestätigt werden, um in der entsprechenden Phase fortzufahren.

| Warnung                                          |  |
|--------------------------------------------------|--|
| W18: Siegel aufbrechen und alle Klemmen öffnen ! |  |
|                                                  |  |
|                                                  |  |
|                                                  |  |
| Weiter mit 'OK' !                                |  |

Abb. 3-17 Beispiel für ein Fenster Warnung

Weitere Informationen über Alarme und Warnungen stehen in Kapitel 10 Fehlersuche und -beseitigung (127).

# 3.5 Übersicht über alle Icons

Die im Bildschirm *Hauptparameter* angezeigten Parameter-Icons (Symbole) hängen von der aktuellen Behandlungsphase ab. Öffnen Sie den Hilfebildschirm (Abschnitt 3.4 Bildschirmaufbau und Funktionen (41)) für weitere Informationen über die Bedeutung der verwendeten Symbole und Abkürzungen.

Die Icons sind farbcodiert, z. B. für Pumpen (Flüsse) oder Volumen:

- blau: Spülen
- rot: Blutseite
- gelb: Plasmaseite
- grün: Reinfusionsseite

Rot wird außerdem für den arteriellen Druck und dunkelblau für den venösen Druck verwendet (siehe nachfolgende Tabelle).

| Icon                     | Beschreibung                                                                                                    |
|--------------------------|----------------------------------------------------------------------------------------------------|
| <b>0−<u>()−−−</u>−−−</b> | Heparinfluss in ml/h                                                                                             |
| <b>()</b> 1.0 ml         | Heparinbolus in ml                                                                                               |
| 🕒 0 min                  | Autostop Heparin in min                                                                                          |
|                          | Spülzeit [Ist/Rest] in min                                                                                       |
|                          | Spülvolumen [Ist/Rest] in ml                                                                                     |
|                          | Blutfluss in ml/min                                                                                              |
|                          | Blutreinfusionszeit in min                                                                                       |
|                          | Blutreinfusionsvolumen in ml                                                                                     |
|                          | Plasmafluss in ml/min<br>Dieser Parameterwert wird in % des Blut-<br>flusses eingegeben und in ml/min angezeigt! |
| 1                        | Plasmavolumen [Ist/Rest] in ml                                                                                   |

3

| lcon                  | Beschreibung                                                                                                    |
|-----------------------|----------------------------------------------------------------------------------------------------|
|                       | Therapiezeit [Ist/Rest] in hh:mm                                                                                                    |
|                       | Reinfusionsfluss in ml/min                                                                                                    |
|                       | Reinfusionszeit in min                                                                                                    |
|                       | Reinfusionsvolumen in ml                                                                                                    |
|                       | Bilanz in g<br>Dieser Parameter bietet die Möglichkeit,<br>zusätzlich gegebene physiologische<br>Kochsalzlösung zu entfernen bzw. die zur<br>Blutreinfusion benötigte physiologische<br>Kochsalzlösung zu bilanzieren. Bei Einstellung<br>einer Bilanz muss berücksichtigt werden, dass<br>sich hierdurch der Hämatokritwert des Blutes<br>verändert und die Plasmaseparation mitunter<br>erschwert ist.! |
| PA 0 mmHg<br>-150 200 | arterieller Druck in mmHg                                                                                                    |
| PU 0 mmHg<br>-20 250  | venöser Druck in mmHg                                                                                                    |
| PBE 0 mmHg<br>-20 250 | Vorfilterdruck in mmHg                                                                                                    |
| PPL 0 mmHg<br>-20 250 | Plasmadruck in mmHg                                                                                                    |

# 3.6 Einstellen der Parameter

Parameter können in allen drei Bildschirmen (*Hauptparameter*, *Parameterübersicht* und *Flussschema*) durch Auswählen von *Parameter Einstellen* in der Menüleiste und Drücken der *Enter*-Taste eingestellt werden.

#### Parametereinstellung im Bildschirm Hauptparameter

- Mit Hilfe des Drehknopfes den Punkt *Parameter einstellen* (Abb. 3-18, ①) in der Menüleiste auswählen und *Enter*-Taste drücken.
  - Alle änderbaren Parameter werden rot dargestellt (Abb. 3-18).
  - In der Alarm-/Hinweiszeile erscheint der Hinweis W16: Zur Menüauswahl 'OK' drücken !(2), um anzuzeigen, dass die OK-Taste zum Beenden der Parametereinstellung gedrückt werden muss.

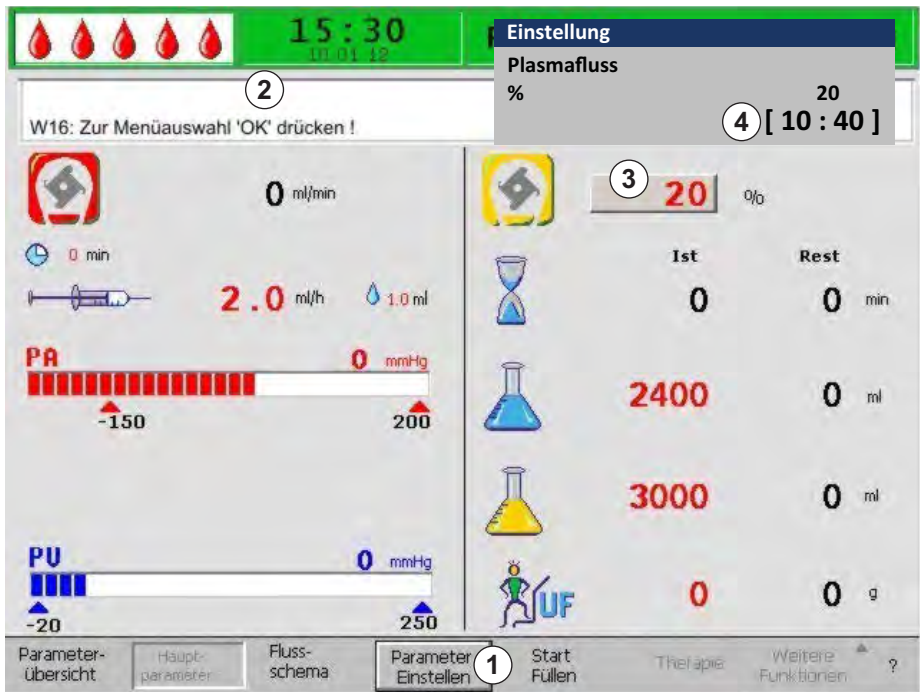

Abb. 3-18 Parameterauswahl im Bildschirm Hauptparameter

- 2. Mit Hilfe des Drehknopfes zwischen den änderbaren Parametern wechseln.
  - Das aktuell ausgewählte Feld mit dem Parameterwert wird erhaben (wie nicht gedrückt) mit einem grauen Hintergrund dargestellt (Abb. 3-18, ③). Der Bereich für die Parametereinstellung wird im erscheinenden Fenster *Einstellung* angezeigt (④). Ist ein Parameter relevant für die Patientensicherheit, wird der aktuell eingestellte Wert über dem Einstellungsbereich angezeigt.
- -
- **3.** *Enter*-Taste drücken, um den Einstellungsdialog für den ausgewählten Parameter zu aktivieren.
  - Das Feld mit dem Parameterwert wird rot unterlegt mit weißer Schrift dargestellt (Abb. 3-19, ①).

3

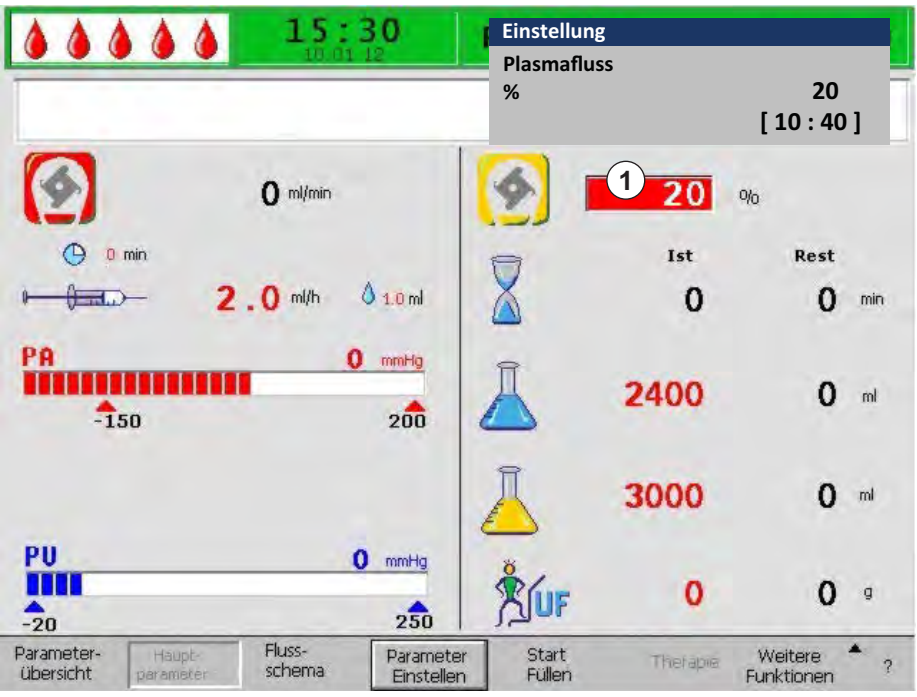

Abb. 3-19 Parametereinstellung im Bildschirm Hauptparameter

**4.** Mit Hilfe des Drehknopfes zwischen den möglichen Parametereinstellungen wählen, bis der gewünschte Wert erreicht ist, und zum Bestätigen die *Enter*-Taste drücken.

Ist ein Parameter für die Patientensicherheit relevant, muss das Ändern dieses Parameters mit der *OK*-Taste bestätigt werden. Ein entsprechender Hinweis erscheint in der Alarm-/Hinweiszeile und die LEDs über der *OK*-Taste blinken.

- 5. Im Falle eines sicherheitsrelevanten Parameters die *OK*-Taste drücken, um die Einstellung zu bestätigen.
  - 6. Falls erforderlich, alle anderen Parametereinstellungen entsprechend ändern.
- **7.** *OK*-Taste drücken, um die Parametereinstellung zu verlassen.
  - Der Cursor erscheint wieder in der Menüleiste des Bildschirms Hauptparameter.

Erfolgt keine Einstellung innerhalb einer Zeitspanne von 15 Sekunden, erscheint automatisch wieder der vorher ausgewählte Bildschirm.

#### Parametereinstellung im Bildschirm Parameterübersicht

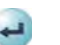

i

OK

- Mit Hilfe des Drehknopfes den Menüpunkt *Parameterübersicht* (Abb. 3-20,
   ) in der Menüleiste auswählen und *Enter*-Taste drücken.
  - Der Bildschirm *Parameterübersicht* erscheint. Zur besseren Übersicht sind Blutfluss (rot), Plasmafluss (gelb) und Reinfusionsfluss (grün; nur in der Reinfusionsphase) in diesem Bildschirm mit farbigen Pfeilen gekennzeichnet (2).

3

|                               | 12:09<br>02.02.10 |                         | 2:09 THERAPIE     |                     | SI       |                    | tand - by |  |
|-------------------------------|-------------------|-------------------------|-------------------|---------------------|----------|--------------------|-----------|--|
|                               |                   |                         |                   |                     |          | MIN                | MAX       |  |
| Therapiezeit                  | 00:00             | bh : mm                 | PA                | 0                   | mmHg     | -150               | 100       |  |
| Plasmavolumen                 | 0                 | ml                      | PBE               | 70                  | mmHg     | 20                 | 160       |  |
| Bilanz                        | 0                 | g                       | PV                | 66                  | mmHg     | 46                 | 106       |  |
|                               |                   |                         | PPL               | 0                   | mmHg     | -100               | 200       |  |
| Blutfluss                     | 40                | ml/min ┥                | TMP               | 72                  | mmHg     |                    | 140       |  |
| Plasmafluss                   | 0                 | ml/min 🌖                | PPF               | 184                 | mmHg     | - 50               | 450       |  |
|                               |                   |                         | PDF               | 38                  | mmHg     | - 50               | 450       |  |
| Heparinfluss                  | 0.0               | ml/h                    | PDPA              | 146                 | mmHg     |                    | 450       |  |
| Heparinbolus                  | 1.0               | ml                      | PDI               | 52                  | mmHg     | -100               | 450       |  |
| Autostop Heparin              | 0                 | min                     |                   |                     |          |                    |           |  |
| Heparinmenge ges.             | 0.0               | ml                      | PPL Schwelle      |                     |          | 20                 | mmHg      |  |
| Temperatur                    | 28.1              | °C                      | Ratio Dial. /Pl   | asma                |          | 2                  |           |  |
| Spiil Jumen                   | 700               | ml 3                    | Bilanz Reset      |                     | _        | 0                  | g         |  |
| Parameter - Haupt - parameter | Fluss -<br>schema | Parameter<br>einstellen | Start<br>Therapie | Therapie<br>beenden | W<br>Fur | eitere<br>hktionen | ?         |  |

Abb. 3-20 Bildschirm Parameterübersicht

- Mit Hilfe des Drehknopfes den Menüpunkt *Parameter einstellen* (Abb. 3-20, 3) in der Menüleiste auswählen und *Enter*-Taste drücken.
  - ♦ Alle änderbaren Parameter werden rot dargestellt (Abb. 3-21).
  - In der Alarm-/Hinweiszeile erscheint der Hinweis W16: Zur Menüauswahl 'OK' drücken !(①), um anzuzeigen, dass die OK-Taste zum Beenden der Parametereinstellung gedrückt werden muss.

| <b>6 6 6</b> 6                             | 12:0<br>02.02.    | <b>)9</b>               | Einstellung       |                     |          |                    |         |
|--------------------------------------------|-------------------|-------------------------|-------------------|---------------------|----------|--------------------|---------|
| W16: Zur Menüauswahl (                     | DK' drücken !     |                         | %                 | 3[                  | 10       | 20                 | 01      |
| Therapiezeit                               | 00:00             | bb : mm                 | PA                | 0                   | mmHa     | MIN<br>-150        | MAX 100 |
| Plasmavolumen                              | 3000              | ml                      | PBE               | 78                  | mmHg     | 20                 | 160     |
| Bilanz                                     | 0                 | g                       | PV                | 64                  | mmHg     | 20                 | 40      |
|                                            |                   |                         | PPL               | 0                   | mmHg     | -10                | 200     |
| Blutfluss                                  | ~ 40              | ml/min ┥                | TMP               | 72                  | mmHg     |                    | 140     |
| Plasmafluss                                | 220               | % 4                     | PPF               | 184                 | mmHg     | -20                | 450     |
|                                            |                   |                         | PDF               | 38                  | mmHg     | - 50               | 350     |
| Heparinfluss                               | 2.0               | ml/h                    | PDPA              | 146                 | mmHg     |                    | 150     |
| Heparinbolus                               | 1.0               | ml                      | PDI               | 52                  | mmHg     | -100               | 450     |
| Autostop Heparin                           | 0                 | min                     |                   |                     |          |                    |         |
| Heparinmenge ges.                          | 0.0               | ml                      | PPL Schwelle      |                     |          | 20                 | mmHg    |
| Temperatur                                 | 39.0              | °C                      | Ratio Dial. /Pl   | asma                |          | 2                  |         |
| Spülvolumen                                | 700               | rol                     | Bilanz Reset      |                     |          | 0                  | g       |
| Parameter - Haupt -<br>übersicht parameter | Fluss -<br>schema | Parameter<br>einstellen | Start<br>Therapie | Therapie<br>beenden | W<br>Fur | eitere<br>hktionen | ?       |

Abb. 3-21 Parameterauswahl im Bildschirm Parameterübersicht

- 3. Mit Hilfe des Drehknopfes zwischen den änderbaren Parametern wechseln.
  - Das aktuell ausgewählte Feld mit dem Parameterwert wird erhaben (wie nicht gedrückt) mit einem grauen Hintergrund dargestellt (Abb. 3-21, ②). Der Bereich für die Parametereinstellung wird im erscheinenden Fenster *Einstellung* angezeigt (③). Ist ein Parameter relevant für die Patientensicherheit, wird der aktuell eingestellte Wert über dem Einstellungsbereich angezeigt.
- -

ĺ

OK

- **4.** *Enter*-Taste drücken, um den Einstellungsdialog für den ausgewählten Parameter zu aktivieren.
  - Das Feld mit dem Parameterwert wird rot unterlegt mit weißer Schrift dargestellt (Abb. 3-22, ①).

| ۵ (۱                                       | <b>12:</b><br>02.02. | <b>)9</b>               | Einstellung       |          |           |           |      |
|--------------------------------------------|----------------------|-------------------------|-------------------|----------|-----------|-----------|------|
|                                            |                      |                         | Plasmatiuss<br>%  | ſ        | 10        | 20<br>: 4 | 01   |
| Theraniezeit                               | 00.00                | bb. mm                  | DA                | 0        | roroHa    | MIN       | MAX  |
| Plasmavolumen                              | 3000                 | ml                      | PBE               | 78       | mmHg      | 22        | 162  |
| Bilanz                                     | 0                    | g                       | PV                | 66       | mmHg      | 20        | 40   |
|                                            |                      |                         | PPL               | 0        | mmHg      | -10       | 200  |
| Blutfluss                                  | (1) 40               | ml/min ┥                | TMP               | 72       | mmHg      |           | 140  |
| > Plasmafluss                              | 20                   | %                       | PPF               | 184      | mmHg      | -20       | 450  |
|                                            |                      |                         | PDF               | 38       | mmHg      | - 5 0     | 350  |
| Heparinfluss                               | 2.0                  | ml/h                    | PDPA              | 146      | mmHg      |           | 150  |
| Heparinbolus                               | 1.0                  | mi                      | PDI               | 52       | mmHg      | -100      | 450  |
| Autostop Heparin                           | 0                    | min                     |                   |          |           |           |      |
| Heparinmenge ges.                          | 0.0                  | ml                      | PPL Schwelle      |          |           | 20        | mmHg |
| Temperatur                                 | 39.0                 | °C                      | Ratio Dial. /Pla  | sma      |           | 2         |      |
| Spülvolumen                                | 700                  | ml                      | Bilanz Reset      |          |           | 0         | g    |
| Parameter - Haupt -<br>übersicht parameter | Fluss -<br>schema    | Parameter<br>einstellen | Start<br>Therapie | Therapie | \W<br>Fur | eitere    | ?    |

Abb. 3-22 Parametereinstellung im Bildschirm Parameterübersicht

**5.** Mit Hilfe des Drehknopfes zwischen den möglichen Parametereinstellungen wählen, bis der gewünschte Wert erreicht ist, und zum Bestätigen die *Enter*-Taste drücken.

Ist ein Parameter für die Patientensicherheit relevant, muss das Ändern dieses Parameters mit der *OK*-Taste bestätigt werden. Ein entsprechender Hinweis erscheint in der Alarm-/Hinweiszeile und die LEDs über der *OK*-Taste blinken.

- 6. Im Falle eines sicherheitsrelevanten Parameters die *OK*-Taste drücken, um die Einstellung zu bestätigen.
  - 7. Falls erforderlich, alle anderen Parametereinstellungen entsprechend ändern.
- **8.** *OK*-Taste drücken, um die Parametereinstellung zu verlassen.
  - Der Cursor erscheint wieder in der Menüleiste des Bildschirms Parameterübersicht.

Erfolgt keine Einstellung innerhalb einer Zeitspanne von 15 Sekunden, erscheint automatisch wieder der vorher ausgewählte Bildschirm.

4

4

#### Parametereinstellung im Bildschirm Flussschema

- Mit Hilfe des Drehknopfes den Menüpunkt *Flussschema* (Abb. 3-23, ①) in der Menüleiste auswählen und *Enter*-Taste drücken.
  - ⇔ Der Bildschirm *Flussschema* (Abb. 3-24) erscheint.

| Parameter-<br>übersicht | Haupt-<br>parameter | Fluss-<br>schema | ) Parameter<br>Einstellen | Start<br>Füllen | Therapie | Weitere<br>Funktionen | * | ? |
|-------------------------|---------------------|------------------|---------------------------|-----------------|----------|-----------------------|---|---|
|-------------------------|---------------------|------------------|---------------------------|-----------------|----------|-----------------------|---|---|

Abb. 3-23 Menüpunkt Flussschema in der Menüleiste

- **2.** Mit Hilfe des Drehknopfes den Menüpunkt *Parameter einstellen* (Abb. 3-24, ①) in der Menüleiste auswählen und *Enter*-Taste drücken.
  - Der Bildschirm wechselt in den Einstellungsbildschirm der Parameterübersicht. Hier können alle Einstellungen wie für diesen Bildschirm beschrieben durchgeführt werden (siehe oben).

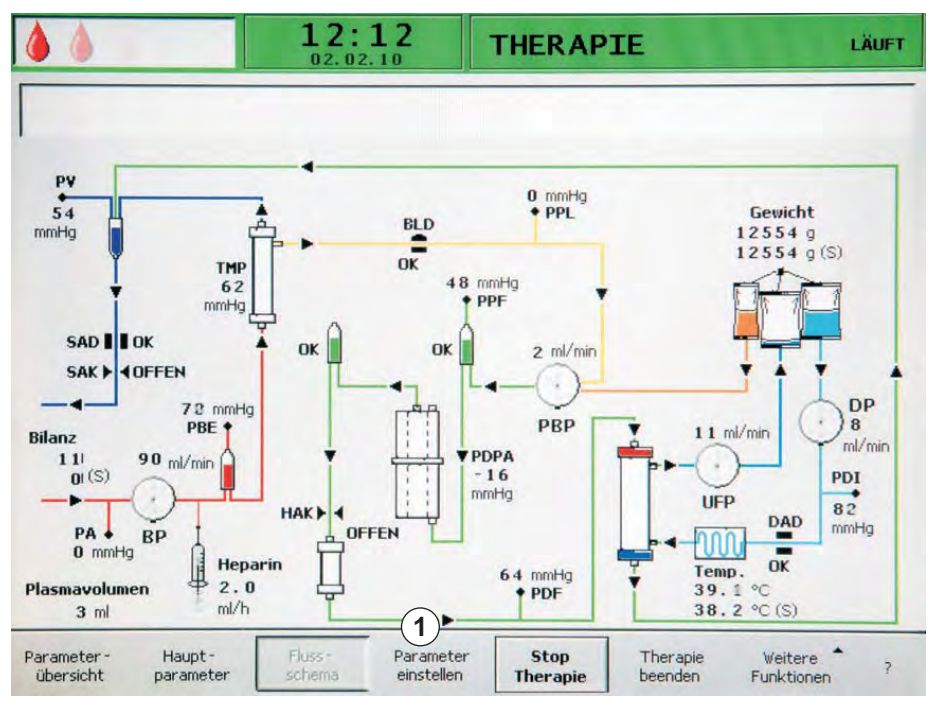

Abb. 3-24 Menüpunkt Parameter einstellen im Bildschirm Flussschema

3

# 3.7 Symbole am Gerät

| 3                     | Gebrauchsanweisung befolgen<br>Sicherheitshinweise beachten                                                                                                    |
|-----------------------|----------------------------------------------------------------------------------------------------|
| $\triangle$           | Gefahr von Verletzungen oder Geräteschäden<br>Gebrauchsanweisung befolgen<br>Sicherheitshinweise beachten                                                                   |
|                       | Bruchgefahr<br>Das Gerät nicht am grünen Halter auf der Rückseite schieben<br>oder anheben                                                                                  |
| max 25 Kg             | Gefahr von Geräteschäden<br>Der Aufkleber gibt die maximal zulässige Beladung der<br>Wägezelle an                                                                           |
| max 🛓 89 kg           | Der Aufdruck gibt das Höchstgewicht des Gerätes an (inklusive maximaler Arbeitslast)                                                                                        |
| Ŕ                     | Gerätetyp B<br>Klassifizierung gemäß IEC 60601-1. Typ B wird auf Geräte<br>angewendet, die generell nichtleitend sind und sofort vom<br>Patienten gelöst werden können.     |
| X                     | Dieses Produkt darf nicht mit dem Hausmüll entsorgt werden.<br>Der Balken unter dem Symbol gibt an, dass das Produkt nach<br>dem 13. August 2005 in Verkehr gebracht wurde. |
| $\bigtriangledown$    | Potenzialausgleichsanschluss                                                                                                    |
|                       | Gerät EIN/AUS<br>Symbol auf dem Netzschalter, dass einen Druckschalter mit<br>bistabilen Positionen kennzeichnet. Jede Position (Ein und<br>Aus) ist eine stabile Position. |
| $\sim$                | Wechselstrom                                                                                                    |
|                       | Schematische Darstellung auf dem Sicherheitsluftdetektor (SAD), die das richtige Einlegen der Leitung verdeutlicht                                                          |
| $\overleftrightarrow$ | Anschluss für den optionalen Trend Viewer (nur für Service)                                                                                                    |

# Inhaltsverzeichnis

| 4                                     | Aufstellen und Inbetriebnehmen                                                                          | 57 |
|---------------------------------------|----------------------------------------------------------------------------------------------------|----|
| 4.1                                   | Lieferumfang                                                                                            |    |
| <b>4.2</b> .1<br>4.2.2<br>4.2.3       | Lagerung im originalverpackten Zustand<br>Zwischenlagerung betriebsbereiter Geräte<br>Außerbetriebnahme |    |
| <b>4.3</b><br>4.3.1<br>4.3.2<br>4.3.3 | Aufstellort<br>Umgebungsbedingungen<br>Elektrischer Anschluss<br>Explosionsgefährdete Bereiche          |    |
| <b>4.4</b> .1<br>4.4.2<br>4.4.3       | <b>Transport</b><br>Bewegen des Geräts<br>Tragen des Geräts<br>Gerät nach dem Transport anschließen     |    |
| 4.5                                   | Erstinbetriebnahme                                                                                      | 62 |
| 4.6                                   | Ein- und Ausschalten                                                                                    | 63 |
| 4.7                                   | Einstellungen                                                                                           | 64 |

# 4 Aufstellen und Inbetriebnehmen

# 4.1 Lieferumfang

- Plasmat<sup>®</sup> Futura Apheresegerät
- Gebrauchsanweisung
- Potenzialausgleichskabel (Option)
- Trend Viewer (Option für Techniker)

#### Wareneingangskontrolle

- 1. Nach Anlieferung muss das Gerät von autorisiertem Personal, z. B. einem Servicetechniker, ausgepackt werden.
- **2.** Das Gerät muss von autorisiertem Personal einer Sichtprüfung auf Vollständigkeit und Schäden unterzogen werden.

# 4.2 Lagerung

## 4.2.1 Lagerung im originalverpackten Zustand

**1.** Das Gerät unter den im Kapitel 12.2 Umgebungsbedingungen (186) angegebenen Umgebungsbedingungen lagern.

#### 4.2.2 Zwischenlagerung betriebsbereiter Geräte

- 1. Das Gerät desinfizieren.
- 2. Die SAD-Klappe für die Lagerung schließen, um Fehlfunktionen des SAD zu vermeiden.
- **3.** Das Gerät unter den im Kapitel 12.2 Umgebungsbedingungen (186) angegebenen Umgebungsbedingungen lagern.
- **4.** Das Gerät vor der Behandlung desinfizieren, falls dieses länger als 1 Woche nicht benutzt wurde.
- 5. Sichtkontrolle auf Schäden am Gerät durchführen, falls dieses länger als 1 Woche nicht benutzt wurde.

## A WARNUNG!

Gefahr eines Stromschlags!

- Führen Sie eine Sichtkontrolle des Gehäuses auf Beschädigungen durch.
- Prüfen Sie die Kabel auf Beschädigungen.
- Schalten Sie das Gerät im Falle von erkennbaren Beschädigungen nicht ein.

#### 🛕 WARNUNG!

Gefährdung des Patienten durch Kontamination mit Pyrogenen und Endotoxinen!

• Reinigen und desinfizieren Sie das Gerät den Herstellerinformationen und örtlichen Vorschriften (z. B. Hygieneplan) entsprechend, bevor Sie es nach längerer Stillstandszeit wieder verwenden.

#### 4.2.3 Außerbetriebnahme

- Das Gerät desinfizieren. Informationen zum sachgemäßen Reinigen vor dem Bewegen des Geräts finden Sie im Kapitel 9 Desinfektion (123).
- 2. Den Technischen Service anweisen, das Gerät zu entleeren.
- **3.** Das Gerät unter den im Kapitel 12.2 Umgebungsbedingungen (186) angegebenen Umgebungsbedingungen lagern.

## **A** VORSICHT!

Gefahr von Stromschlägen und Maschinenschäden beim Eindringen von Flüssigkeit in das Gerät!

- Stellen Sie sicher, dass keine Flüssigkeit in das Gerät eindringt.
- Wischen Sie die Oberfläche nicht zu feucht ab.
- Verwenden Sie nur geeignete Reinigungsmittel.

# 4.3 Aufstellort

#### 4.3.1 Umgebungsbedingungen

Die Umgebungsbedingungen der Räumlichkeiten müssen den örtlichen Anforderungen entsprechen (siehe Kapitel Technische Daten).

#### 4.3.2 Elektrischer Anschluss

Die vorhandene Netzspannung muss mit der auf dem Typenschild angegebenen Spannung übereinstimmen. Verlängerungskabel oder Adapter dürfen am Netzkabel oder an der Netzsteckdose NICHT verwendet werden. Veränderungen am Netzkabel sind verboten! Muss das Netzkabel gewechselt werden, darf nur das in der Ersatzteilliste aufgeführte Original-Netzkabel verwendet werden.

Die elektrische Installation des Raumes, in dem das Gerät betrieben wird, muss den geltenden Bestimmungen entsprechen, z. B. VDE 0100 Teil 710 und/oder IEC-Festlegungen (wie beispielsweise DIN EN 60309-1/-2 und VDE 0620-1).

Für den Betrieb von Geräten der Schutzklasse I ist die Qualität des Schutzleiters wichtig. Für Kabel mit einem Sicherheitsstecker (Schuko) wird die Verwendung einer Netzsteckdose mit zusätzlichem Schutzkontaktstift nach CEE 7/7 empfohlen.

### A WARNUNG!

Stromschlaggefahr bei unzureichender Erdung des Geräts!

 Das Gerät muss an eine Spannungsversorgung mit Schutzleiter angeschlossen werden.

Zusätzlich wird der Anschluss eines Potenzialausgleichs an das Gerät empfohlen. Beim Gebrauch des Geräts in Kombination mit anderen Therapiegeräten der Schutzklasse I muss der elektrische Potenzialausgleich auch an jedes andere Gerät angeschlossen werden, da sich die Ableitströme aller angeschlossenen Geräte addieren und es zu einer elektrostatischen Entladung von der Umgebung zum Gerät kommen kann.

4

# **VORSICHT!**

Gefahr der elektrostatischen Entladung von anderen Geräten!

 Mobiltelefone und andere Geräte, die starke elektromagnetische Strahlung aussenden, sollten mit einem der IEC 60601-1-2 entsprechenden Mindestabstand betrieben werden (siehe technische Daten).

Länderspezifische Vorschriften und Abweichungen müssen ebenfalls beachtet werden. Kontaktieren Sie den Technischen Service für weitere Informationen.

#### 4.3.3 Explosionsgefährdete Bereiche

Das Gerät darf nicht in explosionsgefährdeter Umgebung betrieben werden.

### 4.4 Transport

### **WARNUNG!**

Stromschlaggefahr, wenn das Gerät nicht von der Spannungsversorgung getrennt wird!

 Stellen Sie sicher, dass das Gerät vor dem Transport von der Spannungsversorgung getrennt ist.

### **A** VORSICHT!

Schneid- und Quetschgefahr!

 Bewegen oder Tragen Sie das Gerät unter Einhaltung der Transportanweisungen, um Schneid- und Quetschgefahren zu vermeiden.

#### HINWEIS!

Vermeiden Sie den Transport des Geräts, wenn dieses vollständig für die Behandlung vorbereitet ist, um mögliche Filterrupturen und Beschädigungen der Leitungen zu verhindern.

#### Aufbewahrung von Kabeln und Leitungen

- Das Netzkabel und möglicherweise angeschlossene Signalleitungen (z. B. Trend Viewer) trennen und aufrollen, bevor das Gerät bewegt oder getragen wird.
- Sicherstellen, dass keine Flüssigkeitsleitungen installiert oder angeschlossen sind.

### A VORSICHT!

Sturzgefahr, wenn Kabel oder Leitungen beim Bewegen oder Tragen des Geräts nicht sicher aufbewahrt werden!

- Bewegen Sie das Gerät langsam.
- 3. Kabel und Leitungen sicher aufbewahren, um einen Sturz zu vermeiden.

4.4.1 Bewegen des Geräts

HINWEIS!

Kippgefahr bei Neigung des Geräts um mehr als 10°! Über Stufen und Schrägen mit zwei oder mehr Personen transportieren. Das Gerät nicht über 10° neigen.

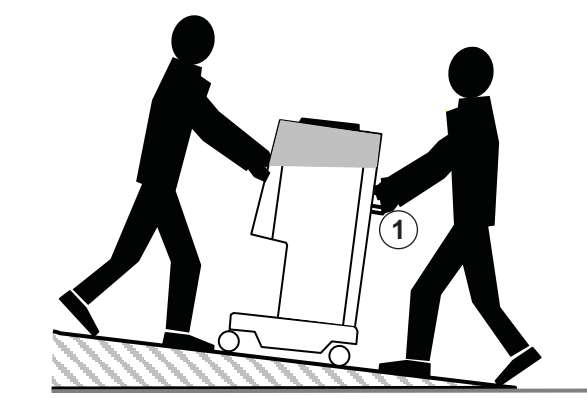

Abb. 4-1 Bewegen des Geräts über Stufen und Schrägen (2 Personen

 Lösen Sie vor dem Bewegen des Geräts die Bremsen aller Laufrollen (Abb. 4-2, ①).

Heben Sie den Hebel an ( ② , Pfeil), um eine Bremse zu lösen.

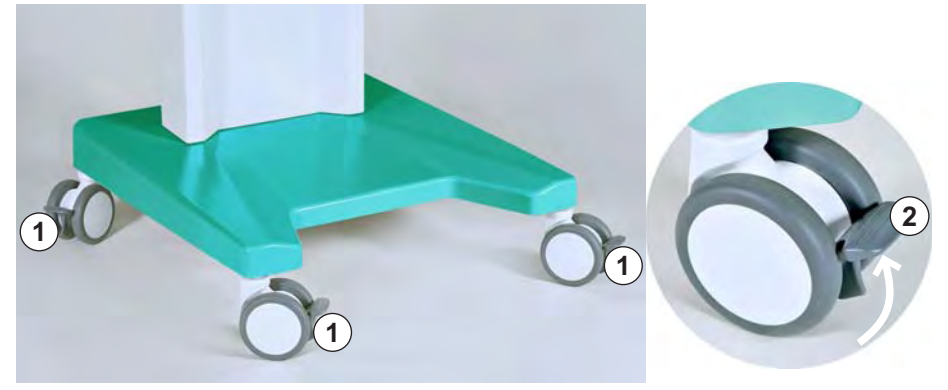

Abb. 4-2 Bremsen an den Laufrollen

Bewegen Sie das Gerät an den Handgriffen an der Rückseite (Abb. 4-1,
 ① ).

# HINWEIS!

Gefahr von Sachschäden durch unsachgemäßen Transport (falsche Anfasspunkte)!

Das Gerät beim Transport keinesfalls am Monitor, am grünen oberen Gehäuse (insbesondere am Halter auf der Rückseite) oder an der Infusionsstange transportieren.

**3.** Drücken Sie nach dem Transport die Hebel an allen Rollen herunter, um die Bremsen wieder festzustellen.

### 4.4.2 Tragen des Geräts

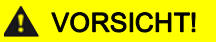

Schneid- und Quetschgefahr!

 Das Gerät wiegt 55 kg. Mit zwei oder mehr Personen tragen. Nur die vorgesehenen Anfasspunkte verwenden.

Der Plasmat<sup>®</sup> Futura kann, wie in Abb. 4-3 dargestellt, zum Tragen am Sockel, an den Griffen an der Rückwand und am Vorsprung an der Gerätevorderseite gehalten werden.

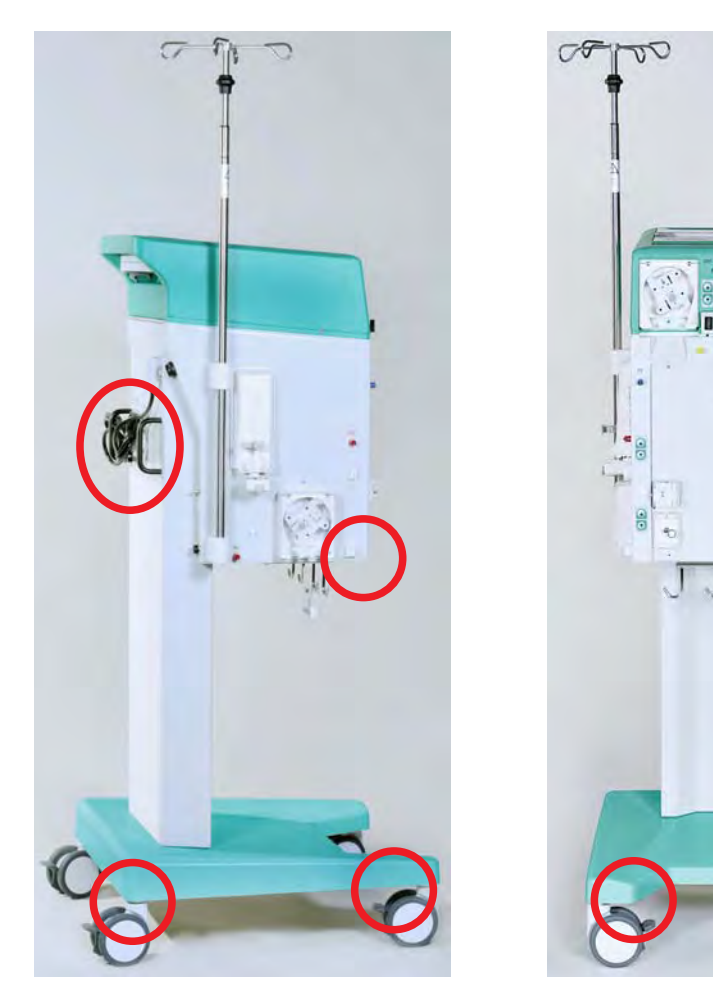

Abb. 4-3 Anfasspunkte zum Tragen des Geräts

# HINWEIS!

Gefahr von Sachschäden durch unsachgemäßen Transport (falsche Anfasspunkte)!

Das Gerät beim Transport keinesfalls am Monitor, am grünen oberen Gehäuse (insbesondere am Halter auf der Rückseite) oder an der Infusionsstange transportieren.

### 4.4.3 Gerät nach dem Transport anschließen

1. Nach dem Transport die Bremsen aller Laufrollen feststellen.

i

Die Netzsteckdose muss zugänglich bleiben, damit der Netzstecker leicht gelöst werden kann, um das Gerät vollständig von der Spannungsversorgung zu trennen.

- 2. Alle für den Transport gelöste Kabel, Signal- und Blutleitungen wieder anschließen.
- 3. Das Gerät vor dem Gebrauch reinigen und desinfizieren.

# A WARNUNG!

Gefahr von Stromschlägen oder Ableitströmen durch Kondensation in der Maschine!

 Schalten Sie die Maschine nicht unmittelbar nach dem Transport unter schwankenden Temperaturen ein.

# 4.5 Erstinbetriebnahme

Aufstellung und Erstinbetriebnahme des Geräts dürfen nur durch vom Hersteller autorisierte Techniker durchgeführt werden.

Prüfen Sie vor der Erstinbetriebnahme des Geräts, dass es vollständig und unversehrt ist. Stellen Sie sicher, dass die Spannungsversorgung der auf dem Typenschild des Geräts angegebenen Nennspannung entspricht!

## HINWEIS!

Bei einer Beschädigung, die den sicheren Betrieb gefährdet, darf das Gerät nicht eingeschaltet werden. Informieren Sie den zuständigen Kundendienst.

Bei der Erstinbetriebnahme können folgende Voreinstellungen im Menü *Einstellung* vorgenommen werden:

- Bildschirmkontrast
- Cursor-Geschwindigkeit
- Sprache
- Verhältnis Plasma/Blut
- PPL-Schwelle
- Verhältnis Dialysat/Plasma
- Plasma-Reinfusionsfluss
- Datum und Zeit

# 4.6 Ein- und Ausschalten

# HINWEIS!

Bei einer Beschädigung, die den sicheren Betrieb des Geräts beeinträchtigen kann, darf das Gerät nicht eingeschaltet werden. Informieren Sie den zuständigen Kundendienst.

Schalten Sie das Gerät erst ein, wenn es Raumtemperatur angenommen hat. Stellen Sie sicher, dass die Bremsen aller Laufrollen festgestellt sind. Beachten Sie die Anforderungen an den Aufstellungsort.

#### Einschalten

- 1. Netzschalter (Ein/Aus-Schalter) an der Rückseite des Geräts drücken.
  - Das Gerät schaltet von Aus auf Ein. Nach dem Einschalten wird der automatische Selbsttest gestartet (siehe Abschnitt 5.1 Einschalten und erste Tests (72)). Nach erfolgreichem Selbsttest wird automatisch der Menüpunkt *Ende* in der Menüleiste aktiviert.
- 2. Enter-Taste drücken, um in den Startbildschirm zu wechseln.

#### Einschalten nach unbeabsichtigtem Drücken des Netzschalters

Verfahren Sie im Falle des unbeabsichtigten Ausschaltens des Geräts durch Drücken des Netzschalters während der Therapie wie folgt:

- 1. Erneut den Netzschalter drücken.
  - Die Warnung W39: Stromausfall behoben. Leitungen, Filter und Parametereinstellung überprüfen, erneut starten ! erscheint auf dem Bildschirm.

OK

- 2. Leitungen, Filter und Parametereinstellungen überprüfen und *OK*-Taste drücken.
  - bei Unterbrechungen unter 15 Minuten wird die Therapie fortgesetzt.
  - Bei Unterbrechungen über 15 Minuten geht der vorherige Gerätestatus verloren und der Startbildschirm erscheint.

### Einschalten nach Stromausfall

Im Falle eines Stromausfalls ertönt ein charakteristischer Warnton. Nach Wiederherstellung der Stromversorgung erscheint die Meldung *W39:* Stromausfall behoben. Leitungen, Filter und Parametereinstellung überprüfen, erneut starten ! auf dem Bildschirm. Verfahren Sie wie oben beschrieben.

#### Ausschalten

- 1. Netzschalter (Ein/Aus-Schalter) an der Rückseite des Geräts drücken.
  - ✤ Das Gerät schaltet von Ein auf Aus.

# 4.7 Einstellungen

Grund- und Voreinstellungen können im Bildschirm *Einstellungen* verändert werden, der nach dem Selbsttest aus jedem anderen Bildschirm heraus ausgewählt werden kann.

- OK ()
- 1. Gleichzeitig die OK-Taste und die Alarm-Taste drücken.
  - Der Bildschirm *Einstellungen* (Abb. 4-4) erscheint, in dem die Maschinendaten auf der linken Seite ( ① ) und die voreingestellten Parameterwerte auf der rechten Seite ( ② ) angezeigt werden.
  - Werden keine Einstellungen innerhalb von 15 Sekunden geändert, wird automatisch zum vorher ausgewählten Bildschirm zurückgekehrt.

| <b>1.5:30</b>                                                                                                    | FÜLLEN Stand- by [00]                                                                                                    |
|----------------------------------------------------------------------------------------------------|----------------------------------------------------------------------------------------------------|
| Software Version 2 . 6 .:<br>Control = 2166 - 598F<br>Supervisor = CE36 - DE38<br>Top Level = 705E - 6713<br>Tools Version :<br>Font = 9B2B<br>Images = 70A2<br>Messages = F626<br>Serial Number 05004<br>LLB hw code 001<br>Spritzentyp B Braun 30<br>Treatments 00168 [nr]<br>Working time 00772 [hours] | Bildschirmkontrast       1       2         Cursor Geschwkeit       5       0         Sprache       2       2         Def. Ratio Plasma/Blut       20       %         Def. PPL Schwelle       20       mmHg         Def. Ratio Dial. / Plasma       4       20         Def. Plasma Reinf. Fluss       30       ml/min         10.01.05       15:30:00       15:30:00 |
| EINSTELL.                                                                                                    | Zurück zur <sub>?</sub><br>Auswahl                                                                                                    |

Abb. 4-4 Bildschirm Einstellungen

- --
- 2. Menüpunkt *EINSTELL*. (③) auswählen und *Enter*-Taste drücken, um die Parametereinstellungen zu ändern.
  - Solution Alle änderbaren Parameter werden rot dargestellt.

-

- 3. Mit Hilfe des Drehknopfes zwischen den einzelnen Parametern wechseln.
  - Das Einstellungsfeld des aktuell ausgewählten Parameters wird erhaben (wie nicht gedrückt) mit einem grauen Hintergrund dargestellt. Das Fenster *Einstellung* zeigt den erlaubten Einstellungsbereich.

| W16: Zur Menüauswahl 'OK' drücken !         Software Version 2 . 6.:         Control       = 2166 - 598F         Supervisor       = CE36 - DE3B                                          | F Einstellung<br>Bildschirmkontrast<br>[ 0 : 1 ]<br>Bildschirmkontrast<br>Cursor Geschw - keit                                              |
|----------------------------------------------------------------------------------------------------|----------------------------------------------------------------------------------------------------|
| Top Level= 705E - 6713Tools Version :<br>Font= 9828Images= 70A2Messages= F626Serial Number<br>LLB hw code05004SpritzentypB Braun 30Treatments<br>Working time00168 [nr]<br>00772 [hours] | Cursor descriwkeit5 0Sprache2Def. Ratio Plasma/Blut20 %Def. PPL Schwelle20 mmHgDef. Ratio Dial. / Plasma4Def. Plasma Reinf. Fluss3 0 ml/min |
| EINSTELL.                                                                                                    | 10.01.05<br>15:30:00                                                                                                    |

Abb. 4-5 Bildschirm Einstellungen - Auswählen eines Parameters

- **4.** *Enter*-Taste drücken, um das Einstellen des aktuell ausgewählten Parameters zu aktivieren.
  - Das Einstellungsfeld des Parameters wird rot unterlegt mit weißer Schrift dargestellt.

| <b>15:30</b><br>10.01.02                                                                                                    | Einstellung<br>Bildschirmkontrast<br>[ 0 : 1 ]                                                                                                    |
|----------------------------------------------------------------------------------------------------|----------------------------------------------------------------------------------------------------|
| Software Version 2. 6.:Control= 2166 - 598FSupervisor= CE36 - DE3BTop Level= 705E - 6713Tools Version :Font= 9B2BImages= 70A2Messages= F626Serial Number05004LLB hw code001SpritzentypB Braun 30Treatments00168 [nr]Working time00772 [hours] | Bildschirmkontrast       1         Cursor Geschwkeit       5 0         Sprache       2         Def. Ratio Plasma/Blut       20 %         Def. PPL Schwelle       20 mmHg         Def. Ratio Dial. / Plasma       4         Def. Plasma Reinf. Fluss       30 ml/min         10.01.05       15:30:00 |
| EINSTELL.                                                                                                    | Zurück zur<br>Auswahl                                                                                                    |

Abb. 4-6 Bildschirm Einstellungen - Einstellen eines Parameters

4

 Mit Hilfe des Drehknopfes zwischen den voreingestellten Parameterwerten wechseln und *Enter*-Taste zum Bestätigen der gewünschten Einstellung drücken.

OK

- 6. *OK*-Taste zum Beenden der Parametereinstellung drücken.
  - Der Cursor wechselt zurück in die Menüleiste des *EINSTELL*-Bildschirms.

Die folgenden Parameter können im *EINSTELL*-Bildschirm geändert werden:

- Bildschirmkontrast Zwei Einstellungen stehen zur Regulierung des Bildschirmkontrastes zur Verfügung: dunkel (0) und hell (1).
- Cursorgeschwindigkeit Die Geschwindigkeit, mit der sich der Cursor über den Bildschirm bewegt, ist im Bereich von 50 bis 200 in 10er Schritten einstellbar.
- Sprache
   3 Sprachen können für die Bildschirmdarstellung ausgewählt werden: Italienisch (0), Englisch (1) und Deutsch (2).
- Def. Ratio Plasma/Blut Mit diesem Parameter wird das prozentuale Verhältnis des Plasmaflusses zum Blutfluss während der Plasmaseparation eingestellt. Die Einstellung erfolgt im Bereich von 10 % bis 40 % in 1-%-Schritten. Die Voreinstellung ist 20 %.

Da es sich beim Plasma/Blut-Verhältnis um einen für die Patientensicherheit relevanten Parameter handelt, muss dessen Änderung bestätigt werden.

• Def. PPL Schwelle

Mit diesem Parmeter wird der Grenzwert für die automatische Plasmaflussanpassung während der Therapie eingestellt. Die Einstellung erfolgt im Bereich von -20 bis 120 mmHg in 5-mmHg-Schritten. Die Voreinstellung ist 20 mmHg.

• Def. Ratio Dialysat/Plasma

Mit diesem Parameter wird das prozentuale Verhältnis des Dialysierflüssigkeitsflusses zum Plasmafluss während der Therapie und Reinfusion eingestellt. Die Einstellung erfolgt im Bereich von 2 bis 4 in 1er Schritten. Die Voreinstellung ist 2.

Da es sich beim Dialysat/Plasma-Verhältnis um einen für die Patientensicherheit relevanten Parameter handelt, muss dessen Änderung bestätigt werden.

- Def. Plasma Reinf. Fluss
   Dieser Parameter legt die Voreinstellung f
   ür den R
   ückfluss (Plasmareinfusionsfluss) fest. Nach Auswahl einer neuen Therapie wird der R
   ückfluss auf diese Voreinstellung gesetzt. Die Einstellung erfolgt im Bereich von 10 bis 50 ml/min. Die erste Voreinstellung ist 30 ml/min).
- Datum

Tag, Monat und Jahr werden nacheinander eingestellt.

Zeit

Stunden und Minuten werden nacheinander eingestellt.

Wenn ein Parameter für die Patientensicherheit relevant ist, wird der aktuell eingestellte Wert im *Einstellung*sfenster über dem Einstellbereich angezeigt (Abb. 4-7, ①). Außerdem blinken die LEDs über der *OK*-Taste.

| W16: Zur Menüauswahl 'OK' drücken !         Software Version 2 . 6.:         Control       = 2166 - 598F         Supervisor       = CE36 - DE3B         Top Level       = 705E - 6713         Tools Version :       = 982B         Font       = 982B         Images       = 70A2         Messages       = F626         Serial Number       05004         LLB hw code       001         Spritzentyp       B Braun 30         Treatments       00168 [nr] | Einstellung         Def. Ratio Plasma/Blut         %         Bildschirmkontrast         Cursor Geschwkeit         Sprache         Def. Ratio Plasma/Blut         Def. Ratio Plasma/Blut         Def. Ratio Dial. / Plasma         Def. Ratio Dial. / Plasma         Def. Plasma Reinf. Fluss | 20(1)<br>[10:40]<br>1<br>50<br>2<br>20 %<br>20 mmHg<br>4<br>30 ml/min |
|----------------------------------------------------------------------------------------------------|----------------------------------------------------------------------------------------------------|-----------------------------------------------------------------------|
| Treatments 00168 [nr]<br>Working time 00772 [hours]                                                                                                    | 10.01<br>15:30                                                                                                    | 05<br>:00                                                             |
| EINSTELL.                                                                                                    |                                                                                                    | Zurück zur <sub>?</sub><br>Auswahl                                    |

Abb. 4-7 Bildschirm *Einstellungen* - Auswählen eines sicherheitsrelevanten Parameters

Die Änderung der folgenden Parameter muss mit der *OK*-Taste bestätigt werden, da diese für die Patientensicherheit relevant sind:

- Def. Ratio Plasma/Blut
- Def. Ratio Dialysat/Plasma.
- 1. Um den *EINSTELL.*-Bildschirm zu verlassen, den Menüpunkt *Zurück zur Auswahl* (Abb. 4-8, ①) in der Menüzeile auswählen und *Enter*-Taste drücken.
  - ber vorherige Bildschirm (z. B. Startbildschirm) erscheint wieder.

| <b>15:30</b>                                                                                                    | FÜLLEN Stand- by [00]                                                                                                    |
|----------------------------------------------------------------------------------------------------|----------------------------------------------------------------------------------------------------|
| Software Version 2 . 6 .:<br>Control = 2166 - 598F<br>Supervisor = CE36 - DE38<br>Top Level = 705E - 6713<br>Tools Version :<br>Font = 9B2B<br>Images = 70A2<br>Messages = F626<br>Serial Number 05004<br>LLB hw code 001<br>Spritzentyp B Braun 30<br>Treatments 00168 [nr]<br>Working time 00772 [hours] | Bildschirmkontrast       1         Cursor Geschwkeit       5 0         Sprache       2         Def. Ratio Plasma/Blut       20 %         Def. PPL Schwelle       20 mmHg         Def. Ratio Dial. / Plasma       4         Def. Plasma Reinf. Fluss       30 ml/min         10.01.05       1.5:30:00 |
| EINSTELL.                                                                                                    | Zurück zur<br>Auswahl                                                                                                    |

Abb. 4-8 Verlassen des Bildschirms Einstellungen

# Inhaltsverzeichnis

| 5   | Vorbereiten des Geräts für die Therapie | 71 |
|-----|-----------------------------------------|----|
| 5.1 | Einschalten und erste Tests             | 72 |
| 5.2 | Vorbereiten der Lösungen                | 74 |
| 5.3 | Installieren der Beutel                 | 76 |
| 5.4 | Installieren des H.E.L.P. Futura-Sets   | 77 |

# 5 Vorbereiten des Geräts für die Therapie

# **WARNUNG!**

Sicherheitsluftdetektor (SAD) inaktiv! Gefahr einer Luftembolie!

- Den Patienten nicht außerhalb der Therapie anlegen.
- Die Pumpen d
  ürfen nicht au
  ßerhalb der Therapie zur Infusion (z. B. Kochsalzl
  ösung) verwendet werden.

## A WARNUNG!

Blutverlust oder Blutschädigung durch Temperatur, Druck oder falsche Zusammensetzung der Dialysierflüssigkeit!

• Stellen Sie sicher, dass der Patient nur in der Therapiephase angelegt wird.

## **A** VORSICHT!

Gefahr von Stromschlägen und Maschinenschäden beim Eindringen von Flüssigkeit in das Gerät!

- Stellen Sie sicher, dass keine Flüssigkeit in das Gerät eindringt.
- Wischen Sie die Oberfläche nicht zu feucht ab.
- Verwenden Sie nur geeignete Reinigungsmittel.

# HINWEIS!

Bereiten Sie das Gerät am Behandlungsort vor, um mögliche Filterrupturen und Beschädigungen der Leitungen zu verhindern. Vermeiden Sie den Transport des Geräts, wenn es vollständig für die Behandlung vorbereitet ist!

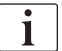

Werden Ecoflac-Behälter verwendet, gibt es keine Brechsiegel. Beachten Sie die Packungsbeilage!

# 5.1 Einschalten und erste Tests

#### Gerät einschalten

- 1. Sicherstellen, dass die Bremsen aller Gerätelaufrollen festgestellt sind.
- 2. Sicherstellen, dass der mit einem gelben Punkt markierte Rollenläufer in die Plasma-/Pufferpumpe eingesetzt ist. Falls erforderlich, die Rollenläufer entsprechend austauschen.
- 3. Netzschalter (Ein/Aus-Schalter) an der Rückseite des Geräts (Abb. 5-1, ①) drücken.
  - Das Gerät schaltet von Aus auf Ein und die Selbsttests werden gestartet.

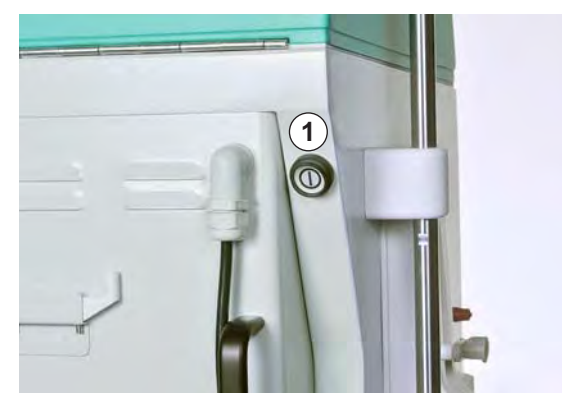

Abb. 5-1 Netzschalter an der Geräterückseite

i

Während das Gerät automatische Tests ausführt, dürfen keine Verbrauchsmaterialien (Lösungsbeutel, Leitungen) installiert sein.

Stellen Sie sicher, dass sich keine Lösungen an der Wägezelle befinden und die Druckaufnehmer nicht an die entsprechenden Anschlüsse angeschraubt sind.

Erst wenn alle Selbsttests bestanden wurden, kann mit der Vorbereitung der Therapie begonnen werden.

#### Selbsttests der Hardware

Nach dem Einschalten führt das Gerät automatisch eine Reihe von Hardware-Selbsttests durch, um alle Steuerungsfunktionen zu prüfen, die für die Gerätesicherheit relevant sind. Die unterschiedlichen akustischen Signale des Geräts und das Funktionieren der LEDs werden ebenfalls geprüft.

Der *Selbsttest*-Bildschirm zeigt auf der linken Seite die Controller-Tests (Abb. 5-2, ①) und auf der rechten Seite die Supervisor-Tests (②) an. Während der Selbsttests blinkt der Menüpunkt *Retest* (③).
| <b>&amp; &amp; &amp; &amp; </b> & <b>&amp;</b> | <b>15:30</b> | SELBSTTESTS D           | ÄUFT          |
|------------------------------------------------|--------------|-------------------------|---------------|
|                                                |              |                         |               |
| CONTROL                                        | LER 1        | SUPERVISOR              | 2             |
| ROM - RAM                                      | O. K.        | ROM - RAM               | O. K.         |
| KALIBRATIONSDATEN                              | O. K.        | KALIBRATIONSDATEN       | O. K.         |
| NULL - TESTS                                   | О.К.         | NULL - TESTS            | O. K.         |
| 24 VOLT RELAIS                                 | О.К.         | HEPARINPUMPE            | О.К.          |
| HEIZUNGSRELAIS                                 | О.К.         |                         |               |
| NETZAUSFALL SUMMER                             | O. K.        | WARNUNG SUMMER          | O. K.         |
| CONTROLLER ALARM SUMME                         | R 0.K.       | SUPERVISOR ALARM SUMMER | O. K.         |
| 0123456789                                     | )            | 0123456789              |               |
| 0123456789                                     |              |                         |               |
|                                                |              |                         |               |
|                                                |              |                         |               |
| RETEST 3                                       |              | EN                      | DE <b>4</b> ? |

Abb. 5-2 Bildschirm Selbsttests

Positiver Selbsttest:

- Alle geprüften Positionen sind mit "O.K." gekennzeichnet. Alle drei Zahlenreihen (0 1 2 3 4 5 6 7 8 9) werden vollständig in der richtigen Reihenfolge und in den drei dem Gerät zur Verfügung stehenden Schriftarten dargestellt.
- Nach erfolgreichem Selbsttest wird automatisch der Menüpunkt *Ende* (④) aktiviert. Drücken Sie die *Enter*-Taste, um in den Startbildschirm zu wechseln.

Negativer Selbsttest:

- Die betroffenen Positionen sind mit "Fehler" gekennzeichnet und/oder die Zahlenreihen sind nicht in der richtigen Reihenfolge oder unvollständig dargestellt.
- Nach einem negativen Selbsttest wird automatisch der Menüpunkt *RETEST*(③) aktiviert. Drücken Sie die *Enter*-Taste, um den Test erneut zu starten.

Weitere Informationen zu den Selbsttests finden Sie im Abschnitt 10.1 Selbsttests (127).

#### Tätigkeiten

- 1. Darauf achten, dass während des Selbsttests vier unterschiedliche Alarmtöne zu hören sind.
- Darauf achten, dass drei Zahlenreihen von 0 bis 9 erscheinen (siehe Abb. 5-2).
- 3. Darauf achten, dass die LEDs neben dem Bildschirm blinken.
- **4.** Wenn (nach erfolgreichem Selbsttest) der Menüpunkt *Ende* in der Menüleiste ausgewählt wird, *Enter*-Taste drücken.
  - ber Startbildschirm erscheint.

Beginnen Sie jetzt mit dem Vorbereiten der Lösungen und dem Einrichten für den Betrieb, wie in den folgenden Abschnitten beschrieben.

# 5.2 Vorbereiten der Lösungen

## **WARNUNG!**

Gefährdung des Patienten durch falsche Zusammensetzung von Flüssigkeiten!

- Stellen Sie sicher, dass die richtigen Flüssigkeiten für die vorgesehene Therapie bereitgestellt werden.
- Verwenden Sie nur Flüssigkeiten, deren aufgedrucktes Verfallsdatum nicht abgelaufen ist.
- Verwenden Sie nur original verschlossene und unversehrte Flüssigkeitsbeutel.
- Beachten Sie die Lagerungshinweise auf den Beuteln.

## H.E.L.P. 0.9 %NaCl, physiologische Kochsalzlösung

Führen Sie folgende Schritte aus, wenn vom behandelnden Arzt Heparin für das Vorbereiten mit physiologischer Kochsalzlösung verordnet ist:

- 1. Umverpackung des Kochsalzbeutels entfernen.
- 2. Eine Spritze mit 1,5 ml Heparin (5.000 IE/ml) aufziehen.
- 3. Kanüle von der Spritze entfernen.
- 4. Schraubverschluss von einem der Luer-Lock-Anschlüsse des Beutels entfernen und die Spritze aufsetzen.
- 5. Brechsiegel öffnen.
- 6. 1,5 ml Heparin in den Kochsalzbeutel injizieren.

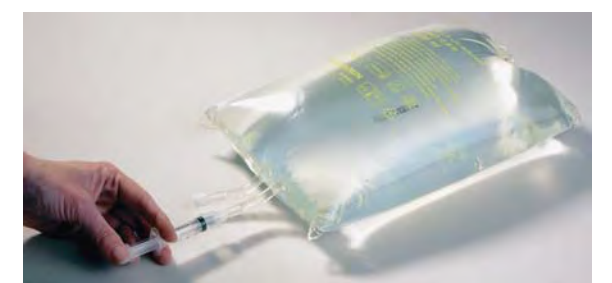

Abb. 5-3 Vorbereiten des Kochsalzbeutels

- 7. Das Heparin sorgfältig mit der Kochsalzlösung mischen.
- 8. Den zweiten Beutel auf die gleiche Weise vorbereiten.
- **9.** Die vorbereiteten Beutel mit einem Permanent-Marker markieren, um ein Vertauschen mit unbehandelten Beuteln zu vermeiden.

5

## H.E.L.P. BicEL, Bicarbonatlösung

- 1. Umverpackung des Beutels entfernen.
- 2. Den Beutel auf eine feste Unterlage legen und die kleinere Kammer des Beutels mit beiden Händen drücken, bis sich die Siegelnaht zwischen den beiden Kammern über ihre gesamte Länge öffnet.
- **3.** Den Beutel mehrere Male hin und her bewegen, damit sich die Lösungen gut mischen.

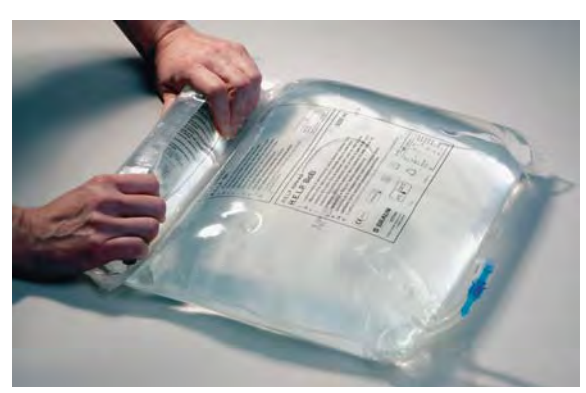

Abb. 5-4 Vorbereiten des Beutels mit der Bicarbonatlösung

4. Den anderen Beutel entsprechend vorbereiten.

i

Wird die fertig gemischte BicEL-Lösung nicht direkt nach dem Mischen verbraucht, ist der Anwender für die weitere Verwendung innerhalb von 24 Stunden verantwortlich.

## Acetatpufferlösung

- 1. Umverpackung des Acetatpufferbeutels entfernen.
- 2. Die 40 ml H.E.L.P. Heparin-Natriumlösung zur extrakorporalen Anwendung in einer Spritze aufziehen.
- 3. Kanüle von der Spritze entfernen.
- 4. Schraubverschluss vom Luer-Lock-Anschluss des Acetatpufferbeutels entfernen und Spritze aufsetzen.
- 5. Brechsiegel öffnen.
- 6. Die 40 ml H.E.L.P. Heparin-Natriumlösung in den 4-Liter-Acetatbeutel injizieren.

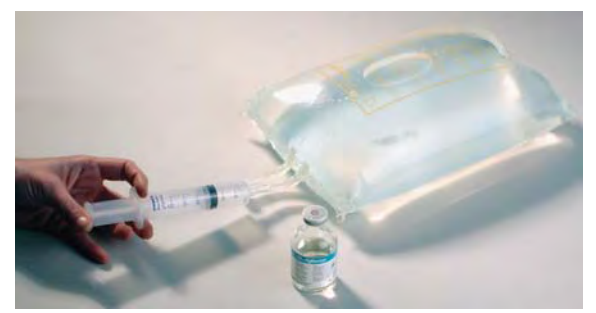

Abb. 5-5 Vorbereiten des Beutels mit der Acetatpufferlösung

- 7. Die H.E.L.P. Heparin-Natriumlösung sorgfältig mit dem Acetatpuffer mischen.
- 8. Den vorbereiteten Beutel mit dem in der H.E.L.P.-Heparinverpackung liegenden Aufkleber markieren, um eine doppelte Injektion zu vermeiden.

# 5.3 Installieren der Beutel

## Physiologische Kochsalzlösung/Leerbeutel

Die folgenden Beutel an die Infusionsstange hängen:

- 1. einen 5-I-Leerbeutel mit den Anschlüssen nach oben,
- 2. einen 3-I-H.E.L.P.-Beutel mit physiologischer Kochsalzlösung,
- einen Reinfusionsbeutel mit min. 2.000 ml physiologischer Kochsalzlösung (0,9 % NaCl). Abb. 5-6 zeigt ein Beispiel.

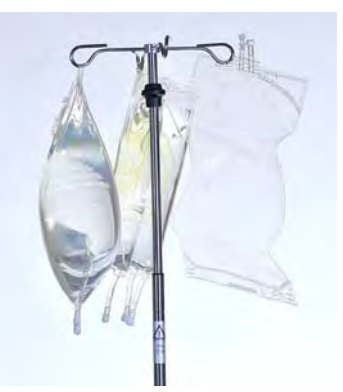

Abb. 5-6 Beutel an der Infusionsstange (Beispiel)

## Physiologische Kochsalzlösung/Dialysierflüssigkeit/Drainagebeutel

Die folgenden Beutel an die Wägezelle hängen:

- 1. den zweiten 3-I-H.E.L.P.-Beutel mit physiologischer Kochsalzlösung
- 2. zwei vorbereitete BicEL- Beutel (Dialysierflüssigkeit)
- 3. die Drainagebeutel nach Schließen der großen Klemmen

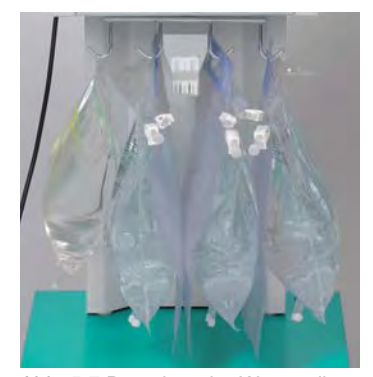

Abb. 5-7 Beutel an der Wägezelle

i

Acetatpuffer und Dialysierflüssigkeit müssen vor dem Spülen Raumtemperatur haben. Kalte Lösungen können die Pumpenfunktion beeinflussen und einen Fehler beim Drucktest verursachen. Während der Behandlung können kalte Lösungen die Wirksamkeit der Behandlung vermindern.

# 5.4 Installieren des H.E.L.P. Futura-Sets

## 🛕 WARNUNG!

Gefährdung des Patienten durch Kreuzinfektion!

Verwenden Sie Verbrauchsmaterialien nur einmal.

## Anbringen des H.E.L.P. Futura-Kits

1. Kunststoffplatte des H.E.L.P. Futura-Kits auf die untere Halterung am Gerät (Abb. 5-8, ①) setzen.

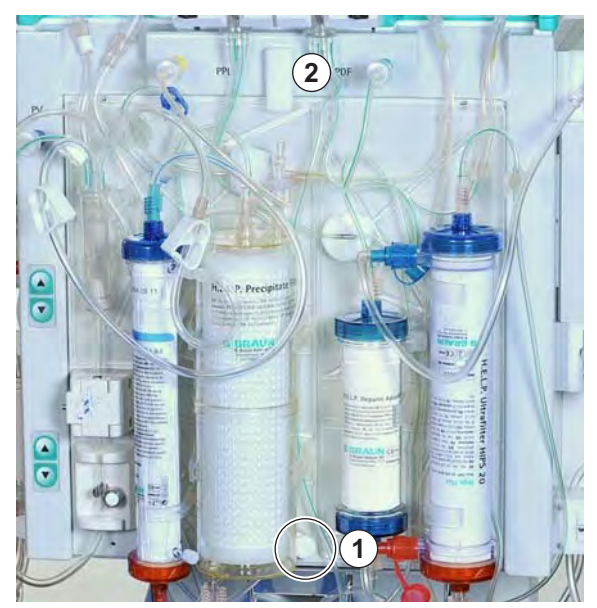

Abb. 5-8 Befestigen des H.E.L.P. Futura-Kits

- 2. Die Platte gegen die Frontseite des Gerätes drücken und mit dem oberen Befestigungsdrehknopf (Abb. 5-8, ②) sichern.
- 3. Alle Verbindungen am H.E.L.P. Futura-Kit nachziehen.

## **A** VORSICHT!

Gefährdung des Patienten durch Blutverlust bei Verwendung eines beschädigten Blutleitungssystems!

- Achten Sie darauf, dass das Blutleitungssystem und die Pumpensegmente beim Einlegen nicht beschädigt werden.
- Achten Sie darauf, dass das Pumpensegment in der hintersten Position des Pumpengehäuses liegt.
- Drehen Sie den Rollenläufer beim Einlegen des Pumpensegments nicht gegen einen Widerstand.
- Ersetzen Sie das Blutleitungssystem gegen ein neues, falls es beim Einlegen beschädigt wurde.

Pumpensegment der Ultrafiltrationsleitung in die Ultrafiltrationspumpe

einlegen (weiße Markierung links, Abb. 5-9, ①).

Abb. 5-9 Einlegen der Pumpensegmente

4.

5. Pumpensegmente der Plasma- und der Pufferleitung (braun und gelb markiert) nacheinander in die Plasma-/Pufferpumpe (Abb. 5-9, ②) einlegen.

Das Y-Stück, das die Plasma- und die Pufferleitung verbindet, muss sich auf der rechten Seite (Ausgang) der Plasma-/Pufferpumpe befinden.

- 6. Überprüfen, dass die Pumpensegmente in der richtigen Orientierung eingesetzt sind (siehe Pfeile auf den Pumpengehäusen).
- 7. Die Plasmaleitung, die vom Plasmafilter kommt, in den Blutleckdetektor (BLD, Abb. 5-9, ③) einlegen
- 8. Filtratleitung zum Heparinadsorber fest in die Heparinadsorberklemme (HAK, Abb. 5-9, ④) einlegen.
- **9.** Präzipitatkammer und Heparinadsorberkammer in die entsprechende Halterung (wie in Abb. 5-10, ① gezeigt) einlegen und durch Drehen der schwarzen Verriegelungen fixieren.

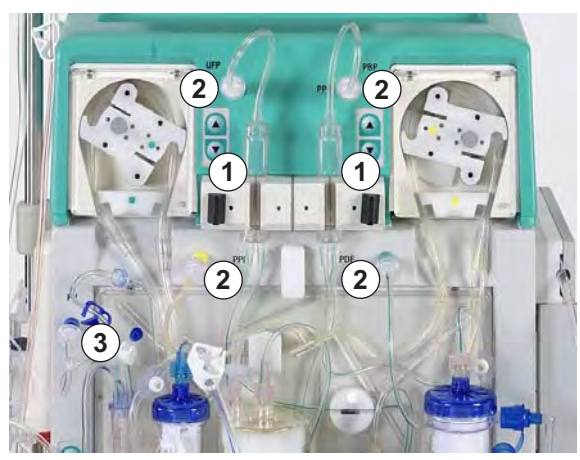

Abb. 5-10 Einlegen der Kammern

- 10. Die vier Druckaufnehmer (Abb. 5-10, 2) anschrauben.
- **11.** Überprüfen, dass die venöse Kammer in die Halterung des Kits eingelegt ist und den venösen Druckaufnehmer (Abb. 5-10, ③) anschrauben.

**12.** Venöse Leitung in den Sicherheitsluftdetektor (SAD, Abb. 5-11, ①) und in die Schlauchabsperrklemme (SAK, ②) einlegen.

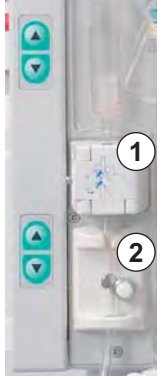

Abb. 5-11 Einlegen der venösen Leitung

- **13.** Venöse Leitung an den 5-l-Leerbeutel anschließen, der an der Infusionsstange hängt.
- **14.** Pufferleitung an den 3-l-Kochsalzbeutel an der Wägezelle anschließen (Abb. 5-12).

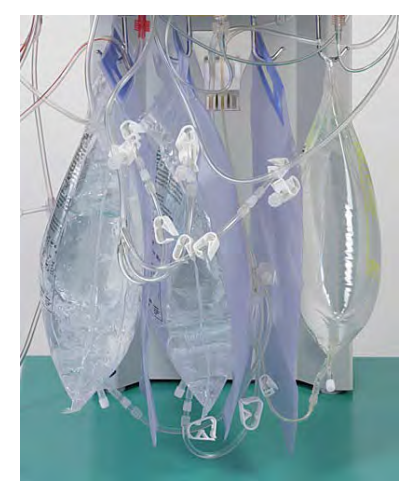

Abb. 5-12 Anschließen der Puffer- und Ultrafiltrationsleitung

- 15. Ultrafiltratleitungen an die drei Drainagebeutel anschließen.
- **16.** Pufferleitung in die dafür vorgesehene Halterung an der Wägezelle einlegen.

## Anbringen der arteriellen Leitung

1. Arterielle Kammer in die Halterung (Abb. 5-13, ①) einlegen.

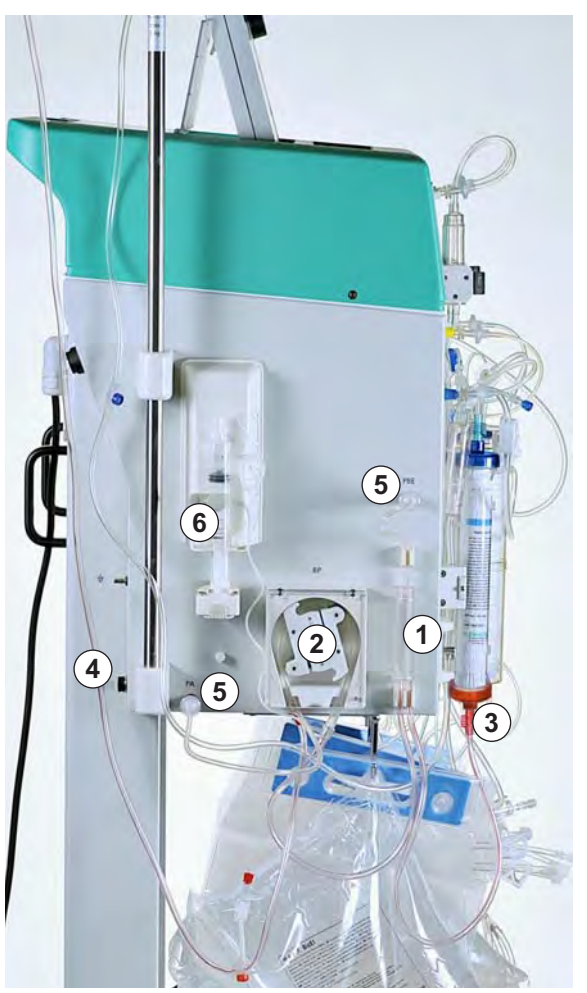

Abb. 5-13 Anbringen der arteriellen Leitung

- 2. Pumpensegment der arteriellen Leitung mit der roten Markierung nach links in die Blutpumpe (Abb. 5-13, ②) einlegen.
- **3.** Arterielle Zulaufleitung an den Einlauf des Plasmafilters (Abb. 5-13, ③) anschließen.
- **4.** Arterielle Leitung (Abb. 5-13, ④) an den 3-l-Kochsalzbeutel anschließen, der an der Infusionsstange hängt.
- 5. Beide Druckaufnehmer (Abb. 5-13, ⑤) anschrauben.
- 6. Eine Spritze (30 ml Omnifix<sup>®</sup> Perfusor-Spritze) mit Heparin-Kochsalzmischung aufziehen und mit der Heparinleitung verbinden.

i

Empfehlung: 16 ml 0,9% NaCl + 4 ml Heparin (5000 IE/ml) entsprechend einer Konzentration von 1000 IE Heparin/ml.

- 7. Heparinleitung manuell bis zum T-Stück entlüften. Sicherstellen, dass keine Luftblasen in der Leitung zurückbleiben.
- 8. Die Spritze in der Halterung der Heparinpumpe (Abb. 5-13, 6) befestigen.

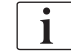

Der Sicherheitsbügel des Heparinperfusors muss einrasten! Vermeiden Sie einen Schiefstand der Spritze! i

5

#### Anbringen der Dialysierflüssigkeitsleitung

1. Wärmebeutel mit dem blauen Hansen-Anschluss nach oben in den Plattenwärmer einlegen (Abb. 5-14, ①). Die im Beutel vorhandenen Löcher nutzen, um den Beutel zu fixieren.

Der Beutel muss flach auf der Heizplatte liegen.

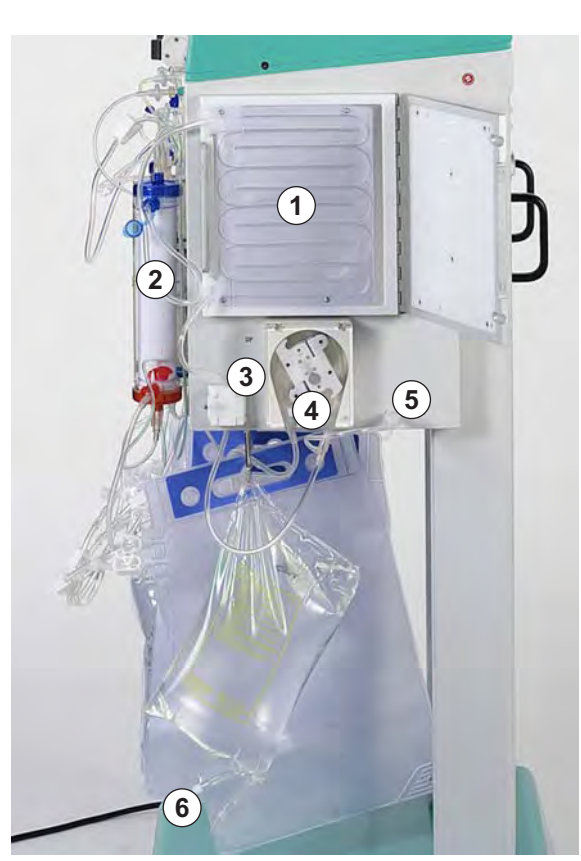

Abb. 5-14 Anbringen der Dialysierflüssigkeitsleitung

2. Abdeckung des Plattenwärmers schließen.

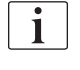

Die Abdeckung muss vollständig mit dem Sicherheitsverschluss geschlossen sein!

**3.** Die blaue Zulaufleitung an den Dialysator anschließen (Abb. 5-14, ②).

i

Verbinden Sie den roten Anschluss mit der roten Kupplung und den blauen Anschluss mit der blauen Kupplung! Stellen Sie sicher, dass der Hansen-Anschluss fest sitzt.

- Die blaue Zulaufleitung in den Dialysierflüssigkeitsluftdetektor (DAD, Abb. 5-14, (3) einlegen.
- 5. Pumpensegment der Dialysierflüssigkeitsleitung mit der blauen Markierung nach links in die Dialysierflüssigkeitspumpe (Abb. 5-14, ④) einlegen.
- 6. Druckaufnehmer (Abb. 5-14, 5) anschrauben.
- 7. Den Verteiler der Dialysierflüssigkeitsleitung an die vorbereiteten Dialysierflüssigkeitsbeutel (Abb. 5-14, ⑥) anschließen und die Brechsiegel öffnen.
- Dialysatzulaufleitung in die daf
  ür vorgesehene Halterung an der W
  ägezelle einlegen.

# Inhaltsverzeichnis

| 6                            | Füllen und Spülen                                                                                                    | 85 |
|------------------------------|----------------------------------------------------------------------------------------------------|----|
| 6.1                          | Automatisches Füllen und Spülen                                                                                            | 85 |
| <b>6.2</b><br>6.2.1<br>6.2.2 | <b>Einstellen der Parameter</b><br>Parameter einstellen im Bildschirm Hauptparameter<br>Parameter einstellen im Bildschirm |    |
| 6.2.3<br>6.2.4               | Parameterübersicht<br>Parameter einstellen im Bildschirm Flussschema<br>Weitere Funktionen                                 |    |

6

# 6 Füllen und Spülen

## 6.1 Automatisches Füllen und Spülen

Der Startbildschirm (Abb. 6-1) erscheint nach dem Schließen des *Selbsttest*-Bildschirms (nach erfolgreichem Selbsttest) durch Bestätigen des Menüpunkts *End*e in der Menüleiste. Auf dem Startbildschirm erscheint blinkend und in roter Schrift der Hinweis *Zur Vorbereitung 'ENTER' drücken !*.

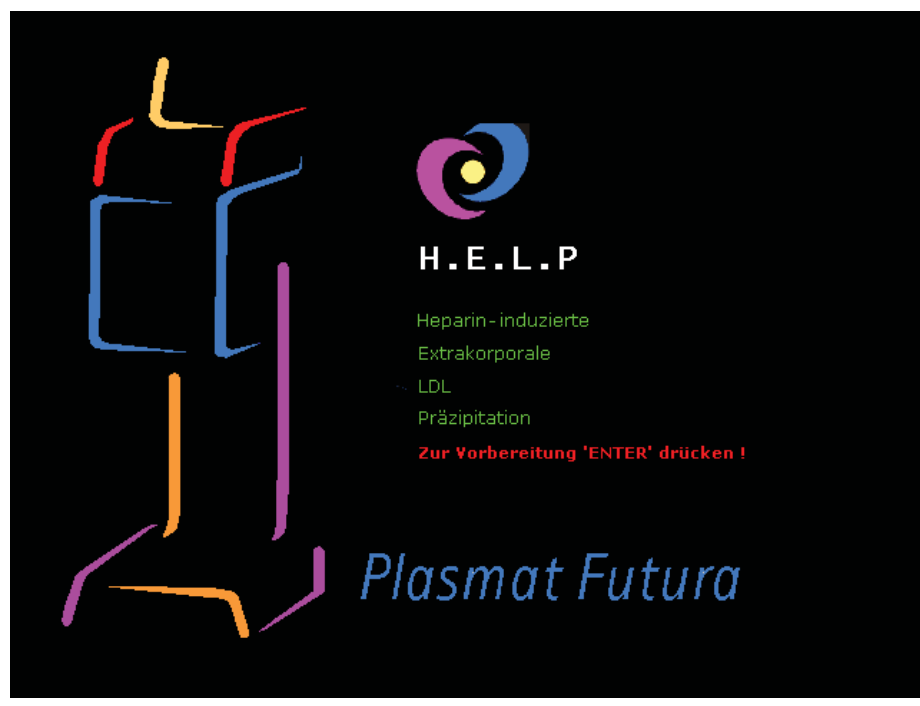

Abb. 6-1 Startbildschirm

- -
- 1. Wenn das Gerät wie im vorherigen Kapitel beschrieben vorbereitet wurde, die *Enter*-Taste drücken, um die Füll- und Spülphase zu starten.
  - Der Bildschirm *Hauptparameter* wird standardmäßig angezeigt.
     Die Statuszeile zeigt die aktuelle Phase (*Füllen*) und den aktuellen Schritt der Phase (*Stand-by [00]*, Abb. 6-2, ①) an.
     In der Menüzeile steht der Cursor auf *Start Füllen* (③).
     Die Schrift wechselt zwischen schwarz und grau (blinkt) um anzuzeigen, dass eine Eingabe vom Anwender erwartet wird.
  - Solution State State

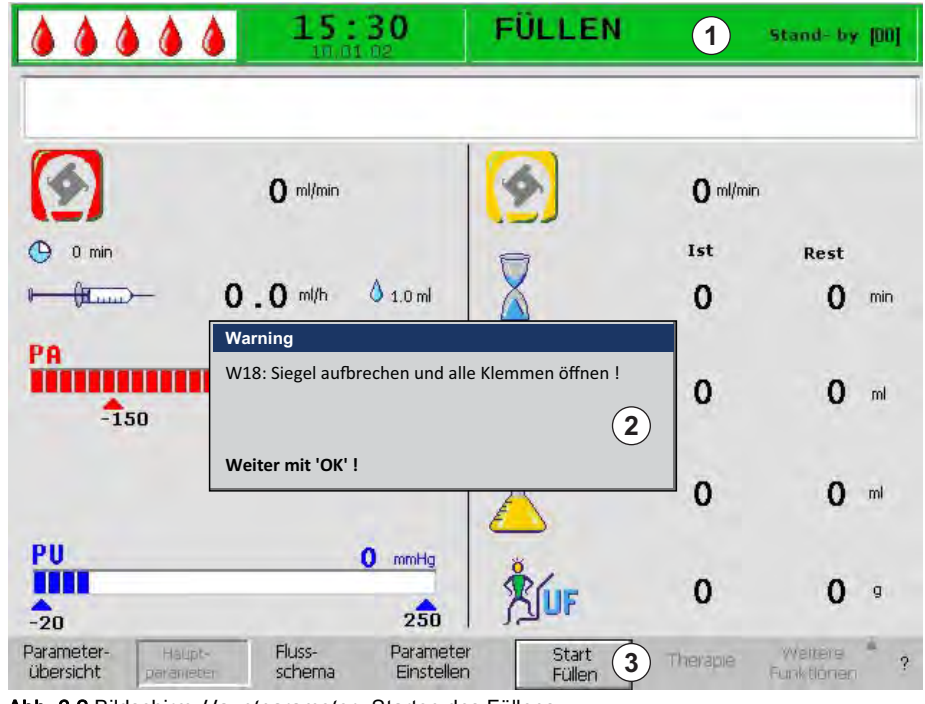

Abb. 6-2 Bildschirm Hauptparameter - Starten des Füllens

#### Systemüberprüfung und Starten des Füllens

- 1. Sicherstellen, dass alle Verbindungen zwischen dem Schlauchsystem und den Filtern hergestellt sind.
- 2. Alle Schraubverschlüsse und Hansen-Anschlüsse nochmals nachziehen.
- 3. Sicherstellen, dass die Schlauchleitungen nicht geknickt sind.
- 4. Sicherstellen, dass die Elektrolytlösung mit der Bicarbonatlösung gemischt und die Siegelnaht vollständig geöffnet ist.
- 5. Sicherstellen, dass die Brechsiegel der Kochsalzbeutel an der Infusionsstange und an der Wägezelle geöffnet sind.
- 6. Sicherstellen, dass die Brechsiegel der Dialysierflüssigkeitsbeutel geöffnet sind.
- 7. Sicherstellen, dass die Klemmen an den nicht benutzten Anschlüssen der Leerbeutel geschlossen sind.
- **8.** OK-Taste drücken, um fortzufahren.
  - Der Cursor steht auf dem blinkenden Menüpunkt Start Füllen (③) in der Menüzeile.
  - **9.** *Enter*-Taste drücken, um das Vorbereiten mit dem automatischen Füllen der Blutseite zu starten.
    - Die Meldung W01: Die Plasmapumpe startet nach Entlüften der Blutseite erscheint in der Alarm-/Hinweiszeile des Bildschirms.

## Automatisches Füllen der Blutseite

Beim automatischen Füllen werden die arterielle Leitung, der Plasmafilter und die venöse Leitung standardmäßig mit 600 ml Kochsalzlösung gespült und gefüllt.

#### Schritt 1 und 2

Die arterielle Leitung, der Plasmafilter und die venöse Leitung werden gefüllt. Der voreingestellte Blutfluss beträgt 150 ml/min.

#### Schritt 3

Die Schlauchabsperrklemme (SAK) öffnet und schließt sich anschließend wieder und der Pegel in der arteriellen Kammer wird entsprechend eingestellt. Hierdurch wird der Plasmafilter entlüftet.

#### Schritt 4

Die Plasma-/Pufferpumpe startet und der Präzipitatfilter wird befüllt. Dieser Schritt ist abgeschlossen, wenn die Pegelüberwachung der Präzipitatkammer (PCLD) Flüssigkeit erkennt und der Wägetest 1 abgeschlossen ist.

### Schritt 5

Füllen der Heparinadsorberkammer.

## Schritt 6

Dichtigkeitstest der Heparinadsorberabsperrklemme.

#### Schritt 7

Die Heparinadsorberabsperrklemme (HAK) öffnet sich. Die Pegelerkennung in der Heparinadsorberkammer und die Entlüftung der Verbindungsleitung zum Heparinadsorber erfolgen. Dieser Schritt umfasst die plasmaseitige Füllung des Dialysators.

#### Schritt 8

Das Hinweisfenster erscheint mit der Meldung *W04: Dialysator drehen (blaue Seite nach unten) !.* 

OK

Drehen Sie den Dialysator um 180°, mit der blauen Seite nach unten. Drücken Sie die *OK*-Taste, um fortzufahren.

#### Schritt 9

Die Dialysatseite des Dialysators wird gefüllt. In diesem Schritt erfolgen der Wägetest 2, der DAD-Test, der Heizungstest, der venöse Drucktest sowie der Ultrafiltrationspumpentest.

## Schritt 10

Der Pegel der venösen Kammer wird eingestellt.

#### Schritt 11

Dieser Schritt ist beendet, wenn die Mindestspülmenge von 2400 ml erreicht ist. Das Hinweisfenster erscheint mit der Meldung *W14: Spülvolumen erreicht. Zum weiteren Spülen neuen Wert eingeben !* 

OK

Drücken Sie die *OK*-Taste, um das Erreichen der Mindestspülmenge zu bestätigen.

Wenn die Mindestspülmenge ausreichend ist, können Sie jetzt mit der Therapie beginnen.

## Schritt 12

**Optionales Spülen** 

Dieser Schritt ermöglicht ein Spülen des Systems über die Mindestspülmenge hinaus.

Wenn Sie die Spülmenge erhöhen möchten:

- 1. Menüpunkt Parameter Einstellen in der Menüleiste auswählen.
- 2. Parameter *Spülvolumen* auswählen und verändern. Das Spülvolumen kann auf einen Wert bis zu 10 Liter eingestellt werden.

1

Achten Sie beim Erhöhen der Spülmenge über 2400 ml darauf, dass ausreichend Kochsalzlösung zur Verfügung steht. Tauschen Sie, wenn notwendig, die Beutel an der Wägezelle und an der Infusionsstange aus.

- 3. Menüpunkt Start Füllen in der Menüleiste auswählen.
  - Wenn das Spülvolumen erreicht ist, bleiben alle Pumpen automatisch stehen.

#### Ergänzendes manuelles Spülen der Blutseite

Wenn Sie die Spülmenge im Blutkreislauf erhöhen möchten:

- 1. *Start/Stop*-Taste drücken, um die Blutpumpe zu starten.
- 2. Wenn die Blutseite ausreichend gespült wurde, die *Start/Stop*-Taste erneut drücken, um das Spülen zu beenden.

Achten Sie beim Erhöhen der Spülmenge darauf, dass ausreichend Kochsalzlösung zur Verfügung steht. Tauschen Sie, wenn notwendig, die Beutel an der Wägezelle und an der Infusionsstange aus.

## **WARNUNG!**

i

Gefährdung des Patienten durch Infusion von Luft!

 Stellen Sie nach den Sp
ülen sicher, dass alle Luft entfernt wurde, bevor der Patient angelegt wird.

# 6.2 Einstellen der Parameter

#### 6.2.1 Parameter einstellen im Bildschirm Hauptparameter

Ausführliche Informationen zum Einstellen der Parameter finden Sie in Abschnitt 3.6 Einstellen der Parameter (48).

Nach Auswahl des Punktes *Parameter Einstellen* in der Menüleiste werden alle Parameter, die geändert werden können, rot dargestellt.

| 15:30<br>10.01.02                                   | Einstellung                |                              |
|-----------------------------------------------------|----------------------------|------------------------------|
| W16: Zur Menüauswahl 'OK' drücken !                 | Plasmatiuss<br>%           | <sup>20</sup><br>[ 10 : 40 ] |
| 0 m/min                                             | 20                         | 0/0                          |
| 🕒 0 min                                             | ist 🕞                      | Rest                         |
| ₽                                                   | Δ Ο                        | 0 min                        |
| PA 0 mmHg<br>-150 200                               | 2400                       | O mi                         |
|                                                     | 3000                       | <b>O</b> ml                  |
| PU 0 mmHg<br>-20 250                                |                            | 0 .                          |
| Parameter-<br>übersicht parameter schema Einsteller | r Start Therapie<br>Füllen | Vvaltere A<br>Fuhkbonen ?    |

Abb. 6-3 Parameterauswahl im Bildschirm Hauptparameter

| lcon     | Parameter                              | Vorein-<br>stellung | Bereich         | Schritt-<br>weite |
|----------|----------------------------------------|---------------------|-----------------|-------------------|
| <b>(</b> | Plasmafluss [%] <sup>a</sup>           | 20                  | 10 – 40         | 1                 |
| Ā        | Spülvolumen [ml] <sup>b</sup>          | 2400                | 2400 –<br>10000 | 100               |
|          | Plasmavolumen [ml]                     | 3000                | 100 – 6000      | 50                |
| ÅUF      | Bilanz [g] <sup>c</sup>                | 0                   | -600 – 0        | 50                |
|          | Heparinfluss [ml/h]                    | 2                   | 0 – 10          | 0,5               |
| å 1.0 ml | Heparinbolus [ml]                      | 1                   | 0 – 10          | 0,5               |
| 🕒 0 min  | Autostop<br>Heparin [min] <sup>d</sup> | 0                   | 0 – 60          | 5                 |

Die folgenden Parameter können in der Füll- und Spülphase eingestellt werden:

a. Der Plasmafluss wird in % des Blutflusses eingestellt und in ml/min angezeigt.

Der Plasmafluss ist auf maximal 40 % des Blutflusses und höchstens 50 ml/min limitiert.

Wird der Blutfluss manuell verändert, wird der Plasmafluss dem eingestellten Verhältnis entsprechend nachreguliert.

- b. Das Spülvolumen kann über das eingestellte Mindestspülvolumen von 2400 ml hinaus erhöht werden.
- c. Bilanz ist keine Ultrafiltration im Sinne einer Dialyse. Die Option bietet die Möglichkeit, zusätzlich gegebene physiologische Kochsalzlösung zu entfernen bzw. die zur Blutreinfusion benötigte physiologische Kochsalzlösung zu bilanzieren.
   Bei Einstellung einer Bilanz verändert sich der Hämatokritwert des Blutes, was die Plasmaseparation mitunter erschweren kann.
- d. Autostop Heparin gibt an, wie lange vor Ende der Therapie die Heparingabe gestoppt wird. Sollte sich die Therapiezeit nach Ausschalten der Heparinpumpe verlängern, startet die Heparinpumpe automatisch wieder.

Das Ändern der folgenden Parameter muss mit der *OK*-Taste bestätigt werden, da sie für die Patientensicherheit relevant sind:

- Plasmafluss
- Plasmavolumen
- Bilanz
- Heparinfluss
- Heparinbolus

## **A** VORSICHT!

Gefährdung des Patienten durch unzureichende oder zu hohe Heparinisierung!

- Bei einem Plasmavolumen > 4000 ml muss der Heparinadsorber gewechselt werden, um die erforderliche Kapazität zu erhalten.
- Verwenden Sie ausschließlich 30 ml Omnifix<sup>®</sup> Luer Lock-Spritzen der B. Braun Melsungen AG, da die Heparinspritzenpumpe nur f
  ür diesen Spritzentyp kalibriert ist.

# **A** VORSICHT!

i

Gefährdung des Patienten durch Hypotonie in seltenen Fällen!

 Ändern Sie die Therapie entsprechend der Verordnung des behandelnden Arztes.

Bei einem Plasmavolumen > 4000 ml müssen der Acetatpufferbeutel und die Dialysierflüssigkeitsbeutel gewechselt werden.

#### 6.2.2 Parameter einstellen im Bildschirm Parameterübersicht

Ausführliche Informationen zum Einstellen der Parameter finden Sie in Abschnitt 3.6 Einstellen der Parameter (48).

Nach Auswahl des Punktes *Parameter Einstellen* in der Menüleiste werden alle Parameter, die geändert werden können, rot dargestellt. Zur besseren Übersicht sind Blutfluss (rot) und Plasmafluss (gelb) mit farbigen Pfeilen gekennzeichnet.

|                                   | 15:<br>10.01               | 30                      | Einstellung       | _        |            |                   |      |
|-----------------------------------|----------------------------|-------------------------|-------------------|----------|------------|-------------------|------|
| W16, Zur Manüaunua                | h l'OKI deïiakan l         |                         | %                 |          | F a        | 20                | . 1  |
| W 10. Zur Meridauswa              |                            | 1                       |                   |          | L.         | LU:40             |      |
| Therapiezeit                      | 00:00                      | hh:mm                   | PA                | 0        | mmHg       | -150              | 100  |
| Plasmavolumen                     | 3000                       | ml                      | PBE               | Ō        | mmHg       | -450              | 250  |
| Bilanz                            | 0                          | g                       | PV                | ŏ        | mmHg       | 20                | 40   |
|                                   |                            |                         | PPL               | ō        | mmHg       | -10               | 450  |
| Blutfluss                         | 0                          | ml/min 🔌                | TMP               | Ō        | mmHg       |                   | 50   |
| Plasmafluss                       | 20                         | 96 🦪                    | PPF               | Ō        | mmHg       | -20               | 450  |
|                                   |                            |                         | PDF               | ō        | mmHg       | -50               | 350  |
| Heparinfluss                      | 2 0                        | ml/b                    | PDPA              | Ō        | mmHg       |                   | 150  |
| Heparinbolus                      | 1.0                        | ml                      | PDI               | Ō        | mmHg       | -450              | 450  |
| Autostop Heparin                  | · 0                        | min                     |                   |          |            |                   |      |
| Heparinmenge g                    | es. 0.0                    | m                       | PPL Schwelle      |          |            | 20                | mmHg |
| Temperatur                        | 39.0                       | °C                      | Ratio Dial. /Plas | sma      |            | 2                 |      |
| Spülvolumen                       | 2400                       | ml                      | Bilanz Reset      |          |            | ō                 | g    |
| Parameter Haup<br>Opersicht param | ot- Fluss-<br>neter schema | Parameter<br>Einstellen | Start<br>Füllen   | Theyapic | We<br>Funk | eitere<br>ktionen | * ?  |

Abb. 6-4 Parameterauswahl im Bildschirm Parameterübersicht

IFU 38910354DE / Rev. 3.11.00 / 07.2018

90

Die folgenden Parameter können in der Füll- und Spülphase eingestellt werden:

- Plasmavolumen [ml]
- Bilanz [g]
- Plasmafluss [%]
- Heparinfluss [ml/h]
- Heparinbolus [ml]
- Autostop Heparin [min]
- Temperatur [°C]
- Spülvolumen [ml]
- PA MIN [mmHg]
- PA MAX [mmHg]
- PV MIN [mmHg]
- PV MAX [mmHg]
- PPL MIN [mmHg]
- TMP MAX [mmHg]
- PPF MIN [mmHg]
- PDF MIN [mmHg]
- PDF MAX [mmHg]
- PDPA MAX [mmHg]
- PPL Schwelle [mmHg]
- Ratio Dial./Plasma

Zusätzlich zu den in Abschnitt 6.2.1 Parameter einstellen im Bildschirm Hauptparameter (88) aufgeführten Parametern können die folgenden Parameter eingegeben werden:

| Parameter       | Vorein-<br>stellung | Bereich   | Schritt-<br>weite |
|-----------------|---------------------|-----------|-------------------|
| Temperatur [°C] | 39                  | 34 – 40   | 0.5               |
| PA MIN [mmHg]   | -150                | -350 – 80 | 10                |
| PA MAX [mmHg]   | 100                 | 0 – 200   | 10                |
| PV MIN [mmHg]   | 20                  | 10 – 40   | 5                 |
| PV MAX [mmHg]   | 40                  | 20 – 100  | 5                 |
| PPL MIN [mmHg]  | -10                 | -20 – 10  | 1                 |
| TMP MAX [mmHg]  | 70                  | 20 - 200  | 10                |
| PPF MIN [mmHg]  | -20                 | -50 – 50  | 5                 |
| PDF MIN [mmHg]  | -50                 | -50 – 0   | 5                 |
| PDF MAX [mmHg]  | 350                 | 10 – 400  | 10                |

| Parameter           | Vorein-<br>stellung | Bereich   | Schritt-<br>weite |
|---------------------|---------------------|-----------|-------------------|
| PDPA MAX [mmHg]     | 150                 | 50 – 350  | 10                |
| PPL Schwelle [mmHg] | 20                  | -10 – 120 | 5                 |
| Ratio Dial./Plasma  | 2                   | 2 – 4     | 1                 |

Das Ändern der folgenden Parameter muss mit der *OK*-Taste bestätigt werden, da sie für die Patientensicherheit relevant sind:

- Plasmafluss
- Plasmavolumen
- Bilanz
- Heparinfluss
- Heparinbolus
- PA MIN
- PA MAX
- PV MIN
- PV MAX
- Ratio Dial./Plasma

# A WARNUNG!

Gefährdung des Patienten durch Blutverlust, da die Erhöhung des PV MIN-Fensters die Wahrscheinlichkeit einer unentdeckten Entfernung des venösen Zugangs erhöht!

- Den venösen Zugang nicht bedecken.
- Den Patienten fortlaufend überwachen.

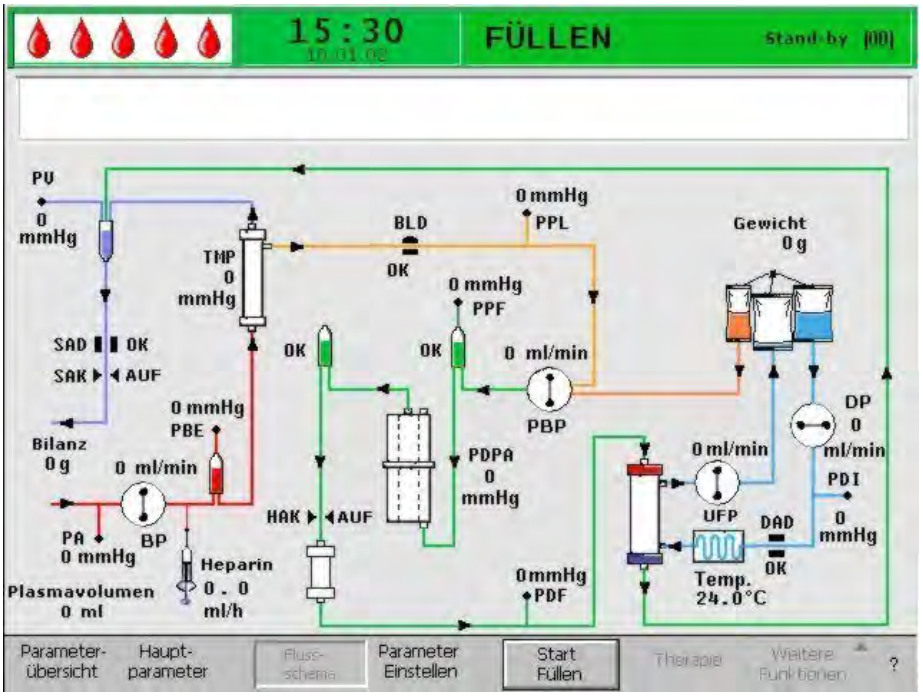

6.2.3 Parameter einstellen im Bildschirm Flussschema

Abb. 6-5 Bildschirm Flussschema in der Füllphase

Nach der Auswahl von *Parameter Einstellen* in der Menüleiste wechselt der Bildschirm zum Einstellungsbildschirm der *Parameterübersicht*. Hier können alle Einstellungen wie in Abschnitt 6.2.2 Parameter einstellen im Bildschirm Parameterübersicht (90) beschrieben durchgeführt werden.

### 6.2.4 Weitere Funktionen

Während des Füllens und Spülens ist der Menüpunkt Additional Functions nicht in der Menüleiste verfügbar.

| Parameter-<br>übersicht | Haupt-<br>parameter | Fluss-<br>schema | Parameter<br>Einstellen | Start<br>Füllen | Therapie | Weitere *<br>Funktionen | ? |
|-------------------------|---------------------|------------------|-------------------------|-----------------|----------|-------------------------|---|
|-------------------------|---------------------|------------------|-------------------------|-----------------|----------|-------------------------|---|

Abb. 6-6 Menüleiste während des Füllens und Spülens

#### **Neue Therapie**

Um die Füll- und Spülphase zu beenden und zum Startbildschirm zurückzukehren, schalten Sie das Gerät aus und mit gedrückter *Alarm*-Taste wieder ein.

# Inhaltsverzeichnis

| 7                                     | Therapie97                                                                                                    |
|---------------------------------------|----------------------------------------------------------------------------------------------------|
| 7.1                                   | Starten der Therapie97                                                                                                    |
| 7.2                                   | Therapieende 101                                                                                                    |
| <b>7.3</b><br>7.3.1<br>7.3.2<br>7.3.3 | Einstellen der Parameter       102         Parameter einstellen im Bildschirm Hauptparameter       102         Parameter einstellen im Bildschirm       103         Parameter einstellen im Bildschirm       103         Parameter einstellen im Bildschirm       103         Parameter einstellen im Bildschirm       103         Parameter einstellen im Bildschirm       103         Parameter einstellen im Bildschirm Flussschema       103 |
| 7.4<br>7.5                            | Therapie vorzeitig beenden 106<br>Weitere Funktionen 107                                                                                                    |

# 7 Therapie

## **WARNUNG!**

Gefährdung des Patienten durch Infektion im Falle von Filterrissen!

Ersetzen Sie Filter im Falle von Rissen während der Therapie.

Für Filterwechsel, siehe Abschnitt 10.4 Problembehandlung (166).

# **A** VORSICHT!

Gefährdung des Patienten durch Leckage des Acetatpufferbeutels!

- Der Verlust von Acetatpuffer an die Umgebung führt zu einer verminderten Effizienz der Therapie und kann eine falsche Ultrafiltration verursachen.
- Acetatpuffer in der Umgebung kann Bediener und Patienten schädigen, besonders in einer Mischung mit flüssigen Desinfektionsmitteln wie Hypochloriten. Gasbildung! Öffnen Sie das Fenster und evakuieren Sie den Raum.

# 7.1 Starten der Therapie

## Starten der Therapie

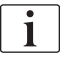

Der Wechsel in die Therapiephase ist erst möglich, wenn die Mindestspülmenge von 2400 ml erreicht ist.

- -
- 1. Nach Beenden der Füll- und Spülphase den Menüpunkt *Therapie* in der Menüleiste auswählen und *Enter*-Taste drücken.

|  | Parameter-<br>übersicht | Haupt-<br>parameter | Fluss-<br>schema | Parameter<br>Einstellen | Start<br>Füllen | Therapie | Weitere <sup>A</sup> ?<br>Funktionen |
|--|-------------------------|---------------------|------------------|-------------------------|-----------------|----------|--------------------------------------|
|--|-------------------------|---------------------|------------------|-------------------------|-----------------|----------|--------------------------------------|

Abb. 7-1 Menüpunkt Therapie in der Menüleiste

Das Hinweisfenster erscheint mit der Meldung W32: Zur Therapiephase wechseln ?.

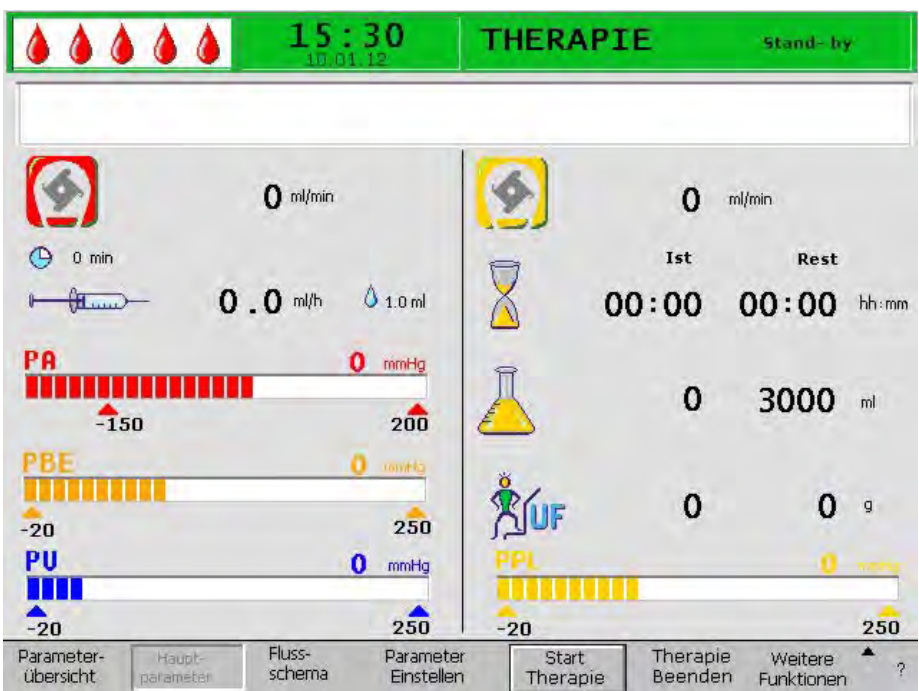

2. *OK*-Taste drücken, um die Meldung zu bestätigen.

OK

Ser Bildschirm *Hauptparameter* erscheint mit der Anzeige

THERAPIE in der Statuszeile. In der Menüleiste wird der Menüpunkt Start Therapie aktiviert. Das Hinweisfenster erscheint mit der

Meldung *W15: Puffer anschließen. Siegel und Klemmen geöffnet?*.

Abb. 7-2 Bildschirm *Hauptparameter* in der Therapie

- Den Kochsalzbeutel an der Wägezelle gegen den vorbereiteten Acetatpufferbeutel tauschen.
- Venöse Leitung vom Leerbeutel an der Infusionsstange lösen und an den zweiten Anschluss des Kochsalzbeutels an der Infusionsstange (neben der arteriellen Leitung) anschrauben.
- 5. Den Leerbeutel von der Infusionsstange entfernen.
- 6. Klemmen vom Beutel und von der Pufferleitung entfernen und sicherstellen, dass alle Brechsiegel der Beutel geöffnet sind.
- **7.** *OK*-Taste drücken, um die Meldung im Hinweisfenster zu bestätigen.
  - Das Gerät ist jetzt zur Therapie bereit und der Patient kann angelegt werden.
  - 8. Spätestens zu diesem Zeitpunkt die für die Therapie benötigten Parameter, wie Plasmavolumen, Heparinfluss, Heparinbolus u.s.w., eingeben (siehe Abschnitt 3.6 Einstellen der Parameter (48)).

#### Starten des Blutkreislaufs

i

-

i

- 1. Arterielle Leitung vom physiologischen Kochsalzbeutel an der Infusionsstange lösen.
- 2. Arterielle Leitung an den für die Blutentnahme vorgesehenen Patientenzugang anschließen.

Die grünen und roten LEDs über der *Start/Stop*-Taste blinken abwechselnd um anzuzeigen, dass die Blutpumpe gestartet werden kann.

- 3. Start/Stop-Taste drücken, um die Blutpumpe zu starten.
- Falls gewünscht, den Blutfluss mit der + -Taste und der -Taste an die bestehenden Druckverhältnisse anpassen.
  - bie Voreinstellung des Blutflusses beträgt 40 ml/min.
- 5. Wenn die ersten Blutspuren den Kochsalzbeutel an der Infusionsstange erreichen, die *Start/Stop*-Taste drücken, um die Blutpumpe zu stoppen.
  - 6. Venöse Leitung an den für die Blutrückgabe vorgesehenen Patientenzugang anschließen.

 Start/Stop-Taste drücken, um die Blutpumpe zu starten, und den Blutfluss den gegebenen Druckverhältnissen und der Verträglichkeit des Patienten entsprechend anpassen. Auf die am Monitor angezeigten Druckgrenzen achten!

Der Patient kann auch veno/venös ohne Aderlass unter Volumensubstitution angeschlossen werden. Schließen Sie hierfür die arterielle und die venöse Leitung des Patienten an die vorgesehenen Zugänge zur Blutentnahme bzw. Blutrückgabe des Patienten an. Befüllen Sie das blutseitige Leitungssystem durch Drücken der *Start/Stop*-Taste.

#### Starten des Plasmakreislaufes

1. Das Blut über einen kurzen Zeitraum (ca. 2 Minuten) zirkulieren lassen, bis eine spontane gelbe Einfärbung im Zulaufteil des Plasmafilters auftritt.

## **A** VORSICHT!

Gefährdung des Patienten durch Hämolyse infolge hoher Scherraten!

- Starten Sie die Therapie erst, wenn im Plasmafilter auf der Plasmaseite ausreichend Plasma abgetrennt ist, um Hämolyse zu vermeiden und eine ideale Plasmaabtrennung zu erreichen.
- Steigern Sie zunächst allmählich den Blutfluss und danach den Plasmafluss.

2. Menüpunkt *Start Therapie* in der Menüleiste auswählen und *Enter*-Taste drücken.

| Parameter-                            | Start Therapie Weitere ^?     |
|---------------------------------------|-------------------------------|
| übersicht parameter schema Einsteller | Therapie Beenden Funktionen ? |

Abb. 7-3 Menüpunkt Start Therapie in der Menüleiste

Die Plasmabehandlung beginnt. Die Beschriftung des Menüpunkts *Start Therapie* ändert sich in *Stop Therapie*.

| Parameter- | Haupt-    | Fluss- | Parameter  | Stop     | Therapie | Weitere    | ^ ? |
|------------|-----------|--------|------------|----------|----------|------------|-----|
| übersicht  | parameter | schema | Einstellen | Therapie | Beenden  | Funktionen |     |
|            |           |        |            |          |          |            |     |

Abb. 7-4 Menüpunkt Stop Therapie in der Menüleiste

- **3.** Zunächst allmählich den Blutfluss erhöhen, bis nach 5 Minuten der gewünschte Zielwert erreicht ist.
- 4. Anschließend schrittweise den Plasmafluss erhöhen, bis ein geeigneter Wert erreicht ist.

Regeln für eine spontane Plasmaseparation in der Therapie:

- Der Blutfluss sollte zwischen 80 ml/min und 120 ml/min liegen.
- Der Plasmafluss sollte etwa 30 % des Blutflusses betragen, aber nicht mehr als 35 ml/min.
- Veränderungen des PPL und TMP müssen bei der Einstellung des Plasmaflusses berücksichtigt werden!

Die Behandlung wird automatisch überwacht und mit Erreichen des gewünschten Plasmavolumens beendet.

Die Behandlung kann jederzeit über den Menüpunkt *Stop Therapie* und den Übergang zur Reinfusionsphase unterbrochen werden.

1

Die Therapiezeit wird nur bei laufendem Plasmakreislauf genommen.

# 7.2 Therapieende

Wenn das zu behandelnde Plasmavolumen erreicht ist, schaltet das Gerät in den Stand-by-Modus. Der Blutkreislauf zirkuliert mit dem zuletzt gewählten Blutfluss weiter. Der Cursor steht automatisch auf dem Menüpunkt *Therapie Beenden* in der Menüleiste (Abb. 7-5, ①).

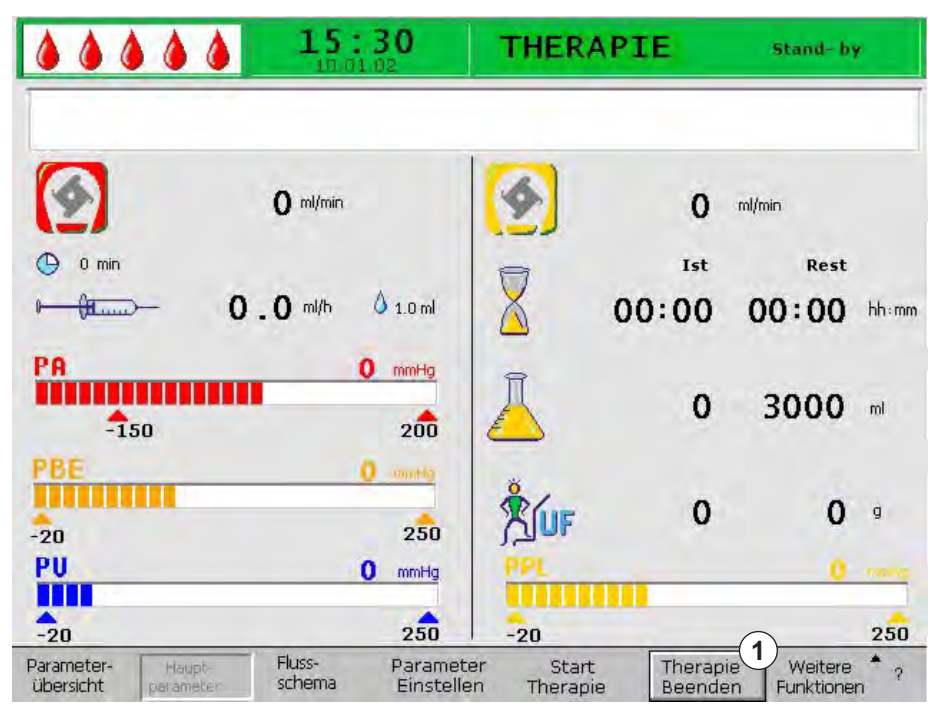

Abb. 7-5 Bildschirm Hauptparameter mit Menüpunkt Therapie Beenden

-

OK

- 1. Enter-Taste drücken, um die Therapie zu beenden.
  - Das Hinweisfenster erscheint mit der Meldung W35: Zur Reinfusionsphase wechseln ?.
- 2. OK-Taste drücken, um die Meldung zu bestätigen.
  - Solution State State

## **VORSICHT!**

Gefährdung des Patienten durch Blut- und/oder Plasmaverlust und nachfolgenden Blutdruckabfall im Falle einer vorzeitigen Beendigung der Therapie ohne Rückgabe des Plasma- und/oder Blutvolumens!

- Ersetzen Sie das fehlende Volumen. Verabreichen Sie eine Albuminlösung entsprechend der Verordnung des behandelnden Arztes.
- Fordern Sie den Patienten zur erhöhten Flüssigkeitsaufnahme durch vermehrtes Trinken auf.

# 7.3 Einstellen der Parameter

## 7.3.1 Parameter einstellen im Bildschirm Hauptparameter

Ausführliche Informationen zum Einstellen der Parameter finden Sie in Abschnitt 3.6 Einstellen der Parameter (48).

Nach Auswahl des Punktes *Parameter Einstellen* in der Menüleiste werden alle Parameter, die geändert werden können, rot dargestellt.

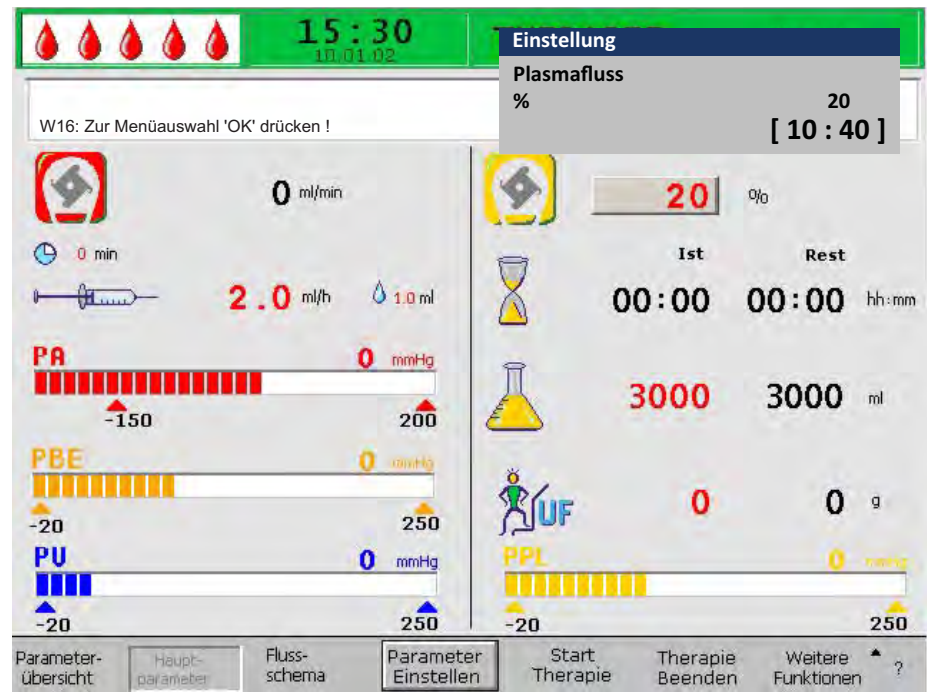

Abb. 7-6 Parameterauswahl im Bildschirm Hauptparameter

Die folgenden Parameter können in der Therapiephase eingestellt werden:

| lcon     | Parameter              |
|----------|------------------------|
| <b>(</b> | Plasmafluss [%]        |
|          | Plasmavolumen [ml]     |
| LUF      | Bilanz [g]             |
|          | Heparinfluss [ml/h]    |
| å 1.0 ml | Heparinbolus [ml]      |
| 🕒 0 min  | Autostop Heparin [min] |

7

Das Ändern der folgenden Parameter muss mit der *OK*-Taste bestätigt werden, da sie für die Patientensicherheit relevant sind:

- Plasmafluss
- Plasmavolumen
- Bilanz
- Heparinfluss
- Heparinbolus

Ausführliche Informationen zu den Einstellwerten der Parameter finden Sie in Abschnitt 6.2.1 Parameter einstellen im Bildschirm Hauptparameter (88).

### 7.3.2 Parameter einstellen im Bildschirm Parameterübersicht

Ausführliche Informationen zum Einstellen der Parameter finden Sie in Abschnitt 3.6 Einstellen der Parameter (48).

Nach Auswahl des Punktes *Parameter Einstellen* in der Menüleiste werden alle Parameter, die geändert werden können, rot dargestellt. Zur besseren Übersicht sind Blutfluss (rot) und Plasmafluss (gelb) mit farbigen Pfeilen gekennzeichnet.

|                      | 15:            | 30<br>12 | Einstellung        |   |      |            |      |
|----------------------|----------------|----------|--------------------|---|------|------------|------|
| W16: Zur Menüauswahl | 'OK' drücken ! |          | Plasmafluss<br>%   |   | []   | 20<br>10:4 | 01   |
|                      |                |          |                    |   | •    | MIN        | MAX  |
| Therapiezeit         | 00:00          | hh:mm    | PA                 | 0 | mmHg | -150       | 100  |
| Plasmavolumen        | 3000           | ml       | PBE                | õ | mmHg | -450       | 250  |
| Bilanz               | 0              | g        | PV                 | õ | mmHg | 20         | 40   |
|                      |                |          | PPL                | õ | mmHg | -10        | 450  |
| Blutfluss            | 0              | ml/min 🤞 | TMP                | õ | mmHg |            | 50   |
| Plasmafluss          | 20             | %        | PPF                | õ | mmHg | -20        | 450  |
|                      |                |          | PDF                | õ | mmHg | -50        | 350  |
| Henarinfluss         | 2 0            | ml/b     | PDPA               | õ | mmHg |            | 150  |
| Heparinbolus         | 1 0            | ml       | PDI                | õ | mmHg | -450       | 450  |
| Autostop Heparin     | 1.0            | min      |                    | - |      |            |      |
| Heparinmenge ges     |                | ml       | PPL Schwelle       |   |      | 20         | mmHa |
| Temperatur           | 39 0           | °C       | Ratio Dial /Plasma |   |      | 2          |      |
| Chilluchuman         | 2400           | nal      | Bilanz Recet       |   |      | 0          |      |

Abb. 7-7 Parameterauswahl im Bildschirm Parameterübersicht

Die folgenden Parameter können in der Therapiephase eingestellt werden:

- Plasmavolumen [ml]
- Bilanz [g]
- Plasmafluss [%]
- Heparinfluss [ml/h]
- Heparinbolus [ml]
- Autostop Heparin [min]
- Temperatur [°C]
- PA MIN [mmHg]

- PA MAX [mmHg]
- PV MIN [mmHg]
- PV MAX [mmHg]
- PPL MIN [mmHg]
- TMP MAX [mmHg]
- PPF MIN [mmHg]
- PDF MIN [mmHg]
- PDF MAX [mmHg]
- PDPA MAX [mmHg]
- PPL Schwelle [mmHg]
- Ratio Dial./Plasma

Das Ändern der folgenden Parameter muss mit der *OK*-Taste bestätigt werden, da sie für die Patientensicherheit relevant sind:

- Plasmafluss
- Plasmavolumen
- Bilanz
- Heparinfluss
- · Heparinbolus
- PA MIN
- PA MAX
- PV MIN
- PV MAX
- Ratio Dial./Plasma

# A WARNUNG!

Gefährdung des Patienten durch Blutverlust, da die Erhöhung des PV MIN-Fensters die Wahrscheinlichkeit einer unentdeckten Entfernung des venösen Zugangs erhöht!

- Den venösen Zugang nicht bedecken.
- Den Patienten fortlaufend überwachen.

Ausführliche Informationen zu den Einstellwerten der Parameter finden Sie in Abschnitt 6.2.2 Parameter einstellen im Bildschirm Parameterübersicht (90).

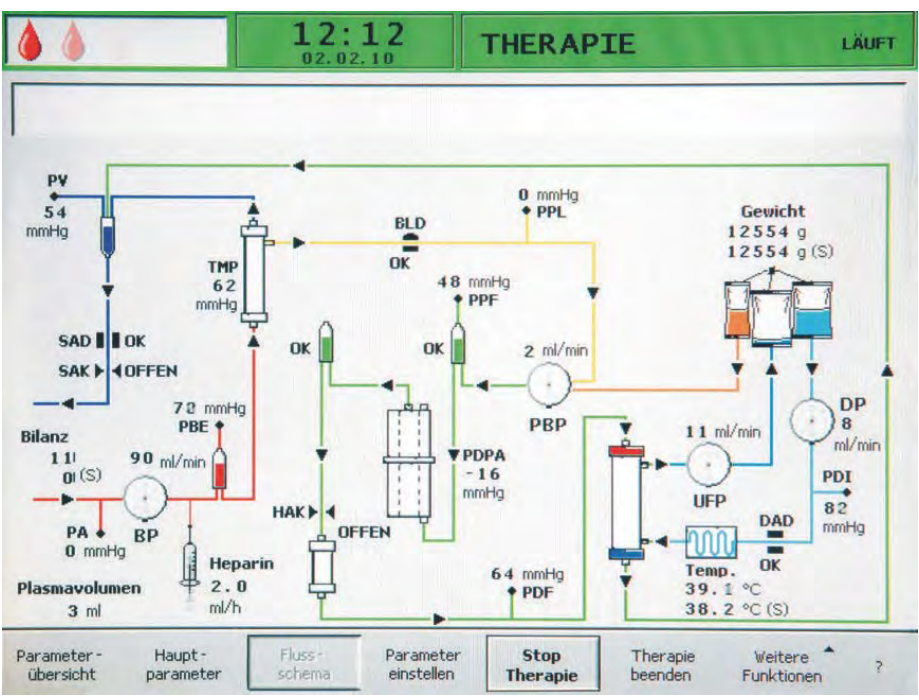

7.3.3 Parameter einstellen im Bildschirm Flussschema

Abb. 7-8 Bildschirm Flussschema in der Therapiephase

Nach der Auswahl von *Parameter Einstellen* in der Menüleiste wechselt der Bildschirm zum Einstellungsbildschirm der *Parameterübersicht*. Hier können alle Einstellungen wie in Abschnitt 7.3.2 Parameter einstellen im Bildschirm Parameterübersicht (103) beschrieben durchgeführt werden.

-

# 7.4 Therapie vorzeitig beenden

Die Therapie kann jederzeit vorzeitig beendet werden:

1. Menüpunkt *Therapie Beenden* in der Menüleiste auswählen und *Enter*-Taste drücken.

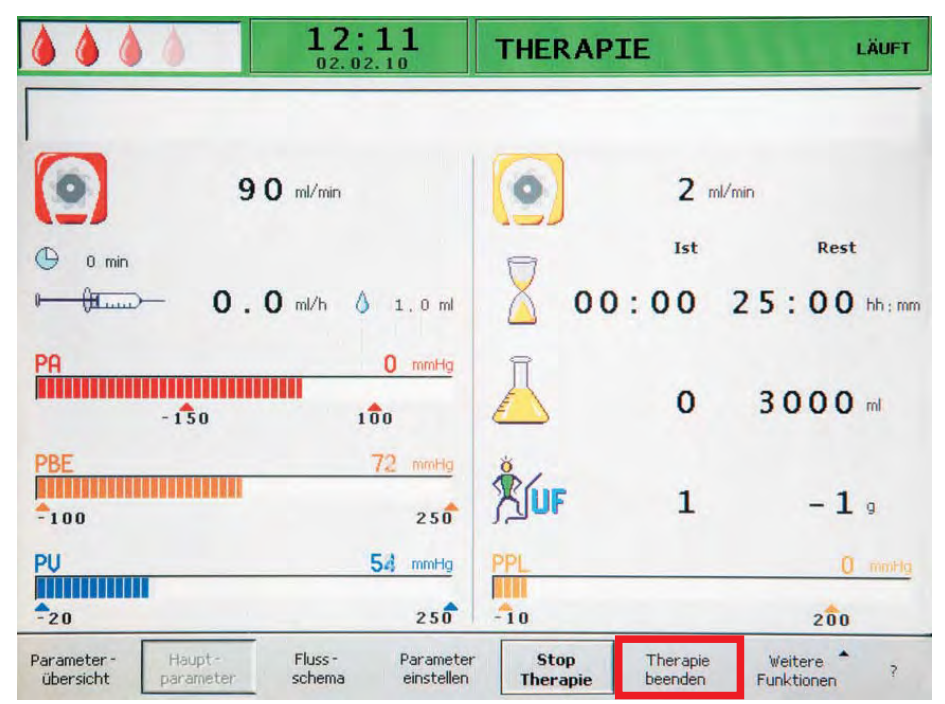

Abb. 7-9 Beenden der Therapie

- Nach Aktivierung des Befehls *Therapie Beenden* erscheint das Hinweisfenster mit der Meldung *W35: Zur Reinfusionsphase* wechseln ?.
- 2. OK-Taste drücken, um das Beenden der Therapie zu bestätigen.
  - Die Reinfusionsphase wird gestartet (siehe n\u00e4chstes Kapitel, Reinfusion).

# 7.5 Weitere Funktionen

*Weitere Funktionen* kann in den Bildschirmen *Hauptparameter*, *Parameterübersicht* und *Flussschema* in der Menüleiste angewählt und durch Drücken der *Enter*-Taste aktiviert werden.

Wenn *Weitere Funktionen* ausgewählt wird, öffnet sich ein Untermenü mit den folgenden Punkten (siehe Abb. 7-10):

- Stop Bolus
   nur aktiv während der Heparinbolus gegeben wird
- *Heparin Bolus* aktiv während der Therapie
- Bilanz Reset nur aktiv bei einer Fehlbilanzierung > 200 g (n\u00e4here Beschreibung siehe Abschnitt 10.4.1 Bilanz-Reset (166))

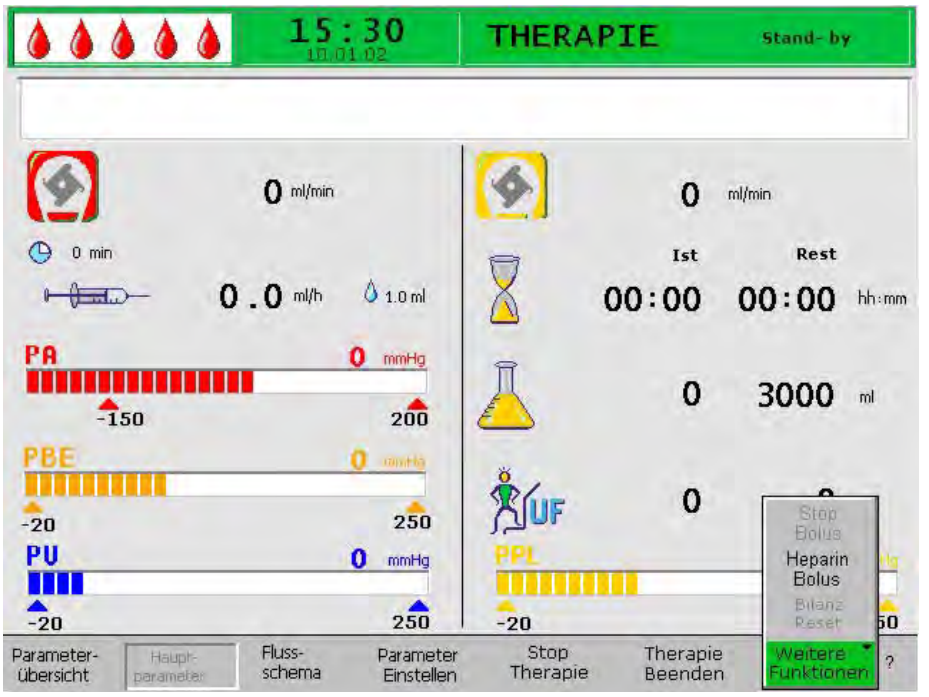

Abb. 7-10 Menü Weitere Funktionen in der Therapiephase

Aktive Menüpunkte sind in schwarzer Schrift dargestellt, inaktive in grauer. Das angewählte, aktive Feld ist grün hinterlegt.

## **WARNUNG!**

Gefährdung des Patienten durch Auswirkung auf dessen Flüssigkeitsbilanz!

- Führen Sie den Bilanz-Reset nur durch, wenn Sie sicher sind, dass die Fehlbilanzierung durch eine Leckage der Dialysierflüssigkeits- und/oder Drainagebeutel verursacht wurde und nicht den Patienten betrifft.
- Wenn Sie die Fehlerursache nicht finden können, beenden Sie die Behandlung und verständigen Sie den technischen Service.

### Heparinbolus

- 1. Um einen Heparinbolus während der Therapie zu geben, den Menüpunkt *Heparin Bolus* im Untermenü *Weitere Funktionen* auswählen und zur Bestätigung die *Enter*-Taste drücken.
  - Das Hinweisfenster erscheint mit der Meldung W33: Heparinbolus geben ?.

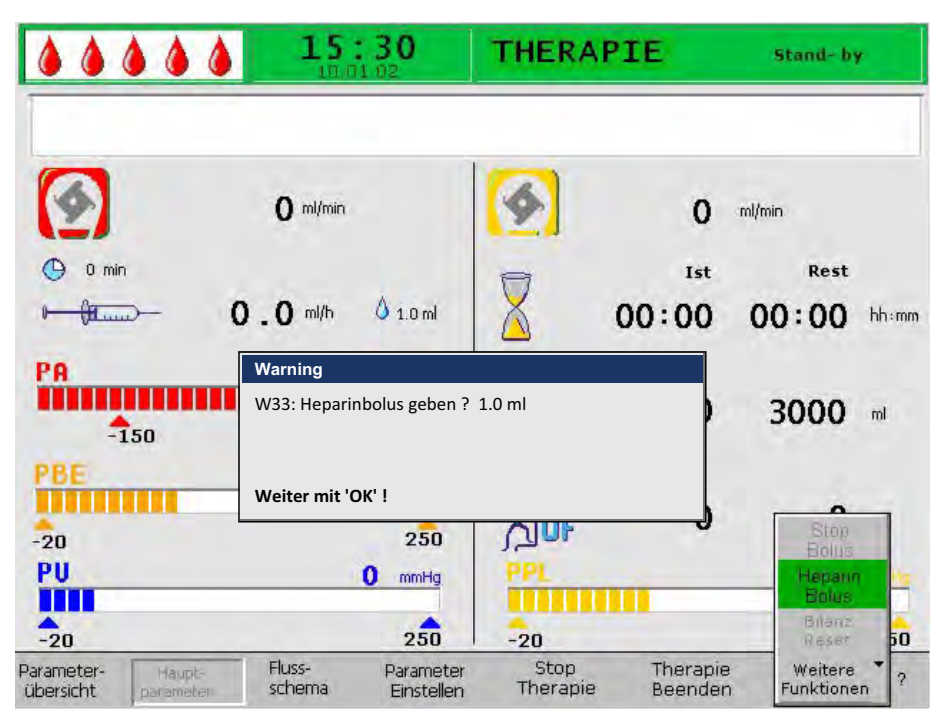

Abb. 7-11 Heparinbolus in der Therapiephase

 OK-Taste drücken, um zu bestätigen, dass ein Heparinbolus verabreicht werden soll.

Wenn Sie den Heparinbolus nicht geben wollen, warten Sie, bis das Hinweisfenster nach 5 Sekunden wieder ausgeblendet wird.

Während der Heparingabe wechselt das Symbol des Heparinbolus (Tropfen) alternierend zwischen einem großen roten und einem kleinen blauen Tropfen. Im Untermenü ist der Menüpunkt *Stop Bolus* aktiv.

| Stop<br>Bolus         |  |
|-----------------------|--|
| Heparin<br>Bolus      |  |
| Bilanz<br>Reset       |  |
| Weitere<br>Funktionen |  |

Abb. 7-12 Menüpunkt Stop Bolus im Untermenü Weitere Funktionen

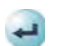

- Der Heparinbolus kann jederzeit durch Drücken der *Enter*-Taste unterbrochen werden.
- Son Nach der Heparingabe wird automatisch wieder der Menüpunkt *Stop Therapie* in der Menüleiste ausgewählt.

| Parameter- Haupt- Fluss- Param<br>übersicht parameter schema Einste | r Stop Therapie Weitere ^? |
|---------------------------------------------------------------------|----------------------------|
|---------------------------------------------------------------------|----------------------------|

Abb. 7-13 Menüpunkt Stop Therapie ausgewählt in der Menüleiste
# Inhaltsverzeichnis

| 8                            | Reinfusion und Beenden                                                                                              | 111        |
|------------------------------|----------------------------------------------------------------------------------------------------|------------|
| 8.1                          | Plasmareinfusion                                                                                                    | 111        |
| 8.2                          | Blutreinfusion                                                                                                    | 113        |
| 8.3                          | Behandlung beenden                                                                                                  | 114        |
| <b>8.4</b><br>8.4.1<br>8.4.2 | Einstellen der Parameter<br>Parameter einstellen im Bildschirm Hauptparameter<br>Parameter einstellen im Bildschirm | 115<br>115 |
| 8.4.3                        | Parameterübersicht<br>Parameter einstellen im Bildschirm Flussschema                                                | 116<br>117 |
| 8.5                          | Weitere Funktionen                                                                                                  | 118        |

## Reinfusion und Beenden

## **A** VORSICHT!

8

Gefährdung des Patienten durch Kreuzinfektion!

 Arbeiten Sie beim Versetzen der Schlauchanschlüsse f
ür die Reinfusion immer unter sterilen Bedingungen.

## 8.1 Plasmareinfusion

Nach Beenden der Therapie, wie in Abschnitt 7.2 Therapieende (101) beschrieben, erscheint der Bildschirm *Reinfusion*.

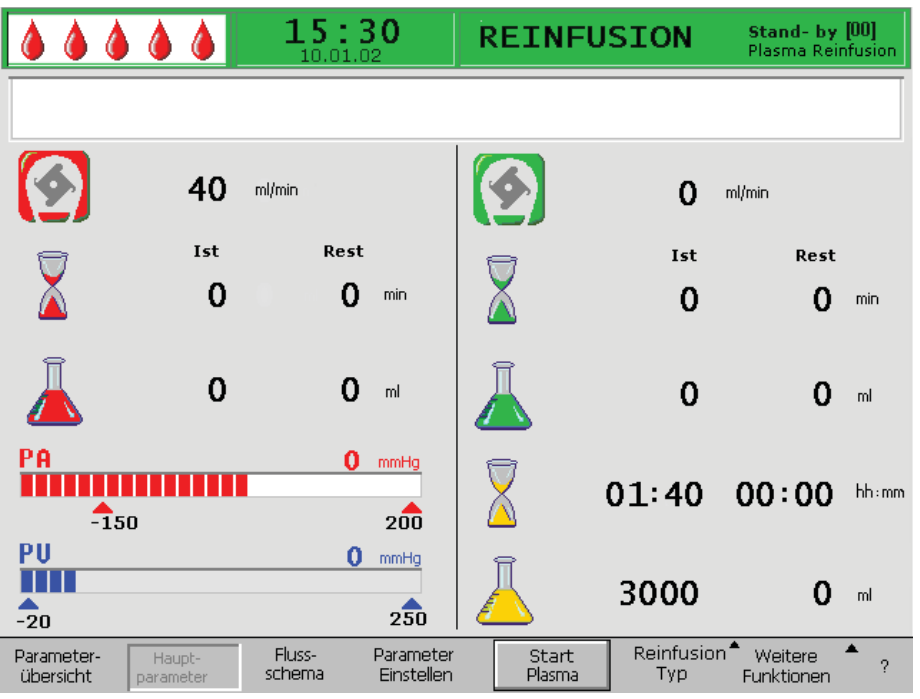

Abb. 8-1 Bildschirm Hauptparameter in der Reinfusionsphase

Nach dem Wechsel zur Reinfusionsphase wird der Blutfluss nicht gestoppt, sondern automatisch auf 40 ml/min eingestellt.

Die Voreinstellung des Plasmareinfusionsvolumens beträgt 400 ml.

Die nächsten Schritte zur Vorbereitung der Reinfusion sind in dem erscheinenden Hinweisfenster zusammengefasst:

| Warning                                               |
|-------------------------------------------------------|
| W11:                                                  |
| 1) Reinfusions- und Pufferleitung                     |
| an Kochsalzbeutel angeschlossen ?                     |
| 2) Siegel und Klemmen geöffnet ?                      |
| 3) Klemme am Plasmafilterausgang gesetzt ?            |
| 4) Plasmafilter, Präzipitatfilter und Heparinadsorber |
| gedreht ?                                             |
| Weiter mit 'OK' !                                     |
| ALL 0 0 10/2                                          |

Abb. 8-2 Warnung W11

- 1. Überprüfen, dass min. 2000 ml physiologischer Kochsalzlösung (0,9 % NaCl) an der Infusionsstange hängen.
- Pufferleitung vom Pufferbeutel entfernen. Pufferleitung und Plasmareinfusionsleitung an min. 1500 ml physiologische Kochsalzlösung anschließen.
- **3.** Klemmen der Pufferleitung und der Plasmareinfusionsleitung öffnen und sicherstellen, dass alle Siegel und Klemmen entfernt sind.
- 4. Klemme der Plasmaleitung direkt nach dem Plasmafilter schließen.
- 5. Plasmafilter, Präzipitatfilter und Heparinadsorber umdrehen.
- 6. Nach Durchführung aller Schritte OK-Taste zum Bestätigen drücken.
- **7.** Menüpunkt *Start Plasma* in der Menüleiste auswählen und *Enter*-Taste drücken, um die Plasmareinfusion zu starten.

| Parameter-<br>übersicht | Haupt-<br>parameter | Fluss-<br>schema | Parameter<br>Einstellen | Start<br>Plasma | Reinfusion <sup>®</sup><br>Typ | * Weitere<br>Funktionen | • | ? |
|-------------------------|---------------------|------------------|-------------------------|-----------------|--------------------------------|-------------------------|---|---|
|-------------------------|---------------------|------------------|-------------------------|-----------------|--------------------------------|-------------------------|---|---|

Abb. 8-3 Menüpunkt Start Plasma ausgewählt in der Menüleiste

## **A** VORSICHT!

OK

Gefährdung des Patienten durch zu schnelle Plasmareinfusion! Bei einigen Patienten treten Hitzegefühl am Reinfusionsarm und im Halsbereich, Übelkeit und/oder Kopfschmerzen auf.

- Der Blutfluss sollte um mindestens 10 ml/min höher sein als der Reinfusionsfluss, um ein Ungleichgewicht zwischen korpuskulären Teilen und Plasmateilen sicherzustellen.
- Andernfalls: Plasmareinfusionsfluss auf etwa 20 ml/min reduzieren und Blutfluss soweit wie möglich erhöhen (ca. 80 ml/min), so dass Flüsse ähnlich denen in der Therapie erreicht werden.

## **A** VORSICHT!

Gefährdung des Patienten durch übermäßige Plasma-/Blutreinfusion! Eine übermäßige Reinfusion kann zu einer Überlast an Kochsalzlösung für den Patienten führen.

- Halten Sie das empfohlene Reinfusionsvolumen ein.
- Überschreiten Sie das Reinfusionsvolumen nur, wenn ein Filter während der Therapie getauscht wurde.

## HINWEIS!

Steigt der Präzipitatfilterdruck während der Plasmareinfusion wegen hoher Filtersättigung an, sollte der Reinfusionsfluss reduziert werden.

Bei Erreichen des Reinfusionsvolumens stoppen alle Pumpen außer der Blutpumpe. Der Blutfluss wird aufrechterhalten. Das Plasmareinfusionsvolumen ist auf 400 ml voreingestellt.

Ein Hinweisfenster erscheint, das die nächsten auszuführenden Schritte anzeigt:

| Warning                              |
|--------------------------------------|
| W12: Plasmareinfusion beendet        |
|                                      |
| Zur Blutreinfüsion Blutpumpe stoppen |
| (nicht mit 'OK' bestätigen)          |
|                                      |
| oder                                 |
| zur weiteren Plasmareinfusion        |
| Weiter mit 'OK' !                    |
| Abb. 8-4 Warnung W12                 |
| -                                    |

## 8.2 Blutreinfusion

| Г | ٠ |
|---|---|
|   | 1 |
| L |   |

Solange die Blutpumpe läuft, ist der Menüpunkt Blutreinfusion nicht aktiv.

- 1. Start/Stop-Taste drücken, um die Blutpumpe zu stoppen.
  - Die nächsten Schritte sind in dem erscheinenden Hinweisfenster zusammengefasst:

| Warning      |                                           |
|--------------|-------------------------------------------|
| W21:         |                                           |
| 1) Arteriell | e Leitung mit Kochsalzbeutel verbunden?   |
| 2) Reinfusi  | onsleitung mit venöser Kammer verbunden ? |
|              |                                           |
| Weiter mit   | : 'OK' !                                  |

Abb. 8-5 Warnung W21

- 2. Arterielle Leitung vom arteriellen Zugang des Patienten entfernen und an min. 500 ml physiologische Kochsalzlösung (0,9 % NaCl) anschließen.
- 3. Klemme der Plasmareinfusionsleitung schließen.
- **4.** Plasmareinfusionsleitung vom Reinfusionsbeutel (0,9 % NaCl) entfernen und an den Anschluss der venösen Kammer anschrauben.
- 5. Klemme der Plasmareinfusionsleitung und am Anschluss der venösen Kammer öffnen.
- 6. Klemme der Pufferleitung schließen.
- 7. OK-Taste drücken, um das Hinweisfenster zu bestätigen.
- 8. *Start/Stop*-Taste drücken, um die Blutpumpe zu starten.
  - Das Blutreinfusionsvolumen ist auf 300 ml voreingestellt. Wenn ein Blutreinfusionsvolumen von 150 ml erreicht ist, erscheint der Hinweis *W41: Plasmaklemme öffnen und venöse Klemme schließen !* in der Alarm-/Hinweiszeile des Bildschirms.
  - 9. Klemme der Plasmaleitung nach dem Plasmafilter öffnen.
  - 10. Klemme der venösen Leitung zur venösen Kammer schließen.
    - Die Kochsalzlösung wird nun über die Membran des Plasmafilters auf die Plasmaseite des Filters gedrückt. Dadurch wird auch das Plasma aus dem Plasmafilter reinfundiert.
    - Die Blutpumpe stoppt automatisch bei Erreichen des eingestellten Blutreinfusionsvolumens.
       Die Meldung *W17: Blutreinfusion beendet* erscheint in der Alarm-/ Hinweiszeile des Bildschirms.
  - **11.** Nachdem die Blutpumpe gestoppt hat, die venöse Leitung vom venösen Zugang des Patienten entfernen.

Die Behandlung ist für den Patienten damit beendet.

#### 8.3 Behandlung beenden

- 1. Alle notwendigen Behandlungsdaten des Patienten notieren.
- 2. Menüpunkt Weitere Funktionen in der Menüleiste auswählen und Enter-Taste drücken.
  - P Das Untermenü Weitere Funktionen öffnet sich.

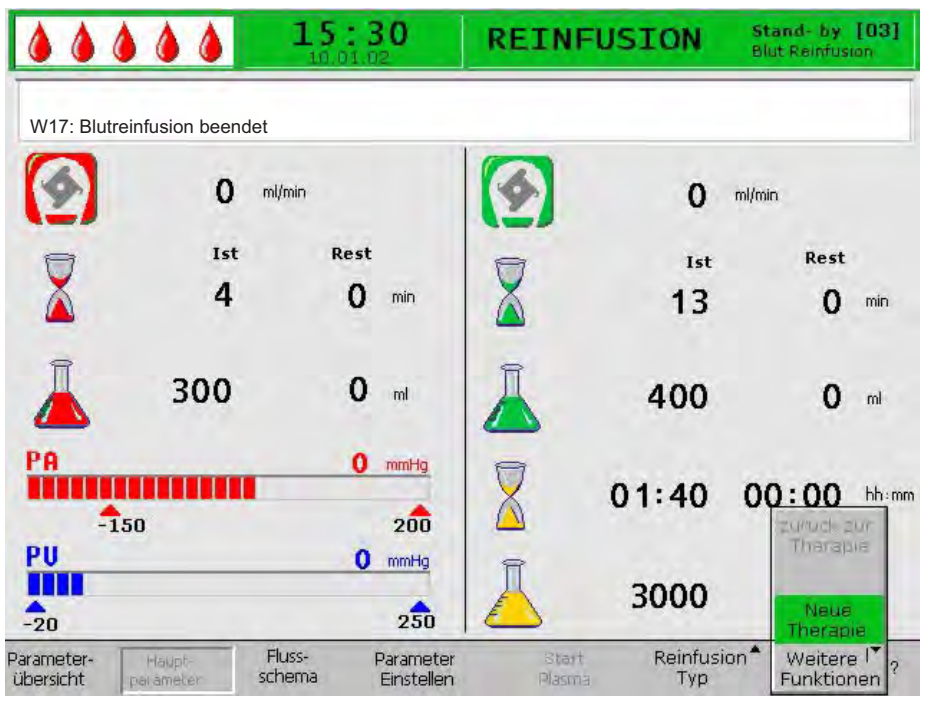

Abb. 8-6 Menüpunkt Neue Therapie im Untermenü Weitere Funktionen

3. Menüpunkt Neue Therapie auswählen und Enter-Taste drücken.

B Das Hinweisfenster erscheint mit der Warnung W36: Wollen Sie wirklich eine neue Therapie starten? Rückkehr in diese Therapie nicht mehr möglich.

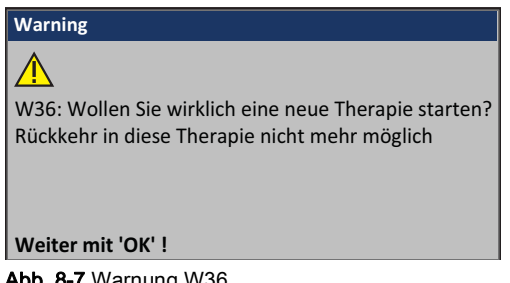

Abb. 8-7 Warnung W36

OK

- OK-Taste drücken, um die Meldung zu bestätigen. 4.
  - ${\mathbb Q}$ Die Anzeige kehrt zum Startbildschirm zurück. Jetzt kann das Gerät für eine weitere Behandlung vorbereitet oder ausgeschaltet werden.

### HINWEIS!

Alle Daten der eben durchgeführten Behandlung werden gelöscht, wenn Sie die Reinfusionsphase durch Drücken der OK-Taste verlassen!

5. Alle Verbrauchsmaterialien vom Gerät entfernen und entsprechend entsorgen.

## 8.4 Einstellen der Parameter

#### 8.4.1 Parameter einstellen im Bildschirm Hauptparameter

Ausführliche Informationen zum Einstellen der Parameter finden Sie in Abschnitt 3.6 Einstellen der Parameter (48).

Nach Auswahl des Punktes *Parameter Einstellen* in der Menüleiste werden alle Parameter, die geändert werden können, rot dargestellt.

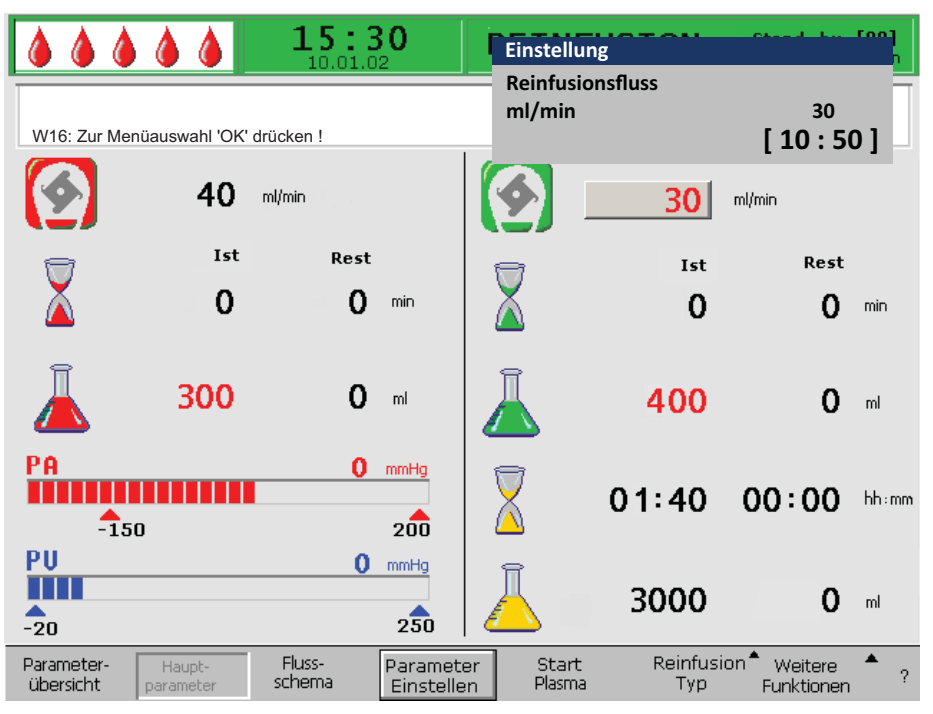

Abb. 8-8 Parameterauswahl im Bildschirm Hauptparameter

Die folgenden Parameter können in der Reinfusionsphase eingestellt werden:

| lcon | Parameter                          | Vorein-<br>stellung | Bereich    | Schritt-<br>weite |
|------|------------------------------------|---------------------|------------|-------------------|
|      | Reinfusionsfluss<br>[ml/min]       | 30                  | 10 – 50    | 5                 |
|      | Plasmareinfusions-<br>volumen [ml] | 400                 | 400 – 1000 | 50                |
|      | Blutreinfusions-<br>volumen [ml]   | 300                 | 100 – 600  | 50                |

Das Ändern der folgenden Parameter muss mit der *OK*-Taste bestätigt werden, da sie für die Patientensicherheit relevant sind:

- Reinfusionsfluss (Plasmareinfusionsfluss)
- Blutreinfusionsvolumen

#### 8.4.2 Parameter einstellen im Bildschirm Parameterübersicht

Ausführliche Informationen zum Einstellen der Parameter finden Sie in Abschnitt 3.6 Einstellen der Parameter (48).

Nach Auswahl des Punktes *Parameter Einstellen* in der Menüleiste werden alle Parameter, die geändert werden können, rot dargestellt. Zur besseren Übersicht sind Blutfluss (rot) und Reinfusionsfluss (grün) mit farbigen Pfeilen gekennzeichnet.

| <b>&amp; &amp; &amp; &amp; </b>   | <b>15:</b>       | <b>30</b>               | Einstellung                    |                     | <u></u>  | 1 1                 | [00] |
|-----------------------------------|------------------|-------------------------|--------------------------------|---------------------|----------|---------------------|------|
| W16: Zur Menüauswahl 'O           | K' drücken !     |                         | Reinfusionsfl<br>ml/min        | uss                 | [1       | 30<br>LO:5          | o ]  |
| Themanicasit                      |                  |                         |                                | _                   |          | MIN                 | MAX  |
| Therapiezeit (                    | 01:40            | hh:mm                   | PA                             | 0                   | mmHg     | -150                | 100  |
| Plasmavolumen                     | 3000             | ml                      | PBE                            | 0                   | mmHg     | -100                | 250  |
| Bilanz                            | 0                | g                       | PV                             | 0                   | mmHg     | 20                  | 40   |
|                                   |                  | ·                       | PPL                            | 0                   | mmHg     | -10                 | 200  |
| Blutfluss                         | 40               | ml/min ┥                | ТМР                            | 0                   | mmHg     |                     | 100  |
| Reinfusionsfluss                  | 30               | ml/min ٵ                | PPF                            | 0                   | mmHg     | -20                 | 450  |
|                                   |                  |                         | PDF                            | 0                   | mmHg     | -50                 | 350  |
| Heparinfluss                      | 0.0              | ml/h                    | PDPA                           | 0                   | mmHg     |                     | 350  |
| Heparinbolus                      | 1.0              | ml                      | PDI                            | 0                   | mmHg     | -100                | 450  |
| Autostop Heparin                  | 0                | min                     |                                |                     |          |                     |      |
| Heparinmenge ges.                 | 0.0              | ml                      | PPL Schwelle                   |                     |          | 20                  | mmHg |
| Temperatur                        | 39.0             | ∘⊂                      | Ratio Dial. /Pla               | isma                |          | 4                   |      |
| Spülvolumen                       | 2400             | ml                      | Bilanz Reset                   |                     |          | 0                   | g    |
| Parameter-<br>übersicht parameter | Fluss-<br>schema | Parameter<br>Einstellen | Start <sup>-</sup><br>Plasma B | Therapie<br>Beenden | W<br>Fun | 'eitere<br>Iktionen | * ?  |

Abb. 8-9 Parameterauswahl im Bildschirm Parameterübersicht

Die folgenden Parameter können in der Reinfusionsphase eingestellt werden:

- Reinfusionsfluss [ml/min]
- Temperatur [°C]
- PA MIN [mmHg]
- PA MAX [mmHg]
- PV MIN [mmHg]
- PV MAX [mmHg]
- PPL MIN [mmHg]
- TMP MAX [mmHg]
- PPF MIN [mmHg]
- PDF MIN [mmHg]
- PDF MAX [mmHg]
- PDPA MAX [mmHg]
- PPL Threshold [mmHg]
- Ratio Dial./Plasma

Das Ändern der folgenden Parameter muss mit der *OK*-Taste bestätigt werden, da sie für die Patientensicherheit relevant sind:

- Reinfusionsfluss
- PA MIN
- PA MAX
- PV MIN
- PV MAX
- Ratio Dial./Plasma

Plasma- und Blutreinfusionsvolumen können nur im Bildschirm *Hauptparameter* eingestellt werden.

Ausführliche Informationen zu den Einstellwerten der Parameter finden Sie in Abschnitt 6.2.2 Parameter einstellen im Bildschirm Parameterübersicht (90).

8.4.3 Parameter einstellen im Bildschirm Flussschema

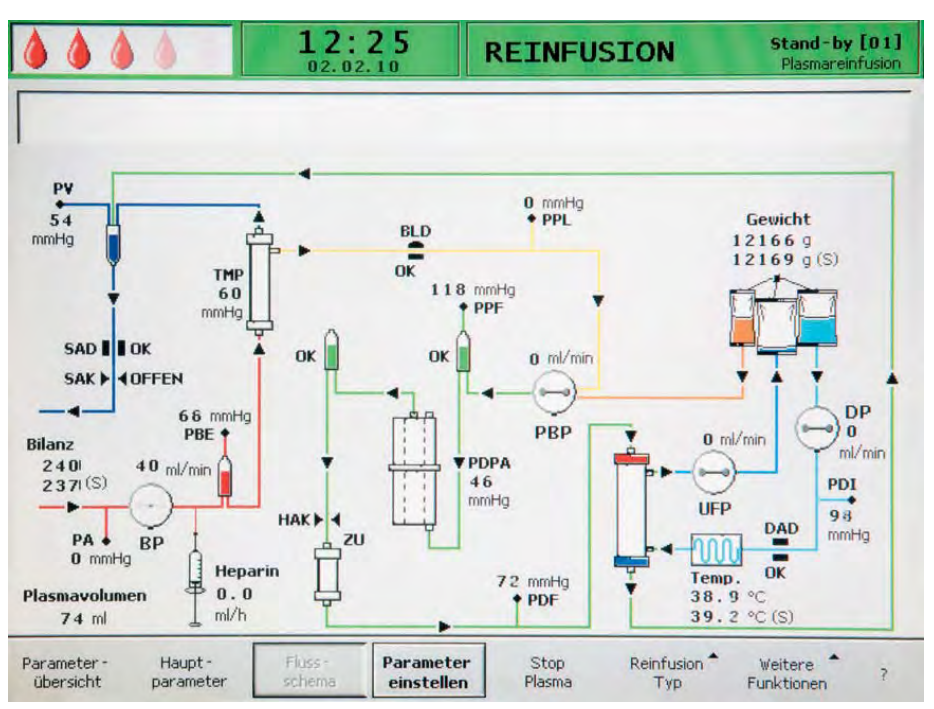

Abb. 8-10 Bildschirm Flussschema in der Reinfusionsphase

Nach der Auswahl von *Parameter Einstellen* in der Menüleiste wechselt der Bildschirm zum Einstellungsbildschirm der *Parameterübersicht*. Hier können alle Einstellungen wie in Abschnitt 8.4.2 Parameter einstellen im Bildschirm Parameterübersicht (116) beschrieben durchgeführt werden.

## 8.5 Weitere Funktionen

#### Beenden der Plasmareinfusion

Die Plasmareinfusion kann jederzeit vorzeitig beendet werden:

1. Menüpunkt *Stop Plasma* in der Menüzeile auswählen und *Enter*-Taste drücken.

|  | Parameter-<br>übersicht | Haupt-<br>parameter | Fluss-<br>schema | Parameter<br>Einstellen | Stop<br>Plasma | Reinfusion<br>Typ | Weitere<br>Funktionen | • | ? |
|--|-------------------------|---------------------|------------------|-------------------------|----------------|-------------------|-----------------------|---|---|
|--|-------------------------|---------------------|------------------|-------------------------|----------------|-------------------|-----------------------|---|---|

Abb. 8-11 Menüpunkt Stop Plasma in der Menüleiste

- Um zur Blutreinfusion überzugehen, die *Start/Stop*-Taste drücken, um die Blutpumpe zu stoppen.
  - ✤ Die Blutpumpe stoppt.
- **3.** Menüpunkt *Reinfusion Typ* in der Menüzeile auswählen und *Enter*-Taste drücken.
  - ✤ Das Untermenü *Reinfusion Typ* wird geöffnet.

| Blut<br>Reinfusion             |
|--------------------------------|
| Plasma<br>Reinfusion           |
| Reinfusion <sup>*</sup><br>Typ |

Abb. 8-12 Untermenü Reinfusion Typ

- **4.** Menüpunkt *Blut Reinfusion* in diesem Untermenü auswählen und *Enter*-Taste drücken.
  - Das Hinweisfenster erscheint mit der Meldung W21: 1) Arterielle Leitung mit Kochsalzbeutel verbunden ? 2) Reinfusionsleitung mit venöser Kammer verbunden ?.
- i

OK

Das Untermenü Blut Reinfusion ist nur aktiv, wenn die Blutpumpe steht.

5. Nach entsprechendem Anschluss der Leitungen die *OK*-Taste drücken, um die Blutreinfusion zu starten (siehe Abschnitt 8.2 Blutreinfusion (113)).

#### Weitere Funktionen

Unter dem Menüpunkt *Weitere Funktionen* stehen weitere Funktionen zur Verfügung:

|  | Parameter-<br>übersicht | Haupt-<br>parameter | Fluss-<br>schema | Parameter<br>Einstellen | Stop<br>Plasma | Reinfusion <sup>®</sup><br>Typ | Weitere <sup>▲</sup><br>Funktionen | ? |
|--|-------------------------|---------------------|------------------|-------------------------|----------------|--------------------------------|------------------------------------|---|
|--|-------------------------|---------------------|------------------|-------------------------|----------------|--------------------------------|------------------------------------|---|

Abb. 8-13 Menüpunkt Weitere Funktionen in der Menüleiste

Der Menüpunkt *Zurück zur Therapie* ist nur während der Plasmareinfusion aktiv und erlaubt die Rückkehr zur Therapie.

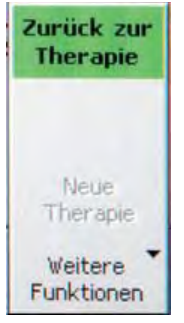

Abb. 8-14 Menüpunkt Zurück zur Therapie im Untermenü Weitere Funktionen

Der Menüpunkt *Neue Therapie* ist nur während der Blutreinfusion aktiv. Er ermöglicht das vollständige Beenden der Behandlung und die Rückkehr zum Startbildschirm (siehe Abschnitt 7.2 Therapieende (101)).

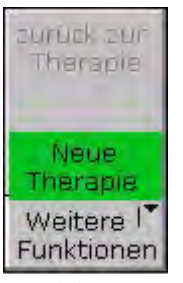

Abb. 8-15 Menüpunkt Neue Therapie im Untermenü Weitere Funktionen

# Inhaltsverzeichnis

| 123 |
|-----|
| 12  |

## 9 Desinfektion

Alle Teile, die mit dem Patienten in physischen Kontakt kommen, sind Verbrauchsmaterialien. Deshalb ist nach der Behandlung keine interne Desinfektion erforderlich.

Lösungen zur Oberflächendesinfektion und externen Reinigung

## HINWEIS!

Verwenden Sie nur geeignete Reinigungsmittel unter Beachtung der entsprechenden Gebrauchsanweisungen, um Beschädigungen des Geräts zu vermeiden!

| Produkt                                       | Konzentration | Hersteller                                       |
|-----------------------------------------------|---------------|--------------------------------------------------|
| 2-Propanol 70 % (V/V)                         | 100 %         | B. Braun                                         |
| Hexaquart <sup>®</sup> plus                   | 2 %           | B. Braun                                         |
| Incidin <sup>®</sup> Rapid                    | 3 %           | Ecolab Healthcare,<br>Wien, Österreich           |
| Kodan <sup>®</sup> Tinktur Forte <sup>a</sup> | 100 %         | Schülke & Mayr GmbH,<br>Norderstadt, Deutschland |
| Meliseptol <sup>® b</sup>                     | 100 %         | B. Braun                                         |
| Melsitt <sup>®</sup>                          | 3 %           | B. Braun                                         |

a. farblos, Hautdesinfektion

b. in allen Darreichungsformen

#### Monitor und Gehäuseoberfläche

## A WARNUNG!

Gefährdung des Patienten durch Kreuzinfektion aufgrund von Kontamination!

- Es wird empfohlen, die äußere Geräteoberfläche nach jeder Therapie mit einem geeigneten Desinfektionsmittel zu reinigen.
- Ist die Oberfläche mit Blut kontaminiert, desinfizieren und reinigen Sie sorgfältig.
- Sind die Druckanschlüsse mit Blut kontaminiert, desinfizieren und reinigen Sie sorgfältig.

## **A** VORSICHT!

Gefahr von Stromschlägen und Geräteschäden beim Eindringen von Flüssigkeit in das Gerät!

- Stellen Sie sicher, dass keine Flüssigkeit in das Gerät eindringt.
- Stellen Sie sicher, dass sich keine Flüssigkeit auf dem Netzstecker oder der Netzsteckdose befindet.
- Wischen Sie die Oberfläche nicht zu feucht ab. Trocknen Sie mit einem weichen Tuch nach, falls erforderlich.
- 1. Alle Pumpendeckel und alle klappbaren Sensorabdeckungen öffnen um sicherzustellen, dass alle erreichbaren Oberflächen mit Reinigungsmittel benetzt werden.
- 2. Gehäuseteile und Monitor mit den zugelassenen Reinigungsmitteln (siehe oben) reinigen.

#### Pumpen-Rollenläufer

1. Rollenläufer nicht zu feucht mit Desinfektionsspray abwischen. Mit einem weichen Tuch nachtrocknen, falls erforderlich.

## HINWEIS!

Tauchen Sie die Rollenläufer nicht in ein Desinfektionsbad, um Beschädigungen und eine verminderte Effizienz zu vermeiden!

## i

Wurden die Rollenläufer zur Desinfizierung entnommen, muss der mit einem gelben Punkt markierte Rollenläufer wieder in die Plasma-/Pufferpumpe eingesetzt werden.

# Inhaltsverzeichnis

| Fehlersuche und -beseitigung                                                                                                    |                                                  | 127                                                                                                    |
|----------------------------------------------------------------------------------------------------|--------------------------------------------------|----------------------------------------------------------------------------------------------------|
| Selbsttests<br>Selbsttests der Hardware und                                                                                                    |                                                  | 127                                                                                                    |
| Korrekturmaßnahmen<br>Dauer und Alarmcodes der Selbsttests<br>Dynamische Tests und Regelungen während                                                                                                    |                                                  | 127<br>128                                                                                                    |
| Therapie und Reinfusion                                                                                                    |                                                  | 137                                                                                                    |
| Alarme und Fehlerbehebung<br>Alarmkonzept<br>Alarmliste                                                                                                    | ·····                                            | 138<br>138<br>140                                                                                                    |
| Warnungen und Fehlerbehebung<br>Warnungskonzept<br>Liste aller Warnungen                                                                                                    | ·····                                            | 156<br>156<br>158                                                                                                    |
| Problembehandlung<br>Bilanz-Reset<br>Entlüften des Heparinadsorbers<br>Lösungsbeutel wechseln<br>Plasmafilter wechseln<br>H.E.L.P. Präzipitatfilter wechseln<br>H.E.L.P. Heparinadsorber wechseln<br>H.E.L.P. Ultrafilter wechseln<br>Manuelle Blutrückgabe<br>SAD-Alarmbeseitigung |                                                  | 166<br>168<br>169<br>171<br>172<br>173<br>174<br>175<br>176                                                                                                    |
|                                                                                                    | Fehlersuche und -beseitigung         Selbsttests | Fehlersuche und -beseitigung.         Selbsttests         Selbsttests der Hardware und         Korrekturmaßnahmen         Dauer und Alarmcodes der Selbsttests         Dynamische Tests und Regelungen während         Therapie und Reinfusion         Alarme und Fehlerbehebung         Alarmkonzept         Alarmliste         Warnungen und Fehlerbehebung         Warnungskonzept         Liste aller Warnungen         Bilanz-Reset         Entlüften des Heparinadsorbers         Lösungsbeutel wechseln         H.E.L.P. Präzipitatfilter wechseln         H.E.L.P. Ultrafilter wechseln         H.E.L.P. Ultrafilter wechseln         Manuelle Blutrückgabe         SAD-Alarmbeseitigung |

## 10 Fehlersuche und -beseitigung

## 10.1 Selbsttests

Das Gerät führt verschiedene Selbsttests während des Startens, des Füllens und Spülens, der Therapie und der Reinfusion durch. Einige dieser Tests erfolgen in periodischen Abständen, um die Sicherheit des Patienten zu gewährleisten.

#### 10.1.1 Selbsttests der Hardware und Korrekturmaßnahmen

#### **Numerischer Test**

Während des Startens werden die numerischen Zeichenfolgen (0 1 2 3 4 5 6 7 8 9) in den drei unterschiedlichen Schriftarten angezeigt, die dem Gerät zur Verfügung stehen (siehe Abschnitt 5.1 Einschalten und erste Tests (72)). Der Anwender muss die richtige Reihenfolge überprüfen.

Schlägt einer dieser Selbsttests fehl, erscheint eine entsprechende Warnung. Stellen Sie in diesem Fall sicher, dass sich das Gerät im Ausgangszustand befindet. Danach kann, nach Behebung der Fehlerursache, ein erneuter Selbsttest durch Auswahl des Menüpunkts *RETEST* in der Menüleiste und Drücken der *Enter*-Taste erfolgen.

Wurden die Hardware-Tests und der numerische Test erfolgreich abgeschlossen, erscheint der Startbildschirm nach Auswahl des Menüpunkts *END* in der Menüleiste und Drücken der *Enter*-Taste.

## LED-Test

Während der Start-Selbsttests führt die Hardware Selbsttests der LEDs oberhalb der

- Alarm-Taste
- *OK*-Taste ок
- Start/Stop Taste

durch, indem diese abwechselnd eingeschaltet werden.

Der Anwender muss prüfen, dass alle LEDs korrekt funktionieren.

#### **T0-Tests**

Die T0-Tests werden kontinuierlich und periodisch während der gesamten Betriebszeit des Gerätes durchgeführt.

#### Statische T1-Tests

Die statischen T1-Tests werden nach dem Einschalten des Gerätes durchgeführt (Selbsttests beim Starten). Die Therapie kann nur gestartet werden, nachdem alle Tests fehlerfrei durchgeführt wurden.

#### **Dynamische T1-Tests**

Die dynamischen T1-Tests werden während der Füll- und Spülphase durchgeführt, um die richtige Montage der Leitungen sicherzustellen.

#### Selbsttests während des Füllens und Spülens

Das Gerät führt verschiedene dynamische Selbsttests während der Füll- und Spülphase durch, um die Funktionalität folgender Einheiten sicherzustellen:

- Wägezelle
- Blutleckdetektor (BLD)
- Dialysierflüssigkeitsluftdetektor (DAD)
- Sicherheitsluftdetektor (SAD)
- arterieller Druck (PA)
- Vorfilterdruck (PBE) und venöser Drucksensor (PV)
- Pumpen
- Heizung
- Die durch den Controller und den Supervisor gemessenen Temperaturen der Dialysierflüssigkeit werden verglichen.

#### Selbsttests während der Therapie

Während der gesamten Therapie werden zur Sicherheit des Patienten verschiedene Selbsttests in periodischen Abständen durchgeführt. Folgende Parameter werden überwacht:

- Flüssigkeitsgewicht an der Wägezelle
- Blutleckdetektor (BLD)
- Sicherheitsluftdetektor (SAD)

#### Fehlerbehebung

(()

Gehen Sie im Falle eines fehlgeschlagenen Tests wie folgt vor:

- **1.** Die *Alarm*-Taste drücken, um den akustischen Alarm zu unterdrücken.
  - 2. Den Anweisungen auf dem Bildschirm folgen und feststellen, welcher Test fehlgeschlagen ist.
  - 3. Die angegebene Ursache beseitigen, wenn möglich.
  - 4. Die *Alarm*-Taste erneut drücken, um den Test zu wiederholen.

#### 10.1.2 Dauer und Alarmcodes der Selbsttests

| T0-Tests                                                                                                 | Zeit | Alarm-<br>code |
|----------------------------------------------------------------------------------------------------|------|----------------|
| Tests durch den Controller                                                                               |      |                |
| Ordnungsgemäße Funktion des Supervisors<br>Periodisches Betriebssignal wird vom Supervisor<br>empfangen. | 3 s  | A99            |
| Identische Funktionszustände von Controller und Supervisor                                               | 5 s  | A02            |
| Prüfung, ob Controller und Supervisor den gleichen Arbeitszustand haben.                                 |      |                |

| T0-Tests                                                                                                    | Zeit  | Alarm-<br>code |
|----------------------------------------------------------------------------------------------------|-------|----------------|
| Identische arterielle Drücke von Controller und Supervisor                                                                                                    | 30 s  | A03            |
| Die arteriellen Drücke (PA) von Controller und<br>Supervisor dürfen um maximal ± 30 mmHg<br>voneinander abweichen (nur beim Füllen und Spülen).                                                                                            |       |                |
| Identische venöse Drücke von Controller und Supervisor                                                                                                    | 30 s  | A04            |
| Die venösen Drücke (PV) von Controller und Supervisor<br>dürfen um maximal ± 30 mmHg voneinander<br>abweichen (nur beim Füllen und Spülen).                                                                                                |       |                |
| Identische Gewichtswerte von Controller und Supervisor                                                                                                    | 30 s  | A05            |
| Die von Controller und Supervisor bestimmten<br>Gewichte an der Wägezelle dürfen um maximal ± 250 g<br>voneinander abweichen (nur beim Füllen und Spülen<br>und wenn die Plasmaseite läuft).                                               |       |                |
| Identische Temperaturen von Controller und Supervisor                                                                                                    | 180 s | A06            |
| Die von Controller und Supervisor bestimmten<br>Temperaturen dürfen um maximal 2,5 °C voneinander<br>abweichen (nur beim Füllen und Spülen).                                                                                               |       |                |
| BLD-Selbsttest                                                                                                    | 5 min | A07            |
| Dieser Test wird während der Therapie- und<br>Reinfusionsphase alle 5 Minuten durchgeführt.                                                                                                    |       |                |
| SAD-Selbsttest                                                                                                    | 1,5 s | A08            |
| Der erste Test prüft, ob der Sensor ein Luftsignal<br>erkennt. Der zweite Test vergleicht die<br>Spannungsschwelle und den Kalibrierwert.                                                                                                  |       |                |
| Dieser Test wird während des Füllens und Spülens<br>sowie der Therapie- und der Reinfusionsphase alle<br>1,5 Sekunden durchgeführt (= Zeit, die eine Luftblase<br>bei maximalem Blutfluss benötigt, um die venöse<br>Kanüle zu erreichen). |       |                |
| Selbsttest Wägezelle                                                                                                    | 3 s   | A09            |
| Die Wägezelle wird alle 3 Sekunden getestet.                                                                                                    |       |                |
| Laufende interne Kommunikation                                                                                                    | 4 s   | A10            |
| Korrekte periodische Kommunikation erfolgt mit der Bedieneroberfläche.                                                                                                    |       |                |

| T0-Tests                                                                                                    | Zeit       | Alarm-<br>code |
|----------------------------------------------------------------------------------------------------|------------|----------------|
| Tests durch den Supervisor                                                                                                    |            |                |
| SAD-Synchronisationstest                                                                                                    | 0 s        | A80            |
| Die SAD-Zeitsteuerung wird überprüft.                                                                                                    |            |                |
| SAD-Test                                                                                                    | 2 s        | A90            |
| Keine oder zu viele SAD-Tests durch den Controller ausgeführt oder Flüssigkeit während des Tests erkannt.                                     |            |                |
| SAD-Referenztest                                                                                                    | 1 s        | A94            |
| Es wird getestet, ob die SAD-Referenzspannung innerhalb der Grenze liegt.                                                                     |            |                |
| Laufende interne Kommunikation                                                                                                    |            | A99            |
| Korrekte periodische Kommunikation erfolgt mit der<br>Bedieneroberfläche und ein periodisches Betriebssignal<br>vom Controller wird erhalten. | 6 s<br>3 s |                |

| Statische T1-Tests                                                                                                    |       |  |
|----------------------------------------------------------------------------------------------------|-------|--|
| Tests durch den Controller                                                                                                    |       |  |
| ROM-RAM                                                                                                    |       |  |
| Die ROMs und RAMs des Controllers werden durch einen CRC-Test (zyklische Redundanzprüfung) überprüft.                                                                                                    |       |  |
| Kalibrierdaten                                                                                                    |       |  |
| Die Kalibrierdaten des Controllers werden durch einen CRC-<br>Test überprüft.                                                                                                    |       |  |
| Sensortest NULL                                                                                                    | A13 – |  |
| Der Controller analysiert folgende Sollwerte:                                                                                                    | A20   |  |
| Arterieller Druck (innerhalb ± 20 mmHg)                                                                                                    |       |  |
| <ul> <li>Vorfilterdruck (innerhalb ± 20 mmHg)</li> </ul>                                                                                                    |       |  |
| Venöser Druck (innerhalb ± 20 mmHg)                                                                                                    |       |  |
| Gewicht (unter 50 g)                                                                                                    |       |  |
| SAD (in Lufterkennung)                                                                                                    |       |  |
| PCLD (in Lufterkennung)                                                                                                    |       |  |
| HCLD (in Lufterkennung)                                                                                                    |       |  |
| DAD (in Lufterkennung)                                                                                                    |       |  |
| Es wird überprüft, ob der Dialysierflüssigkeitsluftdetektor (DAD),<br>der Sensor für die Pegelüberwachung der Präzipitatkammer<br>(PCLD) und der Sensor für die Pegelüberwachung der<br>Heparinadsorberkammer (HCLD) ein Luftsignal erkennen. |       |  |

| Statische T1-Tests                                                                                                    | Alarm-<br>code |
|----------------------------------------------------------------------------------------------------|----------------|
| Supervisor 24 V-Relais                                                                                                    | A21            |
| Der Controller prüft, ob der Supervisor alle Pumpen mittels des 24-V-Relais stoppen kann.                                                                                                    |                |
| <ul> <li>Der Controller aktiviert die Blutpumpe mit einem Fluss von<br/>100 ml/min für 5 Sekunden.</li> </ul>                                                                                         |                |
| Der Supervisor öffnet das 24-V-Relais.                                                                                                    |                |
| Der Test gilt als bestanden, wenn der Controller einen Stillstand der Blutpumpe erkennt.                                                                                                    |                |
| Supervisor Heizungsrelais                                                                                                    | A22            |
| Der Controller prüft, ob der Supervisor das Abschalten der Heizung über das Heizungsrelais auslöst.                                                                                                   |                |
| Der Supervisor öffnet das Heizungsrelais.                                                                                                    |                |
| Der Controller schaltet die Heizung für 20 Sekunden auf<br>maximale Temperaturleistung.                                                                                                    |                |
| Der Test gilt als bestanden, wenn die Temperaturabweichung unter 1 °C liegt.                                                                                                    |                |
| Alarmtonsummer Controller                                                                                                    |                |
| Der Test beinhaltet die Aktivierung aller vier Alarmtöne nacheinander:                                                                                                    |                |
| <ul> <li>Netzausfall (lang anhaltender Alarmton)</li> <li>Das Kontrollsystem löst die Alarmsituation eines</li> <li>Netzausfalls für 2 Sekunden aus.</li> </ul>                                       |                |
| <ul> <li>Controller-Alarm (kontinuierlicher Alarmton)</li> <li>Das Kontrollsystem aktiviert den Summer f ür 2 Sekunden.</li> </ul>                                                                    |                |
| <ul> <li>Supervisor-Alarm (kontinuierlicher Alarmton)</li> <li>Das Supervisor-System aktiviert den Summer für<br/>2 Sekunden.</li> </ul>                                                              |                |
| <ul> <li>Warnung (drei kurz aufeinander folgende Alarmtöne)</li> <li>Das Bildschirmsystem aktiviert den Warnungssummer für</li> <li>2 Sekunden. Es besteht keine Gefahr für den Patienten.</li> </ul> |                |
| Es liegt in der Verantwortung des Anwenders, die korrekte<br>Funktion der Summer zu überprüfen.                                                                                                    |                |

| Statische T1-Tests                                                                                                    | Alarm-<br>code |
|----------------------------------------------------------------------------------------------------|----------------|
| Tests durch den Supervisor                                                                                                    |                |
| ROM-RAM                                                                                                    |                |
| Die ROMs und RAMs des Supervisors werden durch einen CRC-Test (zyklische Redundanzprüfung) überprüft.                                    |                |
| Kalibrierdaten                                                                                                    |                |
| Die Kalibrierdaten des Supervisors werden durch einen CRC-<br>Test überprüft.                                                            |                |
| Sensortest NULL                                                                                                    | A95 –          |
| Der Supervisor analysiert folgende Sollwerte:                                                                                            | A98            |
| Arterieller Druck (innerhalb ± 20 mmHg)                                                                                                  |                |
| <ul> <li>Venöser Druck (innerhalb ± 20 mmHg)</li> </ul>                                                                                  |                |
| Gewicht (unter 100 g)                                                                                                    |                |
| SAD (in Lufterkennung)                                                                                                    |                |
| Heparinpumpentest                                                                                                    | A93            |
| Der Supervisor löst einen Heparinbolus aus und überprüft die gleichmäßige Förderleistung der Pumpe mittels Lichtschranke.                |                |
| Die Kolbenführung sollte in Mittelposition eingerastet sein!                                                                             |                |
| Alarmtonsummer Supervisor                                                                                                    |                |
| Der Test beinhaltet die Aktivierung des Alarmtons:                                                                                       |                |
| <ul> <li>Supervisor-Alarm (kontinuierlicher Alarmton)</li> <li>Das Supervisor-System aktiviert den Summer für<br/>2 Sekunden.</li> </ul> |                |
| Es liegt in der Verantwortung des Anwenders, die korrekte<br>Funktion des Summers zu überprüfen.                                         |                |

Die folgenden dynamischen Tests werden in der Füll- und Spülphase durch den Controller ausgeführt. In der folgenden Tabelle gibt die Schrittnummer an, in welchem Schritt des automatischen Füllens der Blutseite (Abschnitt 6.1 Automatisches Füllen und Spülen (85)) die Tests durchgeführt werden.

| Dynamische T1-Tests                                                                                                    | Schritt | Alarm-<br>code |
|----------------------------------------------------------------------------------------------------|---------|----------------|
| Verbindungstest PPF-Druckwandler<br>Während des Füllens des Präzipitatfilters wird der                                                                                                    | 4       | A74            |
| Der Anschluss ist korrekt, wenn der Controller eine<br>Druckänderung (mehr als ±3 mmHg) registriert,<br>solange die Plasma-/Pufferpumpe läuft.                                                                                                    |         |                |
| Gewichtsabweichung durch Plasma-/Pufferpumpe                                                                                                    | 4       | A26            |
| Überprüfung, ob die Gewichtsabnahme an der<br>Wägezelle der Fördermenge der Plasma-/<br>Pufferpumpe (bei 65 ml/min) entspricht.                                                                                                    |         |                |
| Der Test beginnt nach Aktivierung des Schritts 4 der<br>Füll- und Spülphase, sobald 10 g gefördert wurden.<br>Innerhalb von 30 Sekunden muss die<br>Gewichtsabnahme mehr als 20 g und weniger als<br>40 g betragen; andernfalls wird ein Alarm ausgelöst<br>und die Testsequenz muss wiederholt werden.                                                                          |         |                |
| Das Füllen kann nicht abgeschlossen werden, wenn<br>sich ein Flüssigkeitspegel in der Präzipitatkammer<br>befindet.                                                                                                    |         |                |
| HAK-Dichtigkeitstest                                                                                                    | 4       | A33            |
| Überprüfung, ob die HAK geschlossen werden kann<br>und die Verbindungsleitung ordnungsgemäß in die<br>HAK eingelegt ist. Hierzu prüft der Controller<br>während der Füllphase des Präzipitatfilters, ob der<br>PPF unter 350 mmHg bleibt, nachdem ein<br>Füllvolumen von 1000 ml erreicht und die HAK<br>geschlossen wurde.                                                      |         |                |
| Nach dem Füllen des Präzipitatfilters (Schritt 4) und<br>Erreichen des Flüssigkeitspegels in der Präzipitat-<br>und Heparinadsorberkammer muss am PPF bei<br>geschlossener HAK ein Druck > 350 mmHg<br>anliegen. Gleichzeitig muss PDPA > 250 mmHg<br>sein. Ist PDPA < 250 mmHg, wird ein Alarm<br>ausgelöst. Quittieren Sie den Alarm. Der Test wird<br>nur zweimal wiederholt. |         |                |
| Blutleckdetektor (BLD)-Test                                                                                                    | 5       |                |
| Der Blutleckdetektor wird auf seine generelle<br>Funktionalität und Selbstkalibrierung getestet.                                                                                                    |         |                |
| Selbstkalibrierung nicht bestanden                                                                                                    |         | A35            |
| Funktionalitätstest nicht bestanden                                                                                                    |         | A07            |
| Wenn die Alarmursache nicht behoben werden kann,<br>kann die Therapie nicht gestartet werden.                                                                                                    |         |                |

| Dynamische T1-Tests                                                                                                    | Schritt | Alarm-<br>code                  |
|----------------------------------------------------------------------------------------------------|---------|---------------------------------|
| Entlüftung von Heparinadsorber und Ultrafilter (kein<br>Test)                                                                                                    | 6 – 8   |                                 |
| Sobald Flüssigkeit in der Heparinadsorberkammer<br>ist, wird eine kurze Pegelregulierung von Präzipitat-<br>und Heparinadsorberkammer durchgeführt. Danach<br>wird der Heparinadsorber gefüllt, bis ein Volumen<br>von 225 ml erreicht ist. Dann werden die<br>Filtratleitung und der Ultrafilter entlüftet. |         |                                 |
| Während des Füllens des Heparinadsorbers können<br>die Pegel nicht manuell gesetzt werden. In dieser<br>Phase werden Bilanz- und Pegelregulierungsalarme<br>unterdrückt.                                                                                                    |         |                                 |
| Entlüftung der Dialyseseite und dialyseseitige Tests                                                                                                    | 9       | A32                             |
| In dieser Phase wird die Dialyseseite getestet. Der<br>DAD wird entlüftet und der Plattenwärmer getestet.<br>Anschließend werden die Dialysepumpe und die<br>Ultrafiltrationspumpe getestet. Zum Schluss wird das<br>Leitungssystem auf Korrektheit geprüft.                                                 |         | A28<br>A27<br>A29<br>A30<br>A31 |
| Entlüftung der Dialyseseite                                                                                                    |         |                                 |
| Die Blutpumpe startet mit 11 ml/min, um die<br>Dialysierflüssigkeitsleitung zu entlüften und zu füllen.                                                                                                    |         |                                 |
| Plattenwärmertest                                                                                                    |         | A32                             |
| Während dieser Füllphase wird der Plattenwärmer<br>getestet. Innerhalb von 2 Minuten muss am<br>Controller eine Temperatur > 41,5 °C und am<br>Supervisor > 42 °C gemessen werden.                                                                                                    |         |                                 |
| DAD-Test                                                                                                    |         | A28                             |
| Die Dialysepumpe erhöht die Geschwindigkeit auf<br>200 ml/min. In dieser Phase wird der DAD getestet.<br>Er muss innerhalb von 20 Sekunden Flüssigkeit<br>erkennen.                                                                                                    |         |                                 |

| Dy | mamische T1-Tests                                                                                                    | Schritt | Alarm-<br>code |
|----|----------------------------------------------------------------------------------------------------|---------|----------------|
| Di | alysetest                                                                                                    |         | A27            |
| •  | Während der Dialysetests laufen die Dialysier-<br>flüssigkeitspumpe (DP) und die Ultrafiltrations-<br>pumpe (UFP) mit 140 ml/min.                                                           |         |                |
| •  | Die Werte müssen innerhalb von 160 Sekunden erreicht werden.                                                                                                    |         |                |
| •  | Die Funktion der DP wird vor der UFP getestet,<br>um einen positiven PDI aufzubauen und ein<br>Kollabieren des Plattenwärmerbeutels zu<br>verhindern.                                       |         |                |
| •  | Der UFP-Test prüft, ob der PDI bei ca.<br>120mmHg stabil bleibt. DP-Fluss und UFP-<br>Fluss sollen im Verhältnis UFP = 0,9 DP stehen.<br>Regelgrenzen sind:                                 |         |                |
|    | <ul> <li>PDI &gt; PDI<sub>Basis</sub> + 20 mmHg (= 140 mmHg),<br/>dann UFP = 0,9 DP + 20 ml/min</li> </ul>                                                                                  |         |                |
|    | <ul> <li>PDI &gt; PDI<sub>Basis</sub> - 20 mmHg (= 100 mmHg),<br/>dann UFP = 0,9 DP - 20 ml/min</li> </ul>                                                                                  |         |                |
| De | r Alarm wird in folgenden Situationen ausgelöst:                                                                                                    |         |                |
| •  | PDI > 200 mmHg am Anfang des Tests, UFP steht                                                                                                    |         |                |
| •  | PDI wird nicht um 30 mmHg innerhalb von<br>12 Sekunden erhöht, während DP läuft                                                                                                    |         |                |
| •  | PDI wird nicht um 30 mmHg innerhalb von<br>12 Sekunden verringert, während DP läuft                                                                                                    |         |                |
| •  | PDI > 250 mmHg während die Ultrafiltrationsseite<br>gefüllt wird (UFP steht)                                                                                                    |         |                |
| •  | UF-Seite kann nicht innerhalb von 160 Sekunden<br>gefüllt werden. Dies wird über eine<br>Gewichtsänderung an der Wägezelle gemessen<br>(Vergleich des Gewichts vor und nach dem<br>Füllen). |         |                |

| Dy                                                                                                    | namische T1-Tests                                                                                                    | Schritt | Alarm-<br>code |
|----------------------------------------------------------------------------------------------------|----------------------------------------------------------------------------------------------------|---------|----------------|
| Dic                                                                                                    | chtigkeitstest des Schlauchsystems                                                                                                    |         |                |
| Das Schlauchsystem wird mit einem Drucktest auf richtigen Sitz und Dichtheit (Leckagen, undichte Sensoren, Leitungsrupturen) geprüft. Die SAK ist geschlossen und alle Pumpen arbeiten. |                                                                                                    |         |                |
| •                                                                                                    | Drucktest: innerhalb von 50 Sekunden müssen<br>an PV, PDF und PDI > 200 mmHg erreicht sein.                                                            |         | A29            |
| •                                                                                                    | Leckagetest: Druckabfall an PV > 30 mmHg                                                                                                    |         | A30            |
| •                                                                                                    | Sensortest:                                                                                                    |         |                |
|                                                                                                    | <ul> <li>Überdruck: PBE &gt; 240 mmHg,</li> <li>PPL/PPF &gt; 250 mmHg</li> </ul>                                                                       |         | A31            |
|                                                                                                    | <ul> <li>Sensor undicht, wenn: PBE–PV &gt; 30 mmHg,<br/>PDF-PV &gt; 30 mmHg, PDI-PV &gt; 40 mmHg,<br/>PPL &lt; 150 mmHg, PPF &lt; 150 mmHg.</li> </ul> |         | A30            |
| •                                                                                                    | Test auf Ruptur der Pumpensegmente.<br>Rotation der Pumpen mit folgenden<br>Geschwindigkeiten:                                                         |         |                |
|                                                                                                    | <ul> <li>BP 10 ml/min., PBP 2 ml/min, DP 10 ml/min,<br/>UFP 10 ml/min<br/>mit nachfolgendem Sensortest (siehe Punkt 3)</li> </ul>                      |         |                |

# 10.1.3 Dynamische Tests und Regelungen während Therapie und Reinfusion

#### Blutleckdetektor

Ein Blutleckalarm kann auftreten, wenn sich Blut oder Luftblasen in der Plasmaleitung befinden. Ursache kann auch ein Fehler während des BLD-Selbsttests sein. Der Blutleckdetektor wird nach Quittieren eines Alarmes nicht automatisch rekalibriert. Nach A36 erscheint anschließend W38.

- Wird der Hinweis mit der *OK*-Taste bestätigt, wird der Blutleckdetektor rekalibriert. Der Sensor beginnt eine neue Messung.
- Wird der Alarm mit der *Alarm*-Taste quittiert, bleibt er für 1 Minute unterdrückt. Anschließend beginnt der Sensor eine neue Messung.
- Wird der Alarm dreimal innerhalb kurzer Zeit durch Drücken der Alarm-Taste quittiert, erscheint der Hinweis W19. Wird W19 nicht bestätigt, wird der Alarm wiederholt. Wird W19 durch Drücken der *OK*-Taste bestätigt (Überbrückung der BLD-Funktion), folgt der Hinweis W20. Verständigen Sie nach Überbrückung der BLD-Funktion den Technischen Service!

### **WARNUNG!**

Gefährdung des Patienten durch Fehlfunktion des Blutleckdetektors! Mehrfache Rekalibrierung bei bestehendem Blutleck (Rotfärbung des Plasmas) kann zu einer Fehlfunktion des Blutleckdetektors und damit zur unkontrollierten Infusion von freiem Hämoglobin in den Patienten führen.

- Rekalibrieren Sie nur, wenn Sie sicher sind, dass der Alarm auf einer
   Fehlfunktion des Blutleckdetektors beruht (defekter BLD oder Luftblase in
   Plasmaleitung), oder dass die Einfärbung des Plasmas eine andere
   Ursache hat als eine Membranruptur des Plasmafilters.
- Überprüfen Sie per Augenschein die Qualität der Plasmaseparation.

### **WARNUNG!**

Gefährdung des Patienten bei Überbrückung der Blutleckerkennung!

- Stellen Sie sicher, dass die Plasmaleitung korrekt in den BLD eingelegt ist, da der BLD sonst kein Blutleck erkennen kann.
- Überbrücken Sie die Blutleckerkennung nur, wenn Sie sicher sind, dass die Häufung von Blutleckalarmen auf einer Fehlfunktion des Blutleckdetektors beruht.
- Nach Überbrückung der Blutleckerkennung muss die Therapie vom Anwender ständig per Augenschein auf Hämolyse oder Membranruptur des Plasmafilters überwacht werden.

#### Verbindungstest in Therapie und Reinfusion

Die Verbindung des Acetatpufferbeutels wird überprüft.

Unmittelbat nach Start der Therapie wird die Verbindung der Pufferleitung mit dem Acetatpufferbeutel getestet. Bei fehlendem Anschluss des Acetatpufferbeutels erscheint ein Alarm auf dem Bildschirm.

Unmittelbar nach Start der Reinfusion wird die Verbindung der Reinfusionsleitung mit der Reinfusionslösung getestet. Bei fehlendem Anschluss der Reinfusionslösung erscheint ein Alarm auf dem Bildschirm.

#### Überwachung der Ultrafiltration

Die Ultrafiltration wird über den PDF überwacht.

Die Obergrenze des Bilanzfehlers wird erreicht, wenn der Korrekturfaktor 23 % überschreitet. Es folgen Bilanzalarme.

## 10.2 Alarme und Fehlerbehebung

## 10.2.1 Alarmkonzept

Eine Alarmsituation erfordert stets die besondere Aufmerksamkeit und die umgehende Bearbeitung durch den Anwender. Alarme werden in der Alarm-/ Hinweiszeile dargestellt (Abb. 10-1, ①) und von einem Alarmton begleitet.

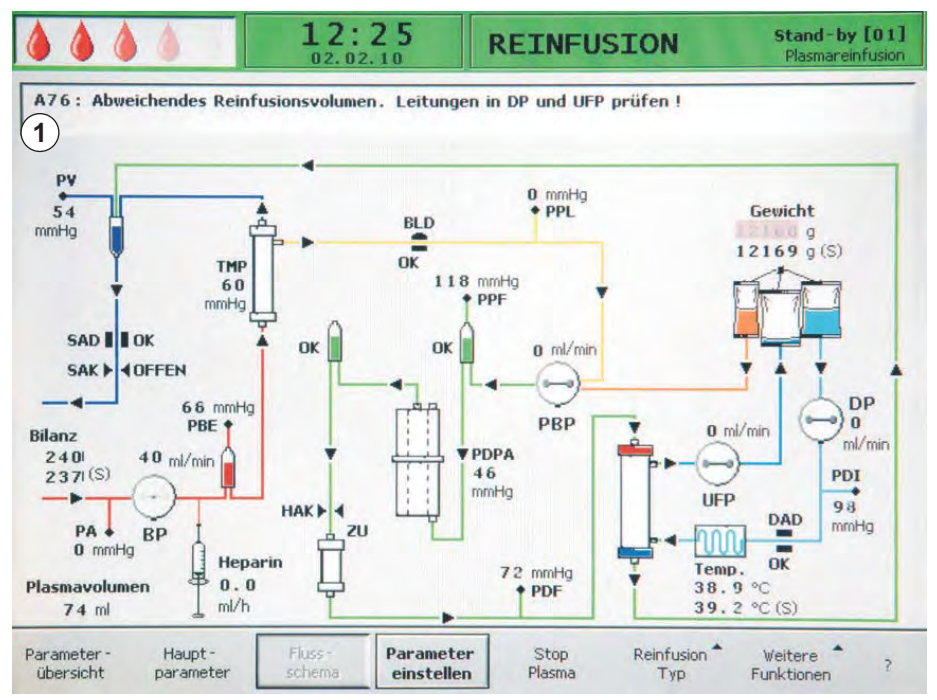

Abb. 10-1 Alarmanzeige in der Alarm-/Hinweiszeile

Beim Auftreten eines Alarms wechselt die Bildschirmanzeige automatisch in das Flussschema, in dem die den Alarm betreffende Stelle angezeigt wird (z. B. blinkende Zahl bei Druckalarmen). Nach Beseitigung des Alarms kehrt die Anzeige automatisch in den Ausgangsbildschirm zurück. Tritt der gleiche Alarm innerhalb von 30 Sekunden erneut auf, bleibt die ursprüngliche Bildschirmdarstellung erhalten.

Zusätzlich wird ein aktiver Alarm durch die rot leuchtenden LEDs über der *Alarm*-Taste (Abb. 10-2, ①) angezeigt.

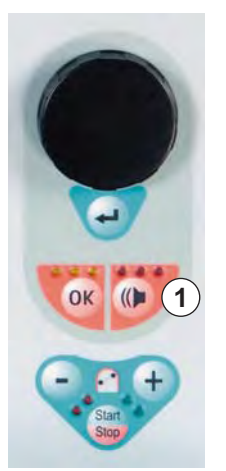

Abb. 10-2 Alarm-Taste mit roten LEDs

Ein Alarm wird üblicherweise in 3 Schritten beseitigt:

- 1. *Alarm*-Taste einmal drücken, um den Alarmton zu unterdrücken.
  - 2. Alarmursache beseitigen.

(()

ĺ

3. Alarm-Taste erneut drücken, um den Alarm zu quittieren.

Alarme, die durch geöffnete Pumpendeckel verursacht werden (A59, A60, A61, A62), sind selbstregulierende Alarme. Diese Alarme werden durch Schließen des entsprechenden Pumpendeckels behoben.

## 10.2.2 Alarmliste

## HINWEIS!

Verständigen Sie den technischen Service, wenn sich ein Alarm nicht durch die beschriebenen Maßnahmen beheben lässt, wenn er gehäuft auftritt und Sie seine Ursache nicht feststellen können oder wenn ein Defekt des Geräts vorliegt.

| Code | Alarmtext                                                                  | Alarmursache                            | Korrekturmaßnahme                                                                                                    |
|------|----------------------------------------------------------------------------|-----------------------------------------|----------------------------------------------------------------------------------------------------|
| A01  | Supervisorfunktion<br>gestört                                              | Hardwareproblem                         | Quittieren Sie den Alarm (zweimal).<br>Sollte er erneut auftreten, schalten<br>Sie das Gerät aus und wieder ein, um<br>einen möglichen vorüber-gehenden<br>Fehler zu beseitigen. |
|      |                                                                            |                                         | <ul> <li>Lasst sich das Problem nicht<br/>beheben, beenden Sie sofort die<br/>Behandlung und verständigen Sie<br/>den technischen Service.</li> </ul>                            |
| A02  | Abweichung zwischen<br>Controller- und<br>Supervisorstatus                 | Hardwareproblem                         | <ul> <li>Quittieren Sie den Alarm (zweimal).<br/>Sollte das nicht möglich sein,<br/>schalten Sie das Gerät aus und<br/>wieder ein.</li> </ul>                                    |
|      |                                                                            |                                         | <ul> <li>Lässt sich das Problem nicht<br/>beheben, starten Sie das Gerät neu<br/>oder beenden Sie die Behandlung<br/>sofort.</li> </ul>                                          |
|      |                                                                            |                                         | Lässt sich das Problem nicht durch<br>einem Geräteneustart beheben,<br>verständigen Sie den technischen<br>Service.                                                              |
| A03  | Abweichung art. Druck<br>zwischen Controller und<br>Supervisor             | Kalibrierungs- oder<br>Hardwareprobleme | <ul> <li>Quittieren Sie den Alarm (zweimal).</li> <li>Lässt sich das Problem nicht<br/>beheben, verständigen Sie den<br/>technischen Service.</li> </ul>                         |
| A04  | Abweichung ven. Druck<br>zwischen Controller und<br>Supervisor             | Kalibrierungs- oder<br>Hardwareprobleme | <ul> <li>Quittieren Sie den Alarm (zweimal).</li> <li>Lässt sich das Problem nicht<br/>beheben, verständigen Sie den<br/>technischen Service.</li> </ul>                         |
| A05  | Abweichung<br>Flüssigkeitsgewicht<br>zwischen Controller und<br>Supervisor | Kalibrierungs- oder<br>Hardwareprobleme | <ul> <li>Quittieren Sie den Alarm (zweimal).</li> <li>Lässt sich das Problem nicht<br/>beheben, verständigen Sie den<br/>technischen Service.</li> </ul>                         |
| A06  | Abweichung Temperatur<br>zwischen Controller und<br>Supervisor             | Kalibrierungs- oder<br>Hardwareprobleme | <ul> <li>Quittieren Sie den Alarm (zweimal).</li> <li>Lässt sich das Problem nicht<br/>beheben, verständigen Sie den<br/>technischen Service.</li> </ul>                         |

# Fehlersuche und -beseitigung

| Code | Alarmtext                                          | Alarmursache                                           | Korrekturmaßnahme                                                                                                    |
|------|----------------------------------------------------|--------------------------------------------------------|----------------------------------------------------------------------------------------------------|
| A07  | Fehler beim<br>Blutleckdetektortest<br>(BLD)       | Hardwareproblem                                        | <ul> <li>Quittieren Sie den Alarm (zweimal).</li> <li>Sollte er erneut auftreten, schalten</li> <li>Sie das Gerät aus und wieder ein.</li> </ul>                                                         |
|      |                                                    |                                                        | <ul> <li>Lässt sich das Problem nicht<br/>beheben, beenden Sie die<br/>Behandlung so bald wie möglich.<br/>Prüfen Sie währenddessen auf ein<br/>mögliches Blutleck in der<br/>Plasmaleitung.</li> </ul>  |
|      |                                                    |                                                        | <ul> <li>Verständigen Sie den technischen<br/>Service.</li> </ul>                                                                                                    |
| A08  | Fehler beim<br>Luftdetektortest (SAD)              | Hardwareproblem                                        | <ul> <li>Quittieren Sie den Alarm (zweimal).</li> <li>Sollte er erneut auftreten, schalten</li> <li>Sie das Gerät aus und wieder ein.</li> </ul>                                                         |
|      |                                                    |                                                        | <ul> <li>Lässt sich das Problem nicht<br/>beheben, beenden Sie sofort die<br/>Behandlung. Prüfen Sie auf<br/>Luftbläschen in der rückführenden<br/>venösen Leitung.</li> </ul>                           |
|      |                                                    |                                                        | <ul> <li>Verständigen Sie den technischen<br/>Service.</li> </ul>                                                                                                    |
| A09  | Fehler beim<br>Wägesystemtest                      | Hardwareproblem                                        | <ul> <li>Quittieren Sie den Alarm (zweimal).</li> <li>Sollte er erneut auftreten, schalten</li> <li>Sie das Gerät aus und wieder ein.</li> </ul>                                                         |
|      |                                                    |                                                        | <ul> <li>Lässt sich das Problem nicht<br/>beheben, beenden Sie sofort die<br/>Therapie. Beenden Sie die<br/>Behandlung dann mit der Reinfusion.</li> </ul>                                               |
|      |                                                    |                                                        | <ul> <li>Verständigen Sie den technischen<br/>Service.</li> </ul>                                                                                                    |
| A10  | Keine Kommunikation<br>mit der<br>Bedienoberfläche | Hardwareproblem                                        | <ul> <li>Quittieren Sie den Alarm (zweimal).<br/>Sollte er erneut auftreten, schalten<br/>Sie das Gerät aus und wieder ein, um<br/>einen möglichen vorüber-gehenden<br/>Fehler zu beseitigen.</li> </ul> |
|      |                                                    |                                                        | <ul> <li>Lässt sich das Problem nicht<br/>beheben, beenden Sie sofort die<br/>Behandlung und verständigen Sie<br/>den technischen Service.</li> </ul>                                                    |
| A13  | Arterieller Druck (PA)<br>nicht auf Null           | Verbrauchsmaterialien<br>bereits oder noch<br>montiert | Entfernen Sie alle Verbrauchs-<br>materialien vom Gerät.                                                                                                    |
| A14  | Vorfilterdruck (PBE)<br>nicht auf Null             | Verbrauchsmaterialien<br>bereits oder noch<br>montiert | Entfernen Sie alle Verbrauchs-<br>materialien vom Gerät.                                                                                                    |
| A15  | Venöser Druck (PV)<br>nicht auf Null               | Verbrauchsmaterialien<br>bereits oder noch<br>montiert | Entfernen Sie alle Verbrauchs-<br>materialien vom Gerät.                                                                                                    |

# Plasmat<sup>®</sup> Futura

| Code | Alarmtext                                                                  | Alarmursache                                                                                                    | Korrekturmaßnahme                                                                                                    |
|------|----------------------------------------------------------------------------|----------------------------------------------------------------------------------------------------|----------------------------------------------------------------------------------------------------|
| A16  | Wägezelle nicht leer<br>oder Fehler der<br>Wägezelle                       | Verbrauchsmaterialien<br>bereits oder noch<br>montiert                                                                                                    | Entfernen Sie alle Verbrauchs-<br>materialien vom Gerät.                                                                                                    |
| A17  | Leitung in SAD nicht leer<br>oder SAD-Fehler                               | Verbrauchsmaterialien<br>bereits oder noch<br>montiert                                                                                                    | Entfernen Sie alle Verbrauchs-<br>materialien vom Gerät.                                                                                                    |
| A18  | Präzipitatkammer nicht<br>leer oder Fehler des<br>Spiegelsensors           | Verbrauchsmaterialien<br>bereits oder noch<br>montiert                                                                                                    | Entfernen Sie alle Verbrauchs-<br>materialien vom Gerät.                                                                                                    |
| A19  | Heparinadsorber-<br>Kammer nicht leer oder<br>Fehler des<br>Spiegelsensors | Verbrauchsmaterialien<br>bereits oder noch<br>montiert                                                                                                    | <ul> <li>Entfernen Sie alle Verbrauchs-<br/>materialien vom Gerät.</li> </ul>                                                                                                    |
| A20  | DAD nicht leer oder<br>DAD-Fehler                                          | Verbrauchsmaterialien<br>bereits oder noch<br>montiert                                                                                                    | Entfernen Sie alle Verbrauchs-<br>materialien vom Gerät.                                                                                                    |
| A21  | Fehler beim Netzrelais-<br>Test                                            | Hardware defekt                                                                                                    | Schalten Sie das Gerät aus und<br>wieder ein, um es neu zu starten.                                                                                                    |
| A22  | Fehler beim<br>Heizungsrelais-Test                                         | Hardware defekt                                                                                                    | Schalten Sie das Gerät aus und<br>wieder ein, um es neu zu starten.                                                                                                    |
| A26  | Fehler Wägetest.<br>Spiegel in<br>Präzipitatkammer?<br>Klemmen offen?      | <ul> <li>Über den Wägetest<br/>wurde festgestellt, dass</li> <li>1. die Plasma-/Puffer-<br/>pumpe nicht korrekt<br/>fördert und</li> <li>2. ein Flüssigkeitspegel<br/>in der Präzipitatkammer<br/>steht.</li> <li>Gründe:</li> <li>Funktionsstörung<br/>der Plasma-/Puffer-<br/>pumpe</li> <li>Funktionsstörung<br/>der Wägezelle</li> <li>Fehler beim<br/>erneuten Füllen</li> </ul> | <ul> <li>Stellen Sie für 1. sicher, dass:         <ul> <li>das Siegel am Kochsalzbeutel geöffnet ist</li> <li>die Klemme an der Pufferleitung geöffnet ist.</li> <li>die Pufferleitung nicht geknickt oder geklemmt ist.</li> <li>die Plasma-/Puffer-Pumpensegmente nicht überkreuz und in der richtigen Richtung eingelegt sind.</li> </ul> </li> <li>Stellen Sie für 2. sicher, dass:         <ul> <li>sich keine Flüssigkeit in der Präzipitatkammer befindet und die Sensoren frei von Flüssigkeit sind.</li> </ul> </li> <li>Nach Beseitigung des Alarmgrunds und Quittierung des Alarms wird der Test automatisch wiederholt.</li> </ul> |

| Code | Alarmtext                                                                    | Alarmursache                                                                                                    | Korrekturmaßnahme                                                                                                    |
|------|------------------------------------------------------------------------------|----------------------------------------------------------------------------------------------------|----------------------------------------------------------------------------------------------------|
| A27  | Fehler beim Dialysetest.<br>Klemmen und<br>Pumpensegmente DP/<br>UFP prüfen  | <ul> <li>Über den Dialysetest<br/>wurde festgestellt, dass<br/>die Dialysierflüssigkeits-<br/>pumpe oder die<br/>Ultrafiltrationspumpe<br/>nicht korrekt fördert</li> <li>Grund:</li> <li>Fluss der Dialysier-<br/>flüssigkeit oder des<br/>Ultrafiltrats<br/>behindert oder nicht<br/>richtig erkannt</li> </ul> | <ul> <li>Stellen Sie sicher, dass:         <ul> <li>die Siegel der Dialysierflüssigkeitsbeutel geöffnet sind.</li> <li>die Klemmen der Dialysierflüssigkeits-/Ultrafiltrationsleitung geöffnet sind.</li> <li>die Dialysierflüssigkeits-/Ultrafiltrationsleitung nicht geknickt oder geklemmt ist.</li> <li>die Beutel ruhig an der Wägezelle hängen.</li> <li>die Verbindung am PDI fest und nicht nass ist.</li> </ul> </li> <li>Nach Beseitigung des Alarmgrunds und Quittierung des Alarms wird der Test automatisch wiederholt.</li> </ul>                                                   |
| A28  | Fehler beim DAD-Test<br>(Luftdetektor<br>Dialysierflüssigkeit)               | Ein Fehler trat beim<br>DAD-Test auf<br>Grund:<br>• Fehlfunktion des<br>DAD                                                                                                    | <ul> <li>Stellen Sie sicher, dass:         <ul> <li>die Dialysierflüssigkeitsleitung in<br/>den Dialysierflüssigkeitsleitung in<br/>detektor (DAD) eingeführt ist.</li> <li>die Klemmen der Dialysier-<br/>flüssigkeitsleitungen offen sind.</li> <li>die Brechsiegel der Dialysier-<br/>flüssigkeitsbeutel offen sind.</li> <li>die Verbindungen zwischen den<br/>Dialysierflüssigkeitsbeuteln und<br/>der Dialysierflüssigkeitsleitung fest<br/>sind.</li> </ul> </li> <li>Nach Beseitigung des Alarmgrunds<br/>und Quittierung des Alarms wird der<br/>Test automatisch wiederholt.</li> </ul> |
| A29  | Fehler beim Drucktest.<br>PV, PDF, PDI<br>< 200 mmHg. Leitung/<br>SAK korr.? | Druckaufbau- und<br>Druckhaltetest<br>fehlgeschlagen                                                                                                    | <ul> <li>Stellen Sie sicher, dass:         <ul> <li>der PBE-Druckaufnehmer korrekt<br/>aufgeschraubt ist.</li> <li>die venöse Leitung in die<br/>Schlauchabsperrklemme (SAK)<br/>eingelegt wurde.</li> <li>alle Leitungen vorschriftsmäßig<br/>montiert wurden.</li> <li>der venöse Druckaufnehmer (PV)<br/>korrekt aufgeschraubt ist.</li> </ul> </li> </ul>                                                                                                    |

# Plasmat<sup>®</sup> Futura

| Code | Alarmtext                                                                | Alarmursache                                                                                                    | Korrekturmaßnahme                                                                                                    |
|------|--------------------------------------------------------------------------|----------------------------------------------------------------------------------------------------|----------------------------------------------------------------------------------------------------|
| A30  | Fehler beim<br>Dichtigkeitstest.<br>Konnektion Filter/<br>Sensoren? SAK? | Bei der Überprüfung der<br>Schlauchabsperr-<br>klemme (SAK) und der<br>Dichtigkeit der Leitungen<br>trat ein Fehler auf. | <ul> <li>Stellen Sie sicher, dass:         <ul> <li>die venöse Leitung in die<br/>Schlauchabsperrklemme (SAK)<br/>einlegt ist.</li> <li>die Verbindungen zwischen<br/>Leitungen und Filtern fest sitzen.</li> <li>der venöse Druckaufnehmer (PV)<br/>richtig aufgeschraubt ist.</li> </ul> </li> <li>Nach Beseitigung des Alarmgrunds<br/>und Quittierung des Alarms wird der</li> </ul> |
| A31  | Fehler beim                                                              | Bei der Kalibrierung des                                                                                                 | <ul><li>Test automatisch wiederholt.</li><li>Stellen Sie sicher, dass:</li></ul>                                                                                                    |
|      | Sensordrucktest.<br>Sensoren auf korr.<br>Anschluß prüfen !              | venösen Drucks (PV)<br>und des Einlaufdrucks<br>am Plasmafilter (PBE)<br>trat ein Fehler auf                             | <ul> <li>der Druckaufnehmer für den PV<br/>korrekt aufgeschraubt ist.</li> <li>der Druckaufnehmer für den PBE<br/>korrekt aufgeschraubt ist.</li> <li>Nach Beseitigung des Alarmgrunds<br/>und Quittierung des Alarms wird der<br/>Test automatisch wiederholt.</li> </ul>                                                                                                    |
| A32  | Fehler beim<br>Heizungstest                                              | Funktionsstörung der<br>Heizung                                                                                          | Verständigen Sie den technischen<br>Service.                                                                                                    |
| A33  | Fehler beim HAK-Test.<br>Leitung richtig<br>eingelegt ?                  | Leitung nicht korrekt in<br>die HAK eingelegt                                                                            | <ul> <li>Stellen Sie sicher, dass die<br/>Filtratleitung korrekt in die HAK<br/>eingelegt ist.</li> </ul>                                                                                                    |
| A34  | 2 ml Luft infundiert                                                     | SAD hat in Summe<br>> 2 ml Luft detektiert                                                                               | <ul> <li>Stellen Sie sicher, dass:         <ul> <li>die Leitungen kein Leck<br/>aufweisen. Tauschen Sie im Falle<br/>eines Lecks die entsprechende<br/>Leitung aus.</li> <li>alle Komponenten fest und<br/>ordnungsgemäß angeschlossen<br/>sind.</li> <li>die venöse Kammer ausreichend<br/>gefüllt ist. Füllen Sie die venöse<br/>Kammer bei Bedarf manuell.</li> </ul> </li> </ul>     |
| A35  | Fehler beim<br>Blutleckdetektor-<br>Abgleich (BLD)                       | Funktionsstörung des<br>Blutleckdetektors                                                                                | <ul> <li>Verständigen Sie den technischen<br/>Service.</li> </ul>                                                                                                    |
| A36  | Blutleck erkannt                                                         | BLD erkennt ein Blutleck<br>oder größere Luftblasen<br>in der Leitung                                                    | <ul> <li>Prüfen Sie die Leitung nach dem<br/>Plasmafilter. Bei einem Blutleck ist<br/>der Plasmafilter auszutauschen<br/>(siehe Abschnitt 10.4.4 Plasmafilter<br/>wechseln (171)).</li> <li>Überprüfen Sie im Falle von<br/>Luftblasen die Anschlüsse auf festen<br/>Sitz und die Leitungen auf eventuelle<br/>Beschädigungen.</li> </ul>                                                |
| Code | Alarmtext                                                          | Alarmursache                       | Korrekturmaßnahme                                                                                                    |
|------|--------------------------------------------------------------------|------------------------------------|----------------------------------------------------------------------------------------------------|
| A37  | SAD erkennt Luft. PV<br>auf -50 mmHg ziehen,<br>Alarm quittieren ! | Luft in venöser Leitung<br>erkannt | <ul> <li>Klemmen Sie die venöse Leitung mit<br/>der Klemme zwischen dem<br/>Plasmafilter (venöser Ausgang) und<br/>der venösen Kammer ab.</li> </ul>                                                                          |
|      |                                                                    |                                    | <ul> <li>Befestigen Sie eine Klemme an der<br/>Reinfusionsleitung beim Anschluss<br/>zur venösen Kammer.</li> </ul>                                                                                                    |
|      |                                                                    |                                    | <ul> <li>Stellen Sie den Pegel von PV auf<br/>– 50 mmHg ein (Die Pegeleinstellung<br/>wird bei –100 mmHg gestoppt.).<br/>Achten Sie darauf, dass der<br/>Druckaufnehmer PV nicht bis zum<br/>Protektor voll läuft.</li> </ul> |
|      |                                                                    |                                    | <ul> <li>Die Schlauchabsperrklemme (SAK)<br/>öffnet automatisch und die Luft wird<br/>aus der venösen Leitung in die<br/>venöse Kammer zurückgezogen.</li> </ul>                                                              |
|      |                                                                    |                                    | <ul> <li>Stellen Sie den Pegel in der venösen<br/>Kammer mit den Pegeleinstelltasten<br/>manuell wieder ein (PV &gt; 0 mmHg).</li> </ul>                                                                                      |
|      |                                                                    |                                    | <ul> <li>Öffnen Sie die Klemme auf der<br/>venösen Leitung.</li> </ul>                                                                                                    |
|      |                                                                    |                                    | <ul> <li>Öffnen Sie die Klemme auf der<br/>Reinfusionsleitung.</li> </ul>                                                                                                    |
|      |                                                                    |                                    | <ul> <li>Quittieren Sie den Alarm und setzen<br/>Sie die Behandlung fort.</li> </ul>                                                                                                    |
| A38  | Unterer Grenzwert<br>arterieller Druck<br>(PA min)                 | Arterieller Druck zu<br>niedrig    | <ul> <li>Stellen Sie sicher, dass der arterielle<br/>Zugang frei und ordnungsgemäß<br/>angeschlossen ist.</li> </ul>                                                                                                    |
|      |                                                                    |                                    | <ul> <li>Reduzieren Sie gegebenenfalls den<br/>Blutfluss.</li> </ul>                                                                                                    |
| A39  | Oberer Grenzwert<br>arterieller Druck<br>(PA max)                  | Arterieller Druck zu hoch          | <ul> <li>Stellen Sie sicher, dass der arterielle<br/>Zugang frei und ordnungsgemäß<br/>angeschlossen ist.</li> </ul>                                                                                                    |
|      |                                                                    |                                    | <ul> <li>Erhöhen Sie gegebenenfalls den<br/>Blutfluss.</li> </ul>                                                                                                    |
| A40  | Unterer Grenzwert<br>Vorfilterdruck (PBE min)                      | Druck vor dem Filter zu<br>niedrig | <ul> <li>Stellen Sie sicher, dass der venöse<br/>Zugang frei und ordnungsgemäß<br/>angeschlossen ist.</li> </ul>                                                                                                    |
| A41  | Oberer Grenzwert                                                   | Druck vor dem Filter zu            | Stellen Sie sicher, dass:                                                                                                    |
|      | vorfilterdruck (PBE max)                                           |                                    | <ul> <li>der venöse Zugang frei und ord-<br/>nungsgemäß angeschlossen ist.</li> </ul>                                                                                                    |
|      |                                                                    |                                    | <ul> <li>die venöse Leitung nicht geknickt<br/>oder geklemmt ist.</li> </ul>                                                                                                    |

# Plasmat<sup>®</sup> Futura

| Code | Alarmtext                                                | Alarmursache                                                              | Korrekturmaßnahme                                                                                                    |
|------|----------------------------------------------------------|---------------------------------------------------------------------------|----------------------------------------------------------------------------------------------------|
| A42  | Unterer Grenzwert                                        | Venöser Druck zu                                                          | Stellen Sie sicher, dass:                                                                                                    |
|      | venöser Druck (PV min)                                   | niedrig                                                                   | <ul> <li>der arterielle Zugang frei und ord-<br/>nungsgemäß angeschlossen ist.</li> </ul>                                                                                                    |
|      |                                                          |                                                                           | <ul> <li>die Pufferleitung nicht geknickt<br/>oder geklemmt ist.</li> </ul>                                                                                                    |
| A43  | Oberer Grenzwert                                         | Venöser Druck zu hoch                                                     | Stellen Sie sicher, dass:                                                                                                    |
|      | venoser Druck (PV max)                                   |                                                                           | <ul> <li>der venöse Zugang frei und ord-<br/>nungsgemäß angeschlossen ist.</li> </ul>                                                                                                    |
|      |                                                          |                                                                           | <ul> <li>die venöse Leitung nicht geknickt<br/>oder geklemmt ist.</li> </ul>                                                                                                    |
| A44  | Unterer Grenzwert                                        | Plasmadruck zu niedrig,                                                   | Stellen Sie sicher, dass:                                                                                                    |
|      | Plasmadruck (PPL min)                                    | Plasmafluss zu hoch                                                       | <ul> <li>das Verhältnis Blutfluss/</li> <li>Plasmafluss etwa 3:1 beträgt.</li> </ul>                                                                                                    |
|      |                                                          |                                                                           | <ul> <li>der Plasmafilter frei und<br/>funktionstüchtig ist. Sollte der<br/>Plasmafilter verstopft sein,<br/>tauschen Sie ihn aus (siehe<br/>Abschnitt 10.4.4 Plasmafilter<br/>wechseln (171)).</li> </ul> |
|      |                                                          |                                                                           | Reduzieren Sie gegebenenfalls den<br>Plasmafluss.                                                                                                    |
| A45  | Oberer Grenzwert<br>Plasmadruck (PPL max)                | Plasmadruck zu hoch<br>Druckaufnehmer PPL<br>defekt<br>Drucksensor defekt | <ul> <li>Überprüfen Sie die Plasmaleitung<br/>und tauschen Sie diese im Falle<br/>eines Defekts aus.</li> </ul>                                                                                            |
| A46  | Niedriger PPF.                                           | Präzipitatfilterdruck zu<br>niedrig                                       | Stellen Sie sicher, dass:                                                                                                    |
|      | Präz.kammer-Spiegel,<br>PPF-Protektor prüfen.<br>Puffer? |                                                                           | <ul> <li>die Klemme an der Pufferleitung<br/>geöffnet ist.</li> </ul>                                                                                                    |
|      |                                                          |                                                                           | <ul> <li>das Brechsiegel des Acetat-<br/>pufferbeutels geöffnet ist.</li> </ul>                                                                                                    |
|      |                                                          |                                                                           | <ul> <li>der Acetatpufferbeutel nicht leer<br/>ist.</li> </ul>                                                                                                    |
|      |                                                          |                                                                           | <ul> <li>der Pegel in der PPF-Kammer<br/>nicht hoch und insbesondere der<br/>PPF-Protektor nicht nass ist.</li> </ul>                                                                                      |

| Code | Alarmtext                                                              | Alarmursache                                                                                     | Korrekturmaßnahme                                                                                                    |
|------|------------------------------------------------------------------------|--------------------------------------------------------------------------------------------------|----------------------------------------------------------------------------------------------------|
| A47  | Oberer Grenzwert<br>Präzipitatfilterdruck<br>(PPF max)                 | Präzipitatfilterdruck zu<br>hoch<br>Pegeldetektor defekt                                         | <ul> <li>Stellen Sie sicher, dass:</li> <li>die Leitungen nach der Präzipitat-<br/>kammer nicht geknickt oder<br/>geklemmt sind.</li> </ul>                                                                                    |
|      |                                                                        |                                                                                                  | <ul> <li>das Pumpensegment richtig in die<br/>Ultrafiltrationspumpe eingelegt ist.</li> </ul>                                                                                                    |
|      |                                                                        |                                                                                                  | <ul> <li>der Präzipitatfilter nicht gesättigt<br/>ist. Ist der Präzipitatfilter gesättigt,<br/>steigt der PDPA parallel dazu an.<br/>In diesem Falle wechseln Sie den<br/>Filter aus.</li> </ul>                               |
|      |                                                                        |                                                                                                  | <ul> <li>der Heparinadsorber durchgängig<br/>ist. Ist dies nicht der Fall,<br/>wechseln Sie den Heparin-<br/>adsorber.</li> </ul>                                                                                              |
|      |                                                                        |                                                                                                  | <ul> <li>der Dialysator durchgängig ist. Ist<br/>dies nicht der Fall, wechseln Sie<br/>den Dialysator.</li> </ul>                                                                                                    |
|      |                                                                        |                                                                                                  | <ul> <li>Reduzieren Sie gegebenenfalls den<br/>Plasmafluss bzw. den Reinfusions-<br/>fluss.</li> </ul>                                                                                                    |
| A48  | Unterer Grenzwert<br>Dialysatordruck<br>(PDF min)                      | Dialysatordruck zu<br>niedrig (< -50 mmHg)<br>Plasmafluss zu niedrig                             | <ul> <li>Stellen Sie sicher, dass keine<br/>Leckage im Dialysator vorliegt. Sollte<br/>ein Leck vorhanden sein, tauschen<br/>Sie den Dialysator aus.</li> </ul>                                                                |
|      |                                                                        |                                                                                                  | <ul> <li>Erhöhen Sie gegebenenfalls den<br/>Plasmafluss.</li> </ul>                                                                                                    |
| A49  | Oberer Grenzwert<br>Dialysatordruck<br>(PDF max)                       | Dialysatordruck zu hoch                                                                          | <ul> <li>Stellen Sie sicher, dass:</li> <li>die Leitungen nach dem<br/>Dialysator nicht geknickt oder<br/>geklemmt sind.</li> </ul>                                                                                            |
|      |                                                                        |                                                                                                  | <ul> <li>das Pumpensegment korrekt in<br/>die Ultrafiltrationspumpe eingelegt<br/>ist.</li> </ul>                                                                                                    |
|      |                                                                        |                                                                                                  | <ul> <li>die Dialysatablaufleitung nicht<br/>geknickt oder geklemmt ist.</li> </ul>                                                                                                    |
|      |                                                                        |                                                                                                  | <ul> <li>die Klemmen am Dialysatablauf<br/>geöffnet sind.</li> </ul>                                                                                                    |
| A50  | Unterer Grenzwert<br>Einlaufdruck<br>Dialysierflüssigkeit<br>(PDI min) | Einlaufdruck der<br>Dialysierflüssigkeit zu<br>niedrig<br>Dialysierflüssigkeits-<br>pumpe defekt | <ul> <li>Stellen Sie sicher, dass:         <ul> <li>die Klemmen auf der Dialysier-<br/>flüssigkeitsleitung geöffnet sind.</li> <li>die Brechsiegel der Dialysier-<br/>flüssigkeitsbeutel geöffnet sind.</li> </ul> </li> </ul> |

# Plasmat<sup>®</sup> Futura

| Code | Alarmtext                                                                  | Alarmursache                                                                             | Korrekturmaßnahme                                                                                                    |
|------|----------------------------------------------------------------------------|------------------------------------------------------------------------------------------|----------------------------------------------------------------------------------------------------|
| A51  | Oberer Grenzwert<br>Einlaufdruck<br>Dialysierflüssigkeit<br>(PDI max)      | Einlaufdruck der<br>Dialysierflüssigkeit zu<br>hoch                                      | <ul> <li>Stellen Sie sicher, dass:         <ul> <li>der Wärmebeutel korrekt und<br/>ohne Knickstellen eingelegt ist.</li> <li>der Schlauch zwischen Dialysator<br/>und Plattenwärmer nicht geknickt<br/>oder geklemmt ist.</li> </ul> </li> </ul>                                                                                                    |
| A53  | Oberer Grenzwert<br>Transmembrandruck<br>(TMP max)                         | Transmembrandruck zu<br>hoch<br>Defekte Drucksensoren<br>für PV, PPL oder PBE            | <ul> <li>Stellen Sie sicher, dass:         <ul> <li>der venöse Druck (PV) nicht zu<br/>hoch ist.</li> <li>der Druck vor dem Plasmafilter<br/>(PBE) nicht zu hoch ist.</li> <li>der Plasmafilter nicht verstopft ist.<br/>Ist dies der Fall, wechseln Sie den<br/>Filter aus (siehe Abschnitt 10.4.4<br/>Plasmafilter wechseln (171)).</li> <li>das Verhältnis Blutfluss /<br/>Plasmafluss etwa 3:1 beträgt.</li> <li>die Druckaufnehmer für PV, PPL<br/>und PPE korrekt sitzen und<br/>trocken sind.</li> </ul> </li> <li>Reduzieren Sie gegebenenfalls den<br/>Blutfluss.</li> <li>Reduzieren Sie gegebenenfalls den<br/>Plasmafluss.</li> </ul> |
| A54  | Oberer Grenzwert<br>Druckabfall<br>Präzipitatfilter/Adsorber<br>(PDPA max) | Druckabfall zwischen<br>Präzipitatfilter und<br>Adsorber zu hoch                         | <ul> <li>Stellen Sie sicher, dass:         <ul> <li>der Präzipitatfilter nicht gesättigt<br/>ist. Ist dies der Fall, tauschen Sie<br/>den Filter aus (siehe Abschnitt<br/>10.4.5 H.E.L.P. Präzipitatfilter<br/>wechseln (172)).</li> <li>die Leitungen zwischen<br/>Präzipitatfilter und Adsorber nicht<br/>geknickt oder geklemmt sind.</li> </ul> </li> </ul>                                                                                                    |
| A55  | Niedriger Präz.kammer-<br>Spiegel. Blasen in<br>Kammer? Fixierung ok?      | Pegelüberwachung in<br>der Präzipitatkammer<br>erkennt zu niedrigen<br>Flüssigkeitspegel | <ul> <li>Stellen Sie sicher, dass:         <ul> <li>die Pufferleitung nicht geknickt<br/>oder geklemmt ist.</li> <li>das Brechsiegel des<br/>Acetatpufferbeutels offen ist.</li> <li>der Acetatpufferbeutel nicht leer<br/>ist.</li> <li>die Präzipitatkammer positioniert<br/>und die Pegelüberwachung<br/>ordnungsgemäß verriegelt ist.</li> <li>sich keine Luftbläschen an der<br/>inneren Kammerwand befinden.</li> </ul> </li> </ul>                                                                                                    |

148

| Code | Alarmtext                                                           | Alarmursache                                                                     | Korrekturmaßnahme                                                                                                    |
|------|---------------------------------------------------------------------|----------------------------------------------------------------------------------|----------------------------------------------------------------------------------------------------|
| A56  | Flüssigkeitsspiegel in<br>Heparinadsorberluft-<br>kammer zu niedrig | HCLD erkennt Luft<br>Defekt der automati-<br>schen Pegeleinstellung              | <ul> <li>Überprüfen Sie, dass der Präzipitat-<br/>filter nicht gesättigt ist. Ist dies der<br/>Fall, tauschen Sie ihn aus (siehe<br/>Abschnitt 10.4.5 H.E.L.P.<br/>Präzipitatfilter wechseln (172)).</li> </ul>                                                                                                    |
| A57  | Luft in Dialysierflüssig-<br>keitsleitung                           | DAD erkennt Luft                                                                 | <ul> <li>Stellen Sie sicher, dass:         <ul> <li>die Dialysierflüssigkeitsbeutel<br/>gefüllt sind.</li> <li>die Klemmen der Dialysierflüssig-<br/>keitsleitungen offen sind.</li> <li>die Brechsiegel der Dialysier-<br/>flüssigkeitsbeutel offen sind.</li> <li>die Dialysierflüssigkeitsleitung</li> </ul> </li> </ul> |
|      |                                                                     |                                                                                  | keine Beschädigungen aufweist<br>und die Verbindungen zu den<br>Beuteln fest sind. Sollte die<br>Leitung beschädigt sein, tauschen<br>Sie diese aus.                                                                                                    |
| A58  | Stillstand der Blutpumpe<br>zu lang. Gefahr Clotting!               | Blutpumpenstopp<br>> 120 Sekunden                                                | <ul> <li>Starten Sie die Blutpumpe, um den<br/>Alarm zu beheben und quittieren zu<br/>können.</li> </ul>                                                                                                    |
| A59  | Deckel der Blutpumpe<br>offen                                       | Blutpumpendeckel offen<br>Magnetsensor der<br>Pumpe defekt                       | <ul> <li>Schließen Sie den Pumpendeckel.</li> <li>Verständigen Sie den technischen<br/>Service.</li> </ul>                                                                                                    |
| A60  | Deckel der Plasma-/<br>Pufferpumpe offen                            | Plasma-/Pufferpumpen-<br>deckel offen<br>Magnetsensor der<br>Pumpe defekt        | <ul> <li>Schließen Sie den Pumpendeckel.</li> <li>Verständigen Sie den technischen<br/>Service.</li> </ul>                                                                                                    |
| A61  | Deckel der UF-Pumpe<br>offen                                        | Ultrafiltrationspumpen-<br>deckel offen<br>Magnetsensor der<br>Pumpe defekt      | <ul> <li>Schließen Sie den Pumpendeckel.</li> <li>Verständigen Sie den technischen<br/>Service.</li> </ul>                                                                                                    |
| A62  | Deckel der Dialysier-<br>flüssigkeitspumpe offen                    | Dialysierflüssigkeits-<br>pumpendeckel offen<br>Magnetsensor der<br>Pumpe defekt | <ul> <li>Schließen Sie den Pumpendeckel.</li> <li>Verständigen Sie den technischen<br/>Service.</li> </ul>                                                                                                    |
| A63  | Abweichende<br>Geschwindigkeit der<br>Blutpumpe                     | Falsche Geschwindig-<br>keit der Blutpumpe<br>Pumpe defekt                       | <ul> <li>Stellen Sie sicher, dass das<br/>Pumpensegment korrekt in die<br/>Blutpumpe eingelegt ist.</li> <li>Verständigen Sie den technischen<br/>Service.</li> </ul>                                                                                                    |
| A64  | Abweichende<br>Geschwindigkeit der<br>Plasma-/Pufferpumpe           | Falsche Geschwindig-<br>keit der Plasma-/<br>Pufferpumpe<br>Pumpe defekt         | <ul> <li>Stellen Sie sicher, dass die<br/>Pumpensegmente korrekt in die<br/>Plasma-/Pufferpumpe eingelegt sind.</li> <li>Verständigen Sie den technischen<br/>Service.</li> </ul>                                                                                                    |

# Plasmat<sup>®</sup> Futura

| Code | Alarmtext                                                                  | Alarmursache                                                                                      | Korrekturmaßnahme                                                                                                    |
|------|----------------------------------------------------------------------------|---------------------------------------------------------------------------------------------------|----------------------------------------------------------------------------------------------------|
| A65  | Abweichende<br>Geschwindigkeit der UF-<br>Pumpe                            | Falsche Geschwindig-<br>keit der Ultrafiltrations-<br>pumpe                                       | <ul> <li>Stellen Sie sicher, dass das<br/>Pumpensegment korrekt in die<br/>Ultrafiltrationspumpe eingelegt ist.</li> </ul>                                                                 |
|      |                                                                            | Pumpe defekt                                                                                      | <ul> <li>Verständigen Sie den technischen<br/>Service.</li> </ul>                                                                                                    |
| A66  | Abweichende<br>Geschwindigkeit der<br>Dialysierflüssigkeits-<br>pumpe (DP) | Falsche Geschwindig-<br>keit der Dialysierflüssig-<br>keitspumpe<br>Pumpe defekt                  | <ul> <li>Stellen Sie sicher, dass das<br/>Pumpensegment korrekt in die<br/>Dialysierflüssigkeitspumpe eingelegt<br/>ist.</li> <li>Verständigen Sie den technischen<br/>Service.</li> </ul> |
| A67  | Oberer Grenzwert<br>Temperatur<br>Dialysierflüssigkeit                     | Dialysierflüssigkeit zu<br>warm (> 41.5 °C für<br>> 10 s)<br>Heizelement defekt                   | <ul> <li>Schließen Sie den Deckel des<br/>Plattenwärmers.</li> <li>Verständigen Sie den technischen<br/>Service.</li> </ul>                                                                |
| A68  | Zu große<br>Gewichtsveränderung.<br>Beutel und Leitung                     | Gewichtsschwankung<br>zwischen 50 und 200 g<br>für mehr als 5 s oder                              | <ul> <li>Stellen Sie sicher, dass:</li> <li>die Beutel an der Wägezelle frei<br/>hängen.</li> </ul>                                                                                        |
|      | überprüfen !                                                               | Gewichtsschwankung<br>> 200 g                                                                     | <ul> <li>die Leitungen frei h</li></ul>                                                                                                    |
|      |                                                                            |                                                                                                   | <ul> <li>die Beutel sich nicht stark<br/>bewegen.</li> </ul>                                                                                                    |
|      |                                                                            |                                                                                                   | <ul> <li>Dieser Alarm erscheint auch, wenn<br/>ein Beutel von der Wägezelle entfernt<br/>oder hinzugefügt wurde. Korrigieren<br/>Sie in diesem Falle den Fehler.</li> </ul>                |
| A69  | Bilanzierungsfehler                                                        | Bilanzierungsfehler                                                                               | Stellen Sie sicher, dass:                                                                                                    |
|      |                                                                            | > 200 g<br>Defekt der Plasma-/<br>Pufferpumpe, der<br>Ultrafiltrationspumpe<br>oder der Wägezelle | <ul> <li>die Brechsiegel der Kochsalz-<br/>beutel und der Dialysierflüssig-<br/>keitsbeutel geöffnet sind.</li> </ul>                                                                      |
|      |                                                                            |                                                                                                   | <ul> <li>die Leitungen nicht geknickt oder<br/>geklemmt sind.</li> </ul>                                                                                                    |
|      |                                                                            |                                                                                                   | <ul> <li>die Klemmen an der Pufferleitung<br/>und der Dialysierflüssigkeits-<br/>leitung geöffnet sind.</li> </ul>                                                                         |
|      |                                                                            |                                                                                                   | <ul> <li>die Dialysierflüssigkeitsleitung in<br/>die Halterung an der Wägezelle<br/>eingelegt ist.</li> </ul>                                                                              |
|      |                                                                            |                                                                                                   | <ul> <li>die Pumpensegmente korrekt<br/>eingelegt sind.</li> </ul>                                                                                                    |
| A70  | Gewicht zu hoch oder<br>Waage unbeladen                                    | Gewicht über 24500 g<br>oder unter 50 g                                                           | Reduzieren Sie das Gewicht auf der<br>Wägezelle.                                                                                                    |
|      |                                                                            |                                                                                                   | Hängen Sie die Beutel zurück an die<br>Wägezelle.                                                                                                    |

| Code | Alarmtext                                                                  | Alarmursache                                                                                                    | Korrekturmaßnahme                                                                                                    |
|------|----------------------------------------------------------------------------|----------------------------------------------------------------------------------------------------|----------------------------------------------------------------------------------------------------|
| A72  | Verbindungsfehler<br>Acetatpuffer. Klemmen<br>und Bruchsiegel offen ?      | Gerät erkennt zu geringe<br>Förderrate der Plasma-/<br>Pufferpumpe durch zu<br>niedrigen PPF                                                                           | <ul> <li>Überprüfen Sie die korrekte<br/>Verbindung zwischen Acetatpuffer-<br/>beutel und Pufferleitung. Stellen Sie<br/>sicher, dass die Klemmen und<br/>Brechsiegel geöffnet sind und<br/>kontrollieren Sie, dass die Puffer-<br/>leitung frei und nicht eingeklemmt ist.</li> </ul>                                                                                                    |
| A73  | Hoher Präzipitat-<br>kammer-Spiegel                                        | Präzipitatkammerpegel<br>zu hoch, PPF-Protektor<br>nass. Keine PPF-<br>Druckerhöhung bei<br>geschlossener HAK.                                                         | <ul> <li>Stellen Sie sicher, dass:</li> <li>der Präzipitatkammerpegel nicht<br/>zu hoch und der PPF-Protektor<br/>nicht nass ist.</li> <li>der PPF-Protektor ordnungs-<br/>gemäß angeschlossen ist.</li> <li>die Präzipitatkammer richtig<br/>positioniert und die Pegelüber-<br/>wachung ordnungsgemäß<br/>verriegelt ist.</li> <li>sich an der inneren Kammerwand<br/>keine Luftbläschen befinden.</li> </ul> |
| A74  | PPF-Protektor nicht angeschlossen                                          | Keine PPF-<br>Druckänderung                                                                                                    | <ul> <li>Stellen Sie sicher, dass der PPF-<br/>Protektor ordnungsgemäß<br/>angeschlossen ist.</li> </ul>                                                                                                    |
| A75  | Verbindungsfehler<br>Lösungen. Klemmen,<br>Leitungen, Beutel<br>prüfen !   | Nach dem Wechseln<br>von der Füll- und Spül-<br>zur Therapiephase oder<br>von der Therapie- zur<br>Reinfusionsphase<br>erkennt die Wägezelle<br>keinen Gewichtsverlust | <ul> <li>Stellen Sie sicher, dass:         <ul> <li>die Brechsiegel der Kochsalz-/<br/>Acetatpufferbeutel geöffnet sind.</li> <li>die Klemmen an der Kochsalz-/<br/>Acetatpufferleitung geöffnet sind.</li> <li>die Kochsalz-/ Acetatpufferleitun-<br/>gen nicht geknickt oder geklemmt<br/>sind.</li> <li>die Beutel ruhig an der Wägezelle<br/>hängen.</li> </ul> </li> </ul>                                 |
| A76  | Abweichendes<br>Reinfusionsvolumen.<br>Leitungen in DP und<br>UFP prüfen ! | Bilanzierungsfehler in<br>der Plasmareinfusions-<br>phase                                                                                                    | <ul> <li>Stellen Sie sicher, dass:         <ul> <li>dass die Pumpensegmente (DP und UFP) richtig eingelegt sind.</li> <li>die Leitungen nicht geknickt sind.</li> <li>die Klemmen der Dialysierflüssigkeitsleitung und der Ultrafiltrationsleitung zu den Drainagebeuteln offen sind.</li> </ul> </li> </ul>                                                                                                    |
| A77  | Verbindungsfehler<br>Reinfusionsleitung.<br>Leitung und Klemmen<br>prüfen! | Drucktest zu Beginn der<br>Reinfusion<br>fehlgeschlagen                                                                                                    | <ul> <li>Stellen Sie sicher, dass die<br/>Plasmareinfusionsleitung mit dem<br/>oberen Spülbeutel verbunden ist.</li> <li>Überprüfen Sie, dass die Klemmen<br/>und Brechsiegel geöffnet sind und die<br/>Plasmareinfusionsleitung nicht<br/>geknickt ist.</li> </ul>                                                                                                    |

### HINWEIS!

Mit (S) gekennzeichnete Alarme gehen vom Supervisor aus. Beim Auftreten dieser Alarme besteht die Möglichkeit, dass der Controller nicht ordnungsgemäß funktioniert. Verständigen Sie den technischem Service, wenn sich ein Alarm nicht durch die unten beschriebenen Maßnahmen beheben lässt oder wenn er gehäuft auftritt.

| Code | Alarmtext                                                                 | Alarmursache                                                                               | Korrekturmaßnahme                                                                                                    |
|------|---------------------------------------------------------------------------|--------------------------------------------------------------------------------------------|----------------------------------------------------------------------------------------------------|
| A80  | (S) SAD-<br>Synchronisationsfehler.<br>Gerät aus- und<br>einschalten !    | SAD-Status zwischen<br>Controller und<br>Supervisor konnte nicht<br>synchronisiert werden. | Schalten Sie das Gerät aus und<br>wieder ein.                                                                                                    |
| A81  | (S) Abweichende<br>Geschwindigkeit der<br>Blutpumpe                       | Falsche Geschwindig-<br>keit der Blutpumpe<br>Pumpe defekt                                 | <ul> <li>Stellen Sie sicher, dass das<br/>Pumpensegment korrekt in die<br/>Blutpumpe eingelegt ist.</li> <li>Verständigen Sie den technischen<br/>Service.</li> </ul>                                                                                                    |
| A82  | (S) Abweichende<br>Geschwindigkeit der<br>Plasma-/Pufferpumpe             | Falsche Geschwindig-<br>keit der Plasma-/<br>Pufferpumpe<br>Pumpe defekt                   | <ul> <li>Stellen Sie sicher, dass das<br/>Pumpensegment korrekt in die<br/>Plasma-/Pufferpumpe eingelegt ist.</li> <li>Verständigen Sie den technischen<br/>Service.</li> </ul>                                                                                                    |
| A83  | (S) Abweichende<br>Geschwindigkeit der<br>UF-Pumpe                        | Falsche Geschwindig-<br>keit der Ultrafiltrations-<br>pumpe<br>Pumpe defekt                | <ul> <li>Stellen Sie sicher, dass das<br/>Pumpensegment korrekt in die<br/>Ultrafiltrationspumpe eingelegt ist.</li> <li>Verständigen Sie den technischen<br/>Service.</li> </ul>                                                                                                    |
| A84  | (S) Abweichende<br>Geschwindigkeit der<br>Dialysierflüssigkeits-<br>pumpe | Falsche Geschwindig-<br>keit der Dialysierflüssig-<br>keitspumpe<br>Pumpe defekt           | <ul> <li>Stellen Sie sicher, dass das<br/>Pumpensegment korrekt in die<br/>Dialysierflüssigkeitspumpe eingelegt<br/>ist.</li> <li>Verständigen Sie den technischen<br/>Service.</li> </ul>                                                                                                    |
| A85  | Fehler des Heparin-<br>perfusors. Perfusor oder<br>-spritze prüfen !      | Spritze leer oder<br>aktuelle Position des<br>Heparinperfusors falsch                      | <ul> <li>Stellen Sie sicher, dass:         <ul> <li>die Spritze nicht leer ist.</li> <li>die Verriegelung an der Halterung<br/>des Heparinperfusors<br/>geschlossen ist.</li> <li>sich die Führung des Heparin-<br/>perfusors nicht in der maximalen<br/>oberen Position befindet.</li> </ul> </li> </ul> |
| A86  | (S) Stillstand der<br>Blutpumpe zu lang                                   | Blutpumpenstopp<br>> 150 Sekunden                                                          | <ul> <li>Starten Sie die Blutpumpe, um den<br/>Alarm zu beheben und quittieren zu<br/>können.</li> </ul>                                                                                                    |

| Code | Alarmtext                                                  | Alarmursache                                                                                     | Korrekturmaßnahme                                                                                                    |
|------|------------------------------------------------------------|--------------------------------------------------------------------------------------------------|----------------------------------------------------------------------------------------------------|
| A87  | (S) Oberer Grenzwert<br>Temperatur<br>Dialysierflüssigkeit | Temperatur der Dialy-<br>sierflüssigkeit zu hoch<br>(> 42 °C für > 20 s)<br>Defektes Heizelement | <ul> <li>Verständigen Sie den technischen<br/>Service.</li> </ul>                                                                                                    |
| A88  | (S) Venöser Druck<br>außerhalb der Grenzen<br>(PV)         | Venöser Druck zu hoch<br>oder zu niedrig                                                         | <ul> <li>Stellen Sie sicher, dass:         <ul> <li>der venöse Zugang frei und<br/>ordnungsgemäß angeschlossen<br/>ist.</li> <li>die venöse Leitung nicht geknickt,<br/>geklemmt oder beschädigt ist.</li> </ul> </li> </ul>                                                                                                    |
| A89  | (S) Arterieller Druck<br>außerhalb der Grenzen<br>(PA)     | Arterieller Druck zu<br>hoch oder zu niedrig                                                     | <ul> <li>Stellen Sie sicher, dass:         <ul> <li>der arterielle Zugang frei und<br/>ordnungsgemäß angeschlossen<br/>ist.</li> <li>die arterielle Leitung nicht<br/>geknickt oder geklemmt ist.</li> </ul> </li> <li>Reduzieren Sie bei zu niedrigem<br/>arteriellen Druck (PA) gegebenen-<br/>falls den Blutfluss.</li> <li>Erhöhen Sie bei zu hohem arteriellen<br/>Druck gegebenenfalls den Blutfluss.</li> </ul>                                                                                                    |
| A90  | (S) Fehler beim SAD<br>Test                                | Kalibrierungs- oder<br>Hardwareprobleme                                                          | Schalten Sie das Gerät aus und<br>wieder ein.                                                                                                    |
| A91  | (S) Luft in venöser<br>Leitung                             | Luft in venöser Leitung<br>erkannt                                                               | <ul> <li>Klemmen Sie die venöse Leitung mit<br/>der Klemme zwischen dem<br/>Plasmafilter (venöser Ausgang) und<br/>der venösen Kammer ab.</li> <li>Schließen Sie eine Spritze an die<br/>venöse Kammer an und saugen Sie<br/>die Luft manuell aus der venösen<br/>Leitung.</li> <li>Öffnen Sie die Klemme auf der<br/>venösen Leitung.</li> <li>Quittieren Sie den Alarm und setzen<br/>Sie die Behandlung fort.</li> <li>Stellen Sie den Pegel in der venösen<br/>Kammer mit den Pegeleinstelltasten<br/>manuell wieder ein.</li> </ul> |

# Plasmat<sup>®</sup> Futura

| Code | Alarmtext                                                                  | Alarmursache                                                             | Korrekturmaßnahme                                                                                                    |
|------|----------------------------------------------------------------------------|--------------------------------------------------------------------------|----------------------------------------------------------------------------------------------------|
| A92  | (S) 3 ml Luft infundiert                                                   | SAD hat in Summe<br>> 3 ml Luft detektiert                               | <ul> <li>Stellen Sie sicher, dass:         <ul> <li>die Leitungen kein Leck<br/>aufweisen. Tauschen Sie im Falle<br/>eines Lecks die entsprechende<br/>Leitung aus.</li> <li>alle Komponenten fest und<br/>ordnungsgemäß angeschlossen<br/>sind.</li> <li>die venöse Kammer ausreichend<br/>gefüllt ist. Füllen Sie die venöse<br/>Kammer bei Bedarf manuell.</li> </ul> </li> </ul> |
| A93  | (S) Fehler beim<br>Heparinpumpentest                                       | Heparinpumpen-<br>schieber während des<br>Testes in falscher<br>Position | <ul> <li>Der Heparinpumpenschieber ist<br/>wahrscheinlich nicht vollständig<br/>eingeschoben. Bringen Sie den<br/>Heparinpumpenschieber in eine<br/>andere Position.</li> </ul>                                                                                                    |
| A94  | (S) Fehler SAD<br>Referenztest                                             | Kalibrierungs- oder<br>Hardwareprobleme                                  | Schalten Sie das Gerät aus und<br>wieder ein.                                                                                                    |
| A95  | (S) SAD nicht leer oder<br>SAD-Fehler                                      | Verbrauchsmaterialien<br>bereits oder noch<br>montiert                   | <ul> <li>Entfernen Sie alle Verbrauchs-<br/>materialien vom Gerät.</li> </ul>                                                                                                    |
| A96  | (S) Wägezelle nicht leer<br>oder Fehler Wägezelle                          | Verbrauchsmaterialien<br>bereits oder noch<br>montiert                   | <ul> <li>Entfernen Sie alle Verbrauchs-<br/>materialien vom Gerät.</li> </ul>                                                                                                    |
| A97  | (S) Venöser Druck (PV)<br>nicht auf Null                                   | Verbrauchsmaterialien<br>bereits oder noch<br>montiert                   | <ul> <li>Entfernen Sie alle Verbrauchs-<br/>materialien vom Gerät.</li> </ul>                                                                                                    |
| A98  | (S) Arterieller Druck<br>(PA) nicht auf Null                               | Verbrauchsmaterialien<br>bereits oder noch<br>montiert                   | <ul> <li>Entfernen Sie alle Verbrauchs-<br/>materialien vom Gerät.</li> </ul>                                                                                                    |
| A99  | (S) Controllerfunktion<br>gestört                                          | Fehlerhafte Controller-<br>oder Bedienober-<br>flächenfunktion           | <ul> <li>Quittieren Sie den Alarm (zweimal).<br/>Sollte das nicht möglich sein,<br/>schalten Sie das Gerät aus und<br/>wieder ein, um einen möglichen<br/>vorübergehenden Fehler zu<br/>beseitigen.</li> </ul>                                                                                                    |
|      |                                                                            |                                                                          | <ul> <li>Lässt sich das Problem nicht<br/>beheben, beenden Sie sofort die<br/>Behandlung und verständigen Sie<br/>den technischen Service.</li> </ul>                                                                                                    |
| A100 | (S) Fehler SAD-<br>Synchronisationtest.<br>Gerät aus- und<br>einschalten ! | Fehlerhafte SAD-Syn-<br>chronisationsfunktion                            | <ul> <li>Schalten Sie das Gerät aus und<br/>wieder ein.</li> <li>Wenn der Alarm anhält, verständigen<br/>Sie den Service.</li> </ul>                                                                                                    |

| Code | Alarmtext                                                       | Alarmursache                                                                                                    | Korrekturmaßnahme                                                                                                    |
|------|-----------------------------------------------------------------|----------------------------------------------------------------------------------------------------|----------------------------------------------------------------------------------------------------|
| A103 | (S) Bilanzierungsfehler                                         | Bilanzierungsfehler<br>> 500 g<br>Defekt der Plasma-/<br>Pufferpumpe,<br>Ultrafiltrationspumpe<br>oder Wägezelle | <ul> <li>Stellen Sie sicher, dass:         <ul> <li>die Brechsiegel der Kochsalzbeutel und der Dialysierflüssigkeitsbeutel geöffnet sind.</li> <li>die Leitungen nicht geknickt oder abgeklemmt sind.</li> <li>die Klemmen an der Pufferleitung und der Dialysierflüssigkeitsleitung geöffnet sind.</li> <li>die Dialysierflüssigkeitsleitung in die Halterung an der Wägezelle eingelegt ist.</li> <li>die Pumpensegmente ordnungsgemäß eingelegt sind.</li> </ul> </li> </ul> |
| A104 | (S) Fehler<br>Plasmavolumen                                     | Zählfehler beim<br>behandelten<br>Plasmavolumen                                                                  | <ul> <li>Stellen Sie sicher, dass:         <ul> <li>die Plasmaleitungen nicht<br/>geknickt oder abgeklemmt sind.</li> <li>die Pumpensegmente<br/>ordnungsgemäß eingelegt sind.</li> </ul> </li> </ul>                                                                                                    |
| A105 | (S) Abweichendes<br>Reinfusionsvolumen<br>(Bilanzierungsfehler) | Bilanzierungsfehler in<br>der Plasmareinfusion                                                                   | <ul> <li>Stellen Sie sicher, dass:         <ul> <li>die Pumpensegmente (DP und UFP) ordnungsgemäß eingelegt sind.</li> <li>die Leitungen nicht geknickt sind.</li> <li>die Klemmen der Dialysierflüssigkeitsleitung und der Ultrafiltrationsleitung zu den Drainagebeuteln offen sind.</li> </ul> </li> </ul>                                                                                                    |

### 10.3 Warnungen und Fehlerbehebung

#### 10.3.1 Warnungskonzept

Warnungen erfolgen wenn

- der Anwender eine bestimmte Aktion vornehmen soll
- der Anwender auf einen bestimmten Zustand aufmerksam gemacht werden muss.

Warnungen werden immer von akustischen Signaltönen begleitet.

Warnungen, die dem Hinweis auf eine Situation dienen, werden im Alarm-/ Hinweisfeld dargestellt.

|                                                          | D FÜLLEN                             | 51                          | and- by [00] |
|----------------------------------------------------------|--------------------------------------|-----------------------------|--------------|
| W28: Bilanzierungsfehler                                 |                                      |                             |              |
| ( 0 ml/min                                               | <b>(</b>                             | <b>O</b> ml/min             |              |
| () 0 min                                                 | 8                                    | Ist                         | Rest         |
| • 0.0 ml/h                                               | 1.0 ml                               | 0                           | 0 min        |
| PA 0                                                     | 200                                  | 0                           | <b>O</b> ml  |
|                                                          | Ā                                    | 0                           | <b>O</b> mi  |
| PU 0                                                     |                                      | 0                           | 0 9          |
| Parameter- Haupt- Fluss- F<br>übersicht parameter schema | Parameter Start<br>Einstellen Füllen | Theraple <sup>9</sup><br>Fu | veitere * ?  |

Abb. 10-3 Warnhinweis in der Alarm-/Hinweiszeile

Warnungen, die eine Aktion erfordern, werden im Hinweisfenster dargestellt. Diese Warnungen müssen durch Drücken der *OK*-Taste bestätigt werden (*Weiter mit 'OK' !*), um in der entsprechenden Phase fortzufahren.

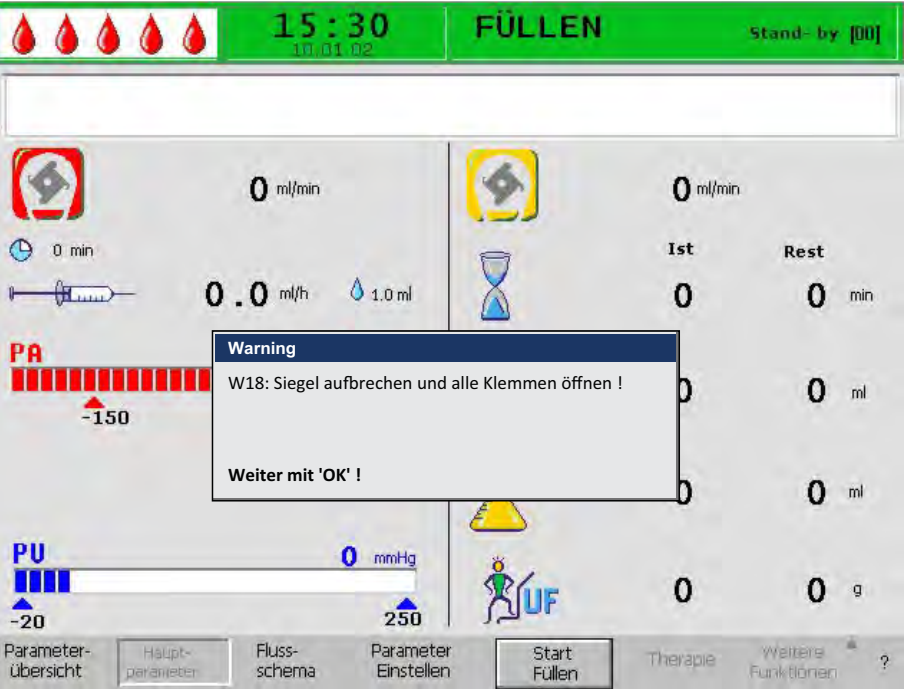

Abb. 10-4 Warnhinweis im Hinweisfenster

Diese Art von Warnungen wird auch durch die gelben LEDs angezeigt, die über der *OK*-Taste leuchten (Abb. 10-5, ).

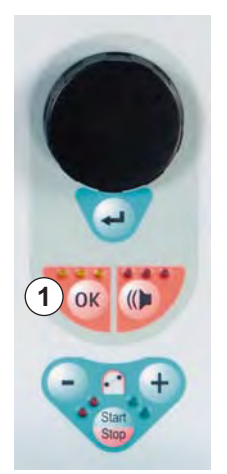

Abb. 10-5 OK-Taste mit gelben LEDs

| Code | Warnungstext                                                                                                    | Warnungsursache                                                                          | Korrekturmaßnahme                                                                                                    |
|------|----------------------------------------------------------------------------------------------------|------------------------------------------------------------------------------------------|----------------------------------------------------------------------------------------------------|
| W01  | Die Plasmapumpe<br>startet nach Entlüften<br>der Blutseite                                                                                                    | Hinweis, dass arterielle<br>Leitung gefüllt ist und die<br>Füllphase fortgesetzt<br>wird | Keine Maßnahme erforderlich.                                                                                                    |
| W03  | Sicherheitsparameter<br>mit 'OK' bestätigen !                                                                                                    | Sicherheitsabfrage wenn<br>sicherheitsrelevante<br>Parameter geändert<br>wurden          | <ul> <li>Prüfen Sie die Einstellung sorgfältig<br/>und bestätigen Sie mit der OK-Taste.</li> </ul>                                                                               |
| W04  | Dialysator drehen (blaue<br>Seite nach unten)!                                                                                                    | In der Füllphase wird auf<br>den nächsten<br>Handhabungsschritt<br>aufmerksam gemacht    | Drehen Sie den Dialysator um und bestätigen Sie mit der <i>OK</i> -Taste.                                                                                                    |
| W05  | Therapieunterbrechung<br>zu lang                                                                                                    | Therapie für mehr als<br>5 Minuten unterbrochen                                          | <ul> <li>Setzen Sie die Therapie fort.</li> <li>Wählen Sie den Menüpunkt <i>Start Therapie</i> und bestätigen Sie mit der <i>ENTER</i>-Taste.</li> </ul>                         |
| W06  | Ende der Therapie                                                                                                    | Das Therapieende wird angezeigt                                                          | Drücken Sie die <i>OK</i> -Taste, um in die Reinfusionsphase zu wechseln.                                                                                                    |
| W08  | Reinfusion zu lange<br>unterbrochen                                                                                                    | Reinfusion für mehr als<br>5 Minuten unterbrochen                                        | <ul> <li>Setzen Sie die Reinfusion fort.</li> <li>Wählen Sie den Menüpunkt <i>Start</i><br/><i>Reinfusion</i> und bestätigen Sie mit der<br/><i>ENTER</i>-Taste.</li> </ul>      |
| W09  | Leitungen und Beutel<br>prüfen !                                                                                                    | Abweichung des<br>Gesamtgewichts auf der<br>Wägezelle im Bypass                          | <ul> <li>Prüfen Sie die Beutel und Leitungen<br/>und nehmen Sie die notwendigen<br/>Korrekturen vor.</li> <li>Drücken Sie die <i>OK</i>-Taste, um<br/>fortzufahren.</li> </ul>   |
| W11  | <ol> <li>Reinfusions- und<br/>Pufferleitung an<br/>Kochsalzbeutel<br/>angeschlossen ?</li> <li>Siegel und Klemmen<br/>geöffnet ?</li> <li>Klemme am Plasma-<br/>filterausgang gesetzt ?</li> <li>Plasmafilter,<br/>Präzipitatfilter und<br/>Heparinadsorber<br/>gedreht ?</li> </ol> | Hinweise zur<br>Vorbereitung der<br>Plasmareinfusion                                     | <ul> <li>Folgen Sie den Anweisungen auf<br/>dem Bildschirm und drücken Sie<br/>dann die <i>OK</i>-Taste, um fortzufahren.</li> </ul>                                             |
| W12  | Plasmareinfusion<br>beendet<br>Zur Blutreinfusion<br>Blutpumpe stoppen<br>(nicht mit 'OK'<br>bestätigen)<br>oder<br>zur weiteren<br>Plasmareinfusion<br>Weiter mit 'OK' !                                                                                                    | Plasmareinfusion<br>abgeschlossen,<br>Hinweise zur<br>Vorbereitung der<br>Blutreinfusion | Folgen Sie den Anweisungen auf<br>dem Bildschirm, um in die<br>Blutreinfusion zu wechseln oder<br>drücken Sie die <i>OK</i> -Taste, um mit der<br>Plasmareinfusion fortzufahren. |

| Code | Warnungstext                                                                                                    | Warnungsursache                                                                                                    | Korrekturmaßnahme                                                                                                    |
|------|----------------------------------------------------------------------------------------------------|----------------------------------------------------------------------------------------------------|----------------------------------------------------------------------------------------------------|
| W14  | Spülvolumen erreicht.<br>Zum weiteren Spülen                                                                                                    | Mindestspülmenge von<br>2400 ml erreicht                                                                                   | <ul> <li>Bestätigen Sie den Hinweis mit der<br/>OK-Taste.</li> </ul>                                                                                                    |
|      | neuen wen eingeben :                                                                                                    |                                                                                                    | <ul> <li>Wechseln Sie in die Therapiephase,<br/>wenn Sie das Spülvolumen als<br/>ausreichend erachten.</li> </ul>                                                                                                    |
|      |                                                                                                    |                                                                                                    | <ul> <li>Erhöhen Sie das Spülvolumen (siehe<br/>Kapitel 6 Füllen und Spülen (85)) und<br/>verlängern Sie damit die Spülphase,<br/>falls erforderlich (z.B. beim<br/>Austausch eines Filters in der<br/>Spülphase).</li> </ul> |
| W15  | Puffer anschließen.<br>Siegel und Klemmen<br>geöffnet?                                                                                           | Kontrollabfrage vor dem<br>Beginn der Therapie                                                                             | <ul> <li>Überprüfen Sie die auf dem<br/>Bildschirm angezeigten Punkte und<br/>bestätigen Sie mit der OK-Taste, um<br/>fortzufahren.</li> </ul>                                                                                |
| W16  | Zur Menüauswahl 'OK'<br>drücken !                                                                                                    | Hinweis zum Verlassen<br>des Bildschirms bei<br>Einstellung der<br>Parameter                                               | <ul> <li>Drücken Sie die OK-Taste, um von<br/>der Parametereinstellung in die<br/>Menüleiste zurückzukehren.</li> </ul>                                                                                                    |
| W17  | Blutreinfusion beendet                                                                                                    | Hinweis, dass die Blut-<br>reinfusion beendet ist                                                                          | <ul> <li>Entfernen Sie die venöse Leitung<br/>vom Patienten und beenden Sie die<br/>Behandlung.</li> </ul>                                                                                                    |
|      |                                                                                                    |                                                                                                    | <ul> <li>Erhöhen Sie das Blutreinfusions-<br/>volumen (siehe Abschnitt 8.2<br/>Blutreinfusion (113)) und setzen Sie<br/>die Reinfusion fort, wenn Sie es für<br/>notwendig erachten.</li> </ul>                               |
| W18  | Siegel aufbrechen und alle Klemmen öffnen !                                                                                                    | Kontrollabfrage zu<br>Beginn des Füllens und<br>Spülens                                                                    | <ul> <li>Folgen Sie den Anweisungen auf<br/>dem Bildschirm und bestätigen Sie<br/>mit der OK-Taste, um fortzufahren.</li> </ul>                                                                                               |
| W19  | Um BLD-Alarm zu<br>überbrücken, 'OK'<br>drücken !                                                                                                | Wird als Option nach<br>dem 4. BLD-Alarm<br>angeboten, wenn zuvor<br>3 Alarme innerhalb<br>kurzer Zeit bestätigt<br>wurden | <ul> <li>Drücken Sie die <i>OK</i>-Taste, um den BLD-Alarm zu überbrücken.</li> </ul>                                                                                                    |
| W20  | BLD-Alarm überbrückt !                                                                                                    | Hinweis, wenn der BLD-<br>Alarm durch Akzep-<br>tieren der Option W19<br>überbrückt wurde                                  | Keine Maßnahme erforderlich.                                                                                                    |
| W21  | <ol> <li>Arterielle Leitung mit<br/>Kochsalzbeutel<br/>verbunden ?</li> <li>Reinfusionsleitung mit<br/>venöser Kammer<br/>verbunden ?</li> </ol> | Kontrollabfrage vor der<br>Blutreinfusion                                                                                  | • Prüfen Sie die auf dem Bildschirm angegebenen Punkte und bestätigen Sie mit der <i>OK</i> -Taste, um fortzufahren.                                                                                                    |

### Plasmat<sup>®</sup> Futura

| Code | Warnungstext                                                           | Warnungsursache                                                              | Korrekturmaßnahme                                                                                                    |
|------|------------------------------------------------------------------------|------------------------------------------------------------------------------|----------------------------------------------------------------------------------------------------|
| W22  | Arterieller Druck (PA)<br>ändert sich nicht. PA-<br>Protektor prüfen ! | Gerät registriert keine<br>Änderung des PA<br>während die Blutpumpe<br>läuft | <ul> <li>Stellen Sie sicher, dass der arterielle<br/>Druckaufnehmer (PA) richtig<br/>angeschlossen und trocken ist.</li> <li>Lässt sich der Fehler nicht beseitigen,</li> </ul> |
|      |                                                                        |                                                                              | ist der Druckaufnehmer oder der<br>Drucksensor defekt.                                                                                                    |
| W23  | Unterer Grenzwert<br>Einlaufdruck<br>Dialysierflüssigkeit<br>(PDL min) | Hinweis bei zu niedrigen<br>Einlaufdruck der<br>Dialysierflüssigkeit         | • Stellen Sie sicher, dass die Klemmen<br>an der Dialysierflüssigkeitsleitung<br>geöffnet sind.                                                                                 |
|      |                                                                        |                                                                              | Erhöhen Sie den Plasmafluss.                                                                                                    |
| W24  | Bilanzfehler > 300 g                                                   | Fehlbilanzierung von                                                         | Stellen Sie sicher, dass:                                                                                                    |
|      | prüfen !                                                               | mehr als 300 g                                                               | <ul> <li>Beutel und Leitungen frei h</li></ul>                                                                                                    |
|      |                                                                        |                                                                              | <ul> <li>keine Leckagen in den Beuteln<br/>und Leitungen vorliegen.</li> </ul>                                                                                                  |
|      |                                                                        |                                                                              | <ul> <li>die Beutel ruhig h</li></ul>                                                                                                    |
| W25  | Bilanzfehler > 400 g                                                   | Fehlbilanzierung von                                                         | Stellen Sie sicher, dass:                                                                                                    |
|      | ENDE DER THERAPIE<br>EMPFOHLEN                                         | mehr als 400 g                                                               | <ul> <li>Beutel und Leitungen frei h</li></ul>                                                                                                    |
|      |                                                                        |                                                                              | <ul> <li>keine Leckagen in den Beuteln<br/>und Leitungen vorliegen.</li> </ul>                                                                                                  |
|      |                                                                        |                                                                              | <ul> <li>die Beutel ruhig h</li></ul>                                                                                                    |
|      |                                                                        |                                                                              | Sollte keiner der oben genannten<br>Fehler vorliegen, stoppen Sie die<br>Therapie oder führen Sie einen<br>Bilanz-Reset durch.                                                  |

### **WARNUNG!**

Gefährdung des Patienten durch Auswirkung auf dessen Flüssigkeitsbilanz!

- Führen Sie den Bilanz-Reset nur durch, wenn Sie sicher sind, dass die Fehlbilanzierung durch eine Leckage der Dialysierflüssigkeits- und/oder Drainagebeutel verursacht wurde und nicht den Patienten betrifft.
- Wenn Sie die Fehlerursache nicht finden können, beenden Sie die Behandlung und verständigen Sie den technischen Service.

| Code | Warnungstext                       | Warnungsursache                                                                                                    | Korrekturmaßnahme                                                                                                    |
|------|------------------------------------|----------------------------------------------------------------------------------------------------|----------------------------------------------------------------------------------------------------|
| W26  | Abweichendes<br>Reinfusionsvolumen | Gewichtsänderung auf<br>der Wägezelle unter-<br>scheidet sich um mehr<br>als ±150 g von dem in<br>der Plasmareinfusion<br>reinfundierten Plasma | <ul> <li>Stellen Sie sicher, dass:</li> <li>die Pufferleitung an die Kochsalz-<br/>leitung angeschlossen ist.</li> <li>Beutel und Leitungen frei hängen.</li> </ul> |

| Code | Warnungstext                                                                                              | Warnungsursache                                                                                               | Korrekturmaßnahme                                                                                                    |
|------|----------------------------------------------------------------------------------------------------|----------------------------------------------------------------------------------------------------|----------------------------------------------------------------------------------------------------|
| W28  | Bilanzierungsfehler                                                                                       | Fehlbilanzierung von<br>> 200 g                                                                               | <ul> <li>Stellen Sie sicher, dass:</li> <li>Beutel und Leitungen frei hängen.</li> <li>keine Leckagen in den Beuteln<br/>und Leitungen vorliegen.</li> <li>die Beutel ruhig hängen.</li> </ul>                                                                                                    |
| W29  | Bilanz wird gelöscht !<br>Sind Sie sicher ?                                                               | Sicherheitsabfrage beim<br>Bilanz-Reset                                                                       | • Bestätigen Sie mit der <i>OK</i> -Taste,<br>wenn Sie sich für einen Bilanz-Reset<br>entschieden haben.                                                                                                    |
| W30  | Controller kommuniziert<br>nicht                                                                          | Controllerproblem                                                                                             | <ul> <li>Schalten Sie das Gerät aus und<br/>wieder an. Lässt sich das Problem<br/>nicht beheben, verständigen Sie den<br/>technischen Service.</li> </ul>                                                                                                    |
| W31  | Supervisor kommuniziert<br>nicht                                                                          | Supervisorproblem                                                                                             | <ul> <li>Schalten Sie das Gerät aus und<br/>wieder an. Lässt sich das Problem<br/>nicht beheben, verständigen Sie den<br/>technischen Service.</li> </ul>                                                                                                    |
| W32  | Zur Therapiephase<br>wechseln ?                                                                           | Aufforderung zum<br>Wechsel in die<br>Therapiephase                                                           | • Bestätigen Sie mit der <i>OK</i> -Taste.                                                                                                    |
| W33  | Heparinbolus geben ?                                                                                      | Sicherheitsabfrage vor<br>der Verabreichung des<br>eingestellten<br>Heparinbolus                              | <ul> <li>Drücken Sie die <i>OK</i>-Taste, um den<br/>Heparinbolus zu verabreichen.</li> <li>Wenn Sie den Heparinbolus nicht<br/>geben wollen, warten Sie 5 s, bis das<br/>Hinweisfenster ausgeblendet wird.</li> </ul>                                                                                                    |
| W34  | Hohe Ultrafiltration!<br>Filter SMC? Sonst<br>Beutel auf Leckage<br>prüfen                                | Korrekturwert der<br>Ultrafiltration ist größer<br>als 23 %. Ursache kann<br>eine Leckage der Beutel<br>sein. | <ul> <li>Prüfen Sie die Beutel an der<br/>Wägezelle auf Dichtigkeit und<br/>korrekten Anschluss.</li> <li>Bei Verwendung eines Ultrafilters<br/>SMC ist der Korrekturwert während<br/>der Vorbereitungsphase höher.<br/>Daher darf dieser Hinweis ignoriert<br/>werden, sofern eine Leckage<br/>ausgeschlossen werden kann.</li> </ul> |
| W35  | Zur Reinfusionsphase wechseln ?                                                                           | Aufforderung zum<br>Wechsel in die<br>Reinfusionsphase                                                        | • Drücken Sie die <i>OK</i> -Taste, um in die Reinfusionsphase zu wechseln.                                                                                                    |
| W36  | Wollen Sie wirklich eine<br>neue Therapie starten?<br>Rückkehr in diese<br>Therapie nicht mehr<br>möglich | Hinweis vor der<br>Rückkehr in den<br>Startbildschirm                                                         | <ul> <li>Drücken Sie die <i>OK</i>-Taste, wenn Sie<br/>zum Startbildschirm zurückkehren<br/>möchten.</li> </ul>                                                                                                    |

IFU 38910354DE / Rev. 3.11.00 / 07.2018

10

### HINWEIS!

Alle Daten der eben durchgeführten Behandlung werden gelöscht, wenn Sie die Reinfusionsphase durch Drücken der OK-Taste verlassen.

| Code | Warnungstext                                                                                                    | Warnungsursache                                                                        | Korrekturmaßnahme                                                                                                    |
|------|----------------------------------------------------------------------------------------------------|----------------------------------------------------------------------------------------|----------------------------------------------------------------------------------------------------|
| W37  | Selbsttest erfolgt.<br>Zahlenfolgen und LEDs<br>prüfen! ENTER drücken!                                                                                                    | Bestätigung des<br>erfolgreich ausgeführten<br>Anfangs-Selbsttests                     | <ul> <li>Wählen Sie den Menüpunkt ENDE in<br/>der Menüleiste und drücken Sie die<br/>OK-Taste.</li> </ul>                                                                                                    |
| W38  | Blutleck erkannt.<br>Bei sichtbarem Blut in<br>der Plasmaleitung:<br>Plasmafluss reduzieren<br>bzw. Plasmafilter<br>wechseln und Alarm<br>bestätigen!<br>Sonst (zur<br>Rekalibrierung des<br>BLD):<br>Weiter mit 'OK' ! | Blut in der Plasma-<br>leitung oder Blutleck-<br>detektor (BLD) defekt                 | <ul> <li>Prüfen Sie den Plasmafilter auf<br/>Ruptur und wechseln Sie diesen<br/>gegebenenfalls aus.</li> <li>Wird mit der <i>OK</i>-Taste bestätigt, wird<br/>der Blutleckdetektor neu kalibriert.<br/>Die Messung auf Blutleckagen erfolgt<br/>auf dem neuen Kalibrationsniveau.</li> <li>Die Blutleckmessung beginnt erneut,<br/>wenn der Alarm A 36 mit der <i>Alarm</i>-<br/>Taste bestätigt wird.</li> <li>Wenn der BLD-Alarm innerhalb<br/>kurzer Zeit dreimal aufgetreten ist,<br/>kann die BLD-Funktion nach dem 4.<br/>Alarm stummgeschaltet werden<br/>(W19/W20).</li> </ul> |
| W39  | Stromausfall behoben<br>Leitungen, Filter und<br>Parametereinstellung<br>überprüfen, erneut<br>starten !                                                                                                    | Hinweis nach<br>Stromausfall                                                           | Drücken Sie nach der Überprüfung<br>der erforderlichen Punkte die <i>OK</i> -<br>Taste, um die Therapie fortzusetzen.<br>Bestätigen Sie die erscheinende<br>Sicherheitsabfrage <i>Sind Sie sicher</i> ?<br>durch erneutes Drücken der <i>OK</i> -<br>Taste.                                                                                                    |
| W41  | Plasmaklemme öffnen<br>und venöse Klemme<br>schließen !                                                                                                    | Hinweis in der<br>Blutreinfusionsphase                                                 | <ul> <li>Folgen Sie den Anweisungen auf<br/>dem Bildschirm.</li> </ul>                                                                                                    |
| W42  | Gewählter Plasmafluss<br>zu niedrig. Blut- oder<br>Plasmafluss erhöhen!                                                                                                    | Information, dass der<br>erforderliche Plasma-<br>fluss zu niedrig ist<br>(< 2 ml/min) | <ul> <li>Erhöhen Sie den Blutfluss oder den<br/>Plasmafluss, um die Plasmaflussrate<br/>zu erhöhen.</li> </ul>                                                                                                    |

| Code | Warnungstext                                                                                                    | Warnungsursache                                                                                                    | Korrekturmaßnahme                                                                                                    |
|------|----------------------------------------------------------------------------------------------------|----------------------------------------------------------------------------------------------------|----------------------------------------------------------------------------------------------------|
| W43  | Vorsicht ! Präzipitatfilter-<br>Ruptur möglich !<br>Präz.kammer-Spiegel,<br>PPF-Protektor und<br>Anschluss ok?<br>Sonst Blasenfreiheit und<br>Fixierung der Kammer<br>prüfen!                                                 | Präzipitatkammerpegel<br>zu hoch, PPF-Protektor<br>nass. Keine PPF-<br>Druckerhöhung bei<br>geschlossener HAK.<br>(Diese Warnung<br>erscheint zusammen mit<br>Alarm A73.)                                                     | <ul> <li>Stellen Sie sicher, dass:         <ul> <li>der Präzipitatkammerpegel nicht<br/>zu hoch und der PPF-Protektor<br/>nicht nass ist.</li> <li>der PPF-Protektor ordnungs-<br/>gemäß angeschlossen ist.</li> <li>die Präzipitatkammer richtig<br/>positioniert und die<br/>Pegelüberwachung<br/>ordnungsgemäß verriegelt ist.</li> <li>sich an der inneren Kammerwand<br/>keine Luftbläschen befinden.</li> </ul> </li> <li>Drücken Sie nach Überprüfung die<br/><i>OK</i>-Taste, um die Therapie<br/>fortzusetzen.</li> </ul> |
| W44  | Bilanz zu hoch oder<br>Plasmafluss zu niedrig.<br>Bitte anpassen !                                                                                                    | Erforderliche Bilanz in<br>der verbleibenden<br>Therapiezeit nicht<br>erreichbar. Bilanzie-<br>rungsfehler im Laufe der<br>späteren Behandlung<br>möglich.                                                                    | <ul> <li>Reduzieren Sie den Bilanzwert oder<br/>erhöhen Sie das Plasmavolumen<br/>oder erhöhen Sie den Plasmafluss.</li> </ul>                                                                                                    |
| W45  | Dialysierflüssigkeits-<br>beutel fast leer. Beutel<br>wechseln, wenn<br>erforderlich !                                                                                                    | Nicht genug Dialysier-<br>flüssigkeit für die aus-<br>gewählte Behandlung.<br>Gewählte Ratio Plasma-<br>/Dialysierflüssigkeit<br>verbraucht mehr<br>Dialysierflüssigkeit als in<br>den Beuteln an der<br>Wägezelle vorhanden. | <ul> <li>Weiteren Dialysierflüssigkeitsbeutel<br/>vorbereiten und Beutel tauschen.</li> <li>Falls erforderlich, vollen Drainage-<br/>beutel gegen leeren austauschen.</li> <li>Ratio Plasma-/Dialysierflüssigkeit<br/>überprüfen.</li> </ul>                                                                                                    |
| W49  | Abweichendes UF-<br>Volumen. Klemmen und<br>Leitungen prüfen !                                                                                                    | Fehlbilanzierung                                                                                                    | <ul> <li>Stellen Sie sicher, dass:         <ul> <li>die Pumpensegmente (DP und UFP) richtig eingelegt sind.</li> <li>die Leitungen nicht geknickt sind.</li> <li>die Klemmen der Dialysierflüssigkeitsleitung und der Ultrafiltrationsleitung zu den Drainagebeuteln offen sind.</li> </ul> </li> </ul>                                                                                                    |
| W50  | Pufferleitung nicht frei<br>oder Fehler<br>Wägesystem<br>1) Pufferbeutel über-<br>prüfen ! Bruchsiegel<br>offen?<br>2) Pufferleitung konnek-<br>tiert und Klemme offen?<br>3) Plasmapumpen-<br>segmente korrekt<br>eingelegt? | Fehler beim<br>Wägezellentest                                                                                                    | <ul> <li>Folgen Sie den Anweisungen auf<br/>dem Bildschirm.</li> </ul>                                                                                                    |

# Plasmat<sup>®</sup> Futura

| Code | Warnungstext                                                                                                    | Warnungsursache                                             | Korrekturmaßnahme                                                                                                    |
|------|----------------------------------------------------------------------------------------------------|-------------------------------------------------------------|----------------------------------------------------------------------------------------------------|
| W51  | Luft aus SAD über<br>Spiegelregulation PV<br>Kammer ziehen<br>1) Venöse und<br>Plasmaleitung an PV<br>Kammer schließen!<br>2) Venösen Spiegel<br>erhöhen bis PV<br>< -50 mmHg !<br>3) Klemmen wieder<br>öffnen und Alarm<br>quittieren !<br>4) Venösen Spiegel<br>absenken bis PV<br>> 0 mmHg ! | SAD erkennt Luft in<br>venöser Leitung                      | <ul> <li>Folgen Sie den Anweisungen auf<br/>dem Bildschirm, um die Luft aus der<br/>venösen Leitung zu entfernen.</li> </ul>                                                                                                    |
| W52  | Plasmapumpe ist zu<br>langsam. PPL-Schwelle<br>prüfen und herabsetzen !                                                                                                    | Plasma-/Pufferpumpe<br>dreht kontinuierlich mit<br>2 ml/min | <ul> <li>Passen Sie den PPL–Schwellenwert<br/>dem aktuellen PPL an.</li> <li>Erhöhen Sie den Plasmafluss durch<br/>Anheben der Blutpumpen-<br/>geschwindigkeit und/oder der<br/>Plasmapumpengeschwindigkeit.</li> </ul>                                                                                                    |
| W53  | Abweichendes<br>Reinfusionsvolumen<br>> 300 g<br>Klemmen an Leitungen<br>der DP/UFP offen?                                                                                                    | Fehlbilanzierung > 300 g                                    | <ul> <li>Stellen Sie sicher, dass:</li> <li>Beutel und Leitungen frei hängen.</li> <li>keine Leckagen in den Beuteln<br/>und Leitungen vorliegen.</li> <li>die Beutel ruhig hängen.</li> </ul>                                                                                                    |
| W54  | Abweichendes<br>Reinfusionsvolumen<br>> 400 g<br>ABBRUCH DER<br>REINFUSION<br>EMPFOHLEN !                                                                                                    | Fehlbilanzierung > 400 g                                    | <ul> <li>Stellen Sie sicher, dass: <ul> <li>Beutel und Leitungen frei hängen.</li> <li>keine Leckagen in den Beuteln<br/>und Leitungen vorliegen.</li> <li>die Beutel ruhig hängen.</li> </ul> </li> <li>Sollte keiner der oben genannten<br/>Fehler vorliegen, stoppen Sie die<br/>Therapie und führen Sie einen<br/>Bilanz-Reset durch.</li> </ul> |
| W55  | Verbindungsfehler<br>Reinfusionsleitung<br>1) Reinfusionsleitung mit<br>Kochsalzbeutel<br>verbunden?<br>2) Pufferleitung mit<br>Kochsalzbeutel<br>verbunden?<br>3) Klemmen beider<br>Leitungen offen?                                                                                           | Fehler beim Drucktest<br>zu Beginn der<br>Reinfusion        | <ul> <li>Stellen Sie sicher, dass:         <ul> <li>die Plasmareinfusionsleitung mit<br/>dem oberen Spülbeutel<br/>verbunden ist.</li> <li>die Klemmen und Brechsiegel<br/>geöffnet sind und die<br/>Plasmareinfusionsleitung nicht<br/>abgeknickt ist.</li> </ul> </li> </ul>                                                                       |

| Code | Warnungstext                                                       | Warnungsursache                                                                                                    | Korrekturmaßnahme                                                                                                    |
|------|--------------------------------------------------------------------|----------------------------------------------------------------------------------------------------|----------------------------------------------------------------------------------------------------|
| W56  | Gewicht an Wäge-<br>system ist zu niedrig<br>1) Richtige Setkonfi- | Fehlgewicht an der<br>Wägezelle                                                                                                    | <ul> <li>Überprüfen Sie das gewählte<br/>Behandlungsvolumen und die Anzahl<br/>der BicEL-Beutel an der Wägezelle.</li> </ul>                                       |
|      | 2) Beutel/Lösungen am<br>Wägesystem hängen                         |                                                                                                    | <ul> <li>Fügen Sie weiteren Beutel hinzu,<br/>falls erforderlich.</li> </ul>                                                                                       |
|      | korrekt?                                                           |                                                                                                    | <ul> <li>Ist der (leere) Spülbeutel gegen den<br/>Acetatpufferbeutel getauscht?</li> </ul>                                                                         |
|      |                                                                    |                                                                                                    | Kontrollieren Sie die korrekte Position<br>der Beutel an der Wägezelle                                                                                             |
| W57  | Plasmavolumen > 4 I<br>Pufferbeutel wechseln,                      | Hinweis bei<br>Plasmavolumen > 4 l                                                                                                    | <ul> <li>Tauschen Sie den leeren<br/>Pufferbeutel gegen einen neuen aus.</li> </ul>                                                                                |
|      | ausreichend?                                                       |                                                                                                    | <ul> <li>Überprüfen Sie die Anzahl der BicEL-<br/>Beutel.</li> </ul>                                                                                               |
|      |                                                                    |                                                                                                    | <ul> <li>Überprüfen sie die Drainagebeutel<br/>und entfernen Sie ggf. vollständig<br/>gefüllte Beutel (maximales Gewicht<br/>an der Wägezelle: 25 kg!).</li> </ul> |
| W58  | Verbindungsfehler<br>Acetatpufferbeutel<br>1) Acetatpuffer am      | Gerät erkennt zu geringe<br>Förderrate der Plasma-/<br>Pufferpumpe durch zu                                                                                             | <ul> <li>Überprüfen Sie den korrekten<br/>Anschluss der Pufferleitung am<br/>Acetatpufferbeutel.</li> </ul>                                                        |
|      | 2) Pufferleitung mit<br>Acetatpuffer                               | niedrigen PPF                                                                                                    | <ul> <li>Überprüfen Sie, dass die Klemmen<br/>und Brechsiegel geöffnet sind.</li> </ul>                                                                            |
|      | verbunden ?<br>3) Beutel und Leitung<br>prüfen !                   |                                                                                                    | <ul> <li>Kontrollieren Sie, dass die<br/>Pufferleitung frei und nicht<br/>eingeklemmt ist.</li> </ul>                                                              |
| W59  | Verbindungstest<br>Acetatpufferbeutel wird<br>durchgeführt         | Das Gerät testet den<br>korrekten Anschluss des<br>Acetatpufferbeutels zu<br>Beginn der Therapie.<br>Beide Dialysepumpen<br>(DP/UFP) stehen<br>während des Tests still. | Keine Maßnahme erforderlich.                                                                                                    |
| W60  | Verbindungstest NaCl-<br>Beutel wird durchgeführt                  | Das Gerät testet den<br>korrekten Anschluss des<br>NaCI-Beutels zu Beginn<br>der Reinfusion. Beide<br>Dialysepumpen (DP/<br>PBP) stehen während<br>des Tests still.     | Keine Maßnahme erforderlich.                                                                                                    |

### 10.4 Problembehandlung

#### 10.4.1 Bilanz-Reset

#### Fehlbilanz > 200 g

Bei einer Fehlbilanzierung > 200 g werden der Alarm *A69: Bilanzierungsfehler* und die Warnung *W28: Bilanzierungsfehler* angezeigt.

- 1. Überprüfen, dass die Beutel korrekt an der Wägezelle hängen.
- 2. Überprüfen, dass alle Brechsiegel und Klemmen geöffnet sind.
- 3. Überprüfen, dass alle Leitungen frei von Knickstellen sind.
- **4.** Nach Beseitigung der Fehlerursache die *Alarm*-Taste drücken, um den Alarm zu bestätigen, und die *OK*-Taste, um fortzufahren.

Die Warnung *W28: Bilanzierungsfehler* wird bis zum Ausgleich der Fehlbilanz angezeigt.

#### Fehlbilanz > 300 g

OK

OK

Bleibt die Fehlbilanz bestehen und übersteigt sie einen Wert von 300 g, wird der Alarm *A69: Bilanzierungsfehler* ausgelöst und die Warnung *W24: Bilanzfehler > 300 g. Leitungen und Beutel prüfen !* angezeigt.

- 1. Das Gerät wie oben beschrieben überprüfen.
- **2.** Nach Beseitigung der Fehlerursache die *Alarm*-Taste drücken, um den Alarm zu bestätigen, und die *OK*-Taste, um fortzufahren.

Die Warnung *W28: Bilanzierungsfehler* wird bis zum Ausgleich der Fehlbilanz angezeigt.

#### Fehlbilanz > 400 g

Konnte die Fehlbilanz mit den beschriebenen Maßnahmen nicht behoben werden und übersteigt sie einen Wert von 400 g, wird der Alarm *A69: Bilanzierungsfehler* erneut ausgelöst und die Warnung *W25: Bilanzfehler* > 400 g. ENDE DER THERAPIE EMPFOHLEN angezeigt.

Der Therapieabbruch wird empfohlen, um eine Fehlbilanz im Flüssigkeitshaushalt des Patienten auszuschließen.

Beenden Sie die Therapie wie in Abschnitt 7.2 Therapieende (101) beschrieben.

#### Bilanz-Reset durchführen

#### **WARNUNG!**

Gefährdung des Patienten durch Auswirkung auf dessen Flüssigkeitsbilanz!

- Führen Sie den Bilanz-Reset nur durch, wenn Sie sicher sind, dass die Fehlbilanzierung durch eine Leckage der Dialysierflüssigkeits- und/oder Drainagebeutel verursacht wurde und nicht den Patienten betrifft.
- Wenn Sie die Fehlerursache nicht finden können, beenden Sie die Behandlung und verständigen Sie den technischen Service.

Ab einer Fehlbilanzierung > 400 g wird der Menüpunkt *Bilanz Reset* verfügbar.

-

- 1. Menüpunkt *Weitere Funktionen* in der Menüleiste auswählen und die *Enter*-Taste drücken.
- 15:30 THERAPIE Stand-by 0 ml/min ml/min 0 Rest Ist 0.0 ml/h () 1.0 ml 00:00 00:00 hh:mm PA mmHg 0 3000 ml -150 200 0 -20 250 PU n mmHg Heparin Bolus 250 -20 -20 Fluss-Stop Therapie Parameter-Parameter schema Einstellen Therapie Beenden übersicht
- bas Untermenü Weitere Funktionen wird geöffnet.

Abb. 10-6 Menüpunkt Bilanz Reset im Untermenü Weitere Funktionen

- 2. Menüpunkt *Bilanz Reset* im Untermenü *Weitere Funktionen* auswählen und die *Enter*-Taste drücken.
  - Das Hinweisfenster erscheint mit der Warnung W29: Bilanz wird gelöscht ! Sind Sie sicher ?.

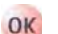

- 3. OK-Taste drücken, um die Patientenbilanz zurückzusetzen.
  - Im Rahmen eines Bilanz-Reset wird die Wägezelle neu tariert. Die Daten des Bilanz-Reset werden gespeichert und im Bildschirm *Parameterübersicht* dargestellt. Jeder im Verlauf der Therapie durchgeführte Reset wird gespeichert und die Werte werden aufaddiert.

|                  | 15:   | 30<br>12 | THERAPI            | E   |      | laufi |     |
|------------------|-------|----------|--------------------|-----|------|-------|-----|
|                  |       |          |                    |     |      | MIN   | MA  |
| Therapiezeit     | 04:34 | hh:mm    | PA                 | 80  | mmHg | -450  | 13  |
| Plasmavolumen    | 2554  | mi       | PBE                | 68  | mmHg | -450  | 25  |
| Bilanz           | 1     | g        | PV                 | 52  | mmHg | -450  | 45  |
|                  | -     |          | PPL                | 50  | mmHg | -20   | 45  |
| Blutfluss        | 40    | ml/min ┥ | TMP                | 10  | mmHg |       | 45  |
| Plasmafluss      | .8    | ml/min 🤇 | PPF                | 48  | mmHg | -50   | 45  |
|                  |       |          | PDF                | 54  | mmHg | -50   | 40  |
| Heparinfluss     | 2.0   | ml/h     | PDPA               | -6  | mmHg |       | 45  |
| Heparinbolus     | 1.0   | mi       | PDT                | 80  | mmHa | -450  | 45  |
| Autostop Heparin | 0     | min      |                    |     |      |       |     |
| Heparinmenge ges | 9.2   | ml       | PPL Schwelle       |     |      | 20    | mmH |
| Temperatur       | 39.0  | °C       | Ratio Dial. / Plas | sma |      | 2     |     |
| Spülvolumen      | 0     | ml       | Bilanz Reset       |     |      | ō     | a   |

Abb. 10-7 Bildschirm Parameterübersicht

#### 10.4.2 Entlüften des Heparinadsorbers

### **A** VORSICHT!

Gefährdung des Patienten durch Überdosierung des Heparins! Permanent zu niedrige Flüssigkeitspegel im Heparinadsorber können zur Herabsetzung der Adsorberleistung führen.

 Falls erforderlich, entlüften Sie den Heparinadsorber vorsichtig während der Therapie.

Sinkt der Flüssigkeitspegel im Heparinadsorber während der Therapie ab, kann dieser wieder aufgefüllt werden.

- 1. Den seitlichen Port des Heparinadsorbers vorsichtig im laufenden Betrieb öffnen.
- 2. Warten, bis der Flüssigkeitspegel wieder angehoben ist.
- 3. Den Port wieder schließen.

#### 10.4.3 Lösungsbeutel wechseln

i

OK

OK

Werden Ecoflac-Behälter verwendet, gibt es keine Brechsiegel. Beachten Sie die Packungsbeilage!

#### Wechseln eines defekten Beutels

- 1. Während der Therapie den Menüpunkt *Stop Therapie* in der Menüleiste auswählen und die *Enter*-Taste drücken.
  - Das Gerät geht in den Bypass (die Blutpumpe läuft, die plasmaseitigen Pumpen stehen still).
  - 2. Eine Klemme am auszutauschenden Beutel setzen und die Klemme an der zuführenden Leitung schließen.
  - 3. Den defekten Beutel gegen einen neuen Beutel austauschen.
  - 4. Das Brechsiegel des neuen Beutels öffnen.
  - 5. Klemme der zuführenden Leitung wieder öffnen.
  - 6. Überprüfen, dass alle Leitungen ohne Knickstellen sind.
- 7. *OK*-Taste drücken, um die Warnung *W09: Leitungen und Beutel prüfen !* zu bestätigen.
  - 8. Menüpunkt *Start Therapie* in der Menüleiste auswählen und die *Enter*-Taste drücken, um die Therapie fortzusetzen.

#### Wechseln bei einem Behandlungsvolumen > 4000 ml

Bei einem Behandlungsvolumen > 4010 ml schaltet das Gerät automatisch in den Bypass. Die Warnung *W57: Plasmavolumen > 4 l. Pufferbeutel wechseln, BicEl-Beutel ausreichend?* wird angezeigt. Wechseln Sie den Pufferbeutel, prüfen Sie die Dialysierflüssigkeitsbeutel auf ausreichende Dialysierflüssigkeit und tauschen Sie volle Drainagebeutel, falls erforderlich.

- 1. Eine Klemme auf die zuführende Pufferleitung setzen.
- **2.** Den leeren Acetatpufferbeutel entfernen und gegen einen neu vorbereiteten Acetatpufferbeutel austauschen.
- 3. Das Brechsiegel des neuen Acetatpufferbeutels öffnen.
- 4. Die Klemme auf der Pufferleitung wieder öffnen.
- 5. Überprüfen, dass ausreichend Dialysierflüssigkeit zur Verfügung steht und die Dialysierflüssigkeitsbeutel bei Bedarf ersetzen.
- 6. Die Drainagebeutel überprüfen und volle Beutel austauschen.
- 7. OK-Tatste drücken, um den Austausch zu bestätigen.
- 8. Menüpunkt *Start Therapie* in der Menüleiste auswählen und die *Enter*-Taste drücken, um die Therapie fortzusetzen.

#### Wechseln nahezu leerer Dialysierflüssigkeitsbeutel

Wenn Ratio Dialys./Plasma > 1:2 ist und die Dialysierflüssigkeitsbeutel nahezu leer sind, schaltet das Gerät automatisch in den Bypass. Die Warnung *W45: Dialysierflüssigkeitsbeutel fast leer. Beutel wechseln, wenn erforderlich !*> wird angezeigt.

a) Wechsel, wenn weitere Dialysierflüssigkeit benötigt wird:

- 1. Eine Klemme auf die zuführende Dialysierflüssigkeitsleitung setzen.
- 2. Den leeren Dialysierflüssigkeitsbeutel entfernen und gegen einen neu vorbereiteten Dialysierflüssigkeitsbeutel austauschen.
- 3. Das Brechsiegel des neuen Dialysierflüssigkeitsbeutels öffnen.
- 4. Die Klemme auf der Dialysierflüssigkeitsleitung wieder öffnen.
- 5. Die vorherigen Schritte für die übrigen Dialysierflüssigkeitsbeutel wiederholen, falls erforderlich.
- 6. Die vollen Drainagebeutel entfernen und ersetzen.
- **7.** *OK*-Taste drücken, um die nachfolgende Warnung *W09: Leitungen und Beutel prüfen !* im Hinweisfenster zu bestätigen.

b) Die verbleibende Dialysierflüssigkeit reicht zum Beenden der Therapie aus:

**1.** *OK*-Taste drücken, um die Warnung zu bestätigen.

#### 10.4.4 Plasmafilter wechseln

### **A** VORSICHT!

Gefährdung des Patienten durch Blutgerinnung!

 Da die Blutpumpe steht, muss der Plasmafilter zügig gewechselt werden, um eine Blutgerinnung zu vermeiden.

Materialien: siehe Legende zu Abb. 10-8; 1,5 ml Heparin (5000 IE/ml)

- 1 3 I H.E.L.P. 0,9 % NaCl-Lösung
- 2 Haemoselect M 0,5
- 3 3 x Verbindungsleitung
- 4 2 x Leerbeutel

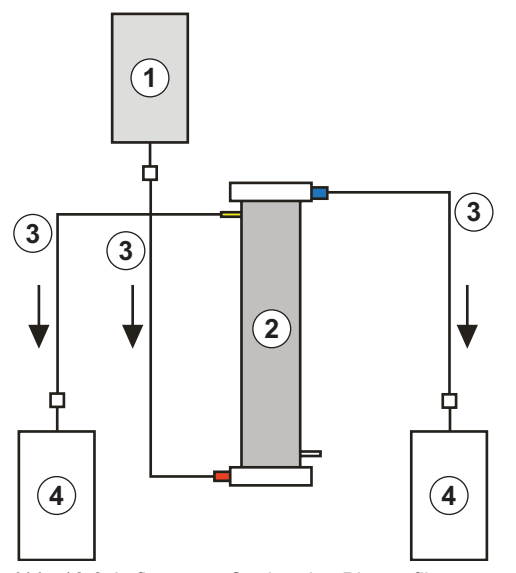

- Abb. 10-8 Aufbau zum Spülen des Plasmafilters
- 1. Die H.E.L.P. 0,9 % NaCl-Lösung mit 7500 IE Heparin versetzen.
- 2. Eine Verbindungsleitung an die NaCI-Lösung anschließen, die Leitung füllen und mit dem blutseitigen Eingang des Filters verbinden.
- **3.** Die übrigen Verbindungsleitungen und die Leerbeutel, wie in Abb. 10-8 dargestellt, mit der Plasma- und Blutseite des Filters verbinden und die Leitung auf der Plasmaseite abklemmen.
- Die Spüllösung mittels Schwerkraft in den blutseitigen Auffangbeutel fließen lassen. Den Filter so halten, dass er von unten nach oben gefüllt und dabei sorgfältig entlüftet wird.
- 5. Wenn etwa die Hälfte der Spüllösung in den blutseitigen Leerbeutel gelaufen ist, die plasmaseitige Leitung öffnen und die blutseitige Leitung abklemmen. Weiterspülen.
- Wenn die restliche Spüllösung durchgelaufen ist (Vorsicht, dass keine Luft in den Filter eindringt!), alle Verbindungsleitungen abklemmen und die Beutel entfernen.
- Stan
- 7. Blutpumpe stoppen, die arterielle und die venöse Plasmaleitung abklemmen, den alten Filter entfernen und den neuen Filter in der richtigen Orientierung mit den Leitungen verbinden. Den alten Filter mit den verbleibenden Verbindungsleitungen verschließen.
- 8. Blut- und Plasmaleitung öffnen und Blutpumpe starten.

#### 10.4.5 H.E.L.P. Präzipitatfilter wechseln

Materialien: siehe Legende zu Abb. 10-9

- 1 3 I H.E.L.P. 0,9 % NaCl-Lösung
- 2 H.E.L.P. Präzipitatfilter
- 3 3 x Verbindungsleitung
- 4 2 x Leerbeutel

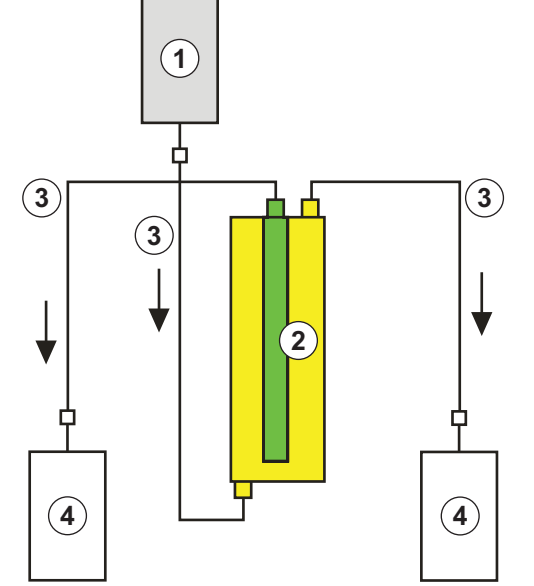

Abb. 10-9 Aufbau zum Spülen des Präzipitatfilters

- 1. Eine Verbindungsleitung an die NaCI-Lösung anschließen, die Leitung füllen und mit der unteren, präzipitatseitigen Öffnung des Filters verbinden.
- 2. Die anderen Verbindungsleitungen und die Leerbeutel, wie in Abb. 10-9 dargestellt, mit der oberen präzipitat- und filtratseitigen Öffnung des Filters verbinden und die Leitung auf der Filtratseite abklemmen.
- **3.** Die Spüllösung mittels Schwerkraft in den präzipitatseitigen Leerbeutel fließen lassen. Den Filter so halten, dass er von unten nach oben gefüllt und dabei sorgfältig entlüftet wird.
- 4. Wenn etwa die Hälfte der Spüllösung in den präzipitatseitigen Leerbeutel gelaufen ist, die filtratseitige Leitung öffnen und die präzipitatseitige Leitung abklemmen. Weiterspülen.
- 5. Wenn die restliche Spüllösung durchgelaufen ist, alle Verbindungsleitungen abklemmen und alle Beutel entfernen (Vorsicht, dass keine Luft in den Filter eindringt!).
- Das Gerät durch Auswählen von *Stop Füllen* oder *Stop Therapie* in der Menüleiste und Drücken der *Enter*-Taste in den Bypass schalten.
  - 7. Die Filtratleitung und die Zirkulationsleitung an beiden Seiten des alten Präzipitatfilters abklemmen, den alten Filter entfernen und den neuen Filter in der richtigen Orientierung mit den Leitungen verbinden. Den alten Filter mit den verbleibenden Verbindungsleitungen verschließen.
  - 8. Die Zirkulations- und Filtratleitung öffnen und die unterbrochene Phase durch Auswählen von *Start Füllen* oder *Start Therapie* in der Menüleiste und Drücken der *Enter*-Taste fortsetzen.
  - 9. Den ausgewechselten Filter bis zum Ende der Therapie aufbewahren, sofern er kein Leck hat. Den Filter in der Reinfusionsphase wieder anschließen und das Plasma dann wieder zurückgeben. Das Reinfusionsvolumen entsprechend erhöhen.

#### 10.4.6 H.E.L.P. Heparinadsorber wechseln

Materialien: siehe Legende zu Abb. 10-10

- 1 3 I H.E.L.P. 0,9 % NaCl-Lösung
- 2 H.E.L.P. Heparinadsorber 400
- 3 2 x Verbindungsleitung
- 4 1 x Leerbeutel

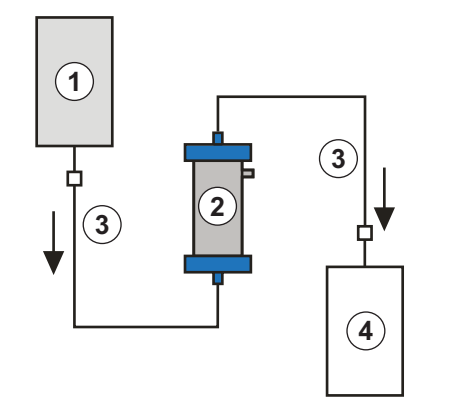

Abb. 10-10 Aufbau zum Spülen des Heparinadsorbers

- 1. Eine Verbindungsleitung an die NaCl-Lösung anschließen, die Leitung füllen und mit der Eingangsseite des Heparinadsorbers verbinden.
- **2.** Die zweite Verbindungsleitung und den Leerbeutel, wie in Abb. 10-10 dargestellt, mit der Ausgangsseite des Heparinadsorbers verbinden.

#### A WARNUNG!

Gefährdung des Patienten durch Verlust der Heparin-Bindekapazität! Eine falsche Flussrichtung oder die Positionierung des Adsorbers mit der Oberseite nach unten führen während des Spülens und der Behandlung zum Verlust der Heparin-Bindekapazität.

Füllen und spülen Sie den Heparinadsorber in der Flussrichtung, die durch den roten Pfeil auf dem Aufkleber am Adsorber gekennzeichnet ist.

#### **A** VORSICHT!

Gefährdung des Patienten durch verminderte Heparin-Bindekapazität! Luftrückstände in den Kapillaren des Adsorbers reduzieren die aktive Oberfläche und verringern dadurch die Heparin-Bindekapazität.

- Füllen Sie die Kochsalzlösung nicht zu schnell in den Heparinadsorber, um die Kapillaren vollständig zu entlüften und verbleibende Luft zu vermeiden.
- Die Spüllösung mittels Schwerkraft in den Leerbeutel fließen lassen. Den Adsorber so halten, dass er von unten nach oben gefüllt und dabei sorgfältig entlüftet wird.
- Wenn die Spüllösung durchgelaufen ist (Vorsicht, dass keine Luft in den Adsorber eindringt!), alle Verbindungsleitungen abklemmen und die Beutel entfernen.
- 5. Das Gerät durch Auswählen von *Stop Füllen* oder *Stop Therapie* in der Menüleiste und Drücken der *Enter*-Taste in den Bypass schalten.
- 6. Die Filtrat- und die Verbindungsleitung am Adsorber abklemmen, den alten Adsorber entfernen und den neuen Adsorber in der richtigen Orientierung mit der Filtrat- und der Verbindungsleitung verbinden (Flussrichtung beachten!). Den alten Adsorber mit den Verbindungsleitungen zur Spüllösung und zum Leerbeutel verbinden.

7. Die Filtrat- und die Verbindungsleitung öffnen und die unterbrochene Phase durch Auswählen von *Start Füllen* oder *Start Therapie* in der Menüleiste und Drücken der *Enter*-Taste fortsetzen.

10.4.7 H.E.L.P. Ultrafilter wechseln

Materialien: siehe Legende zu Abb. 10-11

- 1 3 I H.E.L.P. 0,9 % NaCl-Lösung
- 2 H.E.L.P. Ultrafilter HIPS 20
- 3 2 x Verbindungsleitung
- 4 1 x Leerbeutel

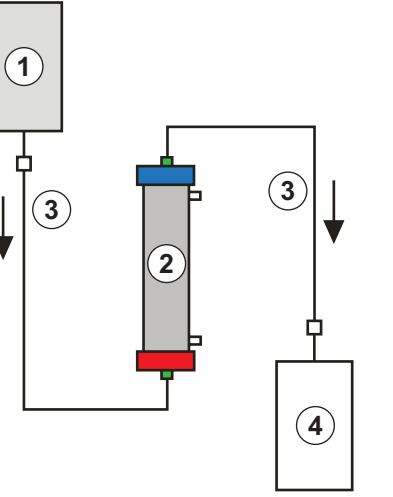

Abb. 10-11 Aufbau zum Spülen des Ultrafilters

- **1.** Eine Verbindungsleitung an die NaCI-Lösung anschließen, die Leitung füllen und mit der roten, plasmaseitigen Öffnung des Filters verbinden.
- **2.** Die zweite Verbindungsleitung und den Leerbeutel, wie in Abb. 10-11 dargestellt, mit der blauen, plasmaseitigen Öffnung des Filters verbinden.
- 3. Die Spüllösung mittels Schwerkraft in den Leerbeutel fließen lassen. Den Filter so halten, dass er von unten nach oben gefüllt und dabei sorgfältig entlüftet wird.
- 4. Wenn etwa 1 Liter Spüllösung durchgelaufen ist (Vorsicht, dass keine Luft in den Filter eindringt!), die beiden Verbindungsleitungen abklemmen und die Beutel entfernen.
- 5. Das Gerät durch Auswählen von *Stop Füllen* oder *Stop Therapie* in der Menüleiste und Drücken der *Enter*-Taste in den Bypass schalten.
- 6. Die Verbindungs- und die Reinfusionsleitung, die zum Dialysator führen, abklemmen, den alten Filter entfernen und den neuen Filter in der richtigen Orientierung an die Verbindungs- und die Reinfusionsleitung anschließen. Den alten Filter mit den Verbindungsleitungen zur Spüllösung und zum Leerbeutel verbinden.
- 7. Die Hansen-Anschlüsse vom alten auf den neuen Filter umstecken (alten Filter waagerecht halten!). Dabei die Farbmarkierung beachten. Den neuen Filter mit der blauen Seite nach unten in die Halterung einlegen.
- **8.** Die Dialysatseite des Filters durch manuelles Drehen der Dialysierflüssigkeitspumpe und der Ultrafiltrationspumpe füllen.
- **9.** Die Verbindungs- und die Reinfusionsleitung öffnen und die unterbrochene Phase durch Auswählen von *Start Füllen* oder *Start Therapie* in der Menüleiste und Drücken der *Enter*-Taste fortsetzen.

#### 10.4.8 Manuelle Blutrückgabe

Im Falle eines Stromausfalls während der Therapie für länger als 5 Minuten kann nur das Blut manuell reinfundiert werden. Verwenden Sie dafür die Kurbel an der Rückseite des Geräts (siehe Abschnitt 3.2 Gerät (34)).

#### **WARNUNG!**

Gefährdung des Patienten durch Luftinfusion!

Während der manuellen Blutrückführung sind die Lufterkennungsfunktionen im Gerät nicht aktiv.

- Überwachen Sie sowohl den Patienten als auch das Gerät.
- Führen Sie die manuelle Blutrückführung stets zu zweit und mit der größten Sorgfalt aus.
- Drehen Sie den Rollenläufer immer rechtsherum (im Uhrzeigersinn), wie durch die Pfeile am Pumpengehäuse angegeben.
- 1. Den Blutpumpendeckel öffnen und die Kurbel am Rollenläufer befestigen (Abb. 10-12).

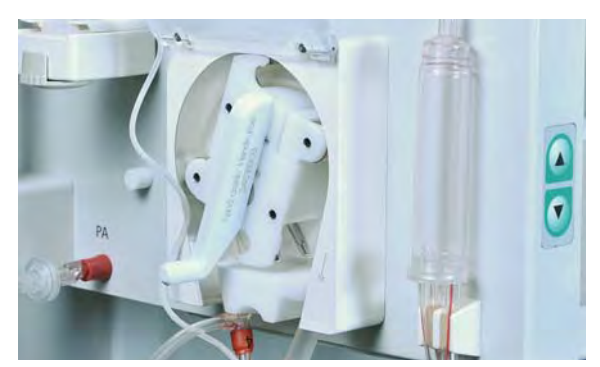

Abb. 10-12 Kurbel an der Blutpumpe

- Patienten arteriell ablegen und die arterielle Leitung mit der Kochsalzlösung verbinden.
- 3. Venöse Leitung aus der Schlauchabsperrklemme entfernen.
- 4. Den Rollenläufer mit der Kurbel gleichmäßig nach rechts (im Uhrzeigersinn) drehen. Auf eine angemessene Geschwindigkeit achten und einen ausreichenden Blutpegel in der venösen Kammer herstellen.
- 5. Fortlaufend den venösen Patientenzugang überwachen, der keine Luft enthalten darf.
- 6. Klemme an der venösen Leitung schließen, sobald die physiologische Kochsalzlösung die Schlauchabsperrklemme erreicht.
- Zusätzliche Flüssigkeit (Kochsalzlösung, Elektrolyte) in ausreichender Menge infundieren, um das im Plasmakreislauf verlorene Plasma zu kompensieren, oder den Patienten auffordern, nach der Therapie mehr zu trinken.
- 8. Patienten venös ablegen.

#### **VORSICHT!**

Gefährdung des Patienten durch undefinierte Plasmazusammensetzung!

 Vermeiden Sie die Reinfusion von Plasma aus dem Plasmakreislauf, weil dieses Plasma mit Acetatpuffer vermischt ist und der Dialyseschritt im Falle eines Stromausfalls nicht aktiv ist.

#### 10.4.9 SAD-Alarmbeseitigung

Erkennt der Sicherheitsluftdetektor (SAD) übermäßig viel Luft in der venösen Leitung, wird die Schlauchabsperrklemme (SAK) automatisch geschlossen und der Alarm *A37: SAD erkennt Luft. PV auf -50 mmHg ziehen, Alarm quittieren !* ausgelöst. Bedingt durch die Reaktionszeit kann sich eine geringe Menge Luft in der venösen Leitung unter dem SAD befinden. Diese Luft muss entfernt werden, bevor die Behandlung fortgesetzt werden kann.

Der Sicherheitsluftdetektor wird erst zu Beginn der Therapiephase aktiviert.

#### Entfernen der Luft

i

i

- 1. Alarm-Taste drücken, um den Alarmton zu unterdrücken.
- **2.** Klemme an der venösen Leitung (Abb. 10-13, ①) zwischen Plasmafilter (venöser Ausgang) und venöser Kammer schließen.

Wird die venöse Leitung nicht geschlossen, läuft die venöse Kammer mit Blut voll!

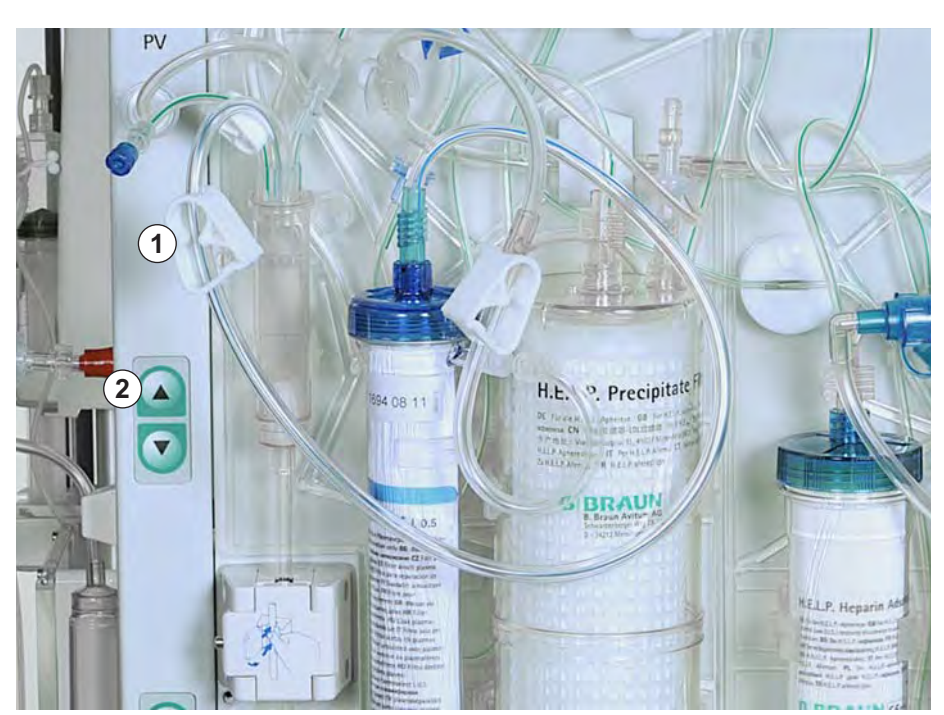

Abb. 10-13 Beseitigung von SAD-Alarmen

- Mit der oberen Pegel-Einstelltaste (Abb. 10-13, ②) den venösen Druck (PV) auf -50 mmHg einstellen.
  - Die Schlauchabsperrklemme (SAK) wird automatisch geöffnet und die Luft aus der venösen Leitung in die venöse Kammer zurückgezogen.
- 4. Klemme an der venösen Leitung öffnen.
- 5. Alarm-Taste erneut drücken, um den Alarm zu quittieren.
- 6. Behandlung fortsetzen.
- 7. Mit Hilfe der Pegel-Einstelltasten den Flüssigkeitspegel in der venösen Kammer einstellen.

### Inhaltsverzeichnis

| 11          | Optionen und Zubehör                        | 179 |
|-------------|---------------------------------------------|-----|
| <b>11.1</b> | <b>Optionen</b>                             | 179 |
| 11.1.1      | Potenzialausgleichskabel                    | 179 |
| 11.1.2      | Trend Viewer                                | 179 |
| <b>11.2</b> | Zubehör, Verbrauchsmaterial und Ersatzteile | 179 |
| 11.2.1      | Verbrauchsmaterial                          | 180 |
| 11.2.2      | Weiteres Zubehör                            | 181 |

### 11 Optionen und Zubehör

### 11.1 Optionen

#### 11.1.1 Potenzialausgleichskabel

Beim Gebrauch des Plasmat<sup>®</sup> Futura-Geräts in Kombination mit anderen Therapiegeräten (z. B. Patientenlagerungssystem) wird die Verwendung einer Anschlussleitung für den Potenzialausgleich empfohlen, da sich die Ableitströme aller angeschlossenen Geräte addieren und es zu einer elektrostatischen Entladung von der Umgebung zum Gerät kommen kann. Das optionale Potenzialausgleichskabel kann an den Bolzen auf der Rückseite des Geräts angeschlossen werden.

A WARNUNG!

Gefährdung des Patienten durch Ableitströme bei Verwendung des Geräts in Kombination mit anderen therapeutischen Geräten der Schutzklasse I.

• Schließen Sie den elektrischen Potenzialausgleich auch an jedes andere therapeutische Gerät an.

#### 11.1.2 Trend Viewer

Der Trend Viewer darf nur von Technikern zur Erfassung von Trends (z. B. Therapieparametern und anderen internen Signalen) und Ereignissen während der Therapie verwendet werden.

Weitere Informationen über den Trend Viewer entnehmen Sie bitte dem Service Manual.

### 11.2 Zubehör, Verbrauchsmaterial und Ersatzteile

Das Gerät darf nur zusammen mit der H.E.L.P. Apherese-Behandlungseinheit eingesetzt werden.

Verwenden Sie nur Zubehör, Einmalartikel und Ersatzteile, die kein sicherheitstechnisches Risiko darstellen und die nachweislich der Medizinprodukterichtlinie 93/42/EWG entsprechen.

Verwenden Sie nur Zubehör und Ersatzteile, deren sicherheitstechnische Eignung von einer Prüfstelle festgestellt und zertifiziert ist. Dieser Nachweis muss durch eine Prüfstelle erbracht sein, die für die Prüfung des verwendungsfertigen Gerätes zugelassen ist.

Beim Einsatz der zugelassenen Einmalartikel, des Verbrauchsmaterials und des Zubehörs sind die Gebrauchsanweisungen der jeweiligen Komponenten zu beachten.

Die für eine Behandlung notwendigen Verbrauchsmaterialien müssen gemäß der örtlichen Vorschriften entsorgt werden.

#### 11.2.1 Verbrauchsmaterial

Weitere Informationen zu den Verbrauchsmaterialien, einschließlich Artikelnummern für die Bestellung, finden Sie auf der Webseite www.bbraun.de (Produkte & Therapien/Extrakoprorale Blutbehandlung/ H.E.L.P. Lipoproteinapherese oder nach "H.E.L.P." suchen).

Das H.E.L.P. Futura Set für den Plasmat<sup>®</sup> Futura umfasst die folgenden Verbrauchsmaterialien (Einmalartikel und Lösungen):

### H.E.L.P. Futura Kit

Das H.E.L.P. Futura Kit umfasst alle zur Durchführung einer H.E.L.P.-Behandlung notwendigen Schlauchsysteme und Filter:

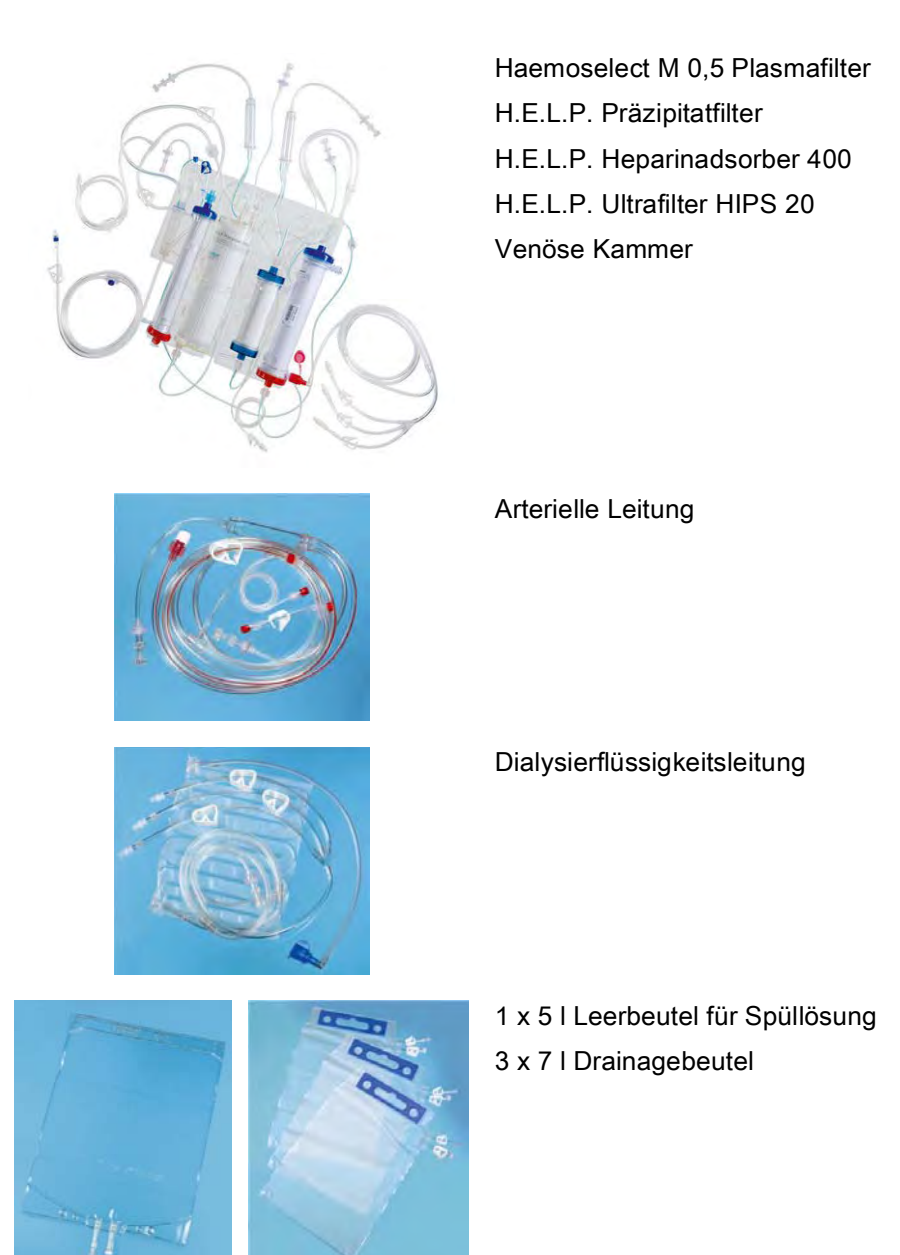
### Lösungen

Die H.E.L.P.-Behandlungseinheit umfasst, neben dem H.E.L.P. Futura Kit, folgende zur Durchführung einer Behandlung notwendigen Lösungen:

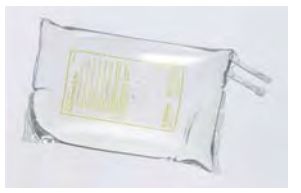

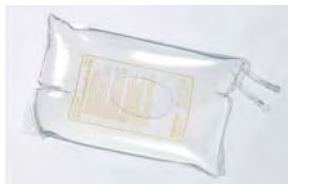

2 x 3000 ml H.E.L.P. 0,9 % NaCl Natriumchloridlösung

1 x 4000 ml H.E.L.P. Natriumacetatpuffer

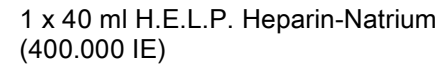

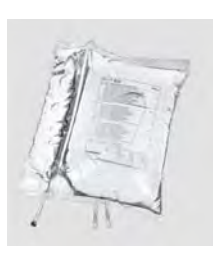

2 x 5000 ml H.E.L.P. BicEL Bicarbonatlösung im Doppelkammerbeutel

Zusätzlich werden mindestens 2000 ml physiologische Kochsalzlösung (0,9 % NaCl) für die Reinfusion benötigt.

### Sonstiges

Zur Durchführung einer H.E.L.P.-Behandlung sind zusätzlich folgende Materialien erforderlich:

- Perfusorspritze (30 ml Omnifix<sup>®</sup>) für Heparinlösung
- Heparin (5000 IE/ml)
- Punktionsnadeln, Kanülen, Tupfer
- Spritzen für Blutproben
- · Labortestschläuche, eventuell Adapter
- Staumanschetten, Klemmen
- Hautdesinfektionsmittel, Handschuhe

#### 11.2.2 Weiteres Zubehör

B. Braun bietet neben dem H.E.L.P. Futura-Set und den für die Behandlung notwendigen Lösungen gegenwärtig Zubehör aus den folgenden Produktbereichen an:

- Dialysekanülen
- Desinfektionsmittel

Kontaktieren Sie für weitere Informationen bitte Ihre B. Braun-Vertretung.

# Inhaltsverzeichnis

| 12                                                                      | Technische Daten                                                                                                    |  |
|-------------------------------------------------------------------------|----------------------------------------------------------------------------------------------------|--|
| 12.1                                                                    | Allgemeine technische Daten                                                                                                    |  |
| 12.2                                                                    | Umgebungsbedingungen                                                                                                    |  |
| 12.3                                                                    | Empfohlene Trennungsabstände                                                                                                    |  |
| <b>12.4</b><br>12.4.1<br>12.4.2<br>12.4.3<br>12.4.4<br>12.4.5<br>12.4.6 | <b>Technische Daten der Komponenten</b><br>Relevante Drücke<br>Grenzwerte der einstellbaren Parameter<br>Blutseite<br>Plasmakreislauf<br>Dialysierkreislauf<br>Wägesystem |  |

# 12 Technische Daten

# 12.1 Allgemeine technische Daten

| Beschreibung                                                                               | Werte                                                                                                    |  |  |
|--------------------------------------------------------------------------------------------|----------------------------------------------------------------------------------------------------|--|--|
| Spannungsversorgung                                                                        |                                                                                                    |  |  |
| Nennspannung <sup>a</sup>                                                                  | 120 V~ oder<br>230 V~                                                                                                    |  |  |
| Überspannungskategorie                                                                     | II (nach EN 60664-1)                                                                                                    |  |  |
| Nennfrequenz                                                                               | 50 Hz / 60 Hz                                                                                                    |  |  |
| Nennstrom                                                                                  | max. 3,5 A bei 230 V~                                                                                                    |  |  |
| Leistungsaufnahme                                                                          | 800 VA                                                                                                    |  |  |
| Klassifizierung                                                                            |                                                                                                    |  |  |
| Medizingeräteklasse                                                                        | II b (nach 93/42/EEC)                                                                                                    |  |  |
| Schutzklasse                                                                               | Typ B (nach IEC 60601-1)                                                                                                    |  |  |
| Ableitströme <sup>b</sup> <ul> <li>Erdableitstrom</li> <li>Patientenableitstrom</li> </ul> | < 500 μA<br>< 100 μA<br>icht                                                                                                    |  |  |
|                                                                                            |                                                                                                    |  |  |
| Abmessungen<br>• Höhe<br>• Breite<br>• Tiefe                                               | 1360 mm<br>590 mm<br>620 mm                                                                                                    |  |  |
| Leergewicht<br>Höchstgewicht <sup>c</sup>                                                  | 55 kg<br>89 kg                                                                                                    |  |  |
| Verschiedenes                                                                              |                                                                                                    |  |  |
| Schnittstelle                                                                              | RS 485-Schnittstelle zum Anschluss<br>eines externen PC durch den technischen<br>Service (weitere Information auf<br>Anfrage) <sup>d</sup> |  |  |
| Potenzialausgleich                                                                         | Anschluss nach EN 60601-1 (DIN 42801)                                                                                                    |  |  |
| Elektromagnetische<br>Verträglichkeit                                                      | Nach EN 60601-1-2 (IEC 60601-1-2)                                                                                                    |  |  |

| Beschreibung        | Werte                                                                                      |
|---------------------|--------------------------------------------------------------------------------------------|
| Gehäuseschutzklasse | IP 21 (nach EN 60529: geschützt gegen<br>Fremdkörper > 12 mm und fallendes<br>Tropfwasser) |
| Gehäusematerial     | Korrosionsabweisendes Aluminium<br>Plastik (Polyurethan Baydur)                            |

- a. Das Gerät ist für die auf dem Typenschild angegebene spezifische Nennspannung konfiguriert.
- b. Unter Normalbedingungen. Die zulässigen Ableitströme können sich beim Anschluss mehrerer Geräte erhöhen.
- c. inkl. maximaler Arbeitslast
- d. Der externe PC muss der IEC 60950 (oder gleichwertigen Normen/ Richtlinien) entsprechen. Ausführliche Informationen auf Anfrage.

Informationen über Sicherungswerte und Batterie-Spezifikationen finden Sie im Service Manual.

## 12.2 Umgebungsbedingungen

| Parameter                        | Werte                |  |
|----------------------------------|----------------------|--|
| Betrieb                          |                      |  |
| Temperatur                       | +15 °C – +35 °C      |  |
| Rel. Luftfeuchtigkeit            | 30 % – 90 %          |  |
| Atmosphärischer Druck            | 700 mbar – 1060 mbar |  |
| Höhe                             | 0 – 3000 m ü. NHN    |  |
| Verschmutzungsgrad               | 3 (nach IEC 60664-1) |  |
| Transport und Lagerung (trocken) |                      |  |
| Temperatur                       | -20 °C – +55 °C      |  |
| Rel. Luftfeuchtigkeit            | 10 % – 90 %          |  |
| Atmosphärischer Druck            | 700 mbar – 1060 mbar |  |

# 12.3 Empfohlene Trennungsabstände

Empfohlene Trennungsabstände zwischen tragbaren und mobilen HF-Telekommunikationsgeräten und dem Plasmat<sup>®</sup> Futura-Gerät

Das Plasmat<sup>®</sup> Futura-Gerät ist für den Betrieb in Umgebungen mit kontrollierten Hochfrequenz (HF)-Störgrößen bestimmt. Der Anwender kann elektromagnetische Störungen vermeiden, indem er den Abstand zwischen dem Plasmat<sup>®</sup> Futura-Gerät und HF-

Telekommunikationsgeräten entsprechend der Werte in nachfolgender Tabelle - in Abhängigkeit von der Ausgangsleistung solcher Geräte einhält.

| Nennleistung (P)<br>des Senders in<br>Watt IWI | Trennungsabstar<br>der Sendefreque   | nd (d) in Meter [m]<br>nz            | , abhängig von                         |
|------------------------------------------------|--------------------------------------|--------------------------------------|----------------------------------------|
| watti                                          | 150 kHz bis<br>80 MHz<br>d = 1,2 √ P | 80 MHz bis<br>800 MHz<br>d = 1,2 √ P | 800 MHz bis<br>2,5 GHz<br>d = 2,33 √ P |
| 0,01 W                                         | 0,12 m                               | 0,12 m                               | 0,23 m                                 |
| 0,1 W                                          | 0,38 m                               | 0,38 m                               | 0,74 m                                 |
| 1 W                                            | 1,20 m                               | 1,20 m                               | 2,33 m                                 |
| 10 W                                           | 3,79 m                               | 3,79 m                               | 7,37 m                                 |
| 100 W                                          | 12,0 m                               | 12,0 m                               | 23,3 m                                 |

Für Sender mit anderen Nennleistungen kann der empfohlene Trennungsabstand (d) mit den oben stehenden Gleichungen ermittelt werden. Beachten Sie die maximale Ausgangsleistung (P) gemäß Angabe des Herstellers, um die entsprechende obige Formel zu verwenden.

Anmerkung 1: Bei 80 MHz und 800 MHz gilt der höhere Frequenzbereich.

**Anmerkung 2:** Diese Leitlinien mögen nicht in allen Fällen anwendbar sein. Die Ausbreitung elektromagnetischer Größen wird durch Absorptionen und Reflexionen der Gebäude, Gegenstände und Menschen beeinflusst.

Beispiel:

Entsprechend obiger Tabelle beträgt der empfohlene Trennungsabstand für ein Handy mit einer maximalen Ausgangsleistung von 0,25 W 1,2 m.

Weitere Informationen zur elektromagnetischen Verträglichkeit (EMV), Funkstörung und IEC 60601-1-2 finden Sie im Service Manual.

### 12.4 Technische Daten der Komponenten

#### Definitionen

Ein akustisches Alarmintervall ist der Zeitraum, nach dem ein bestätigter Alarm wiederholt wird, wenn die Alarmursache immer noch vorliegt.

Die Arbeitsdruckbereiche sind für normalen Hämatokrit, Blutfluss 60 – 120 ml/min und Plasmafluss 20 – 35 ml/min definiert.

12.4.1 Relevante Drücke

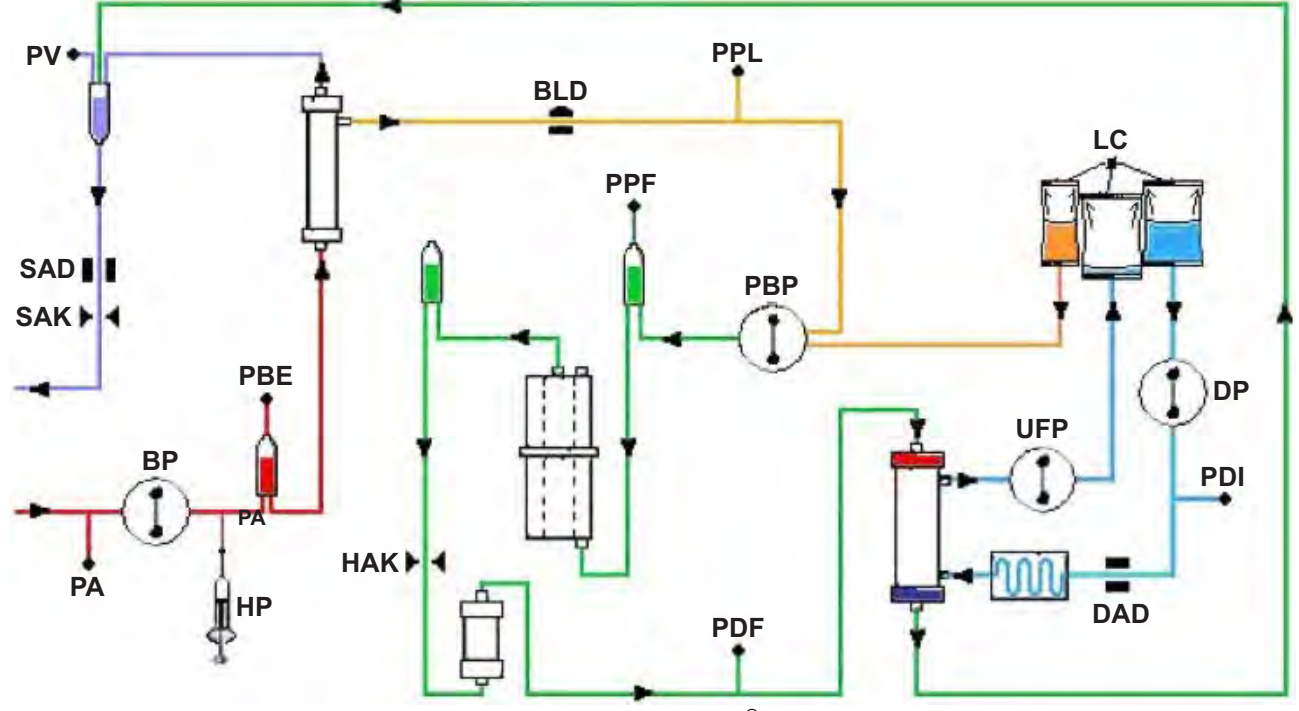

Abb. 12-1 Flussdiagramm des Plasmat<sup>®</sup> Futura

- PA Arterieller Druck
- PBE Arterieller Vorfilterdruck

Nachdem die Blutpumpe gestartet und angepasst sowie die automatische Pegeleinstellung der arteriellen Kammer aktiviert wurde, werden in der Therapie- und Reinfusionsphase der untere und obere Grenzwerte des PBE innerhalb von 10 Sekunden gesetzt. Der aktuell erfasste Druck (PBE Ref) dient als Bezugsgröße für die Berechnung des Alarmfensters.

Unterer Grenzwert: PBE min = (PBE Ref – 40) mmHg

Oberer Grenzwert: PBE max = (PBE Ref + 80) mmHg

Der untere Grenzwert PBE min erreicht minimal -100 mmHg. Der obere Grenzwert PBE max erreicht maximal +250 mmHg. TMP

Transmembrandruck

|      | Der TMP berechnet sich wie folgt:                                                                                                    |
|------|----------------------------------------------------------------------------------------------------|
|      | TMP = (PBE+PV)/2 - PPL                                                                                                    |
|      | Die Alarmgrenzen können in Schritten von 10mmHg zwischen<br>20 und 200mmHg eingestellt werden. Die Voreinstellung ist<br>70mmHg.                         |
| PPL  | Plasmadruck                                                                                                    |
| PPF  | Präzipitatfilterdruck                                                                                                    |
| PDPA | Druckabfall Präzipitatfilter/Adsorber                                                                                                    |
|      | Der PDPA berechnet sich wie folgt:                                                                                                    |
|      | PDPA = PPF – PDF                                                                                                    |
| PDF  | Dialysatordruck                                                                                                    |
| PDI  | Dialysierflüssigkeits-Einlaufdruck                                                                                                    |
| PV   | Venöser Druck                                                                                                    |
|      | Während der Therapie- und Reinfusionsphase werden der untere und der obere PV-Grenzwert automatisch eingestellt:                                         |
|      | • 10 Sekunden nach Starten der Blut- oder Plasmapumpe und                                                                                                |
|      | <ul> <li>nach Änderung des Blutflusses bzw.</li> </ul>                                                                                                   |
|      | <ul> <li>nach der manuellen Pegeleinstellung in der venösen oder<br/>arteriellen Kammer.</li> </ul>                                                      |
|      | Der aktuell erfasste venöse Druck (PV Ref) dient als Mittelwert für die Berechnung des Alarmfensters.                                                    |
|      | Unterer Grenzwert:<br>PV min = (PV Ref – MinW) mmHg, wenn PV Ref > MinW<br>PV min = 0 mmHg, wenn 5 ≤ PV Ref ≤ MinW<br>PV min = -10 mmHg, wenn PV Ref < 5 |
|      | MinW = Minimum PV-Fenster (Voreinstellung = 20 mmHg)                                                                                                    |
|      | Oberer Grenzwert:<br>PV max = (PV Ref + MaxW) mmHg                                                                                                    |
|      | MaxW = Maximum PV-Fenster (Voreinstellung = 40 mmHg)                                                                                                    |
|      |                                                                                                    |

| Parameter                | Vorgabe | Min              | Max    | Schrittweite | Einheit        |
|--------------------------|---------|------------------|--------|--------------|----------------|
| Blutfluss                | 40      | 10               | 150    | 5            | ml/min         |
| Plasmafluss              | 20      | 10               | 40     | 1            | % <sup>a</sup> |
| Plasmareinfusionsvolumen | 400     | 400              | 1000   | 50           | ml             |
| Blutreinfusionsvolumen   | 300     | 100              | 600    | 50           | ml             |
| Reinfusionsfluss         | 30      | 10               | 50     | 5            | ml/min         |
| Ratio Dial./Plasma       | 2       | 2                | 4      | 1            |                |
| Spülvolumen              | 2400    | 2400             | 20.000 | 100          | ml             |
| Plasmavolumen            | 3000    | 100              | 6000   | 50           | ml             |
| Bilanz                   | 0       | -600             | 0      | 50           | g              |
| Temperatur               | 39      | 34               | 40     | 0,5          | °C             |
| Heparinfluss             | 2       | 0                | 10     | 0,1          | ml/h           |
| Heparinbolus             | 1       | 0                | 10     | 0,5          | ml             |
| Autostop Heparin         | 0       | 0                | 60     | 5            | min            |
| PA min                   | -150    | -350             | 80     | 10           | mmHg           |
| PA max                   | 100     | 0                | 200    | 10           | mmHg           |
| Min PV-Fenster           | 20      | 10               | 40     | 5            | mmHg           |
| Max PV-Fenster           | 40      | 20               | 100    | 5            | mmHg           |
| PPL min                  | -10     | -20              | 10     | 1            | mmHg           |
| PPL Schwelle             | 20      | -20 <sup>b</sup> | 120    | 5            | mmHg           |
| TMP max                  | 70      | 20               | 200    | 10           | mmHg           |
| PPF min                  | -20     | -50              | 50     | 5            | mmHg           |
| PDF min                  | -50     | -50              | 0      | 5            | mmHg           |
| PDF max                  | 350     | 10               | 450    | 10           | mmHg           |
| PDPA max                 | 350     | 50               | 350    | 10           | mmHg           |

| 12.4.2 |
|--------|
|--------|

Grenzwerte der einstellbaren Parameter

a. % Blutfluss

b. Voreinstellung PPL-Schwelle (min): -10 mmHg

### 12.4.3 Blutseite

| Blutpumpe (BP)         |                                                                       |                                                           |  |
|------------------------|-----------------------------------------------------------------------|-----------------------------------------------------------|--|
| BP                     | Peristaltische Rollenpumpe mit Motorabschaltung bei geöffnetem Deckel |                                                           |  |
| -                      | Förderrate:                                                           | 10 – 150 ml/min                                           |  |
|                        | Förderratentoleranz:                                                  | ±10 %                                                     |  |
|                        | Arbeitsdruckbereich:                                                  | -140 – +500 mmHg                                          |  |
|                        | Sicherheitssystem:                                                    | Pumpenstatus und -leistung<br>durch Drehwächter überwacht |  |
|                        | Alarmüberbrückung:                                                    | In der Therapie nicht möglich                             |  |
|                        | Akustisches Alarmintervall:                                           | 120 s                                                     |  |
| Arterieller Druck (PA) |                                                                       |                                                           |  |
|                        | Elektronische Messung durch                                           | ו Drucksensor und digitale Anzeige                        |  |

| Elektronische Messung durch         | Drucksensor und digitale Anzeige                                          |
|-------------------------------------|---------------------------------------------------------------------------|
| Messbereich:                        | -500 – +500 mmHg                                                          |
| Zulässige Toleranz:                 | ±10 mmHg                                                                  |
| Arbeitsbereich:                     | -60 – +10 mmHg                                                            |
| Während der Therapie:               |                                                                           |
| Voreingestellte<br>Alarmgrenzwerte: | -150 – +100 mmHg<br>Einstellbar in Parameter-<br>einstellung              |
| Sicherheitssystem:                  | Zweikanal-Drucküberwachung<br>mit Sensortest in der<br>Vorbereitungsphase |
| Alarmüberbrückung:                  | In der Therapie nicht möglich                                             |
| Akustisches Alarmintervall:         | 120 s                                                                     |
|                                     |                                                                           |

| Vorfilterdruck (PBE) |                                                                                                    |                                                                                                    |  |
|----------------------|----------------------------------------------------------------------------------------------------|----------------------------------------------------------------------------------------------------|--|
| PBE                  | Elektronische Messung durch Drucksensor und digitale Anzeige                                         |                                                                                                    |  |
|                      | Messbereich:                                                                                         | -500 – +500 mmHg                                                                                                    |  |
|                      | Zulässige Toleranz:                                                                                  | ±10 mmHg                                                                                                    |  |
|                      | Arbeitsbereich:                                                                                      | +90 – +140 mmHg                                                                                                    |  |
|                      | Während der Therapie:                                                                                |                                                                                                    |  |
|                      | Alarmgrenzwerte:                                                                                     | -100 – +250 mmHg                                                                                                    |  |
|                      | Voreingestelltes<br>Alarmfenster:                                                                    | Automatische Regelung                                                                                                    |  |
|                      | Unterer Grenzwert:<br>Oberer Grenzwert:                                                              | Referenzwert – 60 mmHg<br>Referenzwert + 80 mmHg                                                                                                    |  |
|                      | Sicherheitssystem:                                                                                   | Sensortest in der Vorbereitungs-<br>phase                                                                                                    |  |
|                      | Alarmüberbrückung:                                                                                   | In der Therapie nicht möglich                                                                                                    |  |
|                      | Akustisches Alarmintervall:                                                                          | 120 s                                                                                                    |  |
| Venöser [            | Druck (PV)                                                                                           |                                                                                                    |  |
|                      | Elektronische Messung durch                                                                          | Drucksensor und digitale Anzeige                                                                                                    |  |
|                      | Messbereich:                                                                                         | -500 – +500 mmHg                                                                                                    |  |
|                      | Zulässige Toleranz:                                                                                  | ±10 mmHg                                                                                                    |  |
|                      | Arbeitsbereich:                                                                                      | +20 – +50 mmHg                                                                                                    |  |
|                      | Während der Therapie:                                                                                |                                                                                                    |  |
|                      | Alarmgrenzwerte:                                                                                     | 0 (-10) – +250 mmHg                                                                                                    |  |
|                      | Voreingestelltes<br>Alarmfenster:                                                                    | Automatische Regelung<br>Parameter einstellbar                                                                                                    |  |
|                      | Unterer Grenzwert:<br>Oberer Grenzwert:                                                              | Referenzwert – 20 mmHg<br>Referenzwert + 40 mmHg                                                                                                    |  |
|                      | Die Fenstergrenzwerte w<br>Erreichen des eingestellte<br>Referenzwert folgt langsa<br>Druckänderung. | erden 10 Sekunden nach<br>en Blutflusses eingestellt. Der<br>am der systematischen                                                                                                    |  |
|                      | Sicherheitssystem:                                                                                   | Zweikanal-Drucküberwachung<br>mit Sensortest in der<br>Vorbereitungsphase                                                                                                    |  |
|                      | Alarmüberbrückung:                                                                                   | Die absoluten Alarmwerte<br>können nicht überbrückt werden.<br>Das Alarmfenster kann bei<br>Änderung/Stopp des Blutflusses,<br>Therapiestart oder PV-Pegel-<br>regulierung bis zur erneuten<br>Stabilisierung des PV-Drucks<br>(10 s) überbrückt werden. |  |
|                      | Akustisches Alarmintervall:                                                                          | 120 s                                                                                                    |  |

| Sicherheitsluftdetektor (SAD) |                                                                                                    |                                                                                                    |  |  |
|-------------------------------|----------------------------------------------------------------------------------------------------|----------------------------------------------------------------------------------------------------|--|--|
| SAD                           | Ultraschallsensor an der venösen Leitung unterhalb der venösen Luftkammer                                                                                                    |                                                                                                    |  |  |
| -                             | Empfindlichkeit:                                                                                                    | 0,1 ml Luft (Bolus) oder<br>2,0 ml Luft (gesamt*)                                                                                |  |  |
|                               | * Berechnetes integrales<br>Mikrobläschen, Mikrosch                                                                                                    | Gesamtluftvolumen in Form von<br>aum u.s.w.                                                                                      |  |  |
|                               | Sicherheitssystem:                                                                                                    | Zweikanal-Luftüberwachung mit<br>Sensortest in der Vorbereitungs-<br>phase und automatischer,<br>zyklischer Test in der Therapie |  |  |
|                               | Alarmüberbrückung:                                                                                                    | In der Therapie nicht möglich                                                                                                    |  |  |
|                               | Akustisches Alarmintervall:                                                                                                    | 120 s                                                                                                    |  |  |
| Schlauch                      | absperrklemme (SAK)                                                                                                    |                                                                                                    |  |  |
| SAK 🕨 ┥                       | Elektromagnetische Klemme hinter dem Sicherheitsluftdetektor zum Schließen der rückführenden venösen Leitung                                                                                                    |                                                                                                    |  |  |
|                               | Sie wird im Falle eines blutseitigen Alarms (z.B. bei<br>Lufterkennung) geschlossen.                                                                                                    |                                                                                                    |  |  |
|                               | Sicherheitssystem:                                                                                                    | Zweikanal-Aktivierung mit<br>Aktortest in der<br>Vorbereitungsphase                                                              |  |  |
| Heparinpumpe (HP)             |                                                                                                    |                                                                                                    |  |  |
| нр                            | Spritzenpumpe (auf Perfusor                                                                                                    | spritze 30 ml Omnifix <sup>®</sup> kalibriert).                                                                                  |  |  |
| မို                           | Förderrate:                                                                                                    | 0 – 10 ml/h, Schrittweite 0,1 ml/h                                                                                               |  |  |
|                               | Förderratentoleranz:                                                                                                    | ±10 % (unter 1 ml/h nach<br>Förderung der ersten 0,05 ml) <sup>a</sup>                                                           |  |  |
|                               | <i>HINWEIS</i><br>Bei einem Heparinfluss unter 1 ml/h können<br>Positionierungstoleranzen oder die Flexibilität des<br>Spritzenkolbens zu einem erheblichen Förderratenfehler<br>führen, wenn die Pumpe mit der Bewegung des Kolbens<br>beginnt. |                                                                                                    |  |  |
|                               | Arbeitsdruckbereich:                                                                                                    | 0 – +250 mmHg                                                                                                    |  |  |
|                               | Sicherheitssystem:                                                                                                    | Pumpenstatus und -leistung<br>durch Drehwächter überwacht                                                                        |  |  |
|                               | Alarmüberbrückung:                                                                                                    | In der Therapie nicht möglich                                                                                                    |  |  |

a. für Förderraten von 0.5 – 10 ml/h

### 12.4.4 Plasmakreislauf

| Plasma-/Pufferpumpe (PBP, gelb markiert) |                                                                       |                                                           |  |
|------------------------------------------|-----------------------------------------------------------------------|-----------------------------------------------------------|--|
| PBP                                      | Peristaltische Rollenpumpe mit Motorabschaltung bei geöffnetem Deckel |                                                           |  |
| -                                        | Förderrate:                                                           | 2 – 50 ml/min                                             |  |
|                                          | Förderratentoleranz:                                                  | ±10 %                                                     |  |
|                                          | Arbeitsdruckbereich:                                                  | -100 – +450 mmHg                                          |  |
|                                          | Sicherheitssystem:                                                    | Pumpenstatus und -leistung<br>durch Drehwächter überwacht |  |
|                                          | Alarmüberbrückung:                                                    | In der Therapie nicht möglich                             |  |
|                                          | Akustisches Alarmintervall:                                           | 120 s                                                     |  |

## Plasmadruck (PPL)

| Elektronische Messung durch Drucksensor und digitale Anzeige |                                                                             |
|--------------------------------------------------------------|-----------------------------------------------------------------------------|
| Messbereich:                                                 | -500 – +500 mmHg                                                            |
| Zulässige Toleranz:                                          | ±10 mmHg                                                                    |
| Arbeitsbereich:                                              | +20 – +50 mmHg                                                              |
| Während der Therapie:                                        |                                                                             |
| Voreingestelltes<br>Alarmfenster:                            | -10 – +200 mmHg<br>Unterer Grenzwert einstellbar in<br>Parametereinstellung |
| Sicherheitssystem:                                           | Sensortest in der<br>Vorbereitungsphase                                     |
| Alarmüberbrückung:                                           | In der Therapie nicht möglich                                               |
| Akustisches Alarmintervall:                                  | 120 s                                                                       |

| Blutleckdetektor (BLD) |                                                                                     |                                                                                                    |
|------------------------|-------------------------------------------------------------------------------------|----------------------------------------------------------------------------------------------------|
| BLD                    | Photometrischer Rotdetektor auf Einmal-Leitung in der Nähe des Plasmafilterausgangs |                                                                                                    |
|                        | Empfindlichkeit:                                                                    | 0,25 %<br>zur Erkennung von 2 ml Blut in<br>800 ml Flüssigkeit                                                                                                    |
|                        | Direkte Lichteinstrahlung                                                           | vermeiden!                                                                                                    |
|                        | Reaktionszeit:                                                                      | ca. 20 s                                                                                                    |
|                        | Sicherheitssystem:                                                                  | Automatische Kalibrierung und<br>Selbsttest in der Vorbereitungs-<br>phase und zyklischer Selbsttest<br>in der Therapie.<br>Möglichkeit zur Wiederholung der<br>Kalibrierung/des Selbsttests bei<br>einem Alarm in der Therapie. |
|                        | Alarmüberbrückung:                                                                  | Möglichkeit zur Alarmüber-<br>brückung in der Therapie, wenn<br>Selbsttest/Kalibrierung dreimal<br>fehlgeschlagen ist. Die Therapie<br>kann unter Überwachung durch<br>den Anwender weitergeführt<br>werden.                     |
|                        | Eine periodisch auftreten aufrechterhalten.                                         | de Warnung wird                                                                                                    |
|                        | Akustisches Alarmintervall:                                                         | 120 s                                                                                                    |
| Präzipitat             | filterdruck (PPF)                                                                   |                                                                                                    |
| PPF                    | Elektronische Messung durch                                                         | Drucksensor und digitale Anzeige                                                                                                    |
|                        | Messbereich:                                                                        | -500 – +500 mmHg                                                                                                    |
| H                      | Zulässige Toleranz:                                                                 | ±10 mmHg                                                                                                    |
|                        | Arbeitsbereich:                                                                     | +150 – +300 mmHg                                                                                                    |
|                        | Während der Therapie:                                                               |                                                                                                    |
|                        | Voreingestellte<br>Alarmgrenzwerte:                                                 | -20 – +450 mmHg<br>Unterer Grenzwert einstellbar in<br>Parametereinstellung                                                                                                    |
|                        | Sicherheitssystem:                                                                  | Sensortest in der Vorbereitungs-<br>phase                                                                                                    |
|                        | Alarmüberbrückung:                                                                  | In der Therapie nicht möglich                                                                                                    |
|                        | Akustisches Alarmintervall:                                                         | 120 s                                                                                                    |

| Dialysatordruck (PDF) |                                                              |                                           |
|-----------------------|--------------------------------------------------------------|-------------------------------------------|
|                       | Elektronische Messung durch Drucksensor und digitale Anzeige |                                           |
|                       | Messbereich:                                                 | -500 – +500 mmHg                          |
|                       | Zulässige Toleranz:                                          | ±10 mmHg                                  |
|                       | Arbeitsbereich:                                              | +120 – +270 mmHg                          |
|                       | Während der Therapie                                         |                                           |
|                       | Voreingestellte<br>Alarmgrenzwerte:                          | -50 – +350 mmHg<br>Parameter einstellbar  |
|                       | Sicherheitssystem:                                           | Sensortest in der Vorbereitungs-<br>phase |
|                       | Alarmüberbrückung:                                           | In der Therapie nicht möglich             |
|                       | Akustisches Alarmintervall:                                  | 120 s                                     |
|                       |                                                              |                                           |

### 12.4.5 Dialysierkreislauf

| Ultrafiltrationspumpe (UFP) |                                                                       |                                                                                                    |
|-----------------------------|-----------------------------------------------------------------------|----------------------------------------------------------------------------------------------------|
| UFP<br>-                    | Peristaltische Rollenpumpe mit Motorabschaltung bei geöffnetem Deckel |                                                                                                    |
|                             | Förderrate:                                                           | 10 – 400 ml/min<br>Gesteuert durch Bilanz-<br>Feedback-Kontrollsystem<br>(basierend auf der Gewichts-<br>messung durch die Wägezelle) |
|                             | Förderratentoleranz:                                                  | ±10 %                                                                                                    |
|                             | Arbeitsdruckbereich:                                                  | -100 – +450 mmHg                                                                                                    |
|                             | Sicherheitssystem:                                                    | Pumpenstatus und -leistung<br>durch Drehwächter überwacht                                                                             |
|                             | Alarmüberbrückung:                                                    | In der Therapie nicht möglich                                                                                                    |
|                             | Akustisches Alarmintervall:                                           | 120 s                                                                                                    |
| Dialysierf                  | lüssigkeitspumpe (DP)                                                 |                                                                                                    |
| DP                          | Peristaltische Rollenpumpe mit Motorabschaltung bei geöffnetem Deckel |                                                                                                    |
| T                           | Förderrate:                                                           | 10 – 200 ml/min                                                                                                    |
|                             | Förderratentoleranz:                                                  | ±10 %                                                                                                    |
|                             | Arbeitsdruckbereich:                                                  | -140 – +500 mmHg                                                                                                    |
|                             | Sicherheitssystem:                                                    | Pumpenstatus und -leistung<br>durch Drehwächter überwacht                                                                             |
|                             | Alarmüberbrückung:                                                    | In der Therapie nicht möglich                                                                                                    |
|                             | Akustisches Alarmintervall:                                           | 120 s                                                                                                    |

| I2.4.6 Wägesystem                                           |                                                                                                    |
|-------------------------------------------------------------|----------------------------------------------------------------------------------------------------|
| Wägezelle                                                   |                                                                                                    |
| Max. Tragkraft:                                             | 30 kg                                                                                                    |
| Gewichtsauflösung:                                          | 1 g                                                                                                    |
| Zulässige Toleranz:                                         | ±20 g                                                                                                    |
| Arbeitsbereich:                                             | 0 – 25 kg                                                                                                    |
| Überlastschutz:                                             |                                                                                                    |
| elektrisch:<br>mechanisch:                                  | bei 24,5 kg<br>bei 26 kg                                                                                                    |
| Gewichtsänderungsalarm bei Gewichtsabweichung:              |                                                                                                    |
| < 50 g:<br>50 – 200 g:                                      | Kein Alarm<br>Alarm nach 5 s, wenn Abweichung nicht                                                                                                    |
| > 200 g:                                                    | korrigiert wird<br>Sofortiger Alarm                                                                                                    |
| Sicherheitssystem:                                          | Sensortest in der Vorbereitungsphase und<br>Überwachung des elektrischen Stroms<br>durch die Wägezellenbrücke in der Therapie                                              |
| Alarmüberbrückung:                                          | In der Therapie nicht möglich                                                                                                    |
| Akustisches Alarmintervall:                                 | 120 s                                                                                                    |
| Bilanz                                                      |                                                                                                    |
| Bilanz-Feedback-Kontrollsys<br>durch die Wägezelle, die die | tem basierend auf der Gewichtsmessung<br>Ultrafiltrationspumpe steuert                                                                                                    |
| Bilanzbereich:                                              | -600 – 0 g                                                                                                    |
| Zulässige Toleranz:                                         | ±50 g                                                                                                    |
| Arbeitsbereich:                                             | -600 – 0 g                                                                                                    |
| Während der Therapie:                                       |                                                                                                    |
| Alarmgrenzwerte:                                            | ±200 g                                                                                                    |
| Die Bilanz (von der Soft<br>wird ständig mit dem akt        | ware aus der Gewichtsänderung berechnet)<br>ruellen theoretischen Wert verglichen.                                                                                         |
| Sicherheitssystem:                                          | Zweikanal-Bilanzüberwachung mit<br>Sensortest in der Vorbereitungsphase                                                                                                    |
| Alarmüberbrückung:                                          | Der Alarmgrenzwert kann um 100 g durch<br>Alarmbestätigung erweitert werden, aber<br>nach Erreichen des Alarmgrenzwerts ±400 g<br>ist eine Überbrückung nicht mehr möglich |
| Akustisches Alarmintervall:                                 | 120 s                                                                                                    |